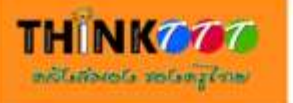

โครงการยกระดับคุณภาพครูและนักเรียน ด้านการนำเทคโนโลยีสารสนเทศสู่การปฏิรูปกระบวนการเรียนรู้

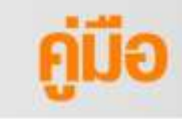

## การให้โปรแกรมตัดต่อวิดีโอ Handbook of Video Editing. PRODUCTION DIRECTOR, CAMERA TAKE SCENE DATE ส่านักเทคโนโลยีเพื่อการเ

สำนักงานคณะกรรมการการศึกษาขั้นพื้นฐาน กระทรวงศึกษาอิการ เอกสาร "คู่มือการใช้โปรแกรมตัดต่อวิดีโอ" ฉบับนี้ จัดทำขึ้นเพื่อใช้ประกอบการอบรมโครงการ ยกระดับคุณภาพครูและนักเรียนด้านการนำเทคโนโลยีสารสนเทศสู่การปฏิรูปกระบวนการเรียนรู้ มีวัตถุประสงค์เพื่อส่งเสริมสนับสนุน การพัฒนาศักยภาพ ด้านความคิดสร้างสรรค์และจินตนาการ โดยครู สามารถนำเอาเทคนิคต่าง ๆ ไปใช้เพื่อการจัดการเรียนการสอน และสำหรับผู้เรียน คือ สนับสนุนให้นักเรียนได้ พัฒนาศักยภาพของตนเองอย่างเต็มที่และส่งเสริมด้านจินตนาการ รวมทั้งความคิดสร้างสรรค์ ด้านการผลิต หนังสั้นเพื่อการเรียนการสอน อันจะเป็นแรงจูงใจและเป็นช่องทางในการประกอบอาชีพในอนาคตอีกด้วย ทั้งนี้เอกสารฉบับนี้จะบรรยายและสอนถึงกระบวนการใช้โปรแกรมตัดต่อวิดีโอโดยใช้เทคนิคแบบมืออาชีพ และกระบวนการตัดต่อวิดีโอสามารถนำไปประยุกต์ใช้ในการสร้างสรรค์ผลงานของตนเองได้ ทั้งของครู และนักเรียน

สำนักงานคณะกรรมการการศึกษาขั้นพื้นฐานขอขอบคุณท่านผู้ทรงคุณวุฒิที่ได้กรุณาเรียบเรียง เอกสารฉบับนี้ให้น่าสนใจ มีคุณภาพ และมีประสิทธิภาพ สามารถนำไปใช้เป็นคู่มือฝึกอบรมให้ประสบผลสำเร็จ ตามวัตถุประสงค์ของโครงการ หวังว่า ครู-อาจารย์ นักเรียน รวมทั้งผู้สนใจทั่วไปจะได้ใช้ประโยชน์จากหนังสือ เล่มนี้ต่อไป

เลขาธิการคณะกรรมการการศึกษาขั้นพื้นฐาน

## สารบัญ

| เรื่อง                                               | หน้า |
|------------------------------------------------------|------|
| โปรแกรม Ulead Video Studio 11 Plus                   | 1    |
| การเปิดใช้งาน                                        | 2    |
| การนำเข้าข้อมูลวิดิโอ/รูปภาพ/เสียง                   | 4    |
| การบันทึกงาน                                         | 6    |
| การใส่แอนิเมชั่นให้รูปภาพและไฟล์ VDO (Effect)        | 8    |
| การใส่ข้อความลงใน VDO                                | 10   |
| การปรับแต่งเสียง                                     | 15   |
| การสร้างไฟล์ VDO เพื่อนำไปใช้งาน                     | 16   |
| การเพิ่มฉากหลังให้กับ VDO                            | 17   |
| โปรแกรม Adobe Premiere Pro CS4                       | 21   |
| บทที่ 1: การตัดต่อVDO                                | 22   |
| บทที่ 2: รู้จักโปรแกรม Adobe Premiere Pro CS4        | 26   |
| บทที่ 3: พื้นฐาน Premiere Pro CS4                    | 29   |
| บทที่ 4: การจัดการกับคลิปที่นำมาใช้                  | 40   |
| บทที่ 5: Time Line                                   | 49   |
| บทที่ 6: วิธีใช้เครื่องมือตัดต่อVDO(Tool)            | 57   |
| บทที่ 7: การเปลี่ยนฉากด้วยทรานสิชั่น (Transition)    | 66   |
| บทที่ 8: วีดิโอเอฟเฟกต์ (Video Effects)              | 70   |
| บทที่ 9: ใส่ข้อความและภาพกราฟิก (Title Tool)         | 75   |
| บทที่ 10: การปรับแต่งเสียงและการใส่ Sound Effects    | 83   |
| บทที่ 11: การตัดต่อแบบซีแควนส์ (Sequence)            | 89   |
| บทที่ 12: วิธีสร้างลูกเล่นพิเศษ                      | 93   |
| บทที่ 13: การนำคลิปวีดิโอที่ตัดต่อเสร็จแล้วไปเผยแพร่ | 97   |
| บรรณานุกรม                                           | 101  |
| คณะทำงาน                                             | 102  |

การตัดต่อวีดิโอด้วยโปรแกรม

## **Ulead VideoStudio 11 Plus**

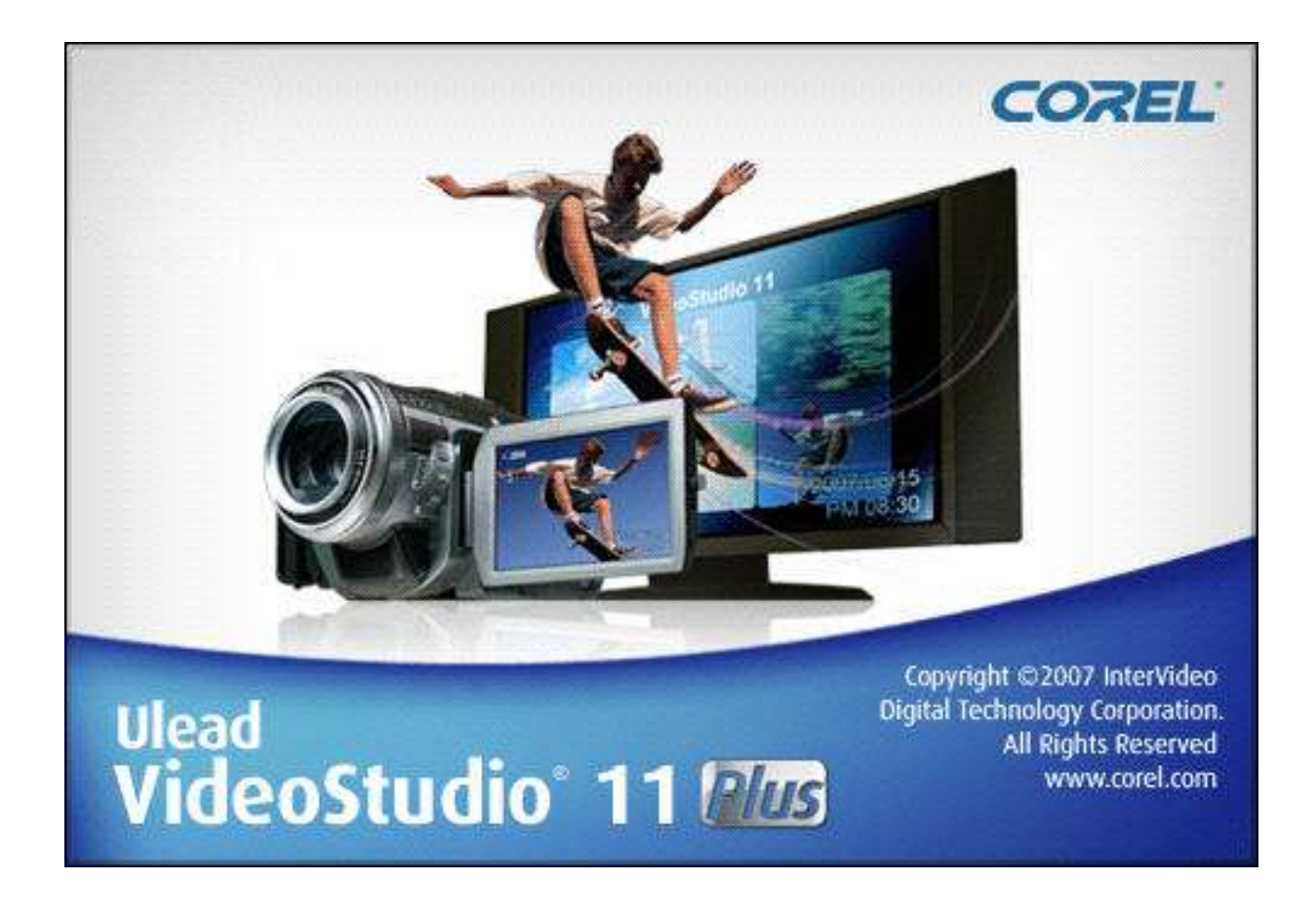

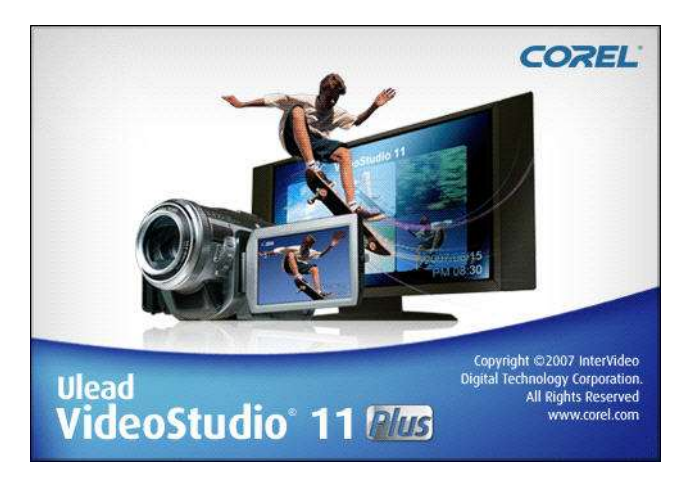

ในที่นี้ จะใช้ UleadVideoStudio 11.0 เป็นตัวอย่าง

#### การเปิดใช้งาน

เมื่อติดตั้งตัวโปรแกรมแล้ว ก็เปิดการใช้งาน

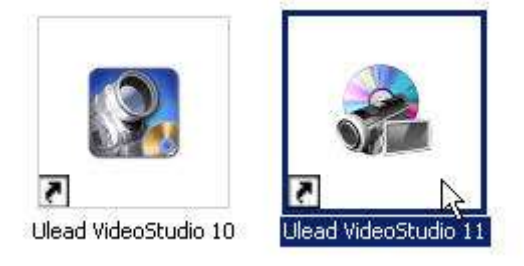

เลือกที่ VideoStudio Editor เพื่อสร้างไฟล์วีดิโอ

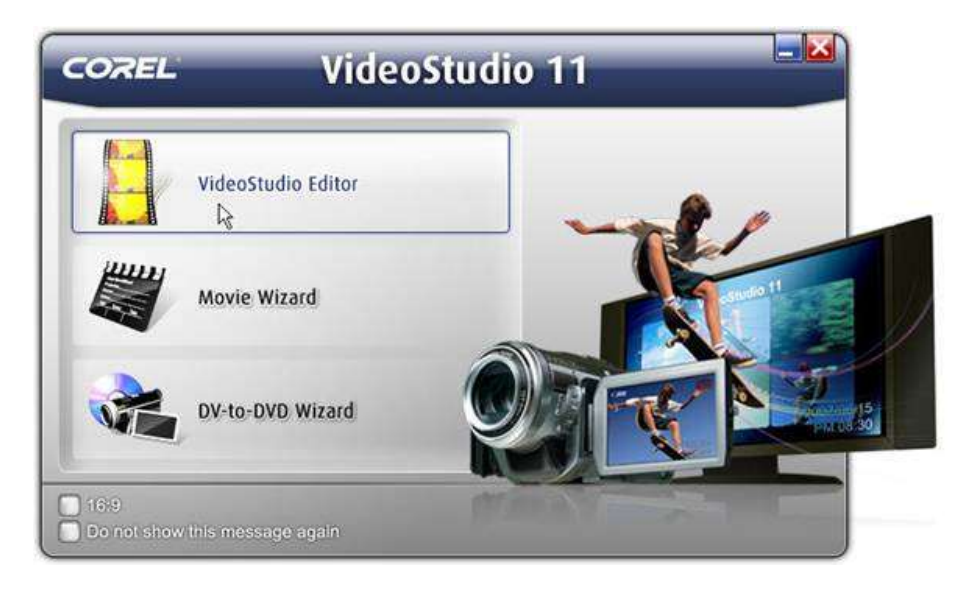

#### หน้าตาของตัวโปรแกรมในขณะใช้งาน

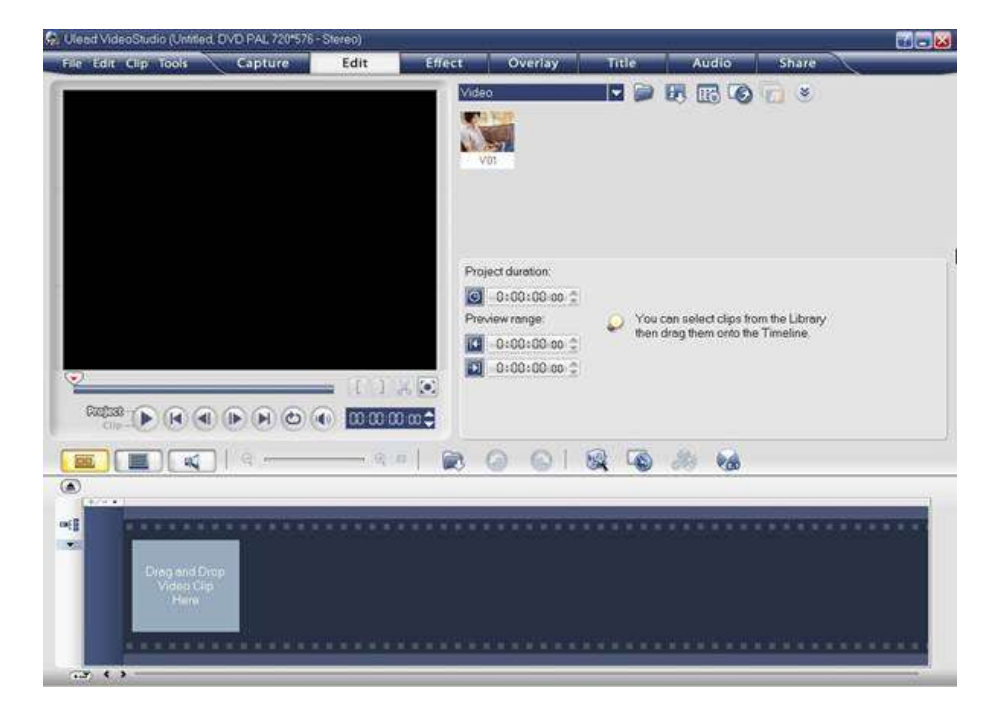

#### ตรงส่วนนี้จะมีให้เลือกหน้าตาในการปรับแต่งไฟล์วีดิโอ

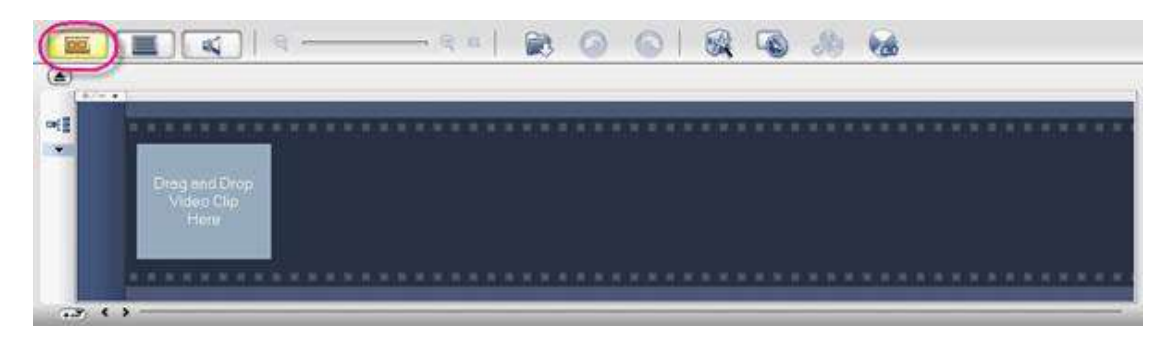

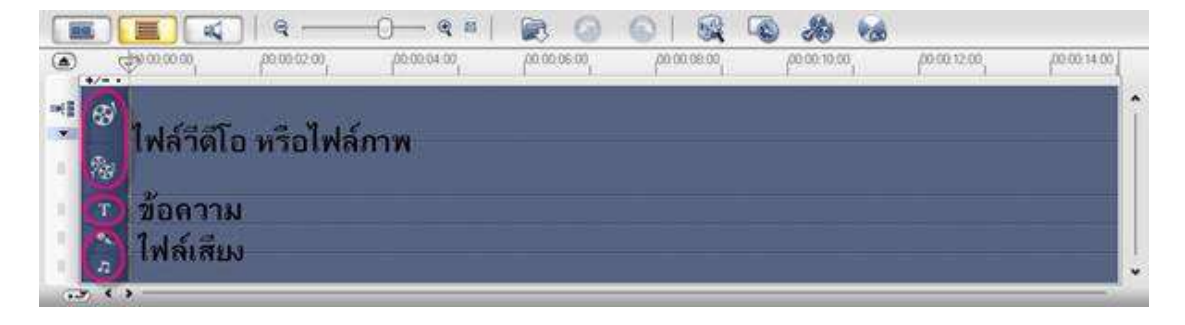

#### การนำเข้าข้อมูลวีดิโอ/รูปภาพ/เสียง

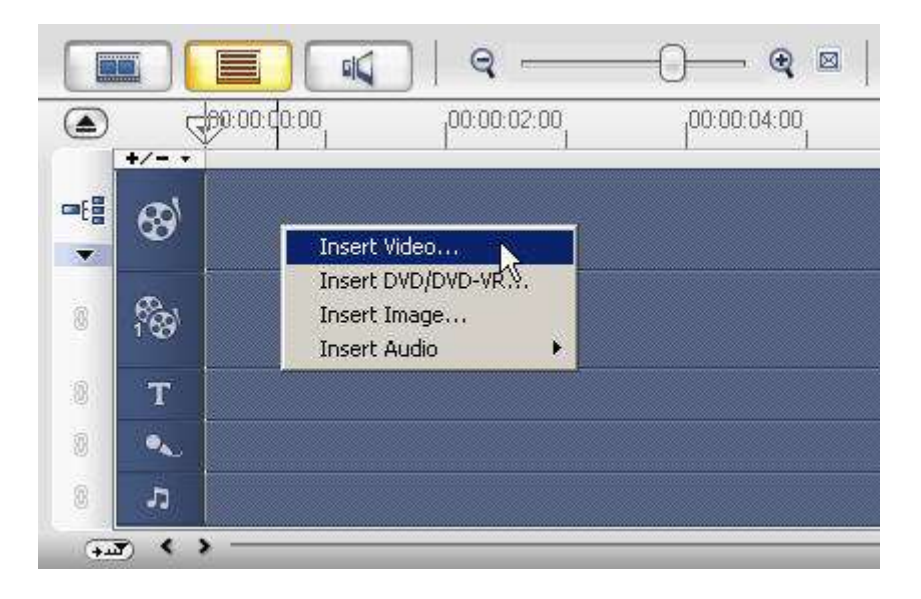

ให้คลิกเมาส์ขวา (Right Click) ที่ช่องแนบไฟล์เพื่อเลือกไฟล์ภาพ หรือวีดิโอ

เลือกไฟล์ที่ต้องการใส่ในวีดิโอ สามารถลากเมาส์เพื่อเลือกทีละหนึ่งไฟล์หรือมากกว่าหนึ่งไฟล์

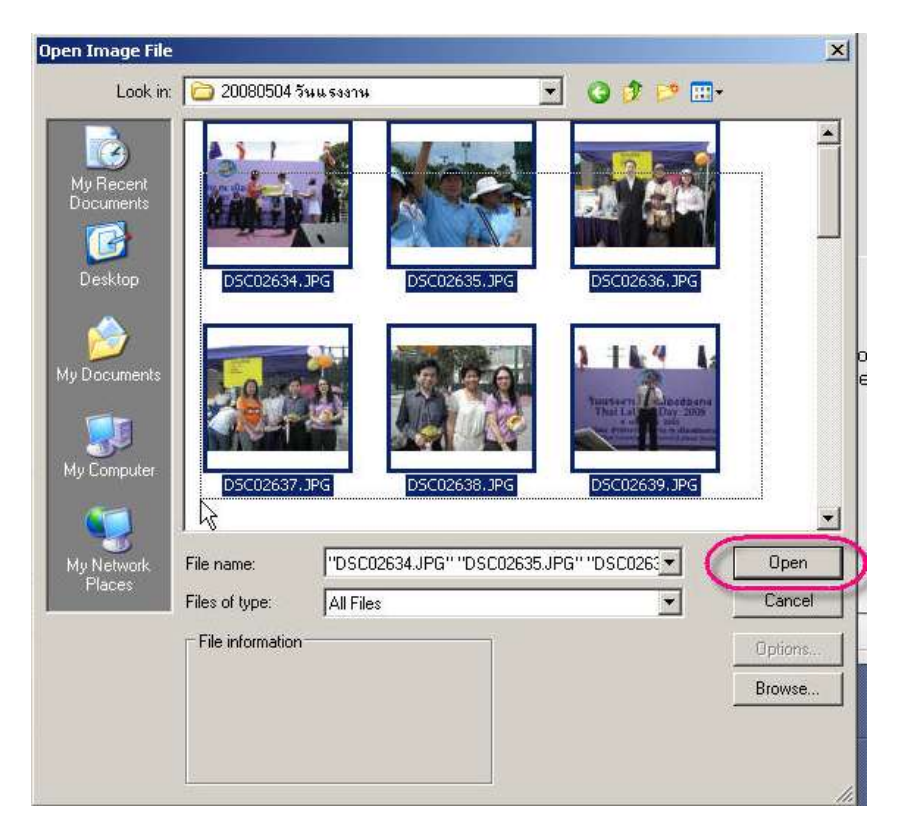

จากนั้นคลิกปุ่ม Open

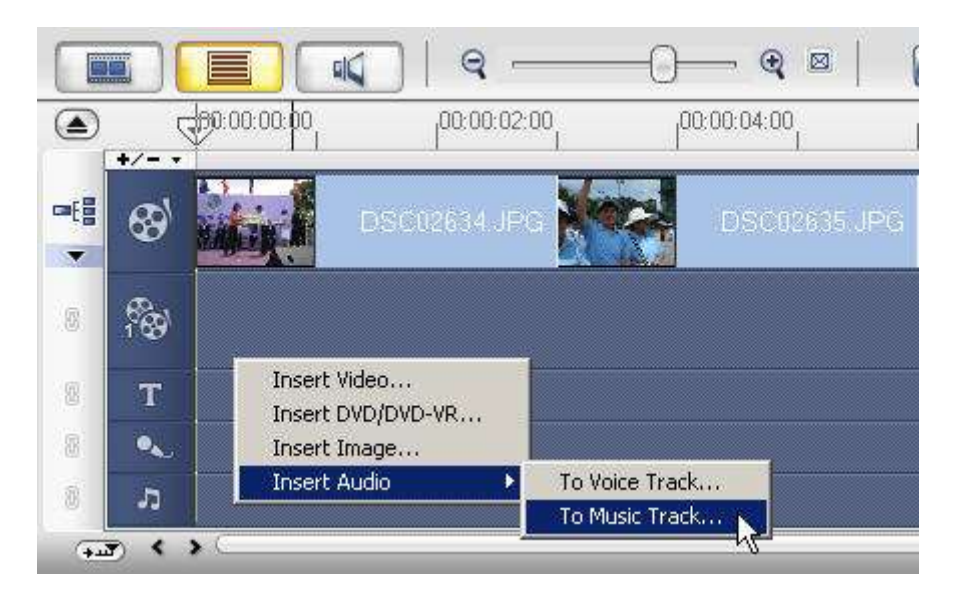

หากต้องการใส่เพลงให้กับวีดิโอ ก็ให้คลิกเมาส์ขวา (Right Click) แล้วเลือกแนบไฟล์ Audio

#### เลือกเพลงที่ต้องการ แล้วคลิกปุ่ม Open

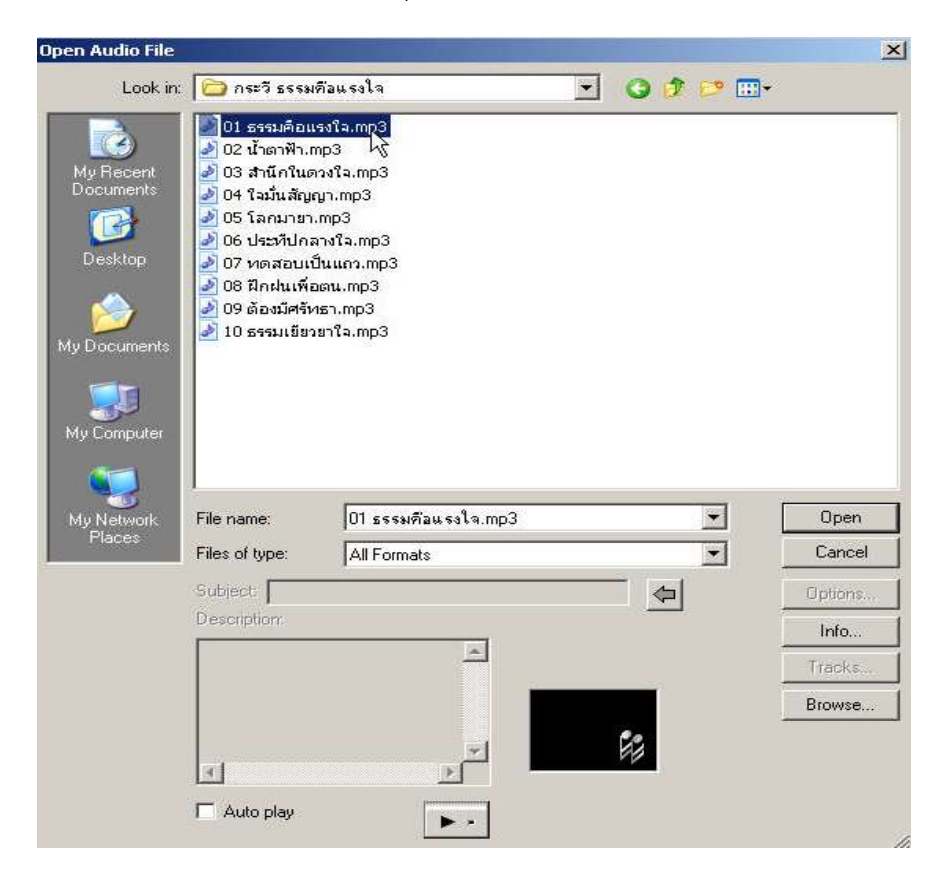

#### ก็จะได้เช่นนี้

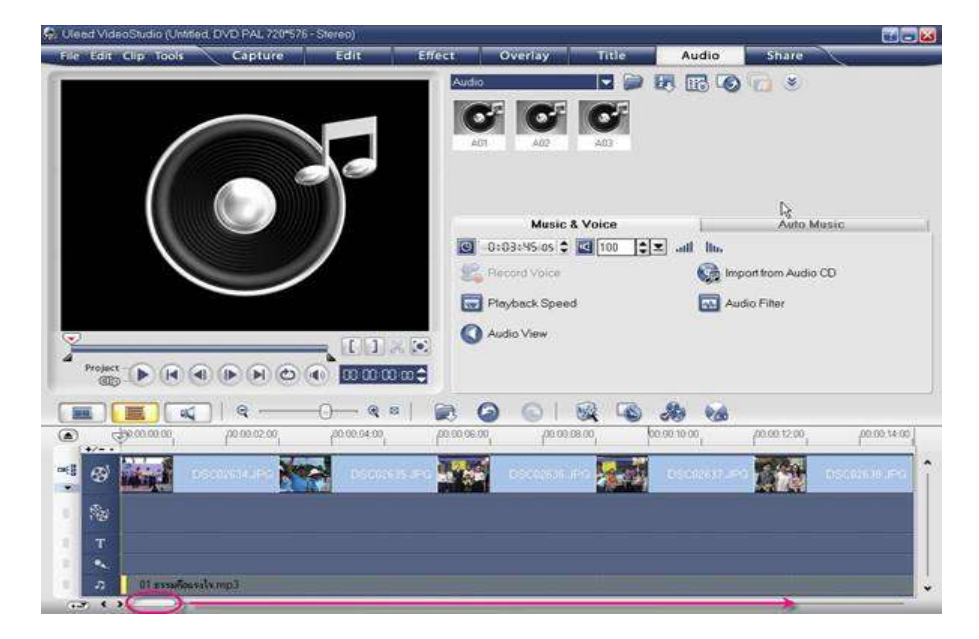

พึงจดจำ หมั่นบันทึกไฟล์โพรเจกต์เป็นระยะ ๆ เพื่อว่าหากมีข้อขัดข้อง โปรแกรมไม่ทำงาน เรายังสามารถเรียกงานเดิมกลับมาทำใหม่ได้ไม่ต้องเริ่มต้นใหม่ !

#### การบันทึกงาน

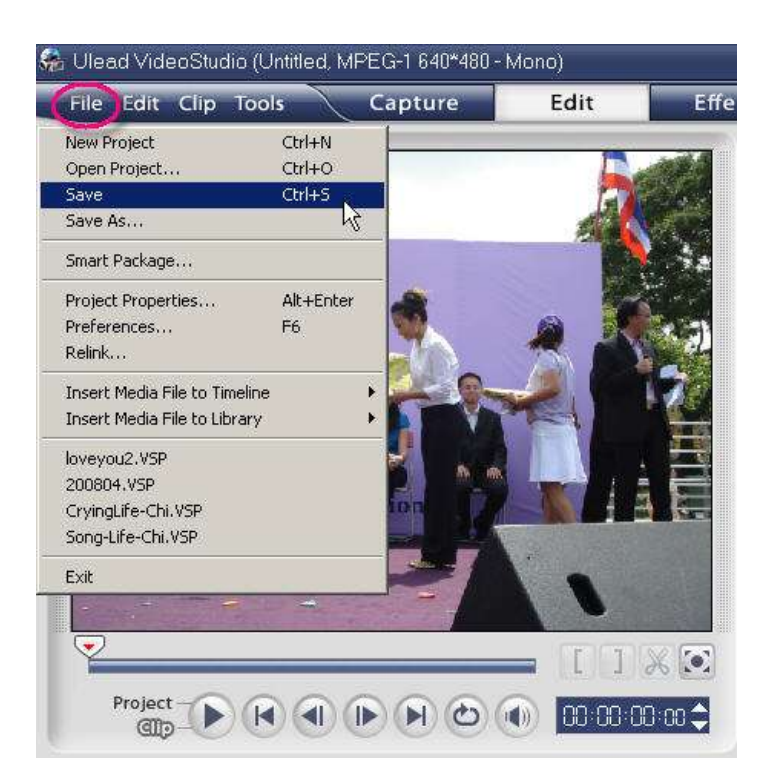

ไฟล์ที่ได้มา จะเป็นนามสกุล .VSP เป็นไฟล์โพรเจกต์ของโปรแกรม Ulead ที่ยังไม่สามารถ นำไปเผยแพร่หรือเปิดดูที่อื่นได้

| Save As                                                           |                             |                                                        |            | ? ×            |
|-------------------------------------------------------------------|-----------------------------|--------------------------------------------------------|------------|----------------|
| Save in:                                                          | 20080504 8                  | วันแรงงาน 🔽 🔾 💋                                        | • 💌 🖽 •    |                |
| My Recent<br>Documents<br>Desktop<br>My Documents<br>My Documents | 20080504 <mark>, v2</mark>  | 5 <b>P</b>                                             |            | Q              |
| My Network<br>Places                                              | File name:<br>Save as type: | 20080504<br>Ulead VideoStudio 11 Project Files (*.VSP) | - [<br>- ] | Save<br>Cancel |
|                                                                   | Subject:                    |                                                        |            | Info           |
|                                                                   | Description:                |                                                        |            | Browse         |
|                                                                   |                             |                                                        | -          |                |

## การใส่แอนิเมชั่นให้รูปภาพและไฟล์วีดิโอ (Effect)

เป็นการใส่เอฟเฟกต์ระหว่างไฟล์เพื่อให้ไฟล์วีดิโอดูสดใสขึ้น ไม่ที่อเกินไปโดยให้คลิกที่เมนูเอฟเฟกต์ (Effect) แล้วเลือกเอฟเฟกต์ที่ต้องการโดยใช้เมาส์คลิกลากลงไปวางระหว่างไฟล์ที่จะใส่เอฟเฟกต์

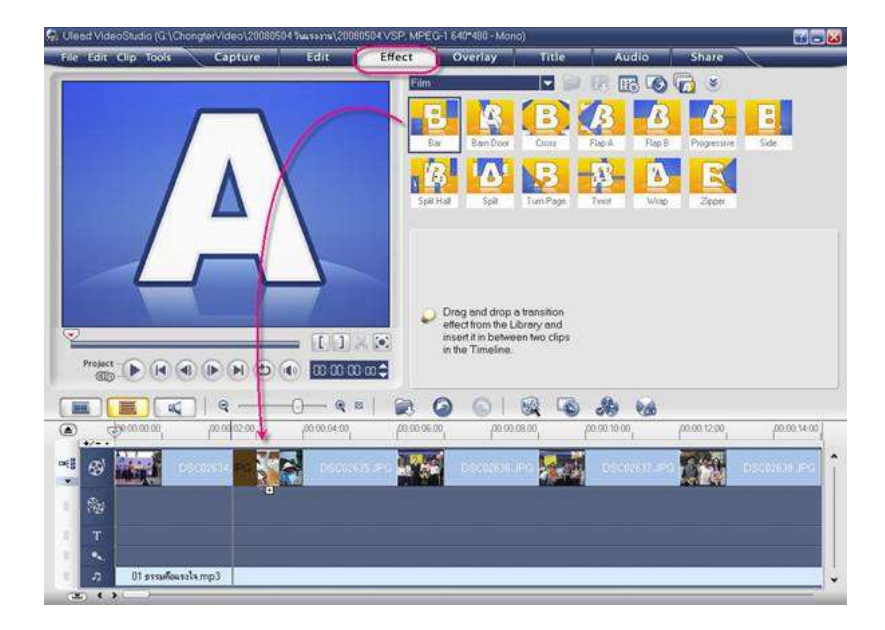

ยังมีเอฟเฟกต์ต่าง ๆ ให้เลือกตามที่ต้องการอยู่ด้านข้างดังภาพด้านล่าง

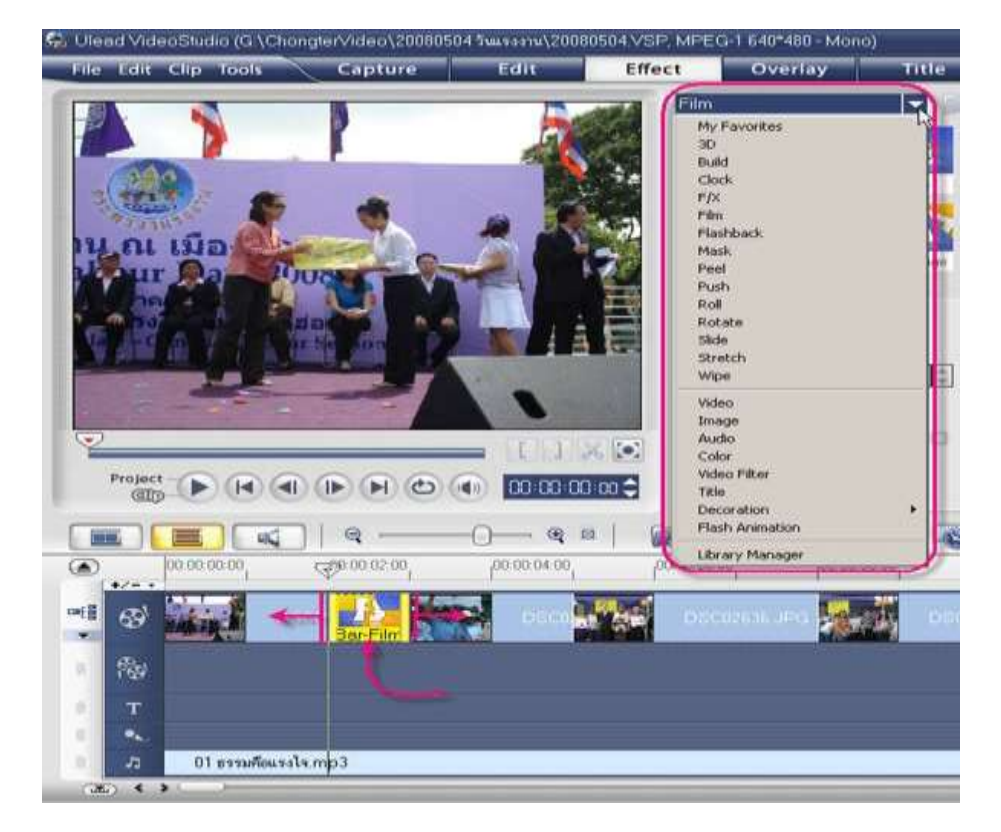

เอฟเฟกต์ระหว่างไฟล์ เราสามารถจับลากให้สั้นยาวได้ตามต้องการแต่จะต้องคอยปรับความ ยาวของภาพและไฟล์ด้วยตามลำดับเนื่องจากเอฟเฟกต์เหล่านี้จะย่นความยาวของไฟล์โดยอัตโนมัติเพื่อแทรก แอนิเมชั่น

#### Tips :

เนื่องจากมีเอฟเฟกต์มากมายให้เลือก แต่มิใช่ว่าเราจะใช้ทั้งหมดเราสามารถเลือกเพียงแค่ไม่กี่อย่าง ที่เราชอบและใช้บ่อย ไว้ในหมวดที่ฉันชื่นชอบเพื่อเรียกใช้ได้สะดวกขึ้น ด้วยการคลิกเมาส์ขวา (Right Click) แล้วเลือกคำสั่ง Add to My Favorites

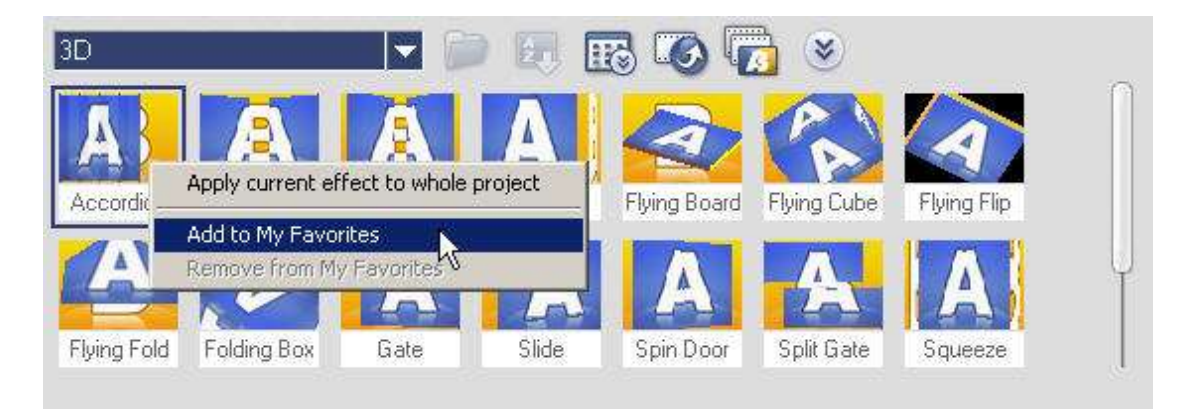

#### หลังจากเพิ่มเอฟเฟกต์หมดแล้ว ก็ปรับแต่งความยาวของแต่ละไฟล์ตามต้องการ

|          |     |              |           | ବ —         | -0             | @ ¤         |     | 3         | 0  | 0   | 1 00          |     | Ro          |
|----------|-----|--------------|-----------|-------------|----------------|-------------|-----|-----------|----|-----|---------------|-----|-------------|
| ۲        | +/- | \$0.00 00.00 | 6         | 00.00.02.00 | l              | 00:00:04:00 | ľ   | 00.00.06; | 00 | 100 | 00.00.00      |     | 00.00.10.00 |
| œ{∦<br>▼ | 69  |              | DSCI      | Bar-Film    |                | A ssfade-F  |     | ssolve-   | F  |     | z<br>solve-F/ | 672 | Mask-F/X    |
|          | 陶   | 9            | ลิ้กที่   | ไฟล์        |                |             |     |           |    |     |               |     |             |
| 8        | Т   | IJ           | ล้าเลื    | ่อนซ้า      | ยขวา           | ด้วยลา      | าศร |           |    |     |               |     |             |
|          | •   |              | anos ono  |             | ter benn Marse |             |     |           |    | _   |               | _   | _           |
| 3        | • • | )            | moussia.n | npa         |                |             | _   | _         | _  | _   | _             | _   |             |

#### การใส่ข้อความลงในวีดิโอ

เป็นการใส่ข้อความต่างๆลงบนหน้าจอวีดิโอ สำหรับ Ulead 11 สามารถใส่ภาษาจีนได้ แต่ Ulead 10 ไม่แสดงผลภาษาจีน

แอนิเมชั่นข้อความ ที่มากับตัวโปรแกรมมีให้เลือกสรรมากมาย เราสามารถคลิกเลือกรูปแบบ ข้อความที่ต้องการ แล้วคลิกเมาส์ค้างไว้จับลากไปวางลงช่อง Text

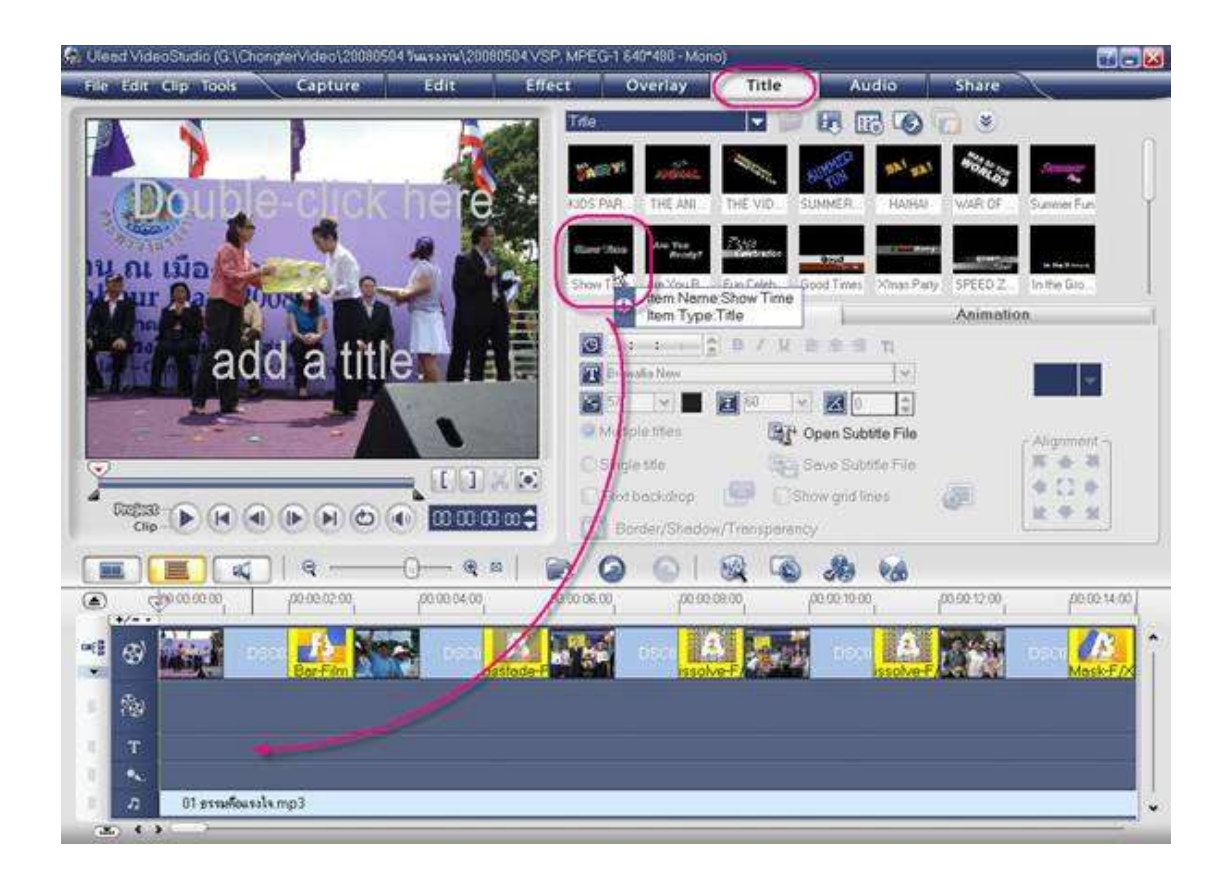

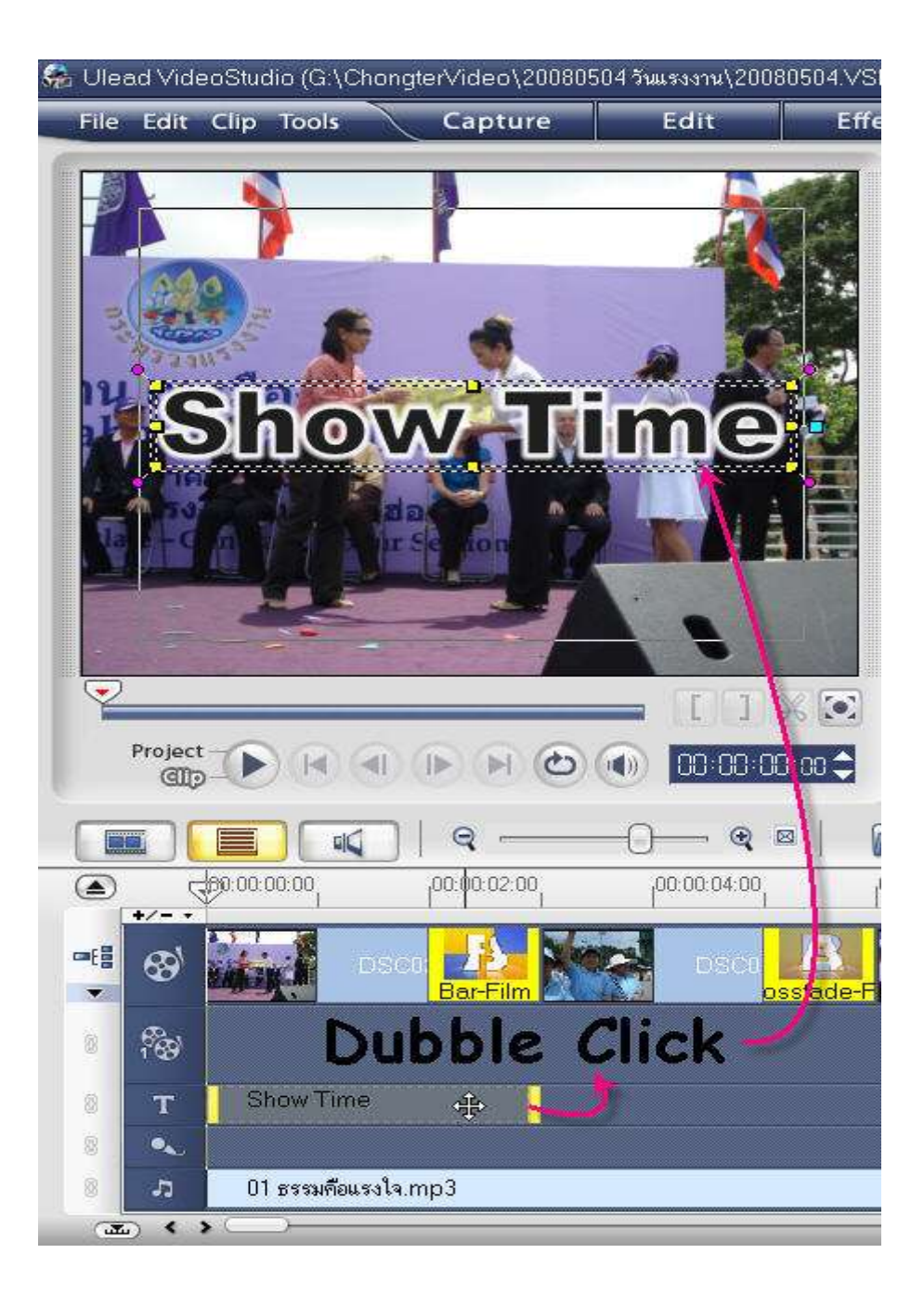

Double Click ที่กล่องข้อความ เพื่อทำการแก้ไขปรับแต่งข้อความต่าง ๆ ตามภาพ

#### ส่วนนี้คือเครื่องมือปรับแต่งกล่องข้อความ

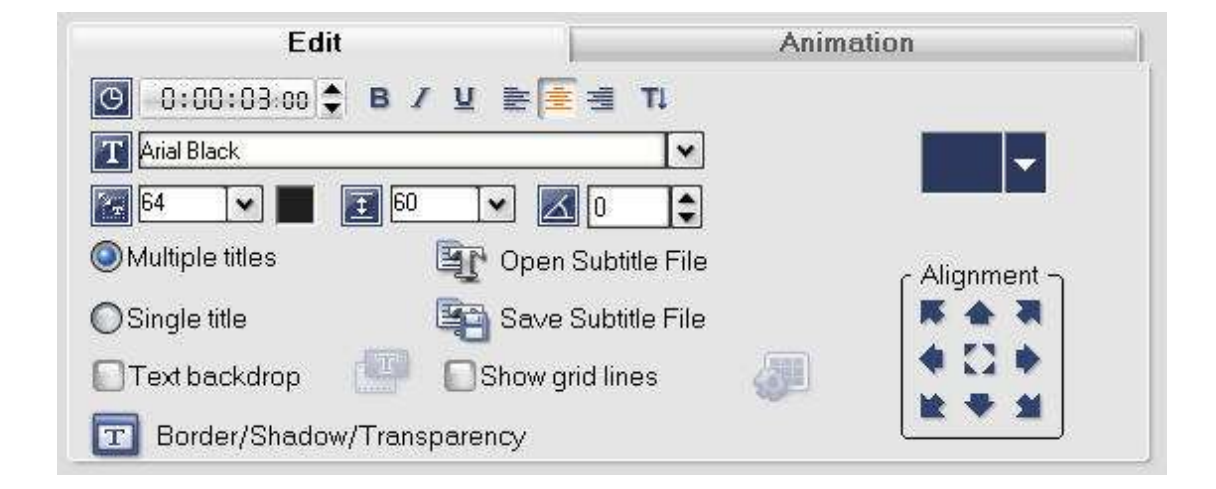

ส่วนนี้คือการปรับตำแหน่งของกล่องข้อความ

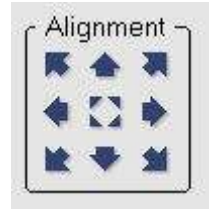

ส่วนนี้คือการปรับแต่งฟอนต์ และเอฟเฟกต์ต่าง ๆ ของข้อความ

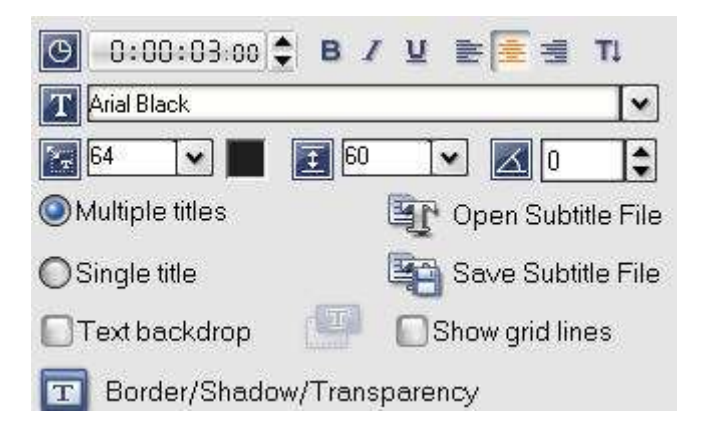

ถัดไป คือการปรับแต่งแอนิเมชั่นของกล่องข้อความ ในการแสดงผลให้คลิกเครื่องหมาย 🗸 ที่ Apply animation เพื่อให้แสดงผลแอนิเมชั่นของกล่องข้อความ

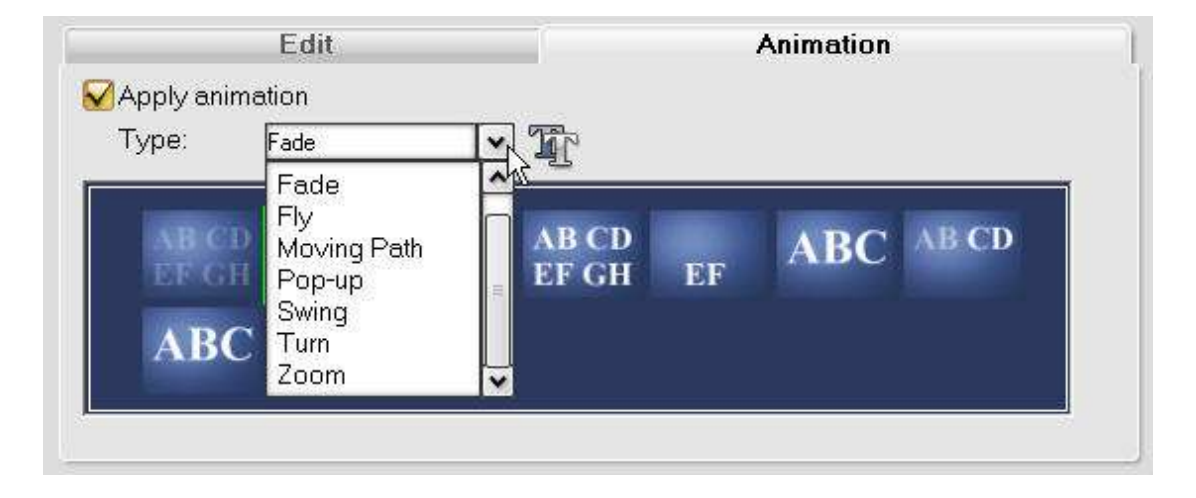

ส่วนนี้คือการปรับแต่งเพิ่มเติม ของการแสดงผลแอนิเมชั่น

| Apply animation      | $\sim$          |                   |    |                                                 |
|----------------------|-----------------|-------------------|----|-------------------------------------------------|
| Type: Fade           | Fade Animat     | )<br>ion          |    |                                                 |
| ABCD<br>EF GH<br>ABC | Unit:<br>Pause: | Character<br>Long | •  | Fade style<br>Fade-in<br>Fade-out<br>Cross-fade |
| 0 0 0                |                 |                   | ОК | Cancel                                          |

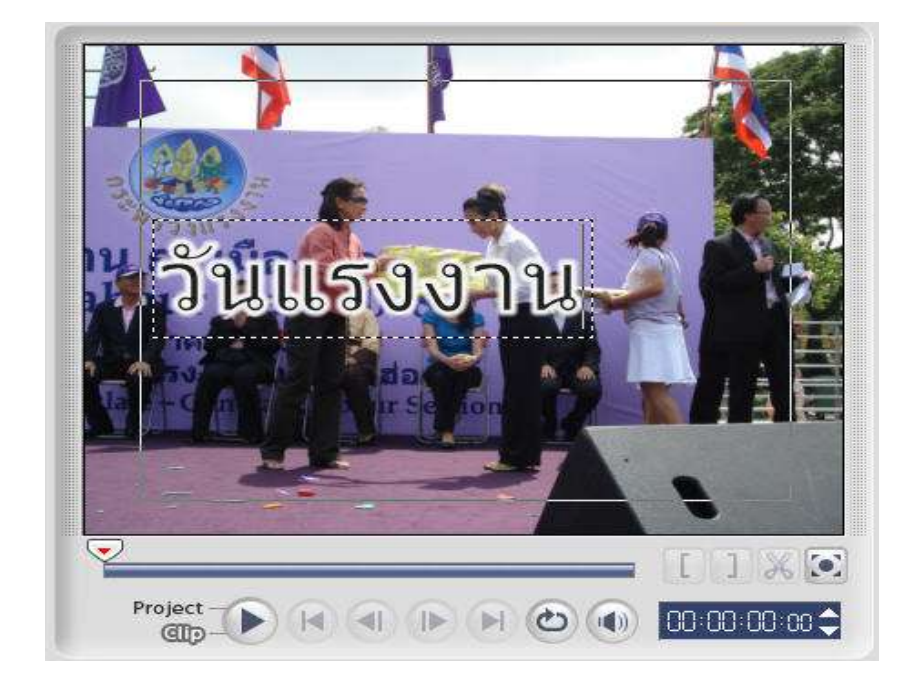

ในการแก้ไขข้อความ ให้ Double Click ที่กล่องข้อความที่หน้าจอจึงจะสามารถเปลี่ยนข้อความได้

เช่นกัน กล่องข้อความก็สามารถลากสั้นยาวได้ตามที่ต้องการ

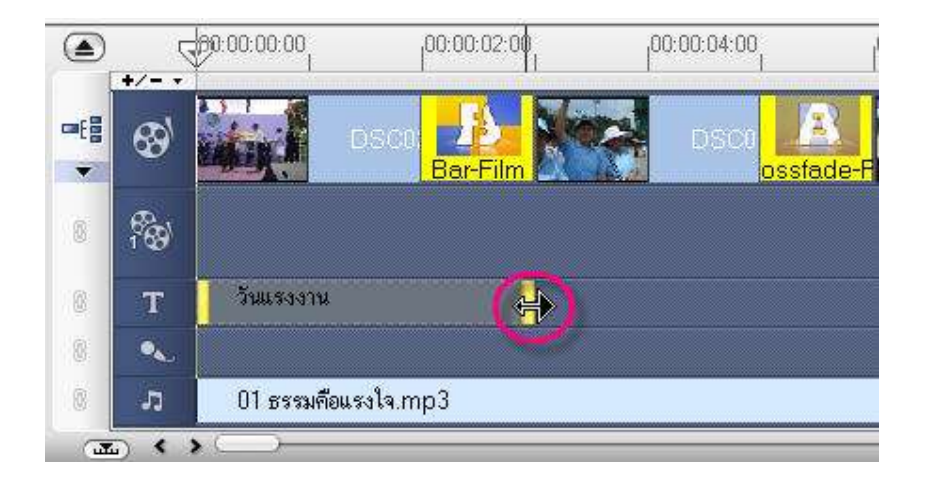

#### การปรับแต่งเสียง

เป็นการปรับแต่งต่าง ๆ ให้กับไฟล์เสียง เช่น ปรับเสียง หรือเอฟเฟกต์อื่น ๆ เพิ่มเติม (สามารถค่อย ๆ ศึกษาต่อภายหลัง)

คลิกที่ไฟล์ออดิโอ

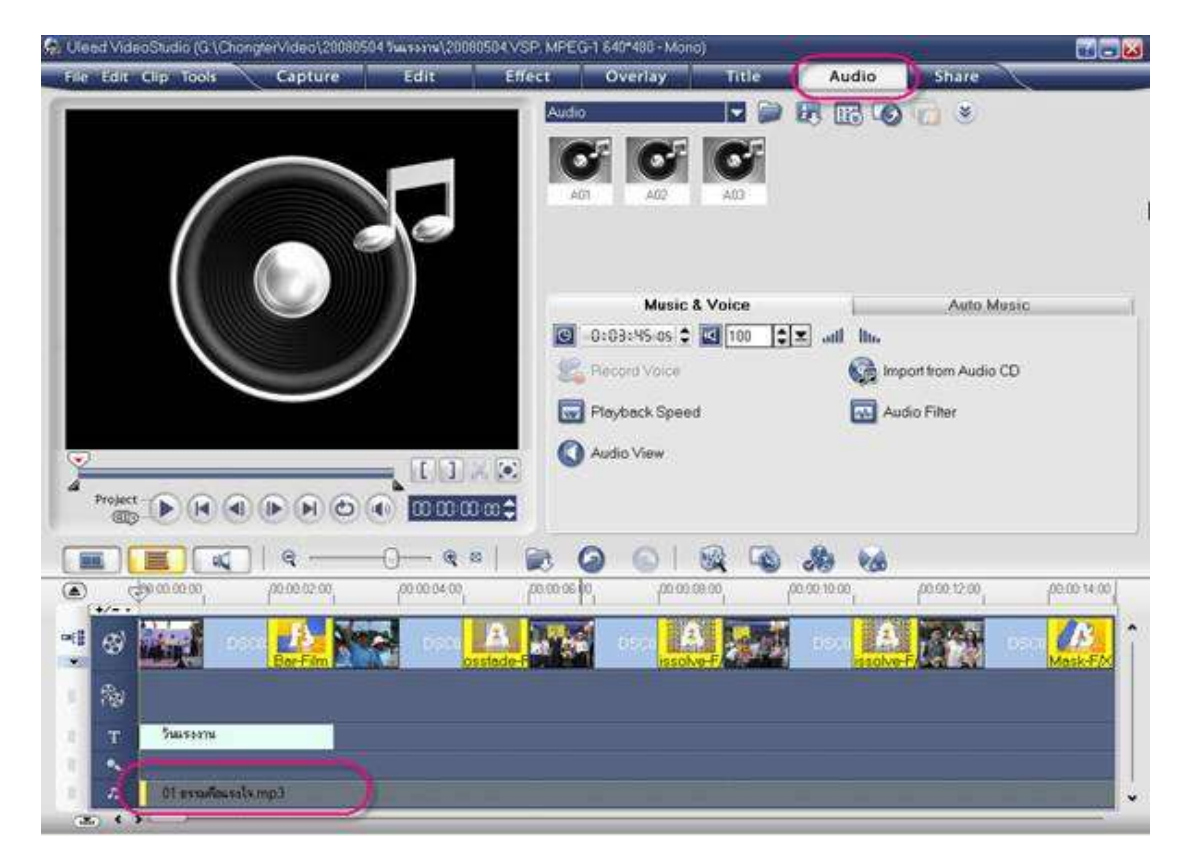

ในส่วนนี้คือการปรับแต่ง ส่วนของการแยกลำโพงซ้ายขวานั้นเหมาะกับการสร้างวีดิโอจากไฟล์วีดิโอ ที่มีการพากย์เสียงมากกว่าหนึ่งภาษา หรือไฟล์คาราโอเกะเราสามารถปรับตรงนี้เพื่อเลือกภาษาเดียวหรือเลือก แค่เสียงคาราโอเกะ

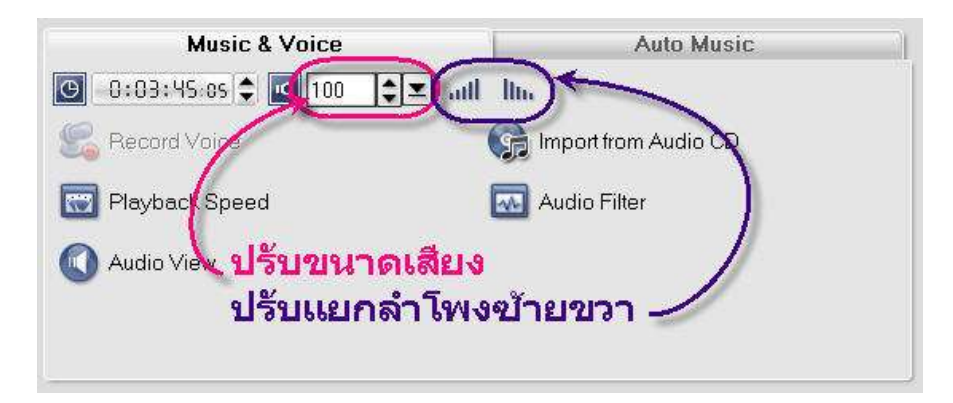

## การสร้างไฟล์วีดิโอเพื่อนำไปใช้งาน

เมื่อเสร็จสิ้นการปรับแต่งเบื้องตน ก็ถึงลำดับของการสร้างไฟล์วีดิโอ ให้คลิกที่เมนู Share แล้วเลือก Create Video Fileเพื่อสร้างไฟล์

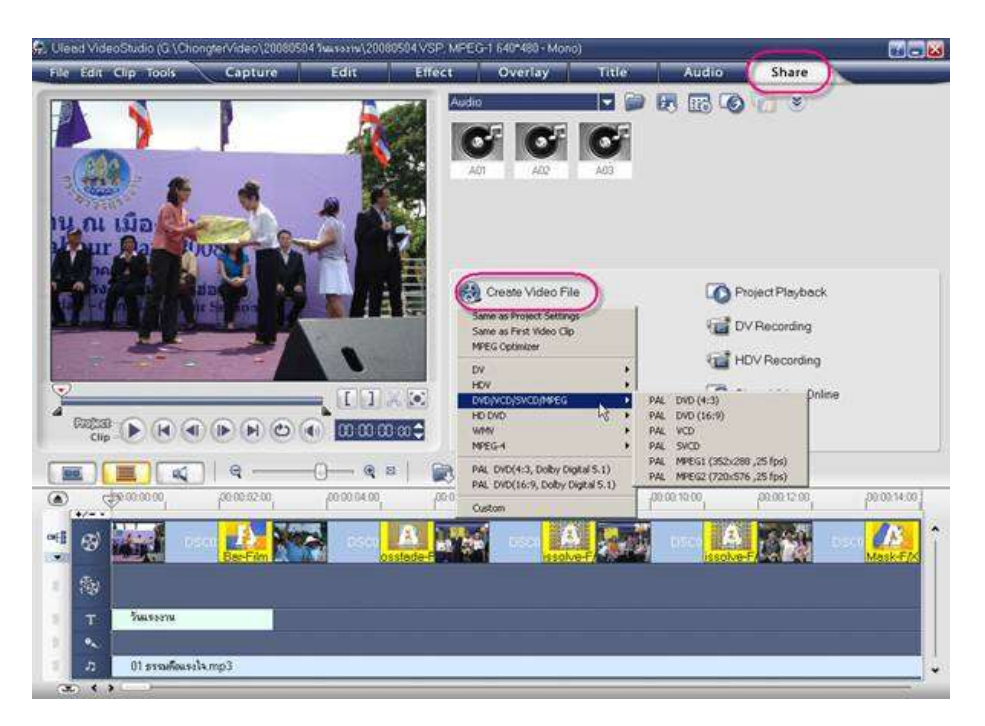

เลือกรูปแบบไฟล์ที่ต้องการจะสร้าง ในกรณีของการสร้างไฟล์วีดิโอ สำหรับทำแผ่นวีซีดีแนะนำให้ เลือก mpeg2 ซึ่งเป็นไฟล์ชนิดเดียวกันกับ mpeg1 แต่คุณภาพรูปภาพจะชัดกว่า mpeg1 หนึ่งเท่าตัวหรือ จะเลือกเป็น SVCD หรืออื่น ๆ ก็ได้เช่นกัน

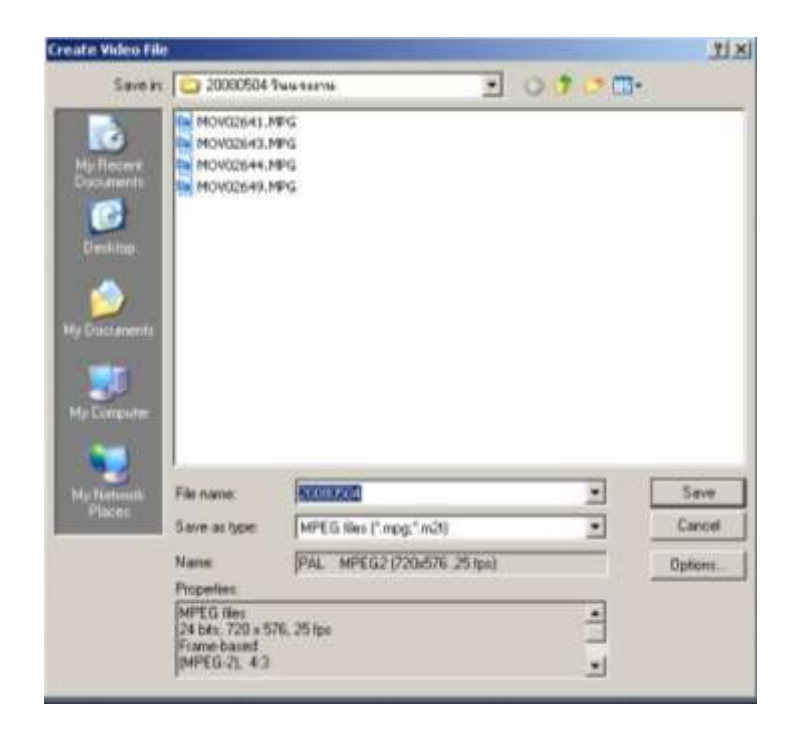

## การเพิ่มฉากหลังให้กับวีดิโอ

การสร้างไฟล์วีดิโอ ยังสามารถเพิ่มฉากหลังให้กับวีดิโอได้ด้วยการแยกการแนบไฟล์ไว้สองบรรทัด โดยที่บรรทัดบนคือฉากหลังบรรทัดล่างคือฉากหลัก (ในการแนบไฟล์ภาพหรือวีดิโอ มันอาจจะอยู่บนบรรทัด บนหมด เพียงแค่จับลากมาไว้บรรทัดล่าง ก็สามารถแยกได้ จากนั้นก็ตามปรับลำดับภาพต่าง ๆ ตามที่ต้องการ)

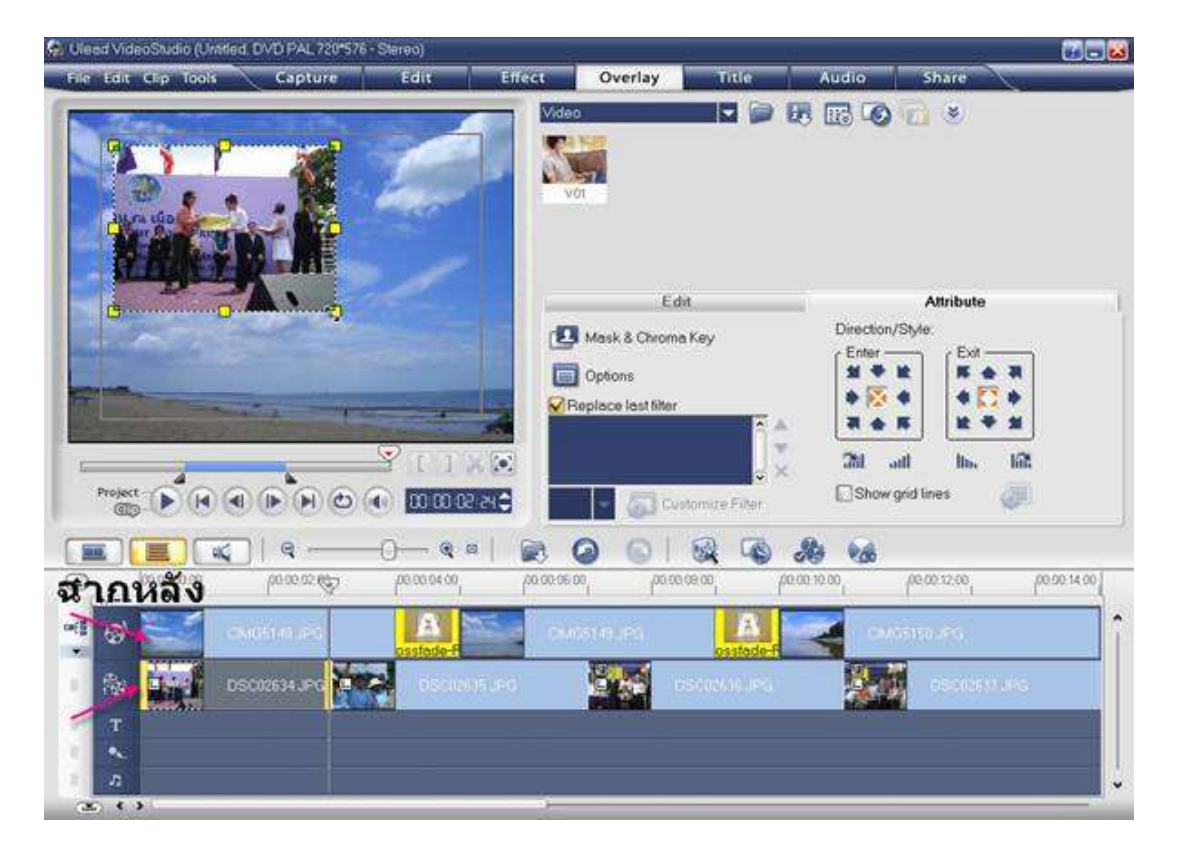

สำหรับฉากหลัง การเพิ่มเอฟเฟกต์ จะเป็นดังเช่นด้านบนที่อธิบายไว้ แต่สำหรับฉากหลักการ เพิ่มแอนิเมชั่นจะไม่เหมือนกันเริ่มแรกคือการปรับขนาดหน้าจอฉากหลักด้วยการคลิกที่หน้าต่างนั้นๆ แล้วลาก ขนาดตามที่ต้องการ

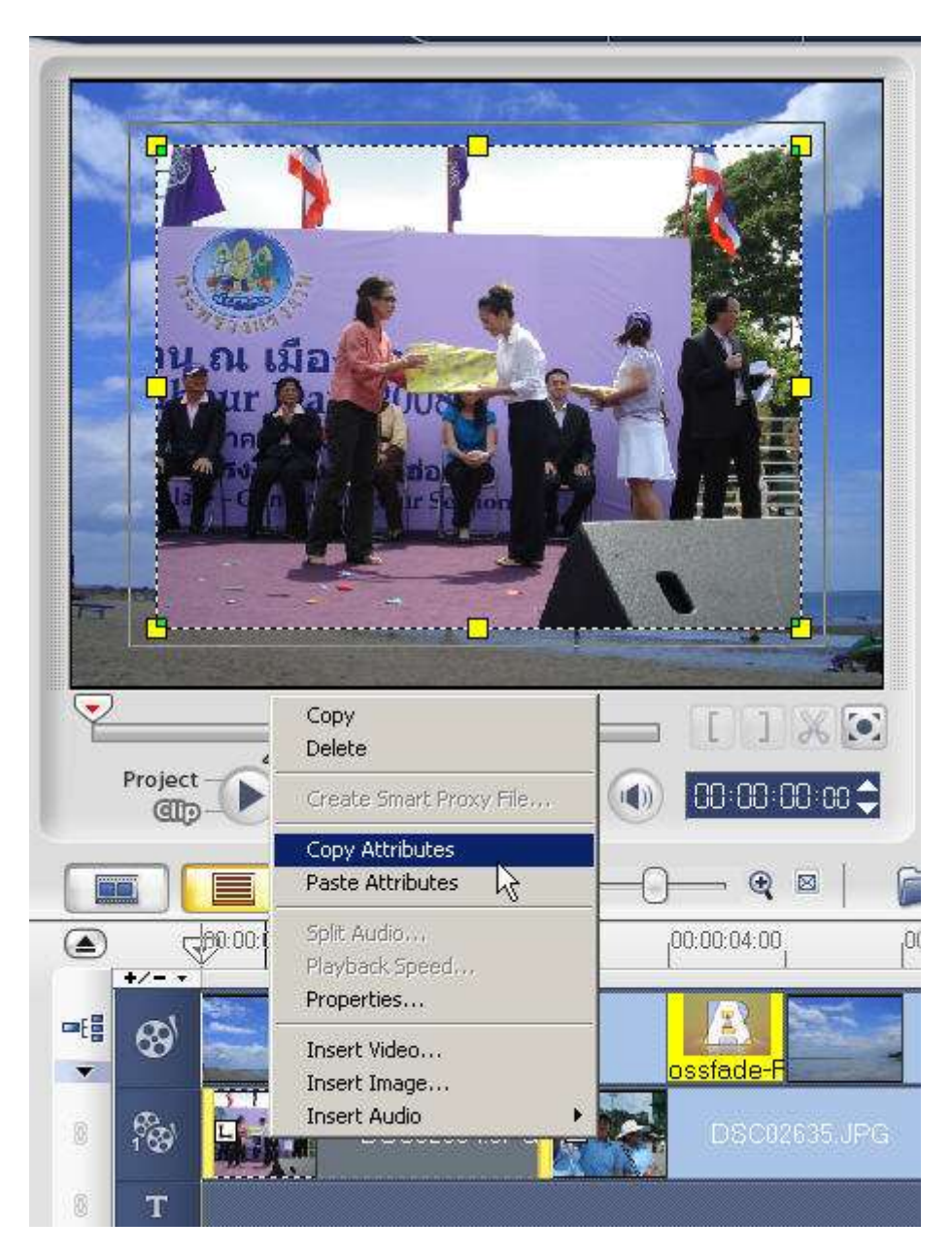

เมื่อปรับขนาดตามที่ต้องการแล้ว และปรับแต่งแอนิเมชั่นอื่นๆ เสร็จสิ้นแล้วและต้องการให้ไฟล์อื่น ๆ มีขนาดเดียวกัน ให้คลิกเมาส์ขวา (Right Click) ที่ไฟล์นั้น ๆ แล้วเลือก Copy Attributes จากนั้นให้คลิกเมาส์ขวา (Right Click) ที่ไฟล์อื่น ๆ แล้วเลือก Past Attributes เพื่อให้แสดงผล แอนิเมชั่นอย่างเดียวกัน

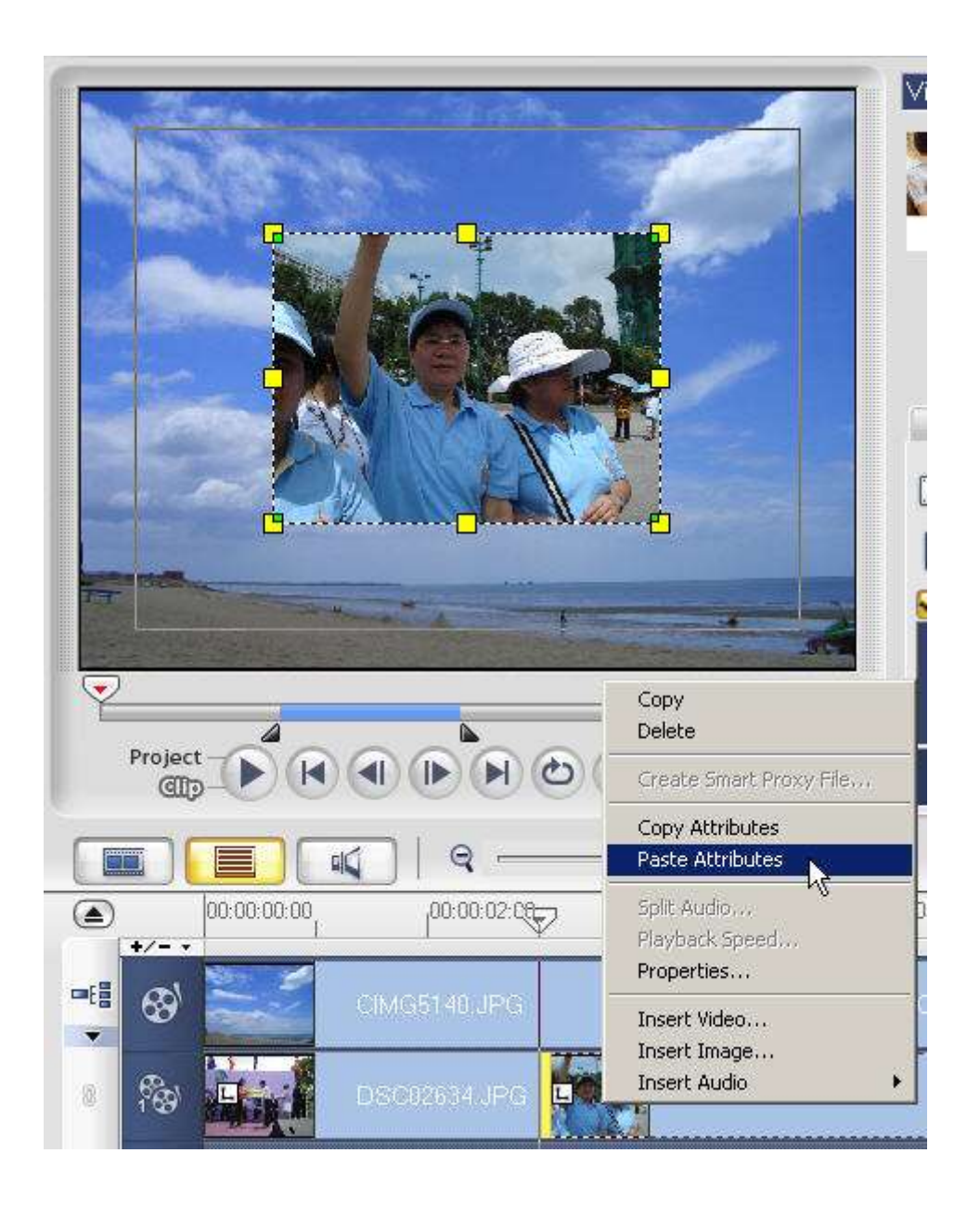

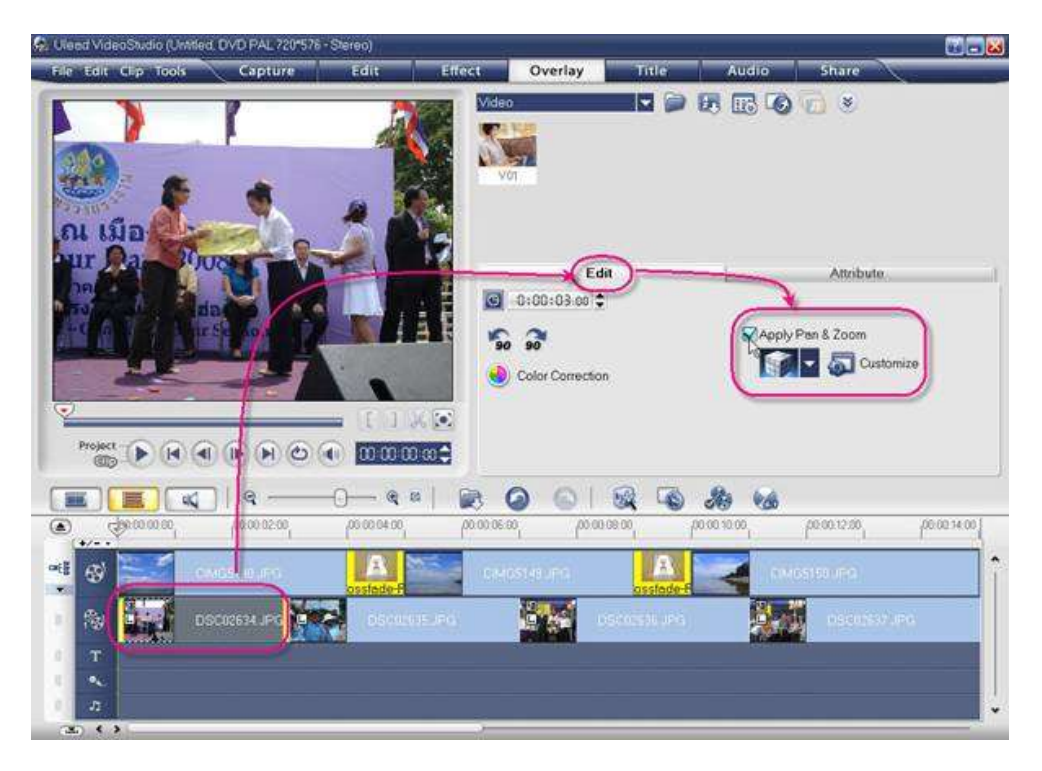

ตรงส่วนนี้จะเป็นการปรับแอนิเมชั่นของฉากหลัก ส่วนที่ติ๊กไว้คือให้แสดงผลของการซูมรูปภาพ

เสร็จสิ้น ไฟล์วีดิโอที่ได้ ก็จะมีฉากหลังที่เราต้องการ ให้ดูเพลินตาอีกต่อหนึ่ง

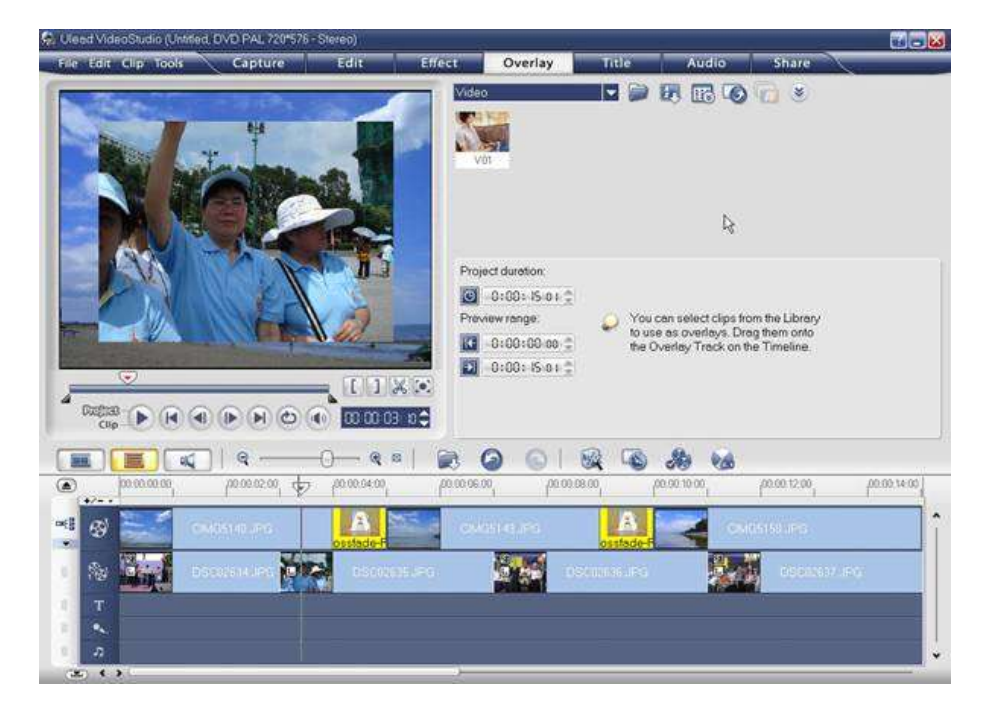

การตัดต่อวีดิโอด้วยโปรแกรม

## Adobe Premiere Pro CS4

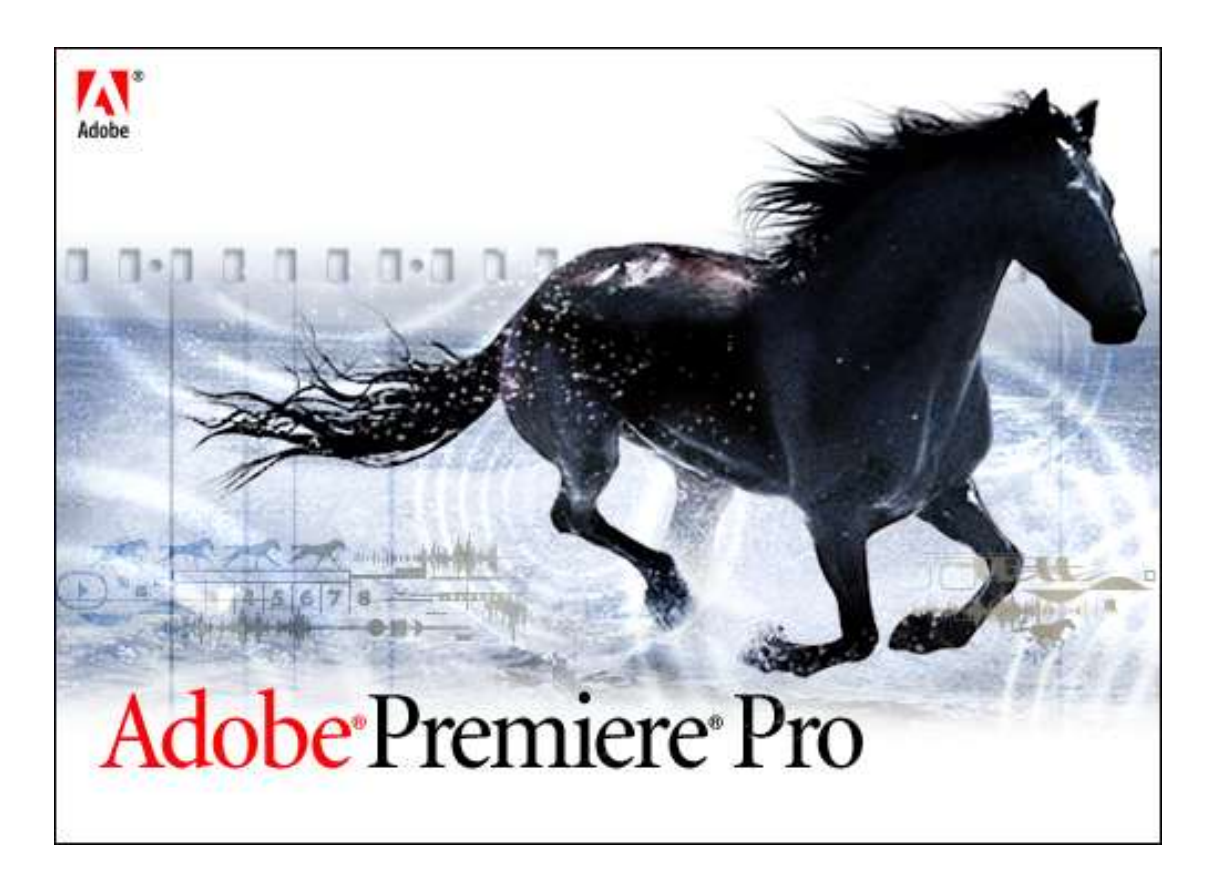

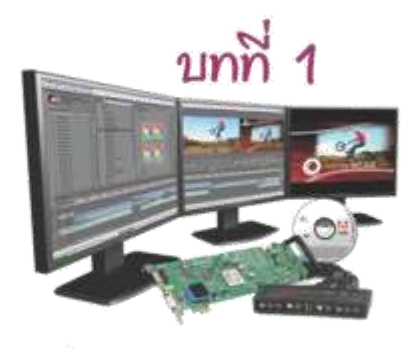

#### การตัดต่อวิดีโอ

การตัดต่อวิดีโอบัจจุบันเป็นเรื่องง่าย วัสดุอุปกรณ์ ที่ใช้ในการสร้างสรรผลงานล้วนหาง่ายและราคา ถูกกว่าแต่ก่อนมาก แค่มีกล้อง mini - DV สักตัว คอมพิวเตอร์ดีๆสักเครื่อง โปรแกรมสำหรับตัดต่อ เราก็สามารถสร้างผลงานออกมาอย่างมืออาชีพ ได้เลยทีเดียว

ก่อนที่จะลงมือทำการตัดต่อนั้น เราจำเป็นต้อง รู้เกี่ยวกับพื้นของการตัดต่อวิดีโอกันก่อน

#### พื้นฐานการตัดต่อวิดีโอ ระบบวิดีโอ

ระบบวิดีโอแบ่งออกเป็น 2 ประเภทคือ อนาล็อก และ ดิจิตอล

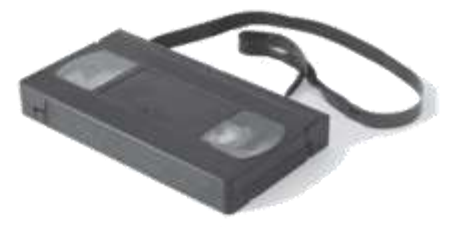

#### ระบบวิดีโอแบบอนาล็อก

เป็นวิดีโอเทปแบบต่างๆ ที่บันทึกภาพและเสียง เก็บไว้บนเส้นเทปในรูปแบบของแถบแม่เหล็ก การอ่านข้อมูล หัวอ่านจะแปลงแถบแม่เหล็กที่ เรียงต่อกันบนเส้นเทป ให้กลายเป็นคลื่นไฟฟ้า จากนั้นนำคลื่นไฟฟ้าที่ได้ไปแปลงให้เป็นภาพและ เสียงต่อไป

การก็อบปี้ข้อมูลจากวิดีโอเทป หัวเทปจะอ่านแถบ แม่เหล็กบนเส้นเทปแปลงเป็นคลื่นไฟฟ้า จากนั้น นำคลื่นไฟฟ้าที่ได้ไปขยายสัญญาณแล้วส่งไปยัง

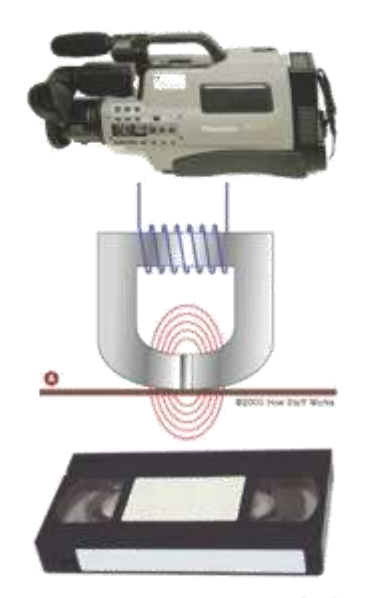

หัวบันทึก หัวบันทึกจะแปลงคลื่นไฟฟ้าที่ขยายแล้ว กลับไปเป็นคลื่นแม่เหล็กไฟฟ้าอีกครั้งหนึ่งเพื่อที่จะ นำไปจัดเรียงแถบแม่เหล็กบนเส้นเทปให้เหมือน กับต้นอบับ แต่สัญญาณที่ได้อาจจะลดทอนลงไป บ้างขึ้นอยู่กับคุณภาพของหัวอ่านและหัวปันทึก เมื่อทำการสำเนาเทปหลายๆทอด สัญาณที่ได้จะ ถูกลดทอนลงอย่างเห็นได้ชัด

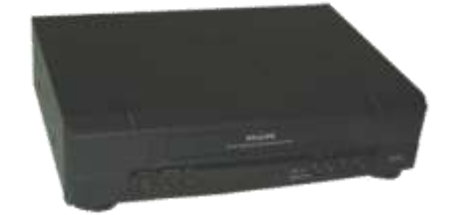

วิดีโอเทปนั้นยากต่อการเก็บรักษา อุณหภูมิและ คลื่นแม่เหล็กไฟฟ้านั้นมีผลต่อม้วนเทป คลื่นแม่ -เหล็กไฟฟ้าที่เข้มสามารถทำลายข้อมูลบนเส้นเทป ใต้ ส่วนความขึ้นทำให้เกิดเชื้อราเป็นเหตุให้หัวอ่าน สกปรกและสามารถทำลายเส้นเทปได้เช่นกัน ปัจจุบันระบบนี้ไม่เป็นที่นิยมใช้แล้ว

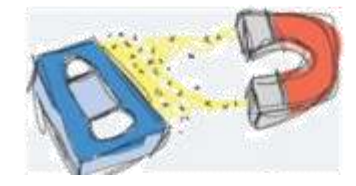

#### ระบบวิดีโอแบบดิจิตอล

ข้อมูลภาพและเสียงจะถูกแปลงเป็นคลื่นไฟฟ้า คลื่นไฟฟ้าที่ได้จะถูกนำไปขยายแล้วนำไปเข้ารหัส ให้อยู่ในรูปแบบเลขฐาน 2 คือ สถานะ 0 กับ 1 ซึ่งเรียกว่าข้อมูล ข้อมูลเหล่านี้จะถูกจัดเก็บไว้ใน ฮาร์ดดิสก์หรือแผ่น DVD ซึ่งเรียกว่าระบบดิจิตอล นั่นเอง

การอ่านข้อมูล ข้อมูล 0 กับ 1 ซึ่งเก็บไว้ในฮาร์ด-ดิสก์หรือแผ่น DVD ที่เข้ารหัสไว้จำนวนมากเหล่า นี้จะถูกโหลดและส่งไปยังหน่วยถอดระหัสเพื่อ เปลี่ยนจากเลขฐาน 2 ให้กลับมาอยู่ในรูปแบบ คลื่นไฟฟ้าอีกครั้งจากนั้นจึงนำคลื่นไฟฟ้าที่ได้ไป ขยายแล้วแปลงกลับให้เป็นภาพและเสียง การก๊อบปี้สามารถทำได้ง่ายและสะดวก การลด ทอนของสัญญาณมีน้อยเพราะเป็นระบบดิจิตอล คุณภาพของสัญญาณที่ได้ขึ้นอยู่กับ ฮาร์ดแวร์ และ ซอฟต์แวร์ที่ใช้งาน

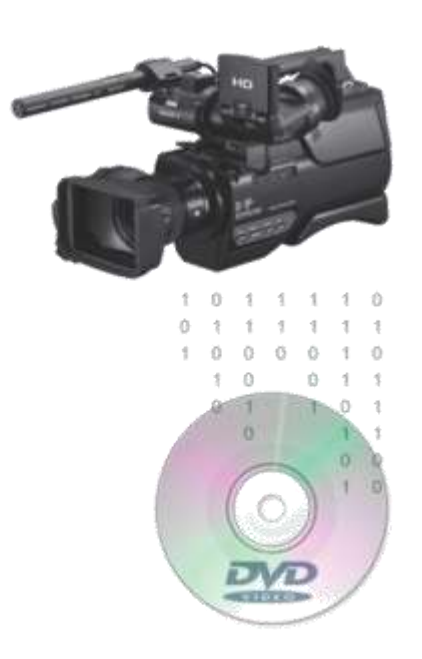

#### อุปกรณ์สำหรับงานตัดต่อ

ปัจจุบันงานตัดต่อวิดีโอส่วนใหญ่เป็นระบบดิจิตอล กันหมดแล้ว อุปกรณ์ที่ใช้ในการตัดต่อหาง่าย ราคาถูก ซอฟต์แวร์มีหลากหลายให้เลือกใช้งาน โดยอุปกรณ์หลักๆสำหรับงานตัดต่อวิดีโอมีดังนี้

#### คอมพิวเตอร์สำหรับงานตัดต่อ เครื่องคอมพิวเตอร์ที่ใช้ในการตัดต่อวิดีโอ ควรเป็น เครื่องที่สเป็กสูงพอสมควร

CPU : ความเร็ว 2.8 GHz ขึ้นไป RAM : ขนาด 2 GB ขึ้นไป การ์ดแสดงผล : หน่วยความจำ 1GB ขึ้นไป จอภาพ : ความละเอียด 1280 × 900 ขึ้นไป ฮาร์ดดิสก์ : ความจุ 1TB ขึ้นไป ชาว์ดการ์ด : ควรมีช่อง Input, Output, Micin และควรมี DVD - RW

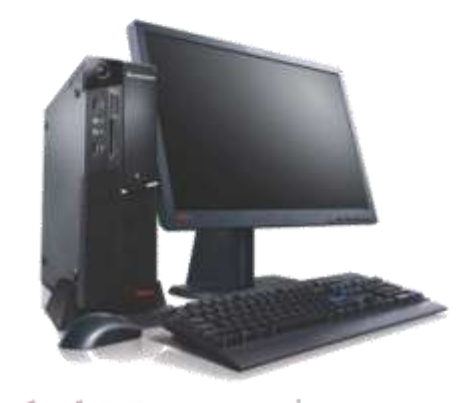

#### ชอฟต์แวร์หรือโปรแกรมตัดต่อ ปัจจุบันโปรแกรมตัดต่อวิดีโอมีมากมายให้เลือก ใช้งานเช่น EDIUS, Avid Studio, Ulead, เป็นต้น ในที่นี้จะกล่าวถึงโปรแกรม Premiere Pro CS4

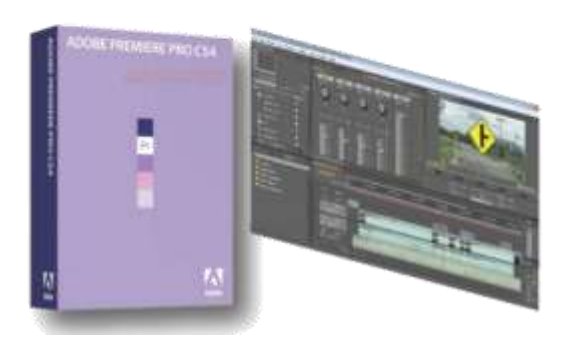

#### การ์ดตัดตอ

การ์ดตัดต่อใช้สำหรับเชื่อมต่อกล้องวิดีโอกับคอม-พิวเตอร์เพื่อโหลดข้อมูลจากกล้องวิดิโอมาเก็บยัง ฮาร์ดดิสก์คอมพิวเตอร์แล้วนำไปตัดต่อ โดยโหลด ข้อมูลทางช่องแบบ USB, IEEE 1394, DVI, FireWire, HDMI ส่วนจะใช้ช่องแบบใดในการ ถ่ายโอนข้อมูลนั้น ขึ้นอยู่กับกล้องวิดีโอที่เรานำ มาใช้งาน

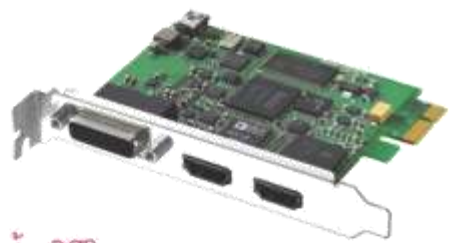

#### กล้องวิดีโอ

บ้จจุบันมีกล้องวิดีโอให้เลือกใช้งานมากมายตั้งแต่ ความละเอียดของภาพระดับกลางไปจนถึงความ ละเอียดของภาพสูงเช่น DV, DVD, HDV เป็นต้น การบันทึกภาพของกล้องวิดีโอรุ่นใหม่ๆส่วนใหญ่ จะบันทึกด้วยระบบดิจิตอลหมดแล้ว ซึ่งสะดวก และง่ายต่อการโหลดข้อมูลเพื่อนำไปตัดต่อและ ใช้งาน เพียงต่อสายของกล้องวิดีโอเข้ากับการ์ด ตัดต่อ จากนั้นเลือกโหลดข้อมูลวิดีโอที่ต้องการ แต่กล้องวิดีโอแบบอนาล็อกก็ยังมีใช้งานอยู่ เป็นกล้องที่ใช้ม้วนเทปในการบันทึก การถ่ายข้อ-มูลลงฮาร์คดิสก์ ให้ต่อสายสัญญาณของกล้องกับ การ์ดตัดต่อ จากนั้นทำการ Capture ข้อมูลด้วย โปรแกรมตัดต่อวิดีโอ เวลาที่ใช้ในการ Capture จะนานเท่ากับเวลาที่บันทึกภาพ ปัจจุบันกล้อง-วิดีโอส่วนใหญ่จะเป็นระบบดิจิตอลหมดแล้ว ทำให้สะดวกต่อการถ่ายโอนข้อมูลและการนำไป ตัดต่อ

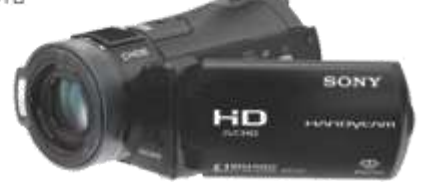

#### ไฟล์วิดีโอ

ภาพเคลื่อนไหวที่เราเห็นนั้นมาจากการนำภาพนิ่ง มาเรียงต่อกัน ( โดยภาพนิ่งแต่ละภาพจะเรียกว่า เฟรม ) แล้วให้แสดงภาพนิ่งที่เรียงต่อกันเหล่านั้น อย่างต่อเนื่องด้วยความเร็วสม่ำเสมอเช่น 24 ภาพ ( เฟรม ) ต่อวินาที เราจึงมองเห็นภาพนิ่งดังกล่าว เป็นภาพเคลื่อนไหว

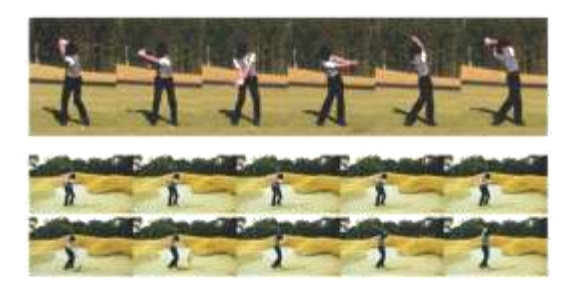

#### คุณสมบัติของไฟล์วิดีโอ ขนาดของเฟรม

ขนาด ความกว้าง x ความสูง ของภาพที่นำมา เรียงต่อกันยิ่งมีขนาด ความกว้าง x ความสูงมาก ภาพวิดีโอที่ได้จะมีความคมชัดสูง ขนาดของไฟล์ จะใหญ่ตามไปด้วยเช่นกัน แต่ก็ไม่ใช่ปัญหาสำหรับ การตัดต่อในปัจจุบัน เพราะอุปกรณ์คอมพิวเตอร์-Spec ตัดต่อดี ๆ มีให้เลือกใช้มากมาย หาง่ายและ ราคาถูกลงกว่าแต่ก่อนมาก

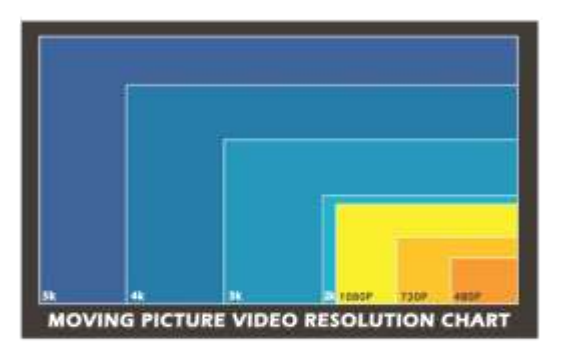

#### อัตราส่วนของเฟรมที่ใช้งาน

อัตราส่วน ความกว้าง × ความสูง ของเฟรมที่นิยม ใช้ในปัจจุบันมีด้วยกัน 2 แบบดังนี้

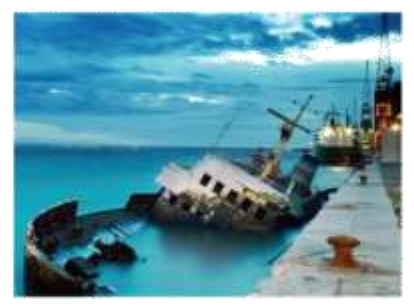

Standard 4 : 3

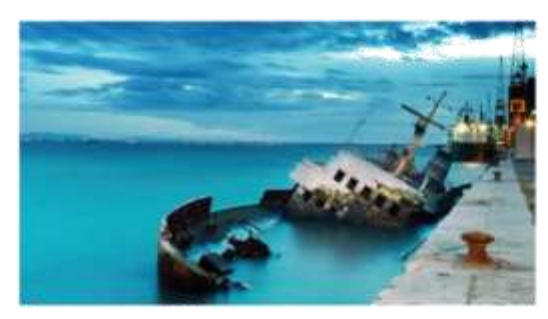

Widescreen 16: 4

#### อัตราการส่งข้อมูล ( Bit Rate )

อัตราการส่งข้อมูลมีหน่วยเป็น ( Bit Per Second ) คือการส่งไฟล์ข้อมูลวิดีโอออกไปเป็นจำนวน Bit ต่อวินาที จำนวน Bit ยิ่งมากภาพที่ได้ยิ่งมี คุณภาพสูง

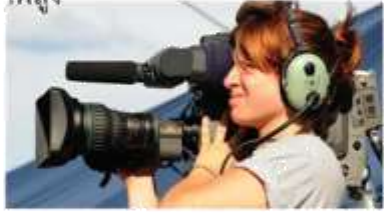

อัตราการส่งข้อมูลที่สูง

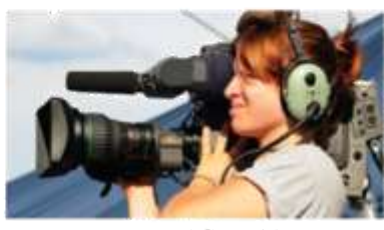

อัตราการส่งข้อมูลที่ต่ำ

**ความเร็วของเฟรม ( Frame Rate )** ภาพนิ่ง ( เฟรม ) ที่เรียงต่อกันนั้น สามารถกำหนด ให้แสดงผลอย่างต่อเนื่องได้เช่น 12 เฟรมต่อวินาที 15 เฟรมต่อวินาที หรือ 30 เฟรมต่อวินาทีเป็นต้น จำนวนเฟรมต่อวินาทียิ่งมากภาพที่ออกมาจะนิ่ง และละเอียดขึ้น การกำหนดจำนวนเฟรมให้แสดง มีหน่วยเป็น FPS ( Frame per Secoond )

#### รูปแบบไฟล์วิดีโอ ( Video Format )

Video Format เป็นการเข้ารหัสและบีบอัดไฟล์ โดยมีหลายรูปแบบด้วยกัน รูปแบบที่นิยมใช้มี ดังนี้เช่น

. AVI ( Audio Video Interleave ) เป็นไฟล์ วิดีโอที่มีขนาดใหญ่และมีความคมขัดมาก

. MPEG ( Movie Picture Experts Group ) มีด้วยกัน 3 แบบดังนี้

- MPEG 1 ( VCD ) ไฟล์มีขนาดเล็ก ภาพที่ได้ คมขัดน้อย

- MPEG 2 ( DVD ) ไฟล์มีขนาดใหญ่กว่า ภาพ ที่ได้คมขัด

- MPEG 4 ไฟล์มีขนาดเล็ก ภาพคมขัดพอควร

. WMV ( Windows Media Video ) ไฟล์มี ขนาดใหญ่ ภาพคมขัด

. MOV ไฟล์มีขนาดเล็ก มีความคมชัด ใช้เล่น บนโปรแกรม Quicktime

. FLV ( Flash Video ) เป็นไฟล์วิดีโอขนาด เล็ก สามารถกำหนดความคมขัดของภาพได้ นิยมใช้แสดงบนเว็บไซต์

. 3GP เป็นไฟล์วิดีโอขนาดเล็ก ความคมขัด น้อย ใช้แสดงบนมือถือ เป็นต<sup>ั</sup>น

## บกที่ 2

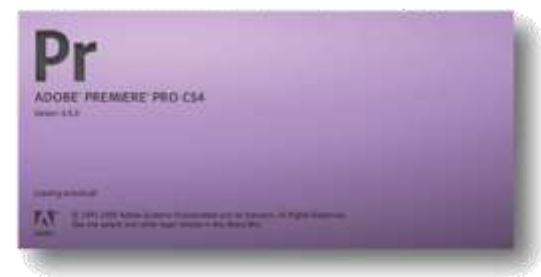

#### รู้จักโปรแกรม Adobe Premiere Pro CS4

Adobe Premiere Pro CS4 เป็นโปรแกรมจาก ค่า Adobe ใช้สำหรับตัดต่อวิดีโอและภาพยนตร์ เป็นที่ได้รับความนิยมใช้งานอย่างแพร่หลายมี ลูกเล่นให้เลือกใช้งานมากมายเช่น การใส่ Effect ให้กับภาพและเสียง ใส่ Transition เมื่อเปลี่ยน จาก สร้าง TiTle หรือเพิ่มลูกเล่นบนข้อความ เพิ่ม ภาพกราฟิกและใส่ลูกเล่นบนภาพกราฟิกให้ดูสวย-งามแปลกตา เป็นต้น

#### ความสามารถของโปรแกรม

1. ใช้กับรูปแบบไฟล์ P2, AVCHD, XDCAM EX, HD ซึ่งเป็นแบบเก่าได้

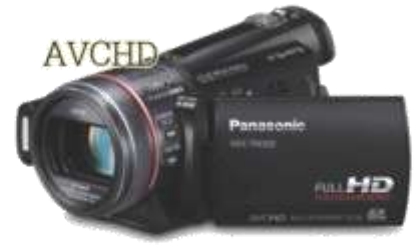

2. Encoder ไฟล์ออกไปใช้ได้ง่าย ด้วยโปรแกรม Adobe Media Encoder CS4 ซึ่งมีรูปแบบของ ไฟล์ให้เลือกใช้งานหลากหลาย เช่น . SWF, . FLV, . F4V, .MPEG 1, .MPEG 2, .Quick Time, . Microsoft AVI เป็นต้น

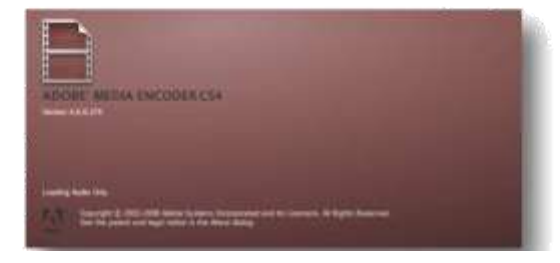

 เชื่อมโยงการทำงานระหว่างโปรแกรมด้วย
 Adobe Dynamic Link โดยการนำไฟล์ที่สร้างไป ใช้ร่วมกันกับโปรแกรมอื่นของ Adobe ได้ เช่น
 Adobe Soundbooth, Adobe After Effects,
 Adobe Media Encoder, Adobe Flash เป็นต้น

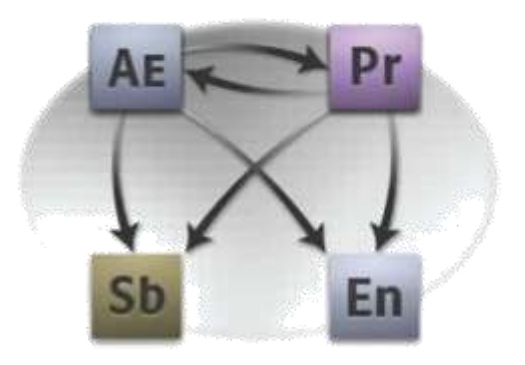

#### การติดตั้งโปรแกรม

ใช้ Adobe Master Collection CS4 ในการติดตั้ง เพราะ Adobe Master Collection เป็นการรวม โปรแกรมต่างๆ ของ Adobe ไว้อย่างสมบูรณ์แบบ อาทิเช่น Photoshop, Illustrator, Premiere, Flash, After Effects, Media Encoder เป็นต้น สามารถเชื่อมโยงการทำงานระหว่างโปรแกรม ด้วยกันได้

การติดตั้งโปรแกรมสามารถทำได้โดยใส่แผ่น โปรแกรม Adobe Master Collection CS4 จากนั้นจะปรากฏหน้าต่าง Checking System -Profile ขึ้นมาเพื่อตรวจสอบคุณสมบัติของเครื่อง ว่าลงโปรแกรมได้หรือไม่

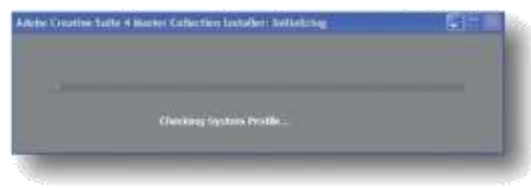

Checking System Profile

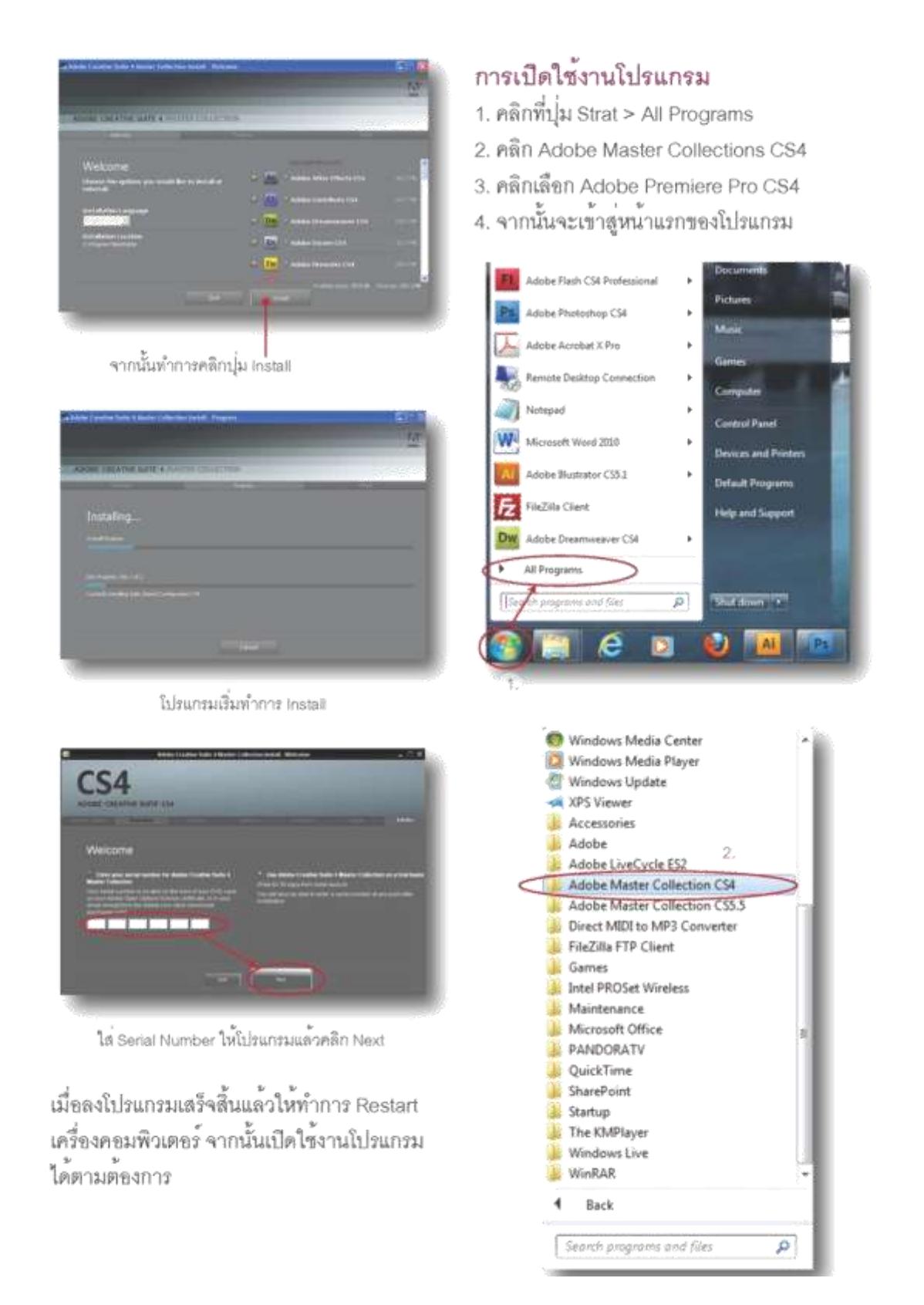

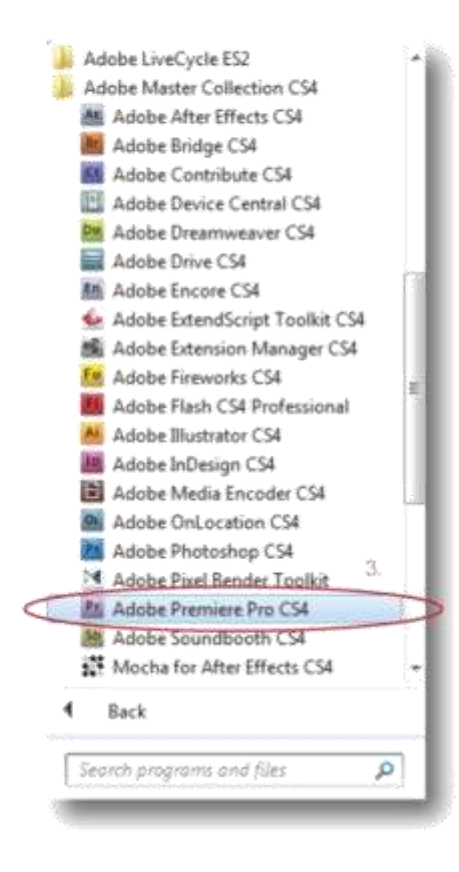

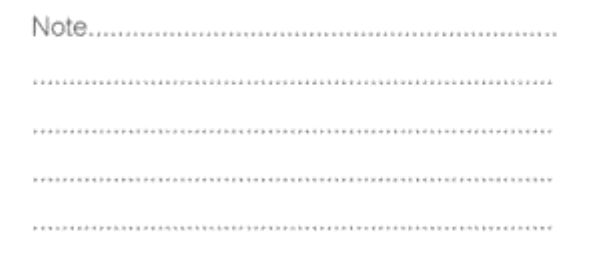

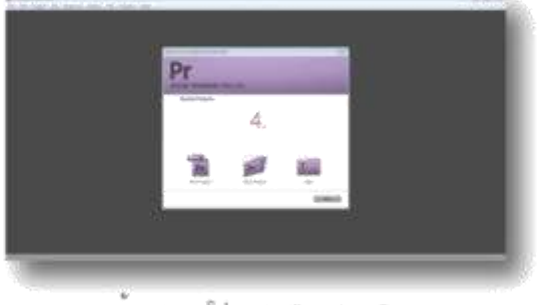

หน้าแรกของโปรแกรม Premiere Pro

## บกที่ 3

#### พื้นฐาน Premiere Pro CS4

ไม่ใช<sup>้</sup>เรื่องยากสำหรับผู้ที่เริ่มต้นตัดต่อวิดีโอด้วย Premiere เพียงรู้พื้นฐานการใช้งานโปรแกรมและ ใช้งานบ่อยๆ ก็สามารถสร้างความชำนาญให้ก้าว ไปเป็นนักตัดต่อมืออาชีพได้อย่างแน่นอน เมื่อเปิดโปรแกรมชิ้นมาแล้วก็จะพบกับหน้าแรก ของโปรแกรม จากนั้นให้เราทำการสร้างโปรเจ็กด์ ใหม่ขึ้นมา

#### การสร้างโปรเจ็กต์ใหม่ ( New Project )

- 1. คลิกที่ New Project
- 2. จะปรากฏหน้าต่าง New Project ขึ้นมา
- คลิกปุ่ม Browse เพื่อเลือกตำแหน่งในการ บันทึกไฟล์
- 4. ฟิมพ์ชื่อโปรเจ็กต์ที่ต้องการ
- 5. คลิกปุ่ม ok

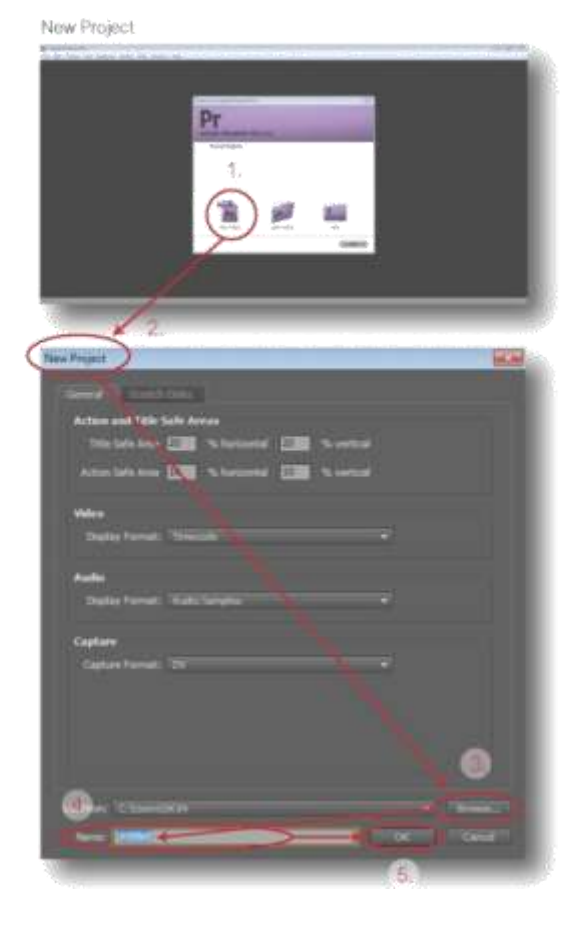

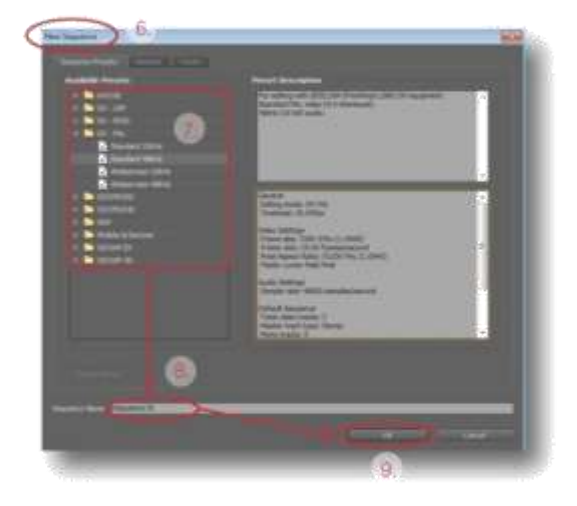

- 6. จะปรากฏหน้าต่าง New Sequence ขึ้นมา
- 7. กำหนดค่า Sequence
- 8. พิมพ์ชื่อ Sequence ตามต้องการ
- 9. คลิกปุ่ม ok

10. จะได้พื้นที่การทำงานใหม่ ( New Project ) ที่สร้างขึ้นมา

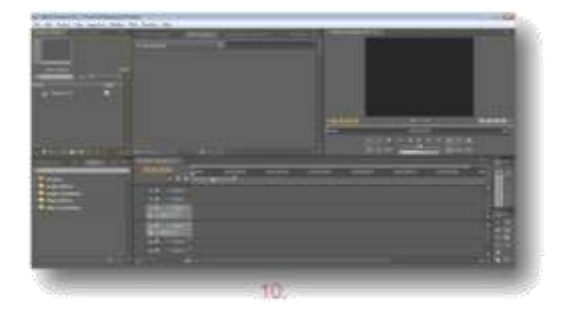

#### การบันทึกโปรเจ็กต์ ( Save Project )

เมื่อตัดต่องานบนโปรเจ็กต์ และต้องการบันทึก ( Save ) เก็บไว้ สามารถทำได้ 3 วิธีดังนี้

- ( Save ) บันทึกโปรเจ็กต์
- คลิกแถบเมนู File > Save หรือกดคีย์ลัด
  Ctrl + S >
- จะปรากฏไตอะล็อกบ้อกข์แสดงการ Save เมื่อไดอะล็อกข์บ้อกซ์หายไปแสดงว่าโปรแกรม ทำการ Save งานเสร็จแล้ว

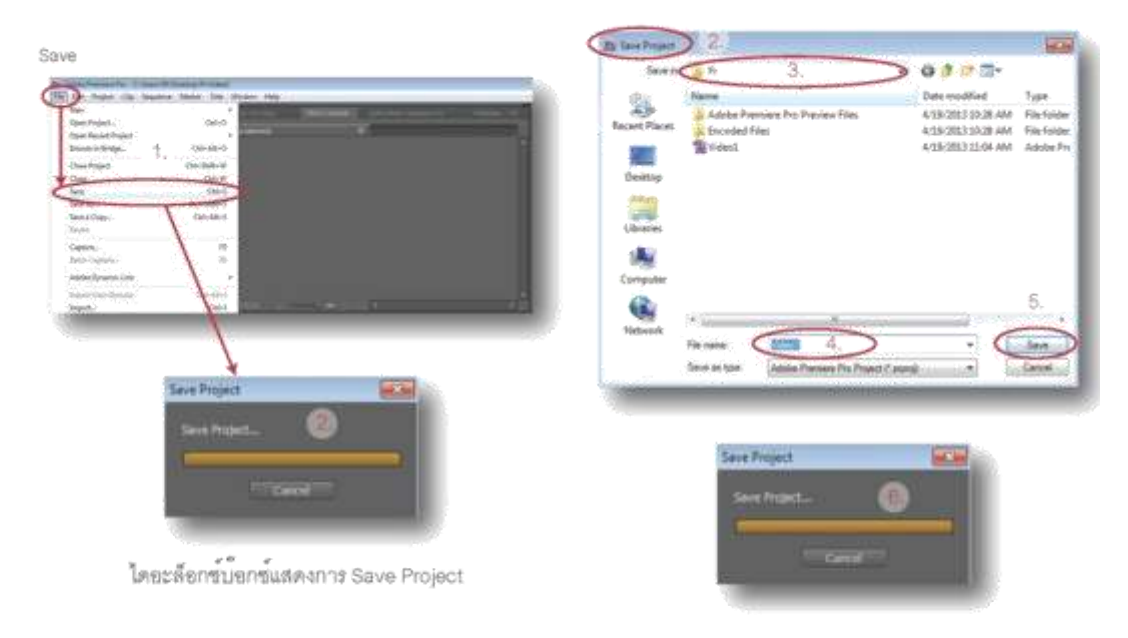

#### ( Save As ) บันทึกเพื่อเปลี่ยนชื่อโปรเจ็กต*์*

โปรเจ็กต์เก่าจะถูกบันทึกแล้วเก็บไว้ จากนั้นจะ ปรากฏตัวก็อบปีขึ้นมาแทน ทำการเปลี่ยนชื่อหรือ ตั้งชื่อใหม่แก่ตัวก็อบปี้นั้น แล้วจึงเริ่มทำงานกับ โปรเจ็กต์ชื่อใหม่ได้ตามต้องการ การ Save As สามารถทำได้ดังนี้

- 1. คลิกแถบเมนู File > Save As หรือกดคีย์ลัด < Shift + Ctrl + S >
- 2. จะปรากฏไดอะล็อกบ<sup>ื</sup>อกซ์ Save Project ขึ้นมา
- เลือกต่ำแหน่งการบันทึก
- 4. ตั้งชื่อใหม่
- 5. กดปุ่ม Save
- 6. จะปรากฏไดอะล็อกบ้อกซ์แสดงการ Save

# Save As

#### ( Save a Copy ) บันทึกและก้อบปี้โปรเจ็กต์ เก็บเอาไว้

โปรเจ็กต์จะถูกก๊อบปี้ ตัวก๊อบปี้จะแสดงขึ้นมาให้ เปลี่ยนชื่อหรือตั้งชื่อใหม่ เมื่อตั้งชื่อแล้วเสร็จ ตัวก๊อบปี้ก็จะถูกบันทึกเก็บเอาไว้ เสร็จแล้วจึงเริ่ม ทำงานกับโปรเจ็กตัวเติมต่อไป การ Save a Copy สามารถทำได้ดังนี้

- 1. คลิกแถบเมนู File > Save a Copy หรือกดคีย์ ลัด < Ctrl + Alt + S >
- 2. จะปรากฏไดอะล็อกบ้อกข์ Save Project ขึ้นมา
- เลือกต่ำแหน่งการบันทึก
- 4. ตั้งชื่อใหม่ตามต้องการ
- 5. กดปุ่ม Save
- 6. จะปรากฏไดอะล็อกบ<sup>ื</sup>อกข์แสดงการ Save

#### Save a Copy

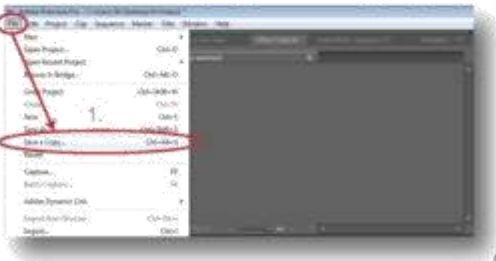

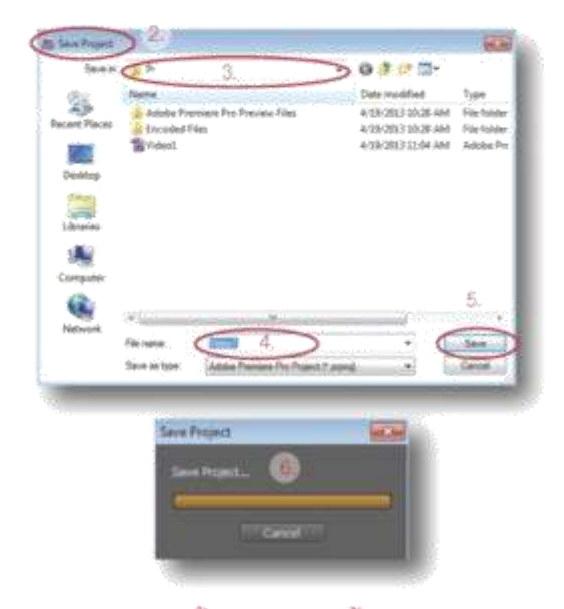

#### ( Auto Save ) ตั้งใปรแกรมให้บันทึกอัตโนมัติ

งานตัดต่อเป็นงานที่ละเอียดอ่อนและซับซ้อนอยู่ พอสมควร เช่นเดียวกับโปรแกรมอื่นๆทั่วๆไปที่เมือ สร้างงานลงไปแล้วก็ต้องหมั่นบันทึก ( Save ) ไว้ เพื่อป้องกันเหตุไม่คาดคิดเกิดชื้น เช่นเครื่องแฮงก์ ไฟดับไม่มีเครื่องสำรองไฟ เป็นเหตุให้งานที่เคย ทำไว้หายไป และเพื่องป้องกันการลืม Save งาน ในโปรแกรม Adobe Premiere Pro CS4 สามารถ กำหนดให้โปรแกรมทำการ Auto Save ได้ดังนี้

- 1. คลิกแถบเมนู Edit > Preferences
- 2. คลิกเลือก Auto Save...
- 3. จะปรากฏไดอะล็อกบ้อกซ์ Preferences ขึ้นมา
- กำหนดระยะเวลาและจำนวนโปรเจ็กต์ที่ ต้องการบันทึกแล้วคลิกปุ่ม ok

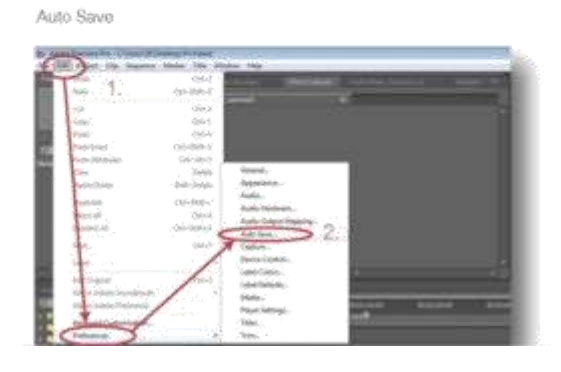

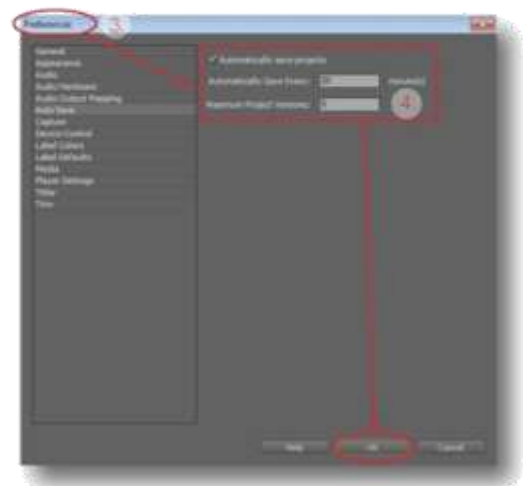

( Open Project ) <mark>เปิดโปรเจ็กต์ที่เคยทำ</mark> เมื่อเปิดโปรแกรมขึ้นมาใช้งาน แล้วต้องการเปิด โปรเจ็กต์ที่เคยทำไว้มาแก้ไข สามารถทำได้โดย

- 1. คลิก Open Project
- 2. จะปรากฏหน้าต่าง Open Projet ขึ้นมา
- เลือกโปรเจ็กต์ที่ต้องการแล้วคลิกปุ่ม Open
- 4. จะปรากฏไดอะล็อกบ๊อกช์แสดงการ Load
- 5. จะได้โปรเจ็กต์ที่เลือกไว้ตามต้องการ

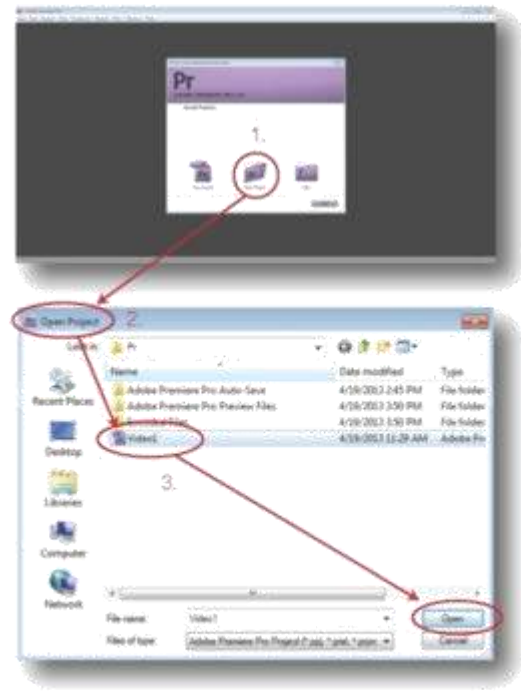

| Load Project | 4      |   |                       |        |
|--------------|--------|---|-----------------------|--------|
| Load Project |        |   |                       |        |
|              |        | _ |                       |        |
|              | GILL I |   |                       |        |
|              |        |   |                       | 2.65 2 |
|              |        |   | and the second second |        |

5

#### ( Workspace ) พื้นที่การทำงาน

เมื่อเปิดโปรเจ็กต์ขึ้นมาก็จะพบกับพื้นที่การทำงานซึ่งมีส่วนประกอบที่สำคัญดังต่อไปนี้

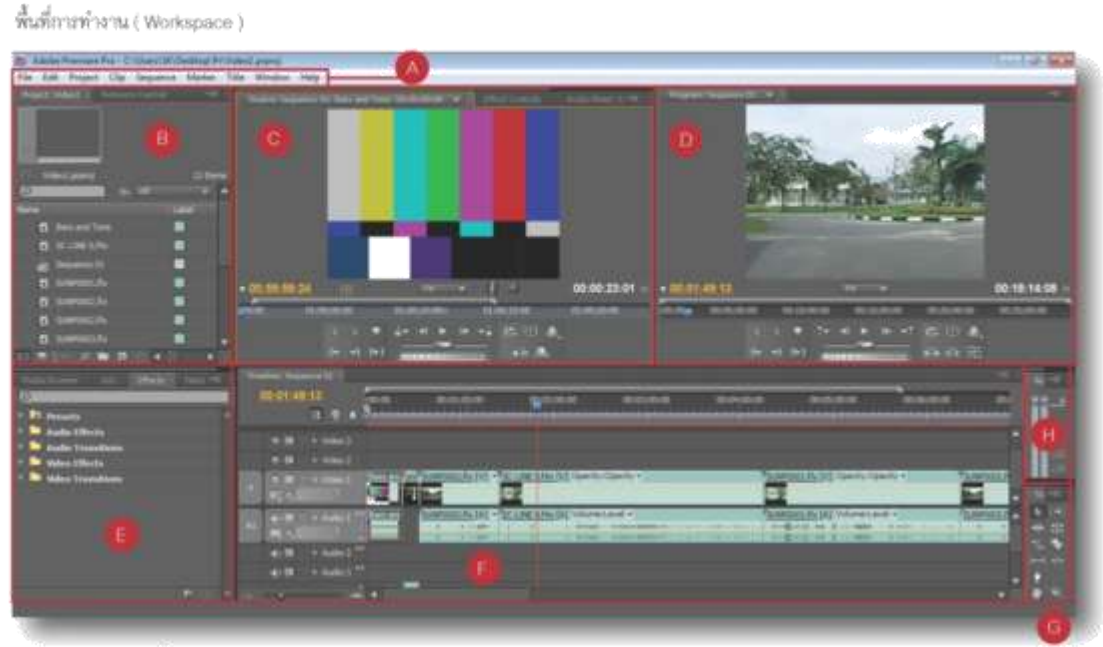

#### A. แถบเมนุบาร์

เป็นแถบรวบรวมคำสั่งต่างๆของโปรแกรม เช่นคำสั่งจัดการกับไฟล์ File, คำสั่งแก้ไขงาน Edit, คำสั่งในส่วนพื้นที่การทำงาน Workspace เป็นต<sup>ั</sup>้น

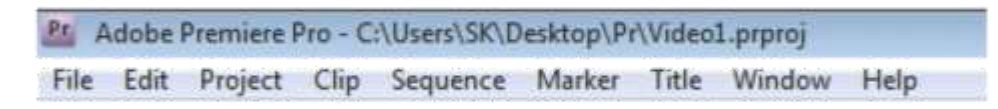

#### B. หน้าต่าง Project, Resource Center

หน้าต่าง Project เป็นหน้าต่างซึ่งแสดงรายละเอียดของโปรเจ็กต์ที่กำลังทำงานอยู่ว่าเราได้ Import คลิปวิดีโอ, คลิปภาพ, คลิปเสียงอะไรเข้ามาบ้าง

หน้าต่าง Resource Center ใช้สำหรับติดต่อกับเว็บไซต์ Adobe เพื่อรับข่าวสารและบทความต่างๆ ของ Adobe

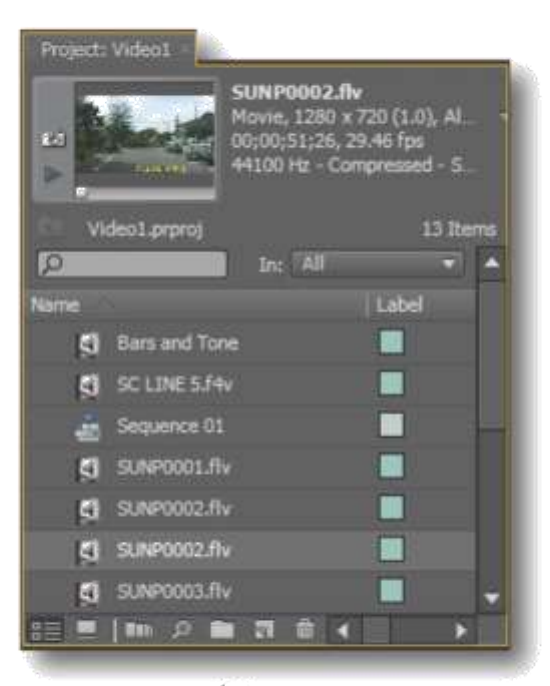

หน้าต่าง Project

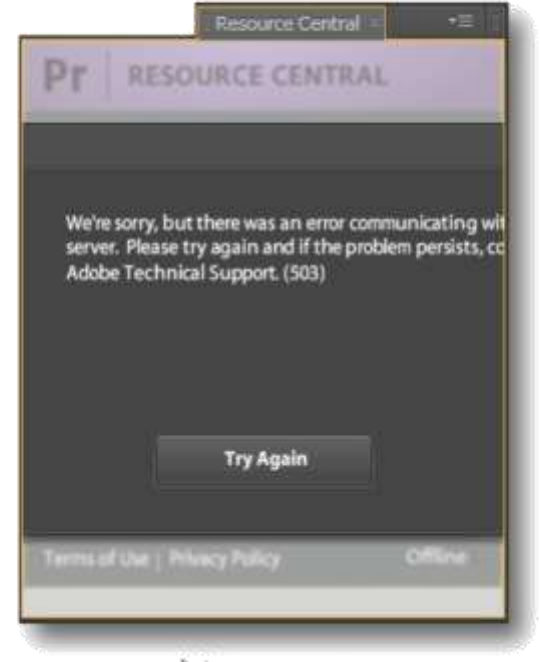

หนาหาง Resource Center

C. หนาตาง Source, Effect Control, Audio-

#### Mixer,

หน้าต่าง Source เป็นหน้าต่างสำหรับดูคลิปต้น ฉบับที่จะนำไปใช้ มีปุ่มควบคุมการเล่นของคลิป ให้ใช้งาน

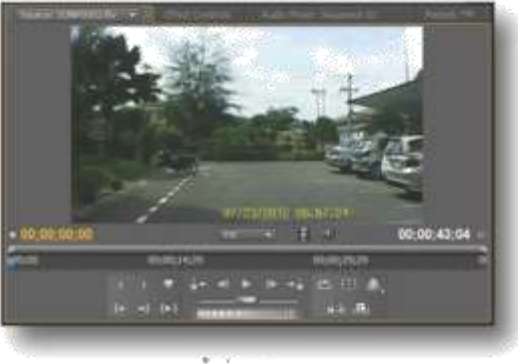

หนาตาง Source

หน้าต่าง Effect Control ใช้ปรับแต่งค่าให้กับ Effect ที่นำมาใส่ลงบนคลิป เช่น Audio Effect, Video Effect, Audio Transition, Video -Transistion เป็นต้น โดยสามารถกำหนดระยะ เวลาการแสดงให้กับ Effect และยังกำหนดคุณ สมบัติพิเศษเฉพาะของ Effect นั้นๆที่นำมาใส่ได้

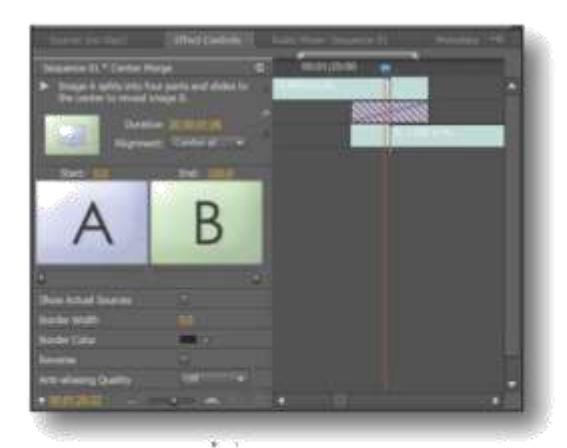

หนาตาง Effect Control
หน้าต่าง Audio Mixer ใช้ปรับแต่งเสียงขณะ ทำงานบน Timeline โดยสามารถปรับเพิ่ม - ลด ปรับระดับความทุ้ม - แหลม ปรับทิศทางซ้าย -ขวา ให้กับ Track เสียงแต่ละ Track ได้

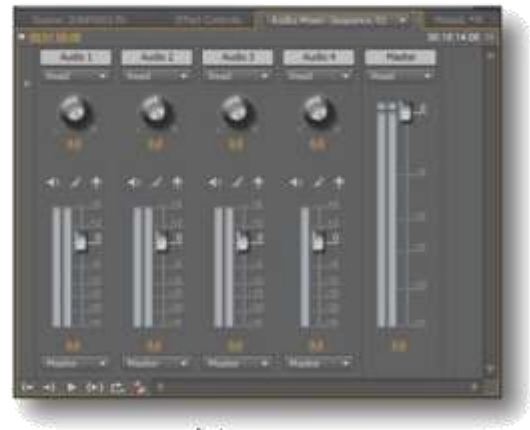

หนาตาง Audio Mixer

D. หน้าต่าง Program เป็นหน้าต่างหลักในการทำงาน โดยจะแสดงคลิป ที่กำลังตัดต่ออยู่ในขณะนั้น

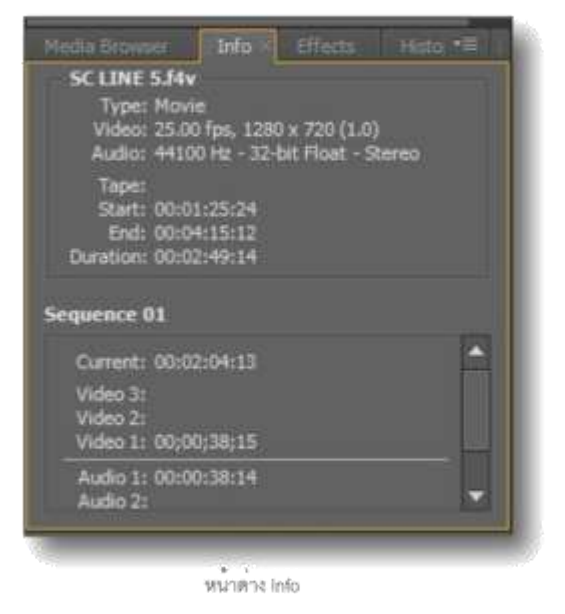

หน้าต่าง History เป็นหน้าต่างประวัติศาสตร์ คือ เมื่อเราทำงานอะไรลงไปในโปรเจ็กต์ สิ่งที่เราได้ กระทำลงไปจะถูกเก็บไว้ในหน้าต่างนี้ สามารถ ย้อนไปแก้ไขหรือย้อนกลับไปยังจุดที่ต้องการได้

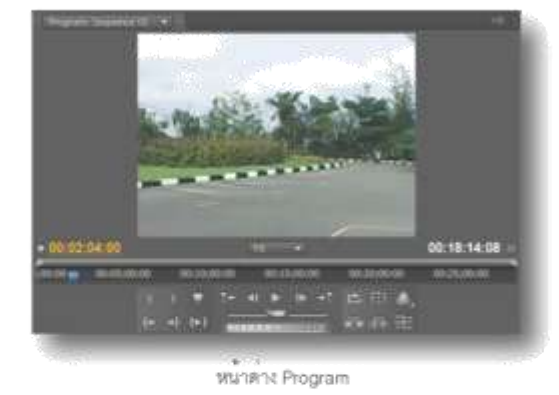

E. หน้าต่าง Info, Effect, History

หน้าต่าง Info เป็นหน้าต่างที่แสดงรายละเอียด ของสิ่งต่างๆบน Timeline เช่น ชื่อคลิปที่นำมาใช้ ขนาดของคลิป คุณสมบัติของไฟล์ภาพและเสียง ตำแหน่ง Track ที่จัดวาง แสดงเวลาความยาว ของคลิปเป็นต้น

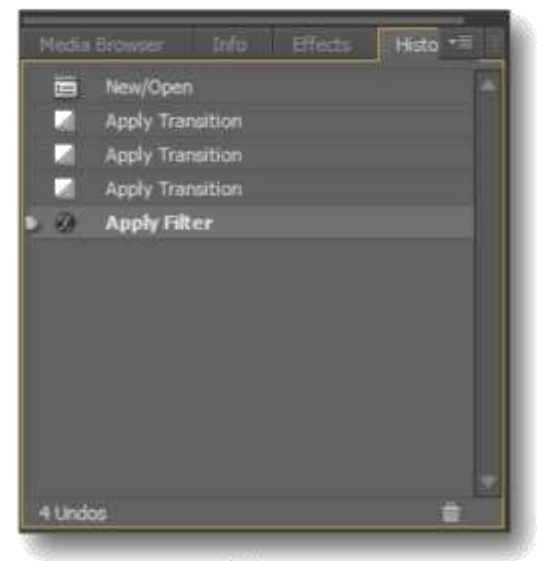

หนาตาง History

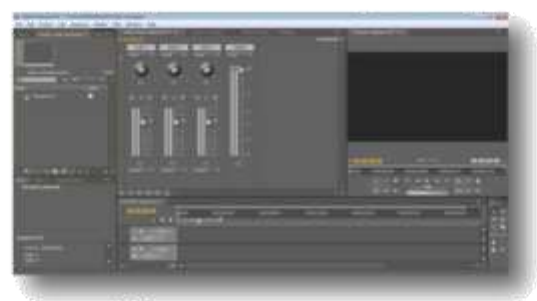

พื้นที่การทำงานแบบ Audio workspace

Color Correction Workspace เป็นพื้นที่การทำ งานที่เน้นเกี่ยวกับการตรวจสอบความถูกต้องของ สี โทนสี แสงและเงา เป็นต้น ดังนั้นหน้าต่างหรือ เครื่องมือที่ถูกนำมาใช้งานจะเป็นเครื่องมือที่เกี่ยว กับ สี แสง เงา เป็นหลัก

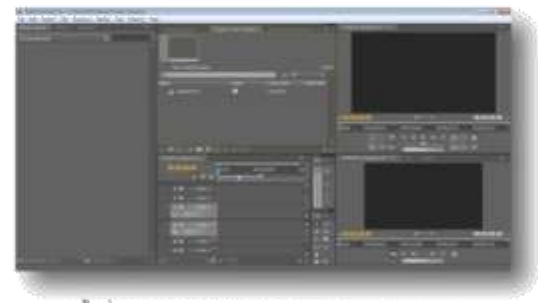

พื้นที่การทำงานแบบ Color Correction workspace

Edit Workspace เป็นพื้นหลักในการใช้สำหรับ งานตัดต่อวิดีโอ เมื่อเปิดใช้งานโปรแกรมครั้งแรก ก็จะพบกันพื้นที่การทำงานนี้

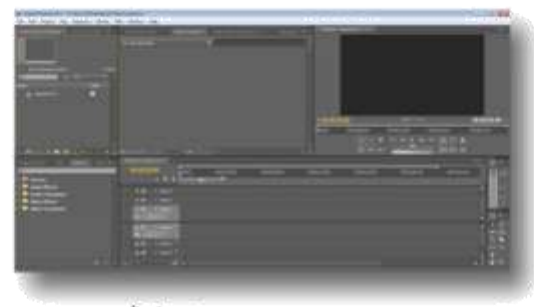

พื้นที่การทำงานแบบ Edit workspace

Effect Workspace เป็นพื้นที่การทำงานที่เน้น เกี่ยวกับการปรับแต่งค่า Effect ต่างๆ ฉนั้นการ จัดวางหน้าต่าง เครื่องมือที่ถูกนำมาใช้จะเน้น เกี่ยวกับ การทำงานกับ Effect เป็นหลัก

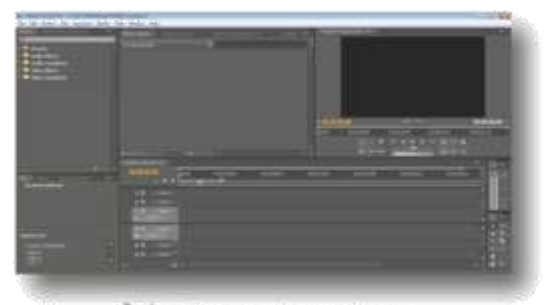

พื้นที่การทำงานแบบ Effect workspace

Metalogging Workspace เป็นพื้นที่การทำงาน ที่เน้นเกี่ยวกับการค้นหาข้อมูล Mata Data ของ ไฟล์วิดีโอ ฉนั้นการจัดวางพื้นที่งานจะมีหน้าต่าง Metadata และ Media Browser เป็นหน้าต่าง หลักในการทำงาน

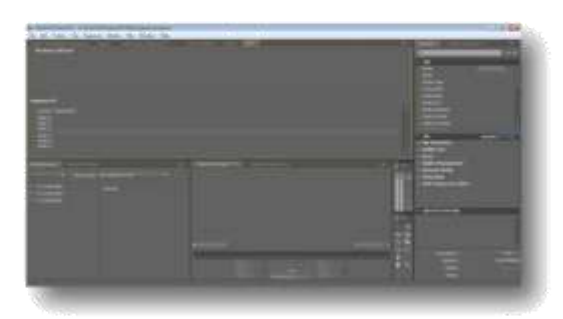

พื้นที่การทำงานแบบ Metalogging workspace

#### การปรับขนาดหน้าต่างการทำงาน

การปรับขนาดหน้าต่างการทำงานทำได้โดย 1. เลื่อนเมาส์ไปที่ขอบหน้าต่างที่ต้องการ เมื่อหัว ลูกศรเปลี่ยน

2. ให้แครกเมาส์ปรับขนาดตามต้องการ

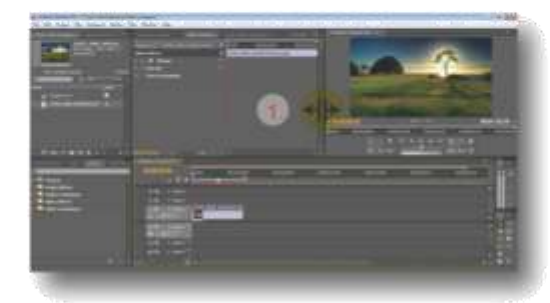

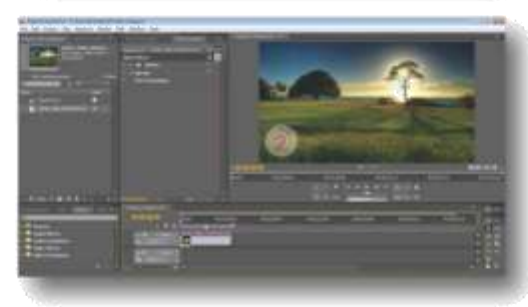

### ย้ายตำแหน่งหน้าต่างการทำงาน

เมื่อต้องการย้ายหน้าต่างการทำงานไปไว้ยังจุด ต่างๆที่ต้องการสามารถทำได้ดังนี้ 1. คลิกเมาส์บนชื่อหน้าต่างที่ต้องการย้าย 2. แดรกเมาส์แล้วดึงหน้าต่างไปวาง จะปรากฏ พื้นที่สีน้ำเงินขึ้นมา ทำการปล่อยเมาส์ 3. หน้าต่างจะถูกย้ายไปดังภาพตัวอย่าง

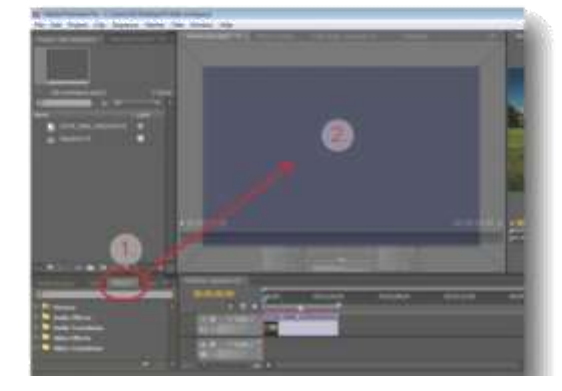

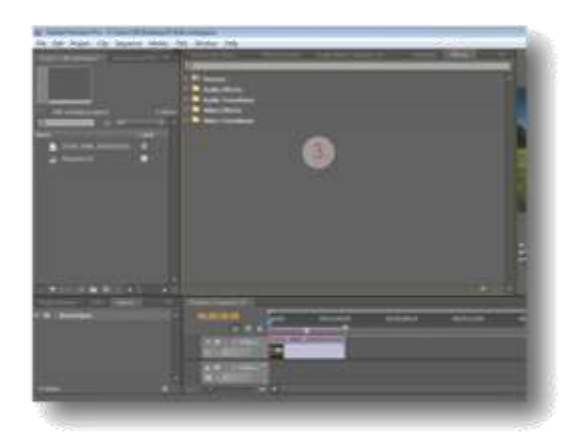

# การปิดหน้าต่างที่ไม่ต้องการ

ใน Workspace ที่เราทำงานอยู่บางครั้งมีหน้าต่าง ที่ไม่ได้ใช้งาน และหากต้องการปิดหน้าต่างเหล่า นั้นสามารถทำได้ดังนี้

 เลื่อเมาส์ไปบนเครื่องหมายกากบาทของหน้า ต่างที่ต้องการปิด เครื่องหมายกากบาทจะเปลี่ยน เป็นสีแดง ให้คลิกเมาส์ปิดหน้าต่างตามต้องการ
 หน้าต่างจะหายไปดังภาพตัวอย่าง

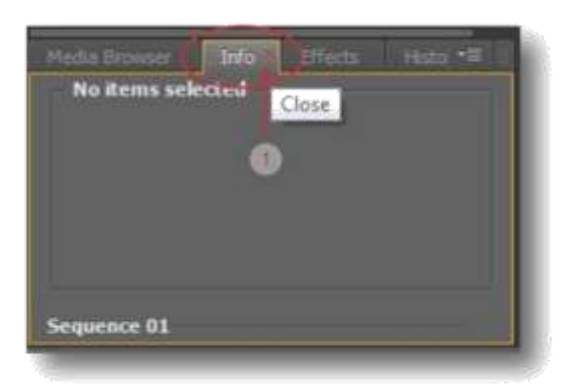

| Media Browser Effects History | = |
|-------------------------------|---|
| 9                             |   |
| Presets                       |   |
| Audio Effects                 |   |
| Audio Transitions             |   |
| Video Effects                 |   |
| VIDEO TRAIISICARIES           |   |
| <b>1</b> 3                    |   |

# การเพิ่มหน้าต่างที่ต้องการใช้งาน

เมื่อต้องการเพิ่มหน้าต่างอื่นๆ เข้ามาไว้ใช้งานใน Workspace สามารถทำได้โดย

- 1. คลิกแถบเมนู Window จากนั้นเลือกชื่อหน้า ต่างที่ต้องการ
- 2. หน้าต่างที่เลือกจะปรากฏขึ้นมายัง Workspace
- 3. แดรกเมาส์จัดวางในตำแหน่งที่ต้องการ

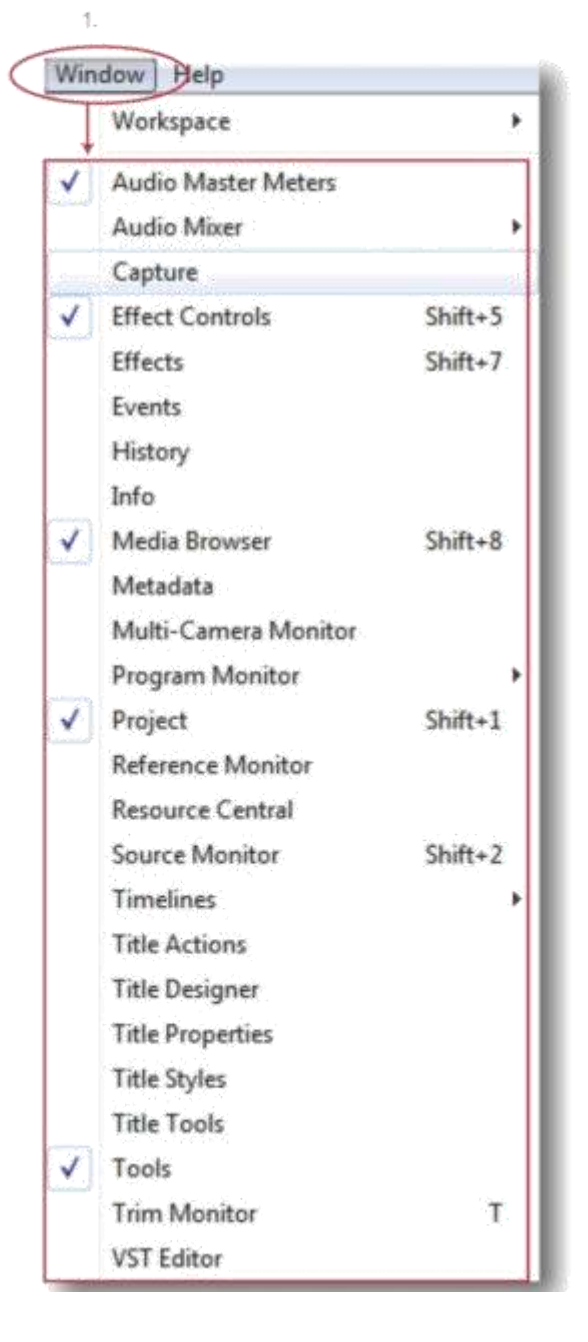

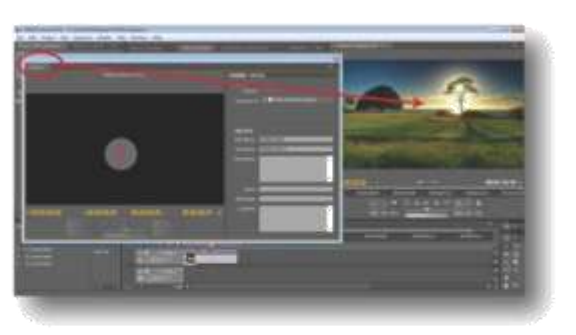

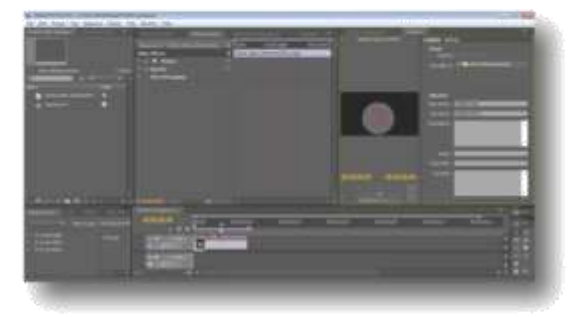

# การบันทึกพื้นที่การทำงาน

หลังจากที่เราได้ทำการจัดพื้นที่ทำงาน ปรับเพิ่ม และลดหน้าต่างที่ต้องการใช้ เป็นที่เรียบร้อยแล้ว และต้องการบันทึกพื้นที่ทำงานนี้ไว้ใช้ในคราวต่อ ไปกีสามารถทำได้ดังนี้

1. คลิกแถบเมนู Window > Workspace >

New Workspace...

2. จะปรากฏหน้าต่าง New Workspace... ขึ้นมา

 ตั้งชื่อให้ Worlkspace ของเราตามต้องการ แล้วคลิกปุ่ม Ok

 เมื่อคลิกที่แถบเมนู Window > Workspace อีกครั้งจะเห็นว่ามีรายชื่อ Workspace ของเรา เพิ่มขึ้นมา

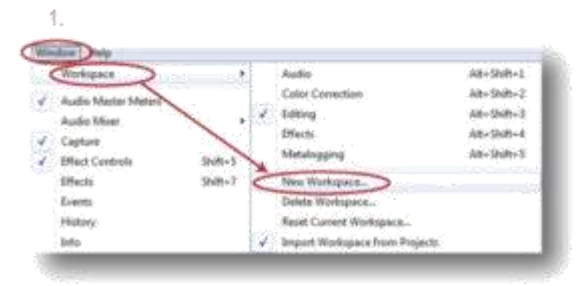

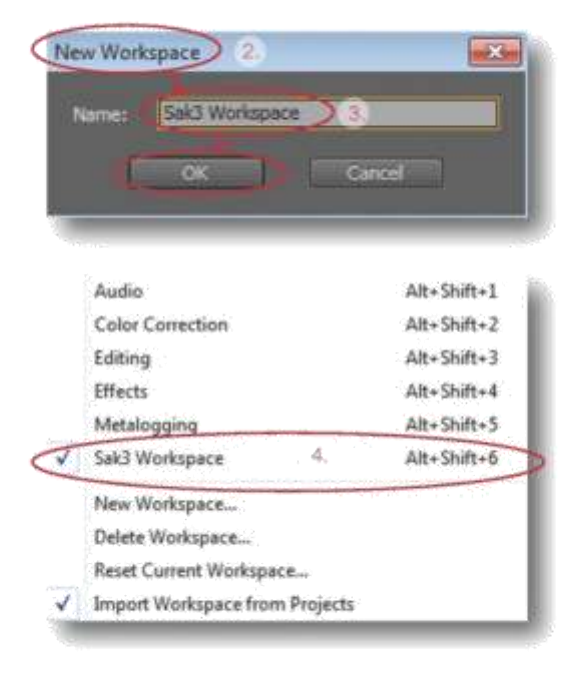

#### การลบพื้นที่การทำงาน

พื้นที่การทำงานบางแบบที่ไม่ได้ใช้งานและต้อง การลบทิ้ง ก็สามารถลบทิ้งได้เลย และต้องแน่ใจ ก่อน เมื่อทำการลบไปแล้วจะไม่สามารถเรียกกลับ มาใช้ได้อีกต่อไป ขั้นตอนการลบสามารถทำได้ ดังนี้

1. คลิกแถบเมนู Window > Workspace >

Delet Workspace ..

- 2. จะปรากฎหน้าต่าง Delet Workspace.. ขึ้นมา
- ทำการเลือกชื่อพื้นที่การทำงานที่ต้องการลบ
- 4. na Ok

5. เมื่อคลิกที่แถบเมนู Window > Workspace อีกครั้งจะเห็นว่าพื้นที่การทำงานดังกล่าวถูกลบ ออกไปแล้ว

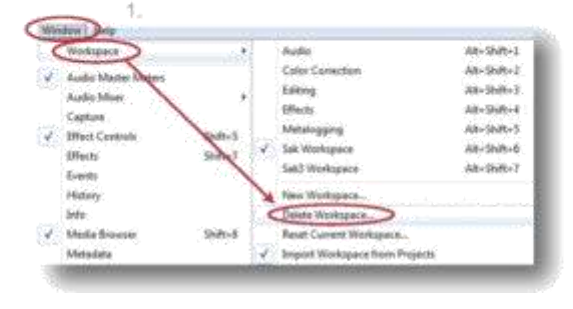

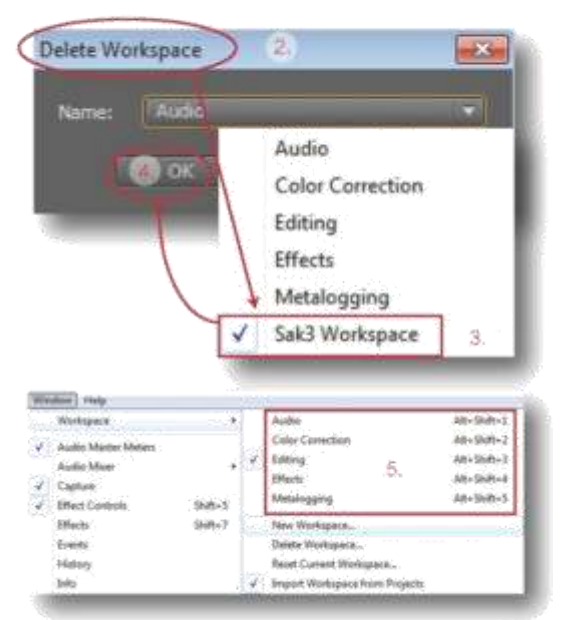

#### การ Reset พื้นที่การทำงาน

เมื่อเราทำการตั้งค่าพื้นที่การทำงานแล้วพลาด ไปปรับแต่งค่าต่างๆโดยไม่ได้ตั้งใจ ก็สามารถ ทำการ Reset ค่า พื้นที่การทำงานนั้นให้กลับมา เป็นเหมือนเดิมได้ดังนี้

1. คลิกแถบเมนู Window > Workspace >

Reset Current Workspace

- 2. จะปรากฏหน้าต่าง Reset Workspace ขึ้นมา
- 3. ให้คลิกปุ่ม Yes
- พื้นที่การทำงานก็จะกลับมาเป็นค่าเดิม

| 1 | Import Workspace from Projects |             |
|---|--------------------------------|-------------|
| 1 | Reset Current Workspace        |             |
|   | Delete Workspace               |             |
|   | New Workspace                  |             |
|   | Sak3 Workspace                 | Alt+Shift+7 |
| 1 | Sak Workspace                  | Alt+Shift+6 |
|   | Metalogging                    | Alt+Shift+5 |
|   | Effects                        | Alt+Shift+4 |
|   | Editing                        | Alt+Shift+3 |
|   | Color Correction               | Alt+Shift+2 |
|   | Audio                          | Alt+Shift+1 |

| Ene loss sure tos                    | I land to pand it        | tel: Woolennace' In 1 | te manual faund |
|--------------------------------------|--------------------------|-----------------------|-----------------|
| In the Statistical Statistics of the | dissistant and the other | an Andrew Presson     |                 |
|                                      | 100                      | 10                    |                 |

# การข้อนกลับไปแก้ไขงานเคยทำไว้

เมื่อเกิดความผิดพลาดขึ้นกับงานที่ได้ทำไป เรา สามารถย้อนกลับไปแก้ไขขั้นตอนการทำงานนั้น ได้ ซึ่งมีด้วยกัน 2 วิธีดังนี้ วิธีที่ 1 แก้ไขด้วยการใช้คำสั่ง ( Undo ) คลิกแถบเมนู Edit > Undo หรือกดคีย์ลัด < Ctrl + z ) งานที่เคยทำไว้จะย้อนกลับ

| Undo             | Ctrl+Z       |
|------------------|--------------|
| Redo             | Ctrl+Shift+Z |
| Cut              | Ctrl+X       |
| Сору             | Ctrl+C       |
| Paste            | Ctd+V        |
| Paste Insert     | Ctrl+Shift+V |
| Paste Attributes | Ctrl+Alt+V   |
| Clear            | Backspace    |
| Ripple Delete    | Shift+Delete |

วิธีที่ 2 แก้ไขด้วยการใช้หน้าต่าง ( History )

1. คลิกเลือกหน้าต่าง History

 ใน History จะแสดงขั้นตอนที่เราได้กระทำกับ ขึ้นงาน

 คลิกขวาขั้นตอนที่ไม่ต้องการแล้วเลือก Delete
 จะปรากฏหน้าต่าง Delete Action ขึ้นมา ให้ คลิกปุ่ม Ok ขั้นตอนที่ไม่ต้องการจะถูกลบออกไป

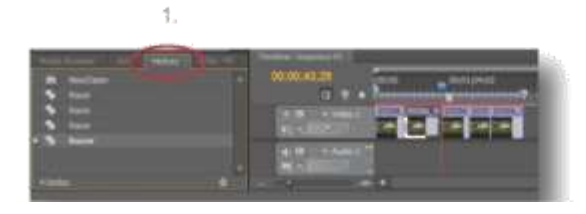

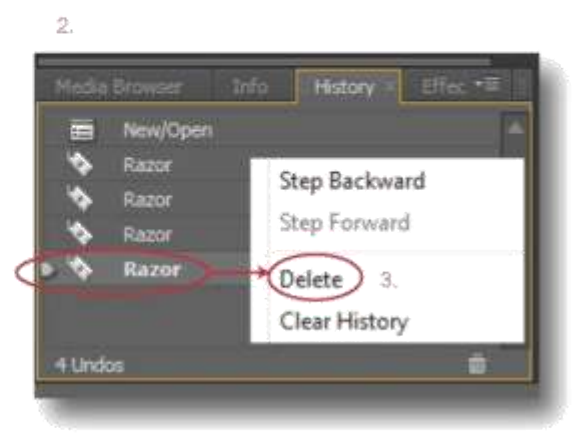

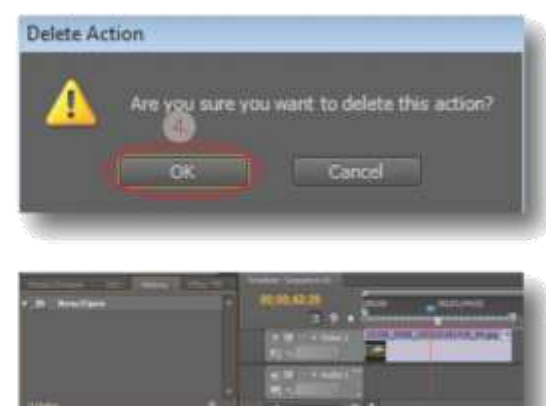

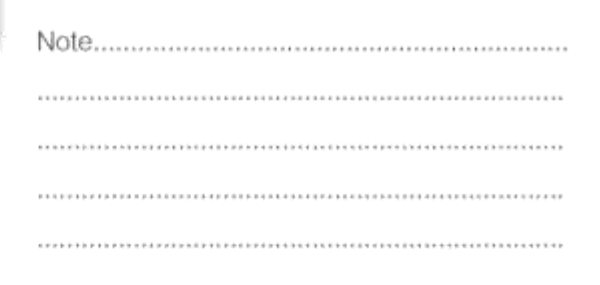

# บกที่ 4

# การจัดการกับคลิปที่นำมาใช้

ไฟล์ต่างๆที่ Import มาใช้ในการตัดต่อจะเรียกว่า คลิป โดยแบ่งออกเป็น 3 ประเภทคือ 1. คลิปวิดีโอ เป็นไฟล์วิดีโอต่างๆ มีทั้งภาพและ เสียง หรือมีแต่ภาพไม่มีเสียง

- 2. คลิปภาพ เป็นไฟล์ภาพ เช่นไฟล์นามสกุล
- . jpg, . Bitmap
- 3. คลิปเสียง เป็นไฟล์จำพวกเสียงต่างๆ เช่น
  . Mp3, . WMA, เป็นต้น

เมื่อทำการ Import คลิปต่างๆเข้ามาในหน้าต่าง Project ประเภทของคลิปที่ Import เข้ามานั้นจะ แสดงเป็นสัญลักษณ์ดังต่อไปนี้

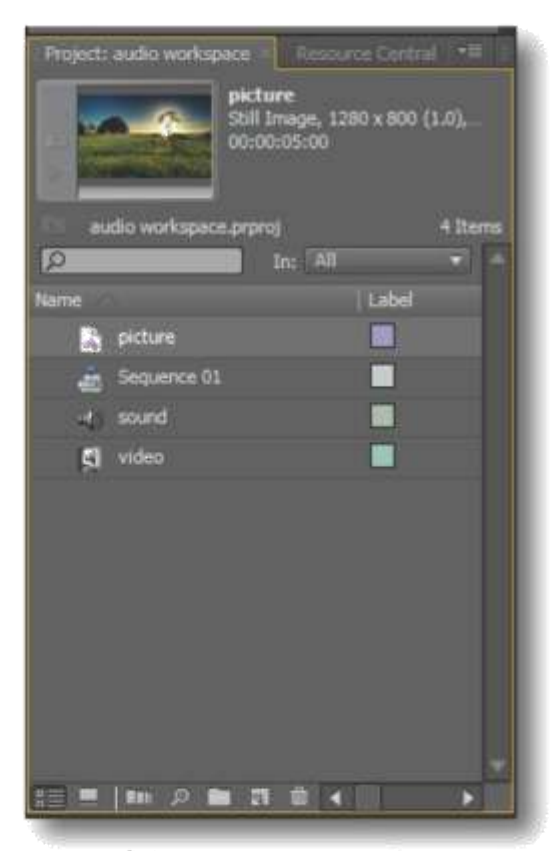

หน้ำต่าง Project สำหรับเก็บคลิปต่างๆ

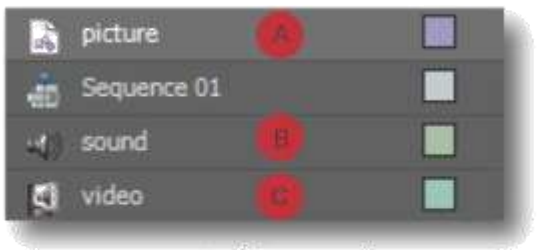

แสดงสัญลักษณ์คลิปประเภทต่างๆ

### สัญลักษณ์คลิปแต่ละประเภท

A สัญลักษณ์ของคลิปภาพ B สัญลักษณ์ของคลิปเสียง C สัญลักษณ์ของคลิปวิดีโอ

# รูปแบบคลิปที่โปรแกรมรองรับ

ก<sup>ื</sup>่อน Import ไฟล์ต่างๆเข้ามาใช้ในการตัดต่อ เราต้องตรวจสอบก่อนเสมอว่าไฟล์ที่นำเข้ามานั้น สามารถทำงานกับโปรแกรมได้หรือไม่

# ไฟล์ภาพที่โปรแกรมรองรับได้มีดังนี้

AI, EPS, MBP, GIF, ICO, JPEG, PIC, PNG, PSD, PSQ, PTL, PRTL, TGA, ICB, VDA, VST, TIF, TIFF

# ไฟล์เสียงที่โปรแกรมรองรับได้มีดังนี้

AAC, AC3, AIF, AIFF, ASND, AVI, WAV, M4A, MP3, MPG, MPEG, MXF, MOV, WMA

# ไฟล์วิดีโอที่โปรแกรมรองรับได้มีดังนี้

3GP, ASF, AVI, DLX, DV, FLV/F4V, GIF, M1V, M2T, M2TS, M4V, MOV, MP4, MPEG1, MPEG2, MTS, MXF, SWF, WMV

# ไฟล์โปรเจ็กต*์*ที่โปรแกรมรองรับ

เราสามารถนำไฟล์โปรเจ็กต์ของโปรแกรม Abobe Premiere จากเวอร์ชั่นอื่นมาใช้ในเวอร์ชั่น CS4 ได้ โดยไฟล์โปรเจ็กต์ที่โปรแกรมรองรับมีดังนี้

- Abobe Premiere 6.x Bin
- Abobe Premiere 6.x Project
- Abobe Premiere 6.x Storyboard
- Abobe Premiere Elements
- Abobe Premiere Pro
- Abobe Premiere Pro 1.5
- Abobe After Effect Project

#### File Import... ( การนำไฟล์เข้ามาใช้ )

วิธีนำไฟล์เข้ามาใช้งานสามารถทำได้ดังนี้

- 1. คลิกเมนู File > Import...
- 2. จะปรากฏหน้าต่าง Import ขึ้นมา
- 3. เลือกไฟล์ที่ต้องการแล้วกด Open
- 4. ไฟล์จะถูกน้ำเข้ามาเก็บในหน้าต่างโปรเจ็กต์

| File | Edit Project Clip Sequence | Marker Title |
|------|----------------------------|--------------|
| T    | New 1                      |              |
|      | Open Project               | Ctrl+O       |
|      | Open Recent Project        |              |
|      | Browse in Bridge           | Ctrl+Alt+O   |
| 1    | Close Project              | Ctrl+Shift+W |
|      | Close                      | Ctri+W       |
|      | Save                       | Ctrl+S       |
| - 1  | Save As                    | Ctrl+Shift+S |
|      | Save a Copy                | Ctrl+Alt+S   |
|      | Revert                     |              |
|      | Capture                    | F5           |
|      | Batch Capture              | F6           |
|      | Adobe Dynamic Link         |              |
|      | Inport from Browser        | Ctrl+Alt+I   |
| <    | Import                     | Ctrl+I       |
|      | Import Recent File         |              |
|      | Import Clip Notes Comments |              |

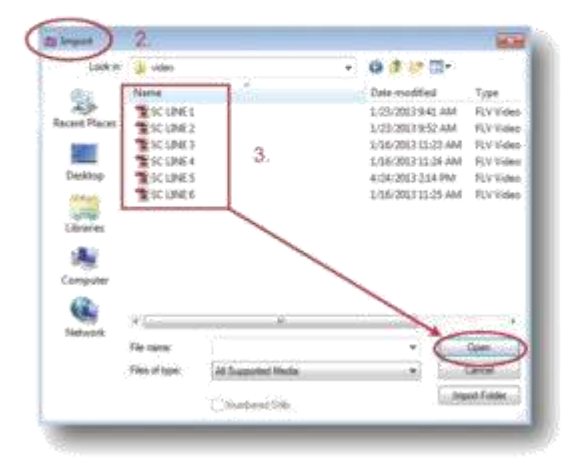

File Edit Project Clip Sequence Marker

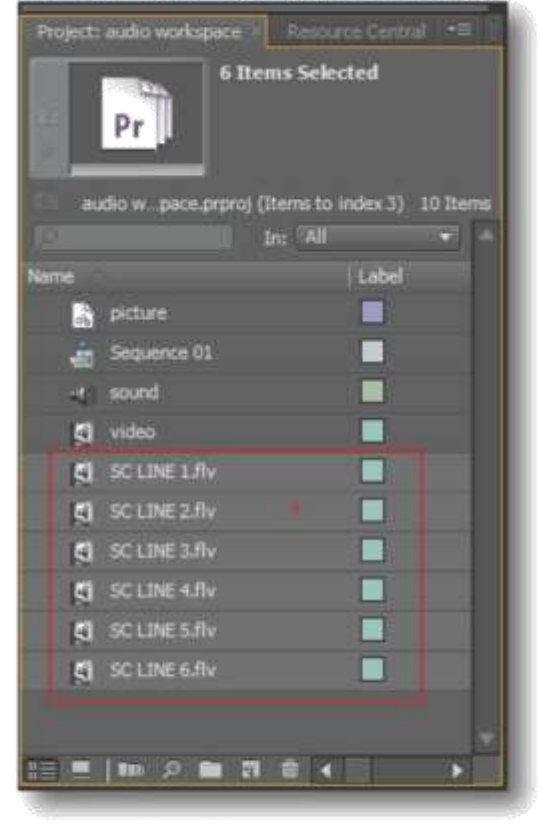

# Import file ด้วยหน้าต่าง Media Browser นอกจากการนำไฟล์เข้ามาใช้งานด้วยคำสั่งจาก เมนู File > Import... แล้ว ยังสามารถ Import file จากหน้าต่าง Media Browser ได้อีกวิธีหนึ่งและ สามารถเปิดดูไฟล์บนหน้าต่าง Source ก่อนที่จะ

สามารถเบตดูเพลบนหนาตาง Source กขนทจะ Import เข้ามาใช้งานได้ ทำให้สะดวกในการเลือก ไฟล์ที่จะนำเข้ามาใช้งาน การนำเข้าไฟล์ด้วยหน้าต่าง Media Browser สามารถทำได้ดังนี้

- 1. เปิดหน้าต่าง Media Browser
- 2. ค้นหาไฟล์ที่ต้องการ

3. คลิกขวาเลือกคำสั่ง Open in Source Monitor เพื่อดูไฟล์บนหน้าต่าง Source ก่อน Import

4. ไฟล์ดังกล่าวจะไปแสดงที่หน้าต่าง Source
 5. ทำการ Import ไฟล์ โดยคลิกขวาที่ไฟล์แล้ว

5. ทาการ Import เพล เดยคลกขวาทเพลแลร เลือกคำสั่ง Import

ไฟล์ดังกล่าวจะถูกนำเข้ามาเก็บไว้ที่หน้าต่าง
 Project เพื่อใช้ในการตัดต่อ

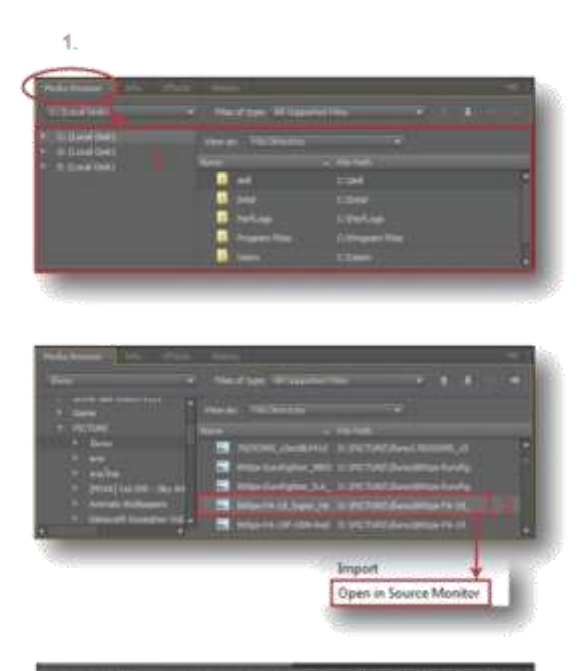

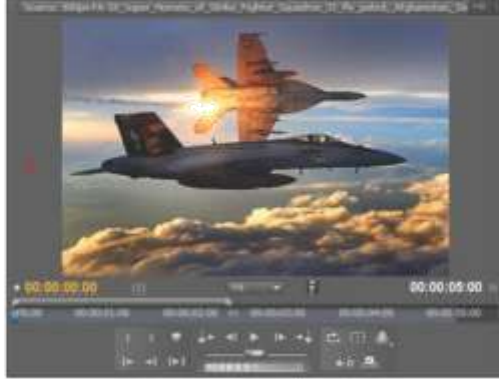

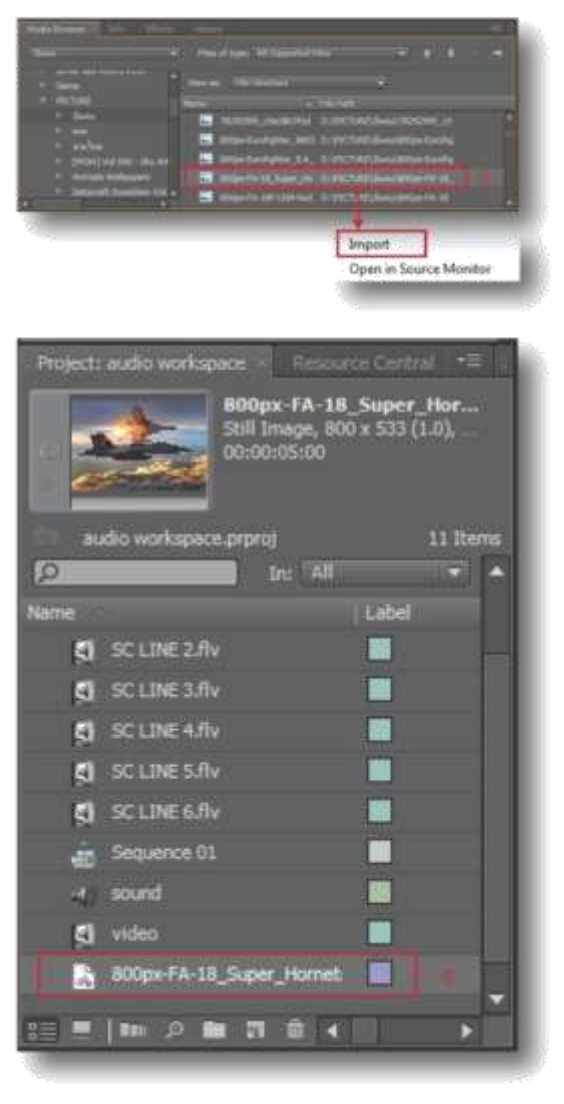

เมื่อ Import ไฟล์เข้ามาในหน้าต่าง Project แล้ว หลายๆไฟล์ ไฟล์ที่อยู่ในหน้าต่าง Project เราจะ เรียกว่าคลิป เมื่อต้องการดูรายละเอียดของคลิป ก่อนจะนำไปตัดต่อเราสามารถทำได้โดย ดับเบิ้ล คลิกบนคลิปที่จะดู จากนั้นรายละเอียดของคลิป ดังกล่าวก็จะไปแสดงบนหน้าต่าง Source ตาม ต้องการ

#### การลบคลิป

คลิปที่ไม่ได้ใช้ หรือ Import เข้ามาผิด สามารถลบ ออกจากหน้าต่าง Project ได้ดังนี้

- 1. คลิกบนคลิปที่ต้องการลบ
- 2. แล้วคลิกปุ่ม Clear รูปถังขยะ
- คลิปที่ไม่ต้องการจะถูกลบออกไปทันที

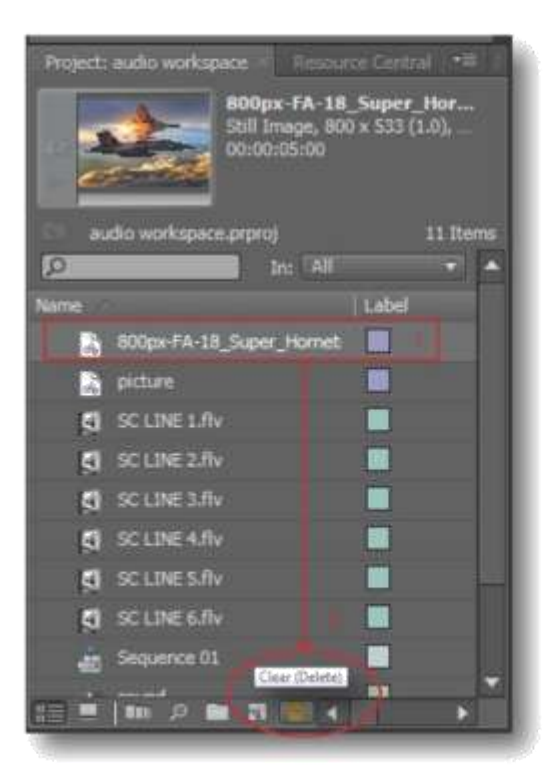

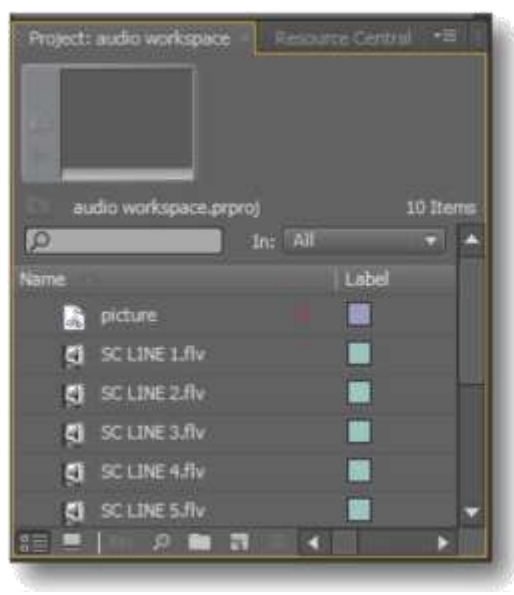

การลบคลิปที่ไม่ได้โช้งานนั้นสามารถทำได้หลาย วิธี เช่น

1. คลิกบนคลิปที่ต้องการลบแล้วกดปุ่ม Delete บนคีย์บอร์ด

2. คลิกขวานบคลิปที่ต้องการลบแล้วเลือกคำสั่ง Clear

 คลิกบนคลิปที่ต้องการลบแล้วคลิกที่เมนู Edit > แล้วเลือกคำสั่ง Clear

#### การเปลี่ยนชื่อคลิป

เมื่อต้องการเปลี่ยนชื่อคลิปสามารถทำได้ดังนี้ 1. ดับเบิ้ลคลิกบนชื่อคลิปที่ต้องการเปลี่ยน เมื่อ ปรากฏกรอบสีเทารอบชื่อคลิปแล้ว ให้เปลี่ยนชื่อ ตามต้องการ

 คลิปเมาส์บริเวณขึ่นของโปรแกรม เพื่อให้กรอบ สีเทาหายไป การเปลี่ยนชื่อคลิปเป็นอันเสร็จสิ้น

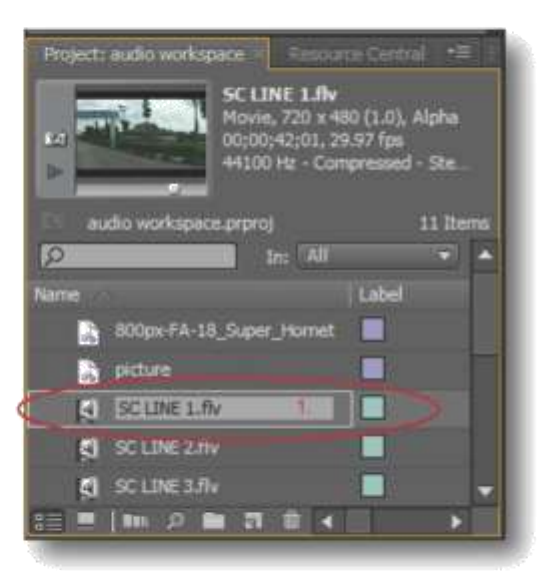

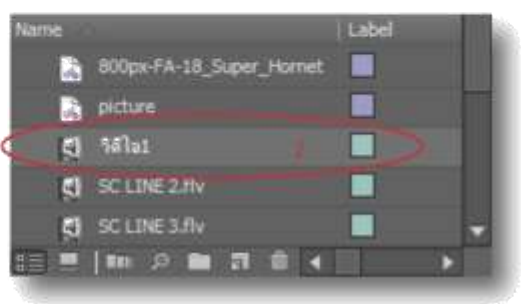

#### การแสดงภาพแทนคลิป ( วิดีโอคลิป )

ในหน้าต่าง Project เมื่อเรา Import ไฟล์วิดีโอเข้า มา โปรแกรมจะตั้งค่าให้เฟรมแรกของไฟล์แสดง แทนคลิป แต่เราสามารถเลือกเฟรมอื่นๆของไฟล์ วิดีโอให้แสดงแทนเฟรมแรกได้ โดยทำตามขั้นตอน ดังต่อไปนี้

- 1. คลิกบนคลิปที่ต้องการตั้งค่าใหม่
- 2. แดงกเมาส์ลากไปยังภาพที่ต้องการให้แสดง
- คลิกปุ่มรูปกล้องถ่ายรูป จะได้ภาพใหม่ที่แสดง แทนคลิปวิดีโอตามต้องการ

ภาพจากเฟรมแรกของโฟล์ที่ใช้แสดงแทนคลิป

|                                                | 1                                                                                  |                                                                                                    |                                                                    |   |
|------------------------------------------------|------------------------------------------------------------------------------------|----------------------------------------------------------------------------------------------------|--------------------------------------------------------------------|---|
| Projects                                       | audio warkspi                                                                      | Restu                                                                                                    | rcë Central 🛛 📲                                                    |   |
|                                                |                                                                                    | SC LINE 2.flv<br>Movie, 720 x 4<br>00;01;01;12, 2<br>44100 Hz - Cor                                            | 80 (1.0), Alpha<br>9.97 fps<br>npressed - Ste                      |   |
| -                                              | dio workspace                                                                      | .prproj                                                                                                    | 11 Rem                                                             | 8 |
| Q                                              |                                                                                    | In: All                                                                                                    |                                                                    |   |
| Name                                           |                                                                                    |                                                                                                    | Label                                                              | 1 |
|                                                | 800px-FA-18                                                                        | Super_Hornet                                                                                                   |                                                                    |   |
|                                                | picture                                                                            |                                                                                                    |                                                                    | 1 |
| 4                                              | SC LINE 2.Flv                                                                      |                                                                                                    |                                                                    |   |
|                                                | SC LINE 3.flv                                                                      |                                                                                                    |                                                                    |   |
| 5                                              | SCLINE 4.RV                                                                        |                                                                                                    |                                                                    |   |
| 83                                             | m Ø 🖬                                                                              | 1 2 4                                                                                                    |                                                                    |   |
| 6                                              |                                                                                    |                                                                                                    |                                                                    |   |
|                                                |                                                                                    |                                                                                                    | No. of Concession, Name                                            | _ |
| and the second second                          |                                                                                    |                                                                                                    |                                                                    |   |
| Project:                                       | audio Worksp                                                                       | CE F Recor                                                                                                    |                                                                    | 5 |
| Project                                        | audio workspo                                                                      | SC LINE 2.flv<br>Movie, 720 x 4<br>00;01;01;12, 2<br>44100 Hz - Cor                                            | 80 (1.0), Alpha<br>9.97 fps<br>npressed - Ste                      |   |
| Project.                                       | eudio workspe                                                                      | SC LINE 2.flv<br>Movie, 720 x 4<br>00;01;01;12, 2<br>44100 Hz - Con                                            | 80 (1.0), Alpha<br>9.97 fps<br>npressed - Ste<br>11 Item           |   |
| Project                                        | eradio workspe                                                                     | SC LINE 2.flv<br>Movie, 720 x 4<br>00;01;01;12, 2<br>44100 Hz - Con<br>2<br>prproj<br>10: All                  | 80 (1.0), Alpha<br>9.97 fps<br>noressed - Ste<br>11 Item           |   |
| Project                                        | audio workspo                                                                      | SC LINE 2.flv<br>Movie, 720 x 4<br>00;01;01;12, 2<br>44100 Hz - Con<br>2<br>.prproj<br>10: All                 | 80 (1.0), Alpha<br>9.97 fps<br>npressed - Ste<br>11 Item<br>Uabel  |   |
| Project                                        | eudio workspe<br>control of the second<br>BODpx-FA-18,                             | SC LINE 2.flv<br>Mavie, 720 x 4<br>00;61;01;12, 2<br>44100 Hz - Con<br>2<br>.prproj<br>In: All<br>Super_Homet  | 80 (1.0), Alpha<br>9.97 fps<br>npressed - Ste.<br>11 Item<br>Label |   |
| Project                                        | eudio workspe<br>context<br>dio workspace<br>800px-FA-18<br>picture                | SC LINE 2.flv<br>Mavle, 720 x 4<br>00;01;01;12, 2<br>44100 Hz - Con<br>2<br>.prproj<br>In: All<br>Super_Homet  | 80 (1.0), Alpha<br>9.97 fps<br>npressed - Ste<br>11 Item<br>Label  |   |
| Project<br>au<br>Palles<br>Name<br>A<br>A<br>C | eudio workspe<br>control of the second<br>B00px-FA-18,<br>picture<br>SC LINE 2.Flv | SC LINE 2.flv<br>Movie, 720 x 4<br>00;01;01;12, 2<br>44100 Hz - Con<br>2<br>.prproj<br>10: All<br>Super_Hornet | 80 (1.0), Alpha<br>9.97 fps<br>npressed - Ste<br>11 Items<br>Label |   |

SCLINE 4, flv

# จัดเก็บคลิปให้เป็นหมวดหมู่ด้วบ Bin

คลิปที่นำเข้ามาใช้ตัดต่อ เมื่อมีเยอะเกินไป เวลา จะหยิบมาใช้ทำให้ยากต่อการค้นหา ดังนั้นจึงต้อง จัดเก็บคลิปไว้เป็นหมวดหมู่ด้วย Bin ซึ่งคล้ายกับ การจัดเก็บไฟล์ในโฟลเดอร์ การจัดการกับ Bin สามารถทำได้ดังนี้ การสร้าง Bin ใหม่

- 1. คลิก New Bin
- 2. ตั้งชื่อให้กับ Bin
- 3. จะได้ Bin ใหม่ไว้เก็บคลิปตามต้องการ

| Project: audio work | space Resource<br>Bin 01<br>Bin | Central 🖓 |
|---------------------|---------------------------------|-----------|
| audio workspa       | ice.prproj                      | 12 Items  |
| Nama                | In: All                         | abel      |
| CI SCLINE 3.        | flv                             |           |
| SC LINE 43          |                                 |           |
| SC LINE 5           | flv                             |           |
| SC LINE 6           | fiv):                           |           |
| Sequence (          | 01                              |           |
| it sound            | ļ                               |           |
| 🔄 video             | 1                               |           |
| 🗐 ริสิม             |                                 |           |
| 👻 🦳 ริติโอ          | 2                               |           |
|                     |                                 | ~         |
|                     |                                 |           |
|                     |                                 |           |

| name |               |   | Label |  |
|------|---------------|---|-------|--|
| 5    | SC LINE 6./Iv |   |       |  |
| ÷    | Sequence 01   |   |       |  |
| -    | sound         |   |       |  |
| Ø    | video         |   |       |  |
| 5    | วิดีไข1       |   |       |  |
| -    | 5#la          | 3 |       |  |
| -    | m A 🖿 🗃       |   |       |  |
|      |               |   |       |  |

#### การเก็บคลิปไว้ใน Bin

แดรกเมาส์ลากคลิปที่ต้องการไปวางบน Bin
 คลิปจะเข้าไปอยู่ใน Bin ตามต้องการ

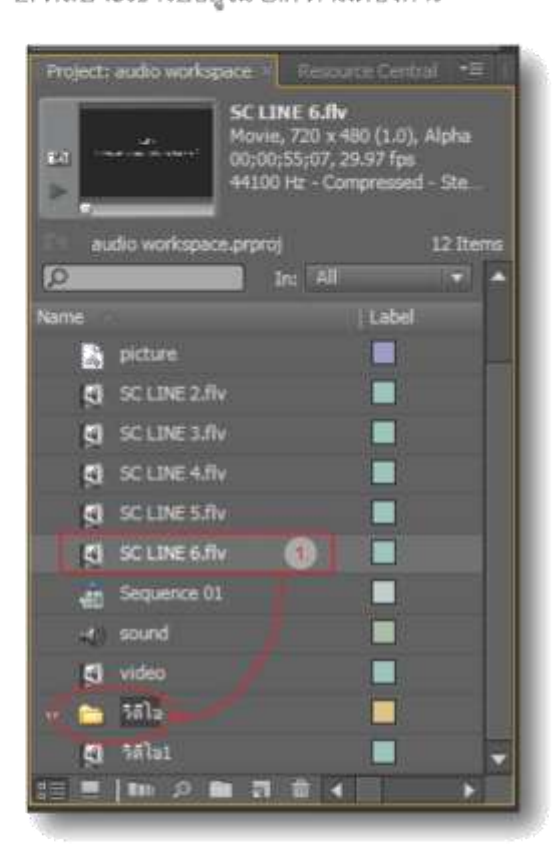

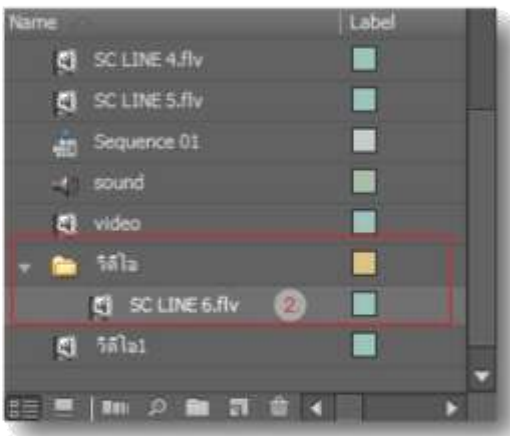

ลบ Bin

Bin ที่ไม่ได้ใช้งานสามารถทำการลบได้ เพื่อ ประหยัดพื้นที่ของโปรเจกต์ การลบ Bin สามารถ ทำได้ดังนี้

- 1. คลิก Bin ที่ต้องการลบ
- 2. คลิปปุ่มรูปถังขยะ ( Clear )
- 3. Bin ที่เลือกจะถูกลบออกไป

| Project: audio works | pece in Pescure<br>541u<br>Bin | e Central 😁 🛛 |
|----------------------|--------------------------------|---------------|
| audio workspa        | ce.prproj                      | 11 Items      |
| Q                    | In: All                        |               |
| Name                 |                                | Label         |
| SC LINE 3.           | īv                             |               |
| SCLINE 4.5           | lv.                            |               |
| SC LINE 5.           |                                |               |
| Sequence 0           |                                |               |
| () sound             |                                |               |
| (C) video            |                                |               |
| 🗐 รีด้ไน1            |                                |               |
| ะ 🚞 ริสิโอ           | •                              |               |
|                      | 0                              |               |
|                      | Clear                          | Backenare)    |
| Media Browser        | into Cicar (                   | pacropace)    |
| Name                 |                                | Label         |

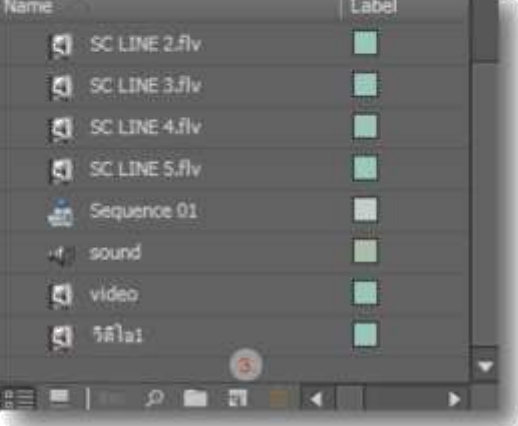

เมื่อทำการลบ Bin แต่คลิปใน Bin ยังถูกใช้อยู่บน Time line โปรแกรมจะมีหน้าต่างขึ้นมาแจ้งเตือน ดังภาพ

| A | The selection pass are deleting contains day references in and or more<br>subservers. If you continue these this references will also be deleted. On you<br>want to continue? |
|---|----------------------------------------------------------------------------------------------------|
|   |                                                                                                    |

ให้เราตอบ No และทำการตรวจสอบงานบน Time line ให้แน่ใจก่อนว่าคลิปดังกล่าวไม่ใช้แล้ว จากนั้นจึงค่อยทำการลบ เพราะอนั้นพึงระวังเสมอ เมื่อทำการลบ Bin ทุกครั้ง

#### การจัดการกับคลิปบนหน้าต่ำง Source

นอกจากจะดูคลิปต้นฉบับบนหน้าต่าง Source แล้ว เรายังสามารถจัดการกับคลิปบนหน้าต่าง Source ได้อีกด้วย

องค์ประกอบของหน้าต่าง Souce

ชื่อคลิป

หน้าต่าง Source มีพื้นที่การทำงานและเครื่องมือ ต่างๆ ดังนี้

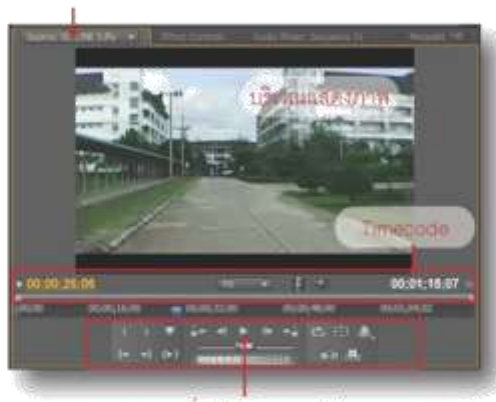

ชุดเครื่องมือควบคุมคลิป

#### องค์ประกอบของ Timecode

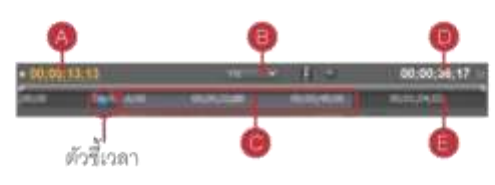

A : เวลาบนเฟรมที่ด้วขี้เล่นอยู่ สามารถแดรกเมาส์ ลากตัวซี้ไปซ้ายหรือขวาได้ตามต้องการ B : ขนาดของเฟรมที่ให้แสดง สามารถเลือกขนาด ได้โดยการกดปุ่มสามเหลี่ยม

| 1 | Fit  |  |
|---|------|--|
|   | 10%  |  |
|   | 25%  |  |
|   | 50%  |  |
|   | 75%  |  |
|   | 100% |  |
|   | 150% |  |
|   | 200% |  |
|   | 400% |  |

- C : ช่วงเวลาที่ให้เฟรมแสดง
- D : เวลารวมของช่วงเวลาที่ให้เฟรมแสดง
- E : แถบแสดงเวลาทั้งหมดของคลิป

ชุดเครื่องมีอควบคุมคลิป

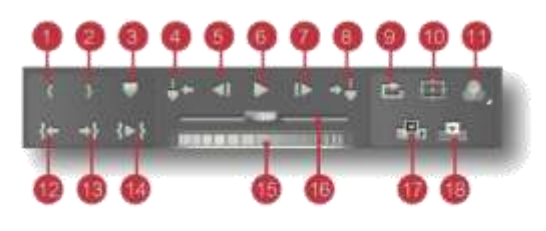

- 1 : Set in Point ใช้กำหนดจุด In ( จุดเริ่มเล่น -เฟรม ) โดยการเลื่อนตัวซี้เวลาไปยังเฟรมที่ต้องการ แล้วคลิกบนปุ่ม Set in Point
- 2 : Set Out Point ใช้กำหนดจุด Out ( จุดสิ้นสุด การเล่นของเฟรม ) โดยการเลื่อนตัวซี้เวลาไปยัง เฟรมที่ต้องการให้เป็นจุดสิ้นสุด แล้วคลิกบนปุ่ม Set Out Point
- Set Unnumbered marker ใช้ทำเครื่องหมาย บนแถบแสดงเวลาในแต่ละจุด
- 4. Go to Previous marker คลิกเพื่อไปยังจุดที่ทำ เครื่องหมายไว้ก่อนหน้านี้

5 : Step Back เลื่อนเฟรมไปข้างหลัง 1 เฟรม

6 : Play/Stop Toggle เล่นหรือหยุดการแสดงคลิป

7. Step Forward เลื่อนเฟรมไปข้างหน้า 1 เฟรม

8. Go to Next marker คลิกเพื่อไปยังจุดที่ทำ เครื่องหมายไว้หลังจากนี้

9. Loop ให้แสดงคลิปแบบวน

10. Set margin ดูขอบเขตการวางคลิป

11. utput ใช้กำหนดรูปแบบการแสดงคลิป เช่น Alpha, Audio, Waveform และRGB Parade 12. Go to in Point เลื่อนตัวชี้เวลาไปยังจุด in 13. Go to Out Point เลื่อนตัวชี้เวลาไปยังจุด Out

14. Play in to out เล่นคลิปเฉพาะช่วงเวลาจาก จุด In ถึงจุด Out

. 15. Jog เลื่อนไปยังเฟรมที่ต้องการโดยแดรกเมาส์ ลากไปทางซ้ายหรือทางขวา

16. Shuttle การทำงานเหมือนกับ Jog แต่จะเลื่อน ไปทีละหลายเฟรม

 17. Insert ใช้วางคลิปช่วงที่เลือกบน Time line โดยเลื่อนคลิปที่วางอยู่เดิมออกไป
 18. Overlay ใช้วางคลิปช่วงที่เลือกบน Time line โดยจะวางทับบนคลิปที่มีอยู่

#### การกำหนดจุด In และจุด Out

เป็นการเลือกบางส่วนของคลิบสำหรับนำไปใช้ ตัดต่อบน Time line การกำหนดจุด In และ จุด Out สามารถทำได้ดังนี้ 1. ดับเบิ้ลคลิกคลิปที่ต้องการในหน้าต่าง Project คลิปดังกล่าวจะไปแสดงที่หน้าต่าง Source 2. ลากตัวขี้เวลาไปยังจุดเริ่ม ( In ) ที่ต้องการ 3. คลิกปุ่ม Set In Point 4. จะปรากฏเครื่องหมาย { บนจุด In ที่กำหนดไว้

และจะมีแถบสีเทาปรากฏขึ้นมาบนแถบเวลา

5. ลากตัวขี้เวลาไปยังจุดสิ้นสุด ( Out ) ที่ต้องการ

6. คลิกปุ่ม Set Out Point

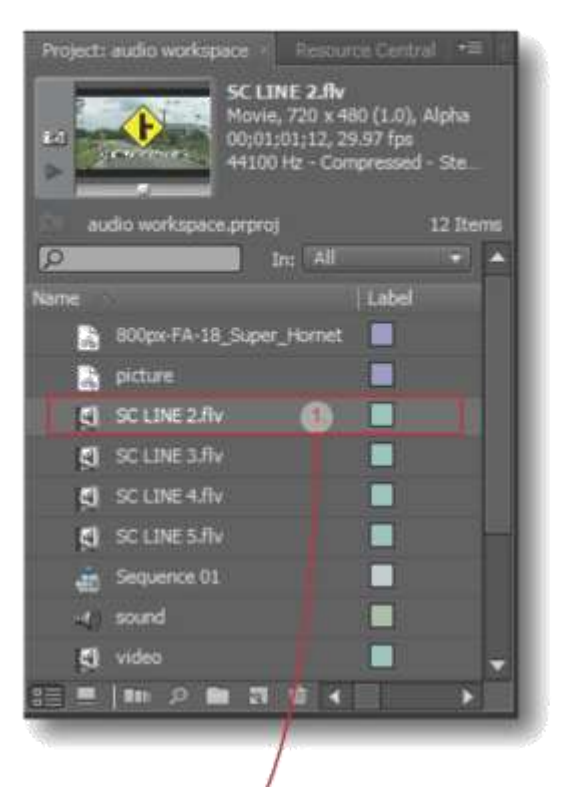

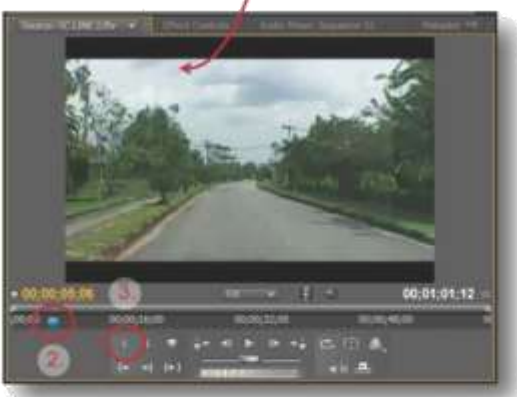

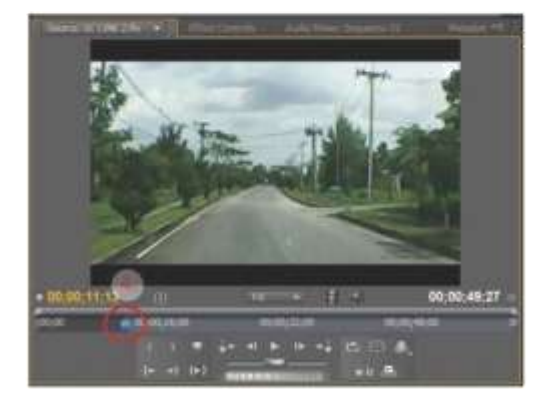

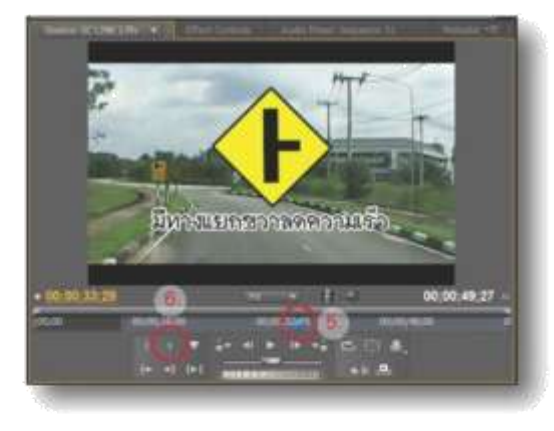

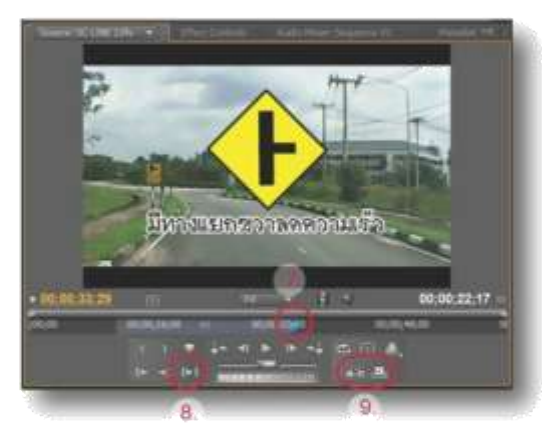

7. จะมีเครื่องหมาย } ปรากฏบนจุด Out ที่ กำหนดไว้ และแถบสีเทาจะแสดงอยู่ระหว่างช่วง เวลาที่เรากำหนด

 8. ทดสอบโดยคลิกที่ปุ่ม Play In to Out
 9. คลิกปุ่ม Insert หรือ Overlay เพื่อนำคลิปที่เรา ได้กำหนดจุด In - Out เป็นที่เรียบร้อยแล้วไปวาง บน Time line เพื่อใช้ในการตัดต่อตามต้องการ
 10. คลิปจากการกำหนดจุด In - Out ถูกวางลง บน Time line

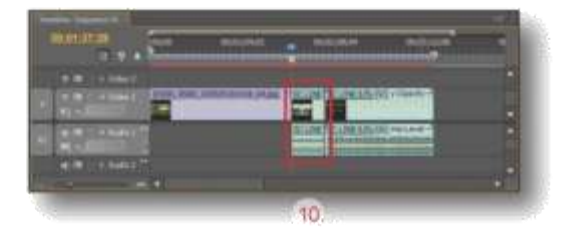

น้ำคลิปจากหน้าต่าง Project มาวางบน Time line

ถ้าต้องการใช้คลิปทั้งหมดโดยไม่ต้องกำหนดจุด In จุด Out สามารถทำได้ดังนี้ 1. เลือกคลิปที่ต้องการแล้วแดรกเมาส์ลากมาไว้

บน Time line ได้เลย

2. คลิปที่เสือกจะปรากฏอยู่บน Time line

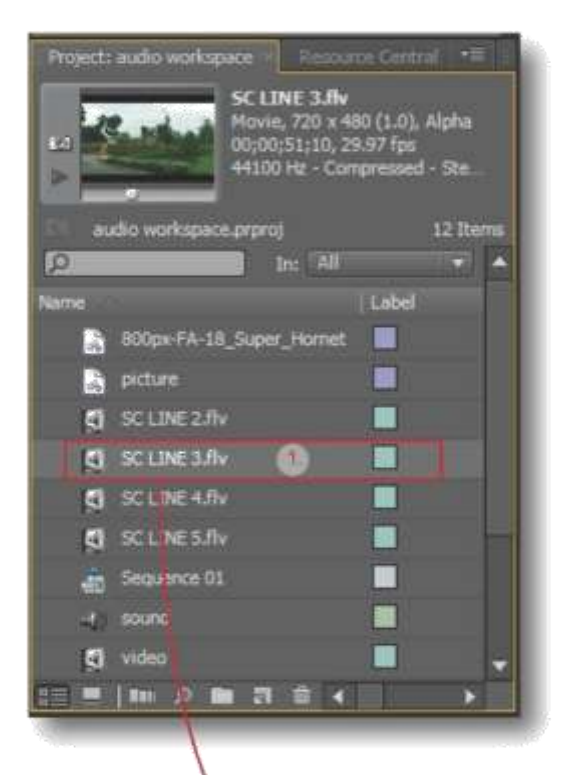

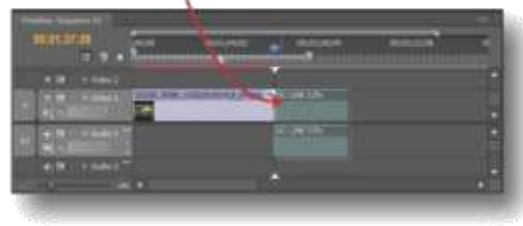

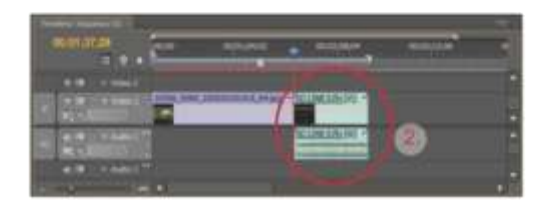

# บกที่ 5

#### Time line

การตัดต่อวิดีโอค็อการนำคลิปวิดีโอ คลิปภาพ และคลิปเสียง มาจัดเรียงกันบน Time line อาจ จะวางซ้อนกันบนเลเยอร์หลายๆเลเยอร์ แล้วใส่ ลูกเล่น Effect ต่างๆตามต้องการ ฉนั้น Time line จึงเป็นหน้าต่างหลักในการตัดต่อวิดีโอ

#### องคประกอบของหนาดาง Time line

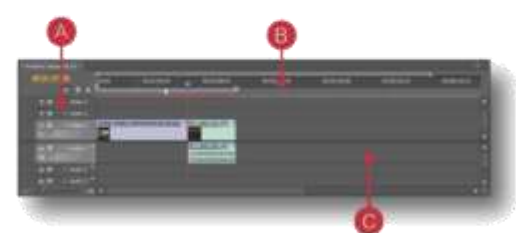

A : ชุดไอคอนคำสั่ง ใช้กำหนดมุมมองให้กับคลิป และกำหนดจุดใส่ Effect ลงบนคลิป เป็นต้น B : แถบแสดงเวลา ใช้บอกตำแหน่งเวลาบนคลิป สามารถกำหนดความละเอียดของค่าเวลาได้จน ถึงเสี้ยววินาที

C : Sequence ซีเควนส์ ประกอบไปด้วย Track ใช้สำหรับวางคลิปเพื่อตัดต่อ โดยมี Video Track และ Audio Track จัดเรียงกันเป็นชั้นๆ สามารถ เพิ่มและลดจำนวน Track ได้

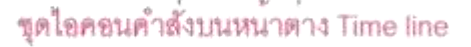

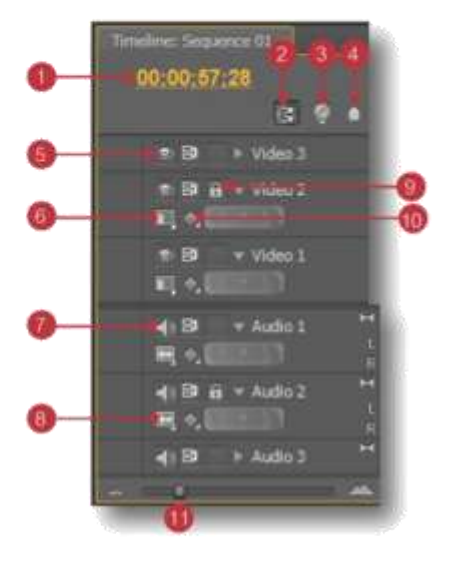

1. Timecode ใช้แสดงเวลาปัจจุบันของตัวซี้เวลา 2. Snap ปุ่มคำสั่งช่วยวางคลิปบน Time line ไม่ ให้ข้อนทับกัน

 Set encore chapter marker ปุ่มคำสั่งใช้ทำ เครื่องหมาย เพื่อแบ่งซีเควนส์เป็นบทๆ ใน DVD
 Set unnumbered marker ปุ่มคำสั่งช่วยทำ เครื่องหมายตามจุดสำคัญต่างๆที่เราต้องการ
 Toggle track output กำหนดให้คลิปบน Track แสดง ( สัญลักษณ์รูปดวงตา )หรือไม่แสดง ( ไม่มีสัญลักษณ์รูปดวงตา ) ออกไปเมื่อทำการ Encode

6. Set Display style ใช้เลือกมุมมองของคลิปบน Video Track

 Toggie track output เป็นปุ่มคำสั่งสำหรับ Audio Track จะให้แสดงเสียง ( สัญลักษณ์รูป ลำโพง ) หรือไม่ให้แสดงเสียง ( ไม่มีสัญลักษณ์ รูปลำโพง ) ออกไปเมื่อทำการ Encode
 Set display style ใช้เลือกมุมมองของคลิปบน

Audio Track

9. Toggle track lock ใช้ล็อค Track เพื่อไม่ให้ ทำการแก้ไขเปลี่ยนแปลงได้

10. Show keyframes ให้แสดงหรือไม่แสดงคีย้ เฟรม

11. Zoom in และ Zoom out ใช้ย่อและชยาย ความละเอียดของแถบแสดงเวลา

#### แถบแสดงเวลา

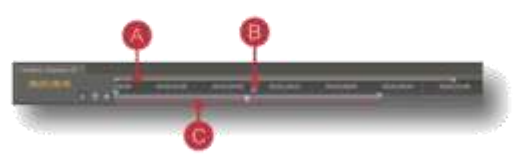

A : Scale bar ใช้ย่อขยายความละเอียดของแถบ แสดงเวลา เหมือนกับคำสั่ง Zoom in และ Zoom out B : ตัวขี้เวลา เป็นตัวบอกตำแหน่งเวลาบนคลิป ที่อยู่บน Time line และสัมพันธ์กับ Timecode C. Workbar area แถบกำหนดช่วงเวลาที่จะให้ งานแสดง

Sequence and Track ( ซีเควนส์และแทร็ก ) การตัดต<sup>่</sup>องานในโปรแกรม Adobe Premiere เป็น การนำคลิปต่างๆมาวางเรียงกันบนแทร็ก แล้วใส่ Effect ตามต้องการ ใน 1 โปรเจ็กต์จะมีอย่างน้อย 1 ชีเควนส์หรือ 1 ลำดับเหตุการณ์ ซึ่งเราสามารถ เพิ่มขีเควนส์เข้าไปตามต้องการได้ การแบ่งงาน ออกเป็นซีเควนส์ทำให้เราสามารถตัดต่อแก้ไขงาน ได้สะดวก ไม่กระทบกับซีเควนส์อื่น เหมากับงาน ตัดต<sup>่</sup>อวิดีโอที่มีความยาวมากๆ

ที่หน้าต่างของ Time line จะแยกแต่ละซีเควนส์ ไว้เหมือนแท็บของแฟ้มเอกสารและเป็นอิสระต<sup>่</sup>อกัน เมื่อคลิกที่ซื้อซีเควนส์แต่ละแท็บเข้าไปดูจะพบว่า แต่ละซีเควนซ์จะประกอบด้วยแทร็กต่างๆวางเรียง ข้อนกันอยู่ และสามารถย้ายหรือจัดลำดับชีเควนส์ ได้ตามต้องการ

แทร็กในซีเควนส์จะมี 2 ประเภท คือ Video Track และ Audio Track ซึ่งแยกกันอย่างชัดเจนเพื่อ ป้องกันการผิดพลาดในการทำงาน สามารถช่วย ให้เราทำงานได้ง่ายขึ้นในการตัดต่อและใส่ Effect ต่างๆ และ Effect จะถูกแยกกลุ่มไว้ขัดเจนว่าเป็น Video Effect หรือ Audio Effect

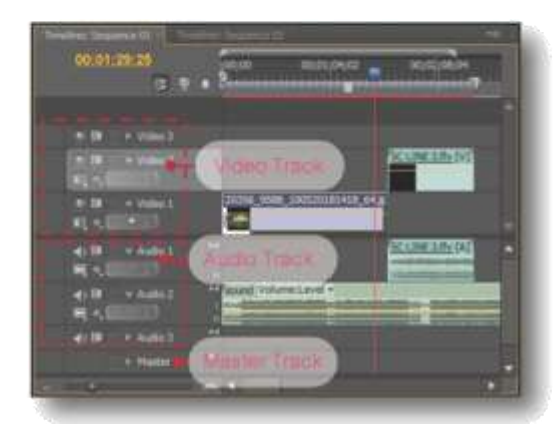

Video Track : เป็นแทร็กที่ใช้วางคลิปวิดีโอในส่วน ที่เป็นภาพเคลื่อนไหว

Audio Track : เป็นแทร็กที่ใช้วางคลิปเสียงและ คลิปวิดีโอส่วนที่เป็นเสียง โดยจะมีคุณสมบัติ สำหรับวางคลิปเสียงแต่ละประเภทเช่น คลิปเสียง แบบ Mono ก็ต้องวางบน Audio Track แบบ Mono หรือคลิปเสียงแบบ Stereo ก็ต้องวางบน Audio Track แบบ Stereo เท่านั้น Master Track : เป็นแทร็กสำหรับจัดการกับคลิป เสียงทั้งหมดในซีเควนส์ เช่นเมื่อลดความดังเสียง ใน Master Track เสียงทั้งหมดก็จะถูกปรับลด ตามไปด้วย และเมื่อใส่ Effect บน Master Track เสียงก็จะถูกใส่ Effect ตามไปด้วยทั้งหมด

วิธีช<sup>ื</sup>่อนและแสดงแทร็ก เมื่อเรานำคลิปวิดีโอจากหน้าต่าง Project มาวาง บนหน้าต่าง Time line แล้ว เราสามารถเลือกได้ว่า จะให้คลิปไหนแสดงหรือไม่ให้แสดงออกไปเมื่อทำ การ Export ได้ดังนี้

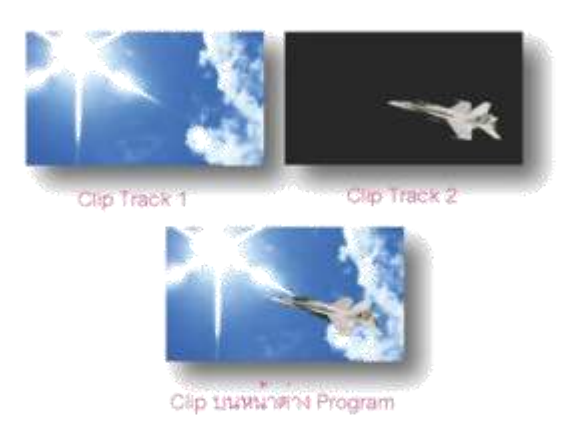

1. คลิกปุ่ม Toggle Track Output บนแทร็กที่ไม่ ต้องการให้แสดงออกไป

- สัญลักษณ์รูปดวงตาจะหายไป
  คลิปดังกล่าวก็จะไม่แสดงบนหน้าต่าง Program และไม่แสดงออกไปเมื่อ Exprot

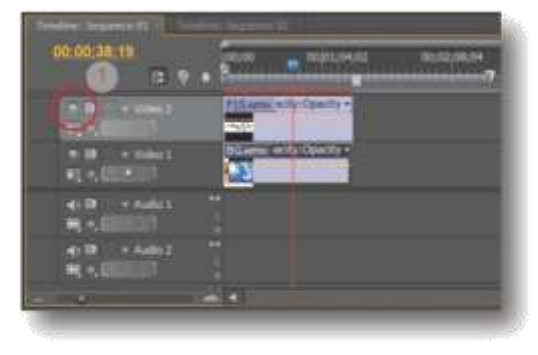

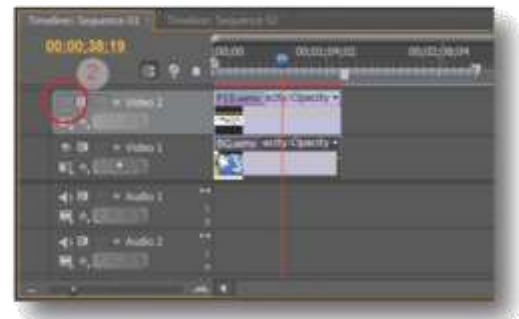

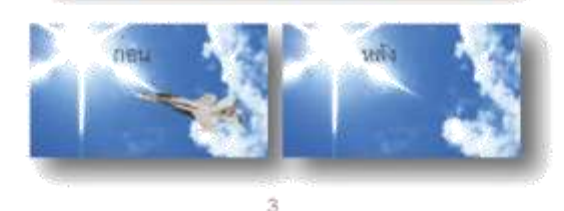

# วิธีเปลี่ยนชื่อแทร็ก

แทร็กในซีเควนส์จะถูกกำหนดชื่อโดยอัตโนมัติ มาให้แล้ว เช่นแทร็กวิดีโอคือ Video 1, Video 2, Video 3, Video 4 ส่วนแทร็กเสียงจะถูกกำหนด ชื่อเป็น Audio 1, Audio 2, Audio 3, Audio 4 เป็นต้น

คลิปวิดีโอที่มีทั้งภาพและเสียงเมื่อนำมาวางลงใน แทร็ก เช่น Video 1 ภาพก็จะถูกวางลงในแทร็ก

Video 1 เสียงก็จะถูกวางลงบนแทร็ก Audio 1 โดยอัตโนมัติ

เราสามารถเปลี่ยนชื่อแทร็กเพื่อง่ายต<sup>่</sup>อการจดจำ ของเราได้ดังนี้

1. คลิกขวาบนแทร์กที่ต้องการเปลี่ยนชื่อแล้วคลิก เลือกคำสั่ง Rename

2. พิมพ์ชื่อที่ต้องการลงไป

# จะได้แทร็กเป็นชื่อที่เราตั้งขึ้นเองตามต้องการ

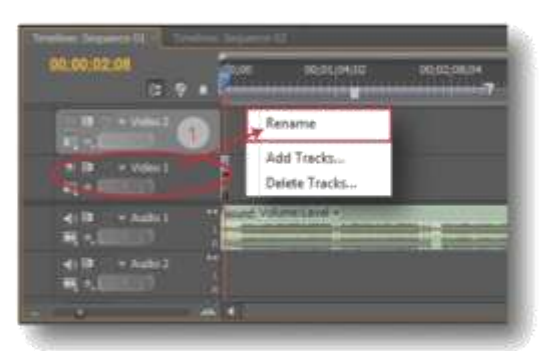

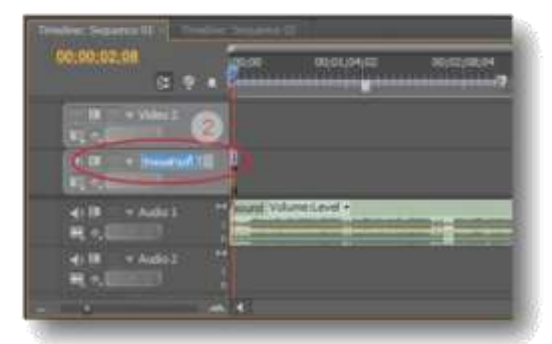

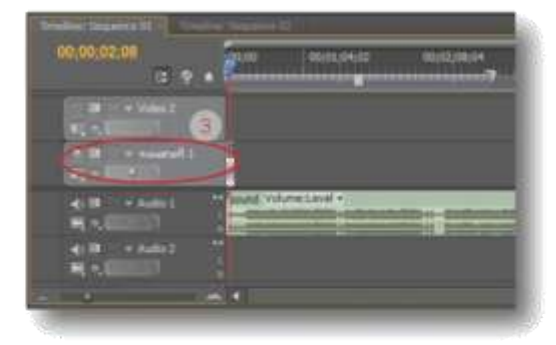

#### วิธีปรับมุมมองของ Video Track

Video Track บน Sequence สามารถปรับมุม-มองได้ 4 แบบ เพื่อความถนัดและความต้องการ ในการใช้งานดังนี้

1. คลิกปุ่ม Set display Style บน Video Track ที่ต้องการปรับมุมมอง

- 2. เลือกมุมมองตามด้องการ 4 มุมมอง
- จะได้มุ่มมองที่เลือกไว้ตามต้องการดังตัวอย่าง

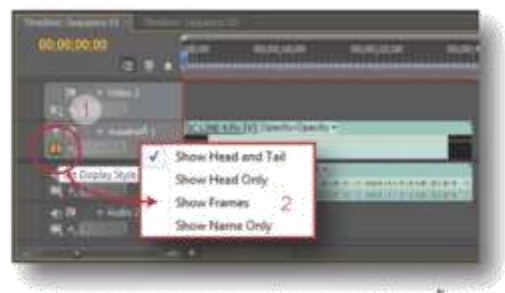

Show Head and Tail แสดงเฟรมแรกและเฟรมสุดทาย

| n III - sourcel (                                                                                                    | The Long with Mill Openity County +                                                                                                    |
|----------------------------------------------------------------------------------------------------|----------------------------------------------------------------------------------------------------|
| (4) 10 * 4 4 4 4 1<br>44 4 (1111)                                                                                                    | Contraction and a second second |
| Show He                                                                                                    | ad Only แสดงเฉพาะเพรรมแรก                                                                                                    |
| (* B) (* same af it.)<br>B(*) (same af it.)                                                                                                    | TO LOD A RED COMMING.                                                                                                    |
| ALC: A MART                                                                                                    | Line and a constant                                                                                                    |
| Show                                                                                                    | v Frame แสดงภาพทุกเฟรม                                                                                                    |
| in Dirich soundard L<br>References<br>Alt Dirich soundard L<br>References                                                                                                    | A LINE AND AND AND AND AND AND AND AND AND AND                                                                                                    |
| Show                                                                                                    | Name Only แสดงเฉพาะชื่อ                                                                                                    |
| e in transform)<br>The second second sec | Science Alfred Constructions -                                                                                                    |

3. มุมมองของ Video Track ซึ่งมีด้วยกัน 4 แบบ

วิธีย่อแทร็ก ( Collapse - Expand Track ) เมื่อเรารู้วิธีการปรับมุมมองของแทร็กแล้ว ลำดับ ต่อไปจะเป็นการย่อแทร็ก เพื่อให้หดลงทำให้เรา สามารถเห็นแทร็กอื่นๆโดยรวมได้กว้างขึ้น วิธีย่อ แทร็กทำได้ง่ายดังนี้

1. คลิกปุ่ม ( Collapse - Expand Track ) บน แทร์กที่ต้องการย<sup>่</sup>อ

 แทร็กดังกล่าวจะหดลง ทำให้เราสามารเห็น แทร็กอื่นโดยรวมกว้างขึ้น

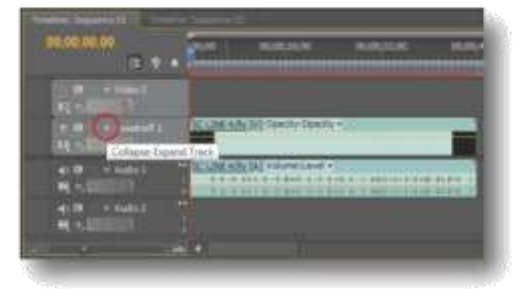

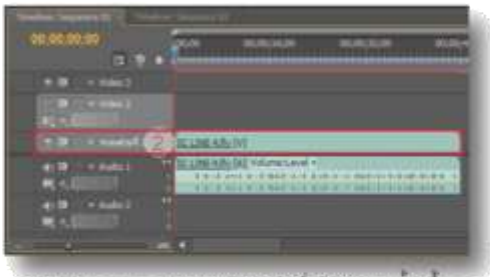

้แทร์กจะหดลงสามารถเห็นแทร์กอื่นโดยรวมกวางขึ้น

วิธีล็อคแทร็ก ( Toggle Track Lock )

เราอาจจะใช้แทร็กหลายแทร็ก สำหรับวางคลิปใน การตัดต่อ แต่อาจเกิดข้อผิดพลาดขึ้นกับบางแทร็ก ได้โดยไม่ตั้งใจ เพื่อป้องกันความเสียหายดังกล่าว เมื่อทำการตัดต่อในแทร็กใดแทร็กหนึ่งเสร็จแล้ว ให้ทำการล็อคไว้เพื่อป้องกันความเสียหายที่เกิด ดังนี้

1. คลิกปุ่ม ( Toggle Track Lock ) บนแทร็กที่ ต้องการล็อค

 จากนั้นจะปรากฏสัญลักษณ์รูปแม่กุญแจขึ้นมา และปรากฏแถบขวางสีดำบนแทร็กดังกล่าว นั่นหมายถึงโปรแกรมได้ทำการล็อคแทร็กให้เรา เป็นที่เรียบร้อยแล้ว เราจะทำการแก้ไขอะไรใน แทร็กดังกล่าวไม่ได้จนกว่าจะปลดล็อคออกโดย คลิกปุ่ม (Toggle Track Lock ) อีกครั้งเพื่อให้ สัญลักษณ์รูปแม่กุญแจหายไป

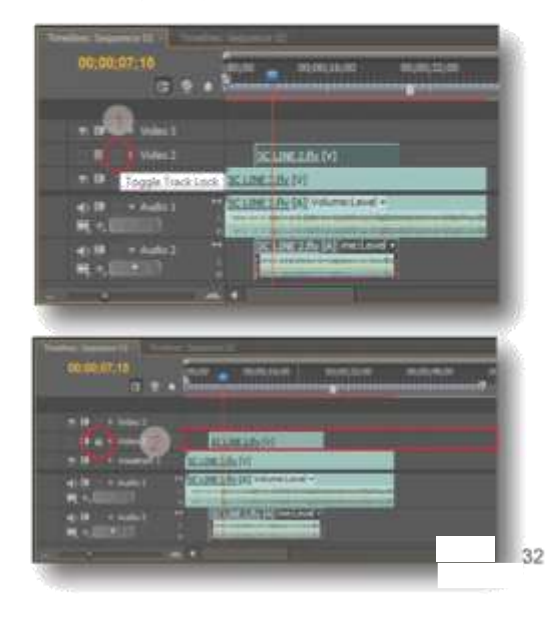

#### การเพิ่มแทร็ก ( Add Tracks... )

แทร็กที่โปรแกรมกำหนดมาให้เมื่อแรกเปิดใช้งาน นั้นจะมีอยู่ไม่กี่แทร็ก เมื่อต้องการเพิ่ม Track สามารถทำได้ดังนี้

 คลิกขวาบน Track ใดก็ได้ จากนั้นจะปรากฏ เมนูคำสั่งขึ้นมา ให้เลือกที่ Add Tracks...
 จะปรากฏหน้าต่าง Add Tracks ขึ้นมา ให้ เลือกประเภทของแทรกที่ต้องการเพิ่ม ใส่จำนวน ที่ต้องการลงไป ( ตัวอย่างเพิ่ม Video Track ) แล้วกคปุ่ม Ok

 แทร็กจะเพิ่มเข้ามาในหน้าต่าง Time line ตาม ต้องการ

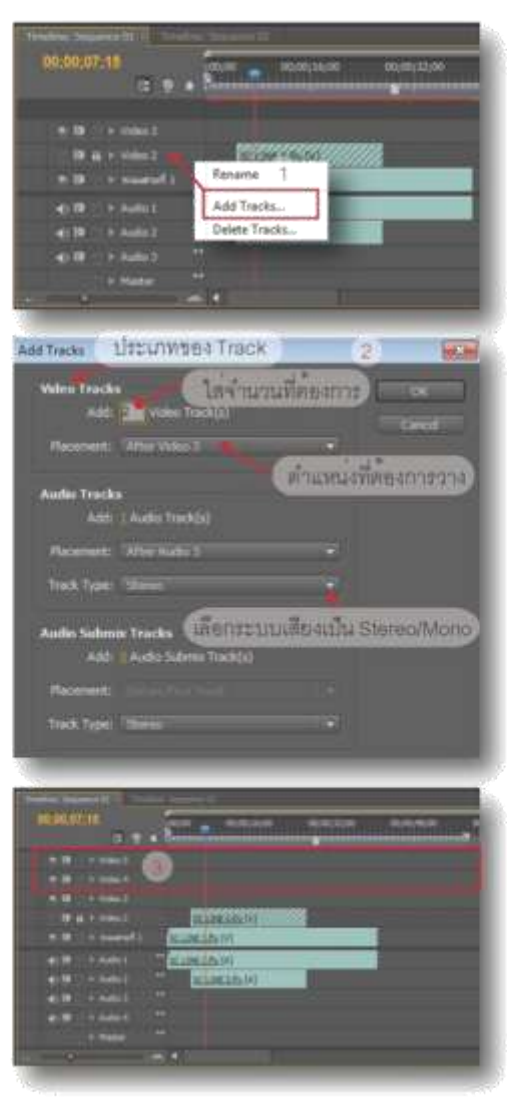

# การลบแทร็ก ( Delete Tracks... )

แทร็กที่ไม่ต้องการหรือไม่ได้ใช้งานเราสามารถทำ การลบทิ้งได้ดังนี้

1. คลิกขวาบน Track ใดก็ได้ จากนั้นจะปรากฏ เมนูคำสั่งขึ้นมา ให้เลือก Delete Tracks...

 จะปรากฏหน้าต่าง Delete Tracks ขึ้นมา ให้ เลือกประเภทของแทร็กที่ต้องการลบ ( ตัวอย่างลบ Video Track )

 คลิกเลือกแทร์กที่ต้องการลบ ( ด้วยย่างเลือก ลบ Video 5 ) แล้วคลิกปุ่ม Ok

แทร็กดังกล่าวจะถูกลบทันที

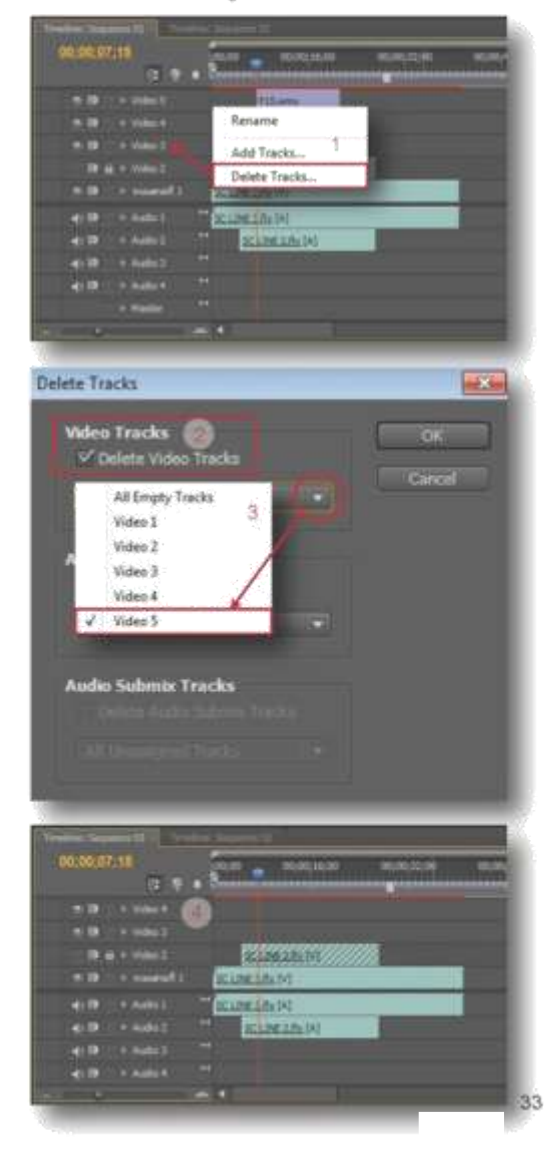

# วิธียอ/ขยายมุมมองคลิปบน Time line

เมื่อต้องการตัดต่อคลิปอย่างละเอียด เราสามารถ ทำการขยายมุมมองคลิปบน Time line ได้โดยใช้ เครื่องมือ Zoom in ซึ่งเครื่องมือดังกล่าวจะขยาย แถบแสดงเวลาให้โห้มีความละเอียดขึ้น ทำให้ เห็นมุมมองคลิปที่ละเอียดขึ้น จึงทำให้ง่ายในการ ตัดต่อและปรับแต่งคลิปในระดับเสี้ยววินาที สามารถทำได้ 2 วิธีดังนี้ วิธีที่ 1 ใช้เครื่องมือ Zoom in / Zoom out 1. แครกเมาส์เลื่อนปุ่มไปที่ Zoom in เพื่อขยาย ความละเอียดของแถบแสดงเวลา 2. เมื่อแถบแสดงเวลาขยายจึงทำให้เห็นความ ละเอียดของคลิปเพิ่มขึ้น 3. ถ้าต้องการย่อให้แครกเมาส์เลื่อนปุ่มไปที่ Zoom out

| 00:00:07:15    |                                  |
|----------------|----------------------------------|
| * 89 + Vides 2 | 25 LIME 2 DE DK                  |
| •1, •, 1       |                                  |
| m 80           | SCIENCE SHOLE (V) to Operate + 2 |
| 1.04           |                                  |
| -Cill + Aufe 1 | SCLINE LRX (A)                   |
| 410 I h Antos  | SK LINE Z FLICK                  |
| 4:10 Auto3     | -+                               |
| Autora         |                                  |
|                | 2.4                              |

(Zoom in ) รยาย

แถบแสดงเวลาขยาย

| 10.00.0040                                                                                                    | A STREET        | a a               | 00.06/30       | 10    |
|----------------------------------------------------------------------------------------------------|-----------------|-------------------|----------------|-------|
| e IB = vider2                                                                                                    |                 | 1510421           | INE COMPANY ON | nite. |
| n in the sumption                                                                                                    | STINE LINE M    | pecify Coastly +) |                |       |
| RAL DI                                                                                                    |                 |                   |                | _     |
| - Contraction of the second second se | SCLIME LED. (A) | 101000            | dat .          |       |
| ALT CANA                                                                                                    | -               | -                 | 100            | T     |
| 1000-000                                                                                                    | 10 (SEMPRIC     | コリカエレビビリの世        | Remailurin     | 1TL   |

(Zoom out) the

# วิธีที่ 2 ย่อ / ขยาย ด้วย Scale bar 1. แครกเมาส์ Scale bar ไปทางข้ายเพื่อขยาย

2. แครกเมาส์ Scale bar ไปทางขวาเพื่อย่อ

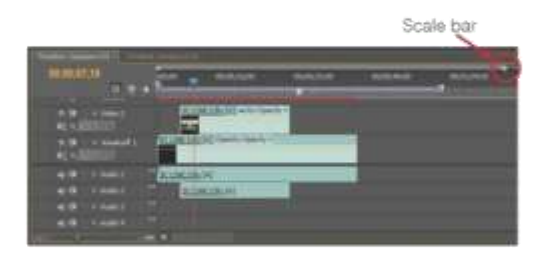

# วิธีตั้งค่ำ Workbar Area

เราสามารถกำหนดจุดเริ่มและจุดสิ้นสุดของงาน ที่จะให้แสดงได้ โดยกำหนดค่าที่ Workbar Area บนหน้าต่าง Time line ดังนี้ 1. แดรกเมาส์เลื่อนปุ่มที่ปลายด้านซ้าย Workbar-Area ไปยังจุดที่ต้องการให้เริ่มแสดง 2. แตรกเมาส์เลื่อนปุ่มที่ปลายด้านขวา Workbar-Area ไปยังจุดที่ต้องการให้สิ้นสุดการแสดง 3. จะได้ช่วงเวลาที่ให้แสดงงานตามต้องการและ เมื่อทำการ Export ก็จะได้ผลงานตามช่วงเวลาที่ เรากำหนด

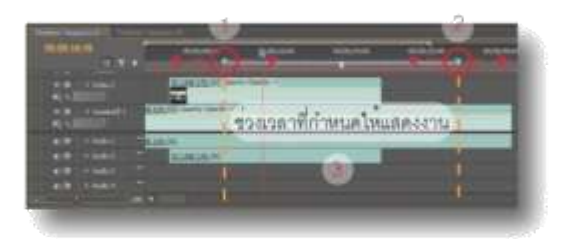

### **วิธีแยกเสียงออกจากคลิปวิดีโอ** ( Unlink ) คลิปวิดีโอเมื่อเรานำมาวางบน Time line ก็จะมี คลิปเสียงวางบน Audio Track พร้อมกันไปด้วย โดยอัตโนมัติ เมื่อทำการเคลื่อนย้ายคลิปที่เป็น ภาพเคลื่อนไหว คลิปเสียงก็จะย้ายตามไปด้วย ฉนั้นเสียงกับภาพจึงตรงกันเสมอ หากเราต้องการ ดัดต่อดัดแปลงแต่งเสียงให้แปลกไปจากต้นฉบับ ก็สามารถทำได้โดย การแยกเสียงออกจากคลิป

ก่อนด้วยคำสั่ง Unlink สามารถทำได้ดังนี้ 1. เลือกคลิปวิดีโอที่ต้องการ Unlink คลิกขวาบน Video Track หรือ Audio Track 2. จะปรากฏแถบคำสั่งขึ้นมา ให้เลือกคำสั่ง

Unlink

 ภาพเคลื่อนไหวและเสียงจะแยกออกจากกัน สามารถเคลื่อนย้ายได้อย่างอิสระ ทำการตัดต่อ ดัดแปลงเสียงหรือภาพได้ตามต้องการ

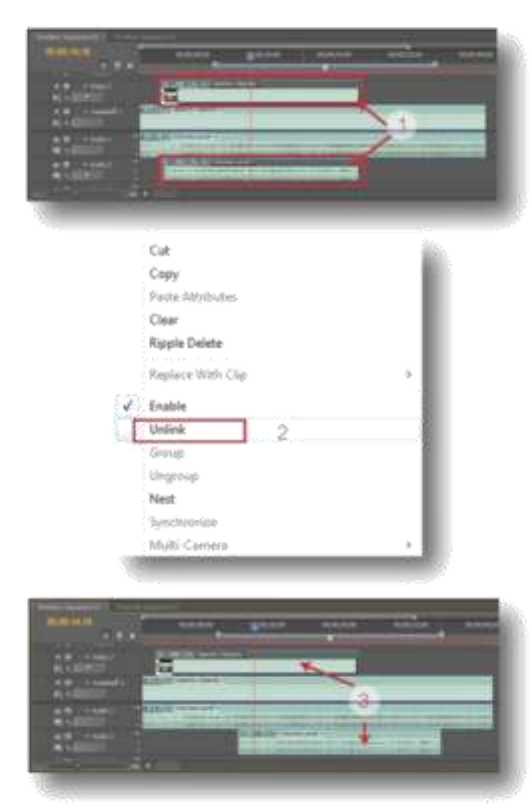

หากต<sup>้</sup>องการกลับมา Link กันเหมือนเดิม สามารถ ทำได**้**ดังนี้

1. กด Shift ค้างไว้ คลิกที่คลิปภาพเคลื่อนไหวแล้ว คลิกที่คลิปเสียง

2. คลิกขวา จะปรากฏแถบคำสั่งขึ้นมา ให้เลือกที่ คำสั่ง Link

 คลิปภาพเคลื่อนไหวกับคลิปเสียงก็จะ Link กัน เมื่อทำการเคลื่อนย้ายคลิปใดคลิปหนึ่งอีกคลิปกี จะเคลื่อนตามไปด้วยโดยอัตโนมัติ

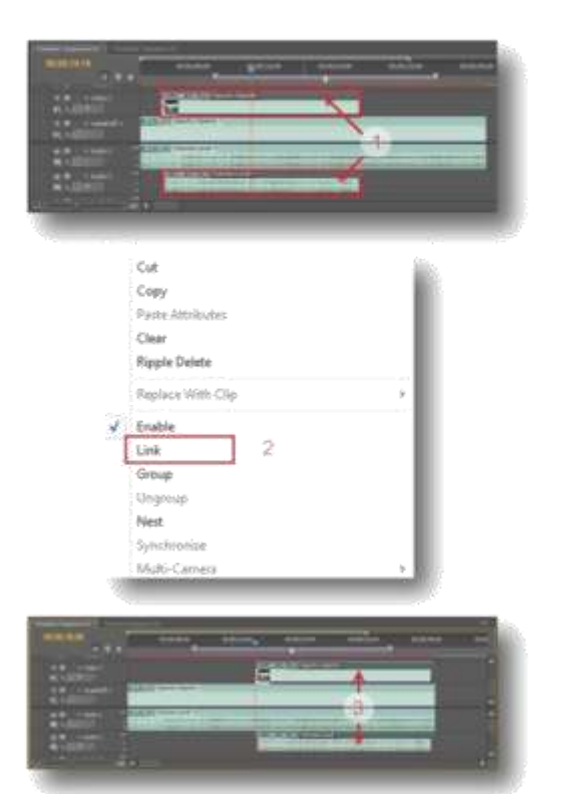

### วิธีรวมกลุ่มคลิป ( Group )

เราได้รู้จักวิธี Unink และวิธี Link ไปแล้วคราวนี้ มาทำความรู้จักกับวิธี Group ซึ่งเป็นการรวมกลุ่ม คลิปวิดีโอ คลิปเสียง และคลิปอื่นๆเข้าไว้ด้วยกัน ทำให้สามารถเคลื่อนย้ายกลุ่มคลิปเหล่านั้นไปไว้ ตามจุดต่างๆที่ต้องการได้ในครั้งเดียว วิธี Group สามารถทำได้ดังนี้

1. กด Shift ค้างไว้ แล้วคลิกเลือกคลิปที่ต้องการ Group

2. คลิกขวาแล้วเลือกคำสั่ง Group

3. คลิปดังกล่าวจะถูก Group เข้าไว้ด้วยกัน

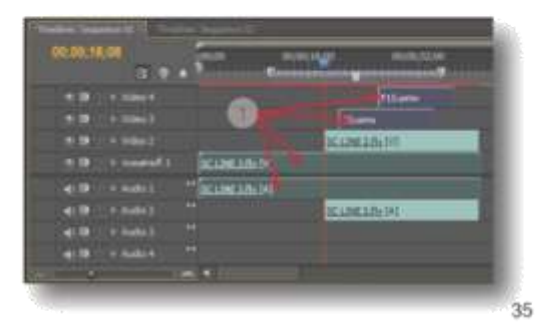

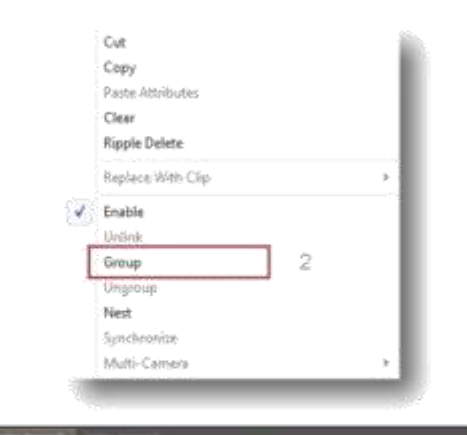

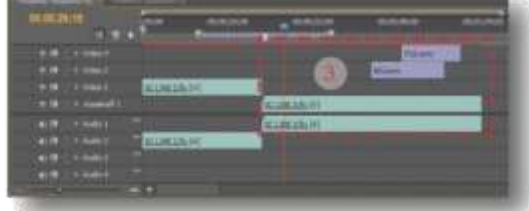

# วิธีแยกกลุ่มคลิป ( Ungroup )

เมื่อต้องการแยกกลุ่มคลิปสามารถทำได้ดังนี้

1. คลิกขวาบนกลุ่มคลิปแล้วเลือกคำสั่ง Ungroup

2. กลุ่มคลิปดังกล่าวจะถูกแยกกันอย่างอิสระ

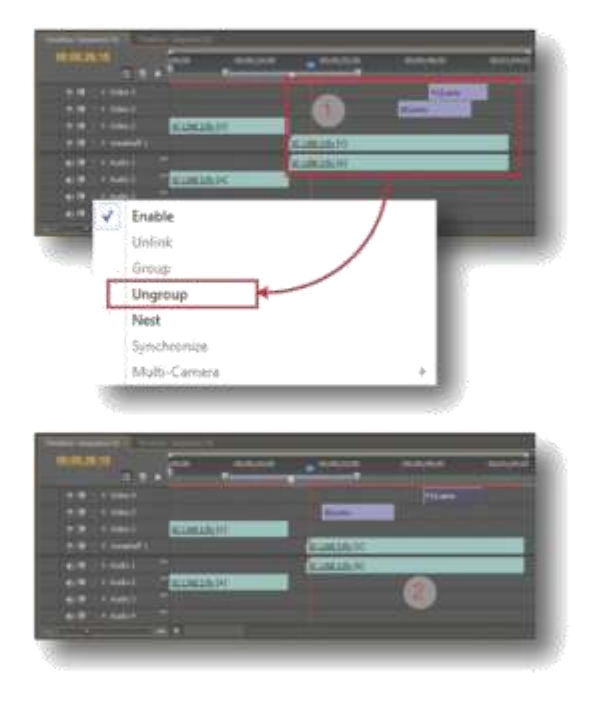

# วิธีวางคลิปไม่ให้ข้อนกัน ( Snap )

เมื่อวางคลิปลงบน Time line บางครั้งอาจจะไป ทับบนคลิปอื่นที่มีอยู่แล้ว หรือวางห่างจากคลิปอื่น ที่มีอยู่ จึงเกิดซ่องว่างบนงานขึ้นได้ วิธีช่วยให้การ วางคลิปไม่ซ้อนทับหรือเกิดซ่องว่างดังกล่าวขึ้น สามารถทำได้โดยใช้เครื่องมือที่มีชื่อว่า Snap เข้าช่วยโดยทำได้ดังนี้

1. คลิกบนเครื่องมือ Snap บนหน้าต่าง Time line 2. เมื่อทำการวางคลิปก็จะมีเส้นดำและลูกศรขึ้น แสดงให้รู้ตำแหน่งการวางคลิป

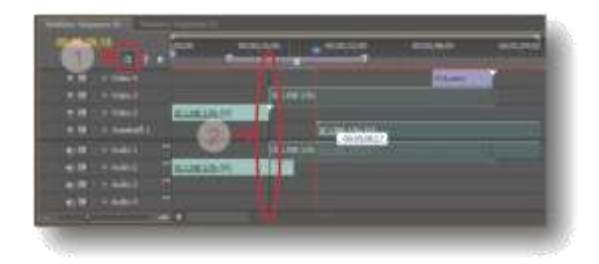

Note.....

# บกที่ 6

# วิธีใช้เครื่องมือตัดต่อวิดีโอ ( Tool )

หลังจากเขียนสคลิป ถ่ายทำตามสคลิป รวบรวม ไฟล์ต่างๆที่จำเป็นต้องใช้ เช่นคลิปภาพ คลิปเสียง คลิปวิดีโอ เสร็จเรียบร้อยแล้ว ขั้นตอนต่อไปก็คือ การตัดต่อ หลักของการตัดต่อคือ 1. import คลิป เหล่านั้นมาไว้ในหน้าต่าง Project แล้วจะเปลี่ยน ชื่อคลิปหรือกำหนดการแสดงภาพแทนคลิปก็แล้ว แต่ความต้องการ 2. จากนั้นนำคลิปจากหน้าต่าง Project มาวางบนหน้าต่าง Time line แล้วใช้ เครื่องมือที่อยู่ในหน้าต่าง Tool ทำการตัดต่อและ จัดการกับคลิปตามต้องการ ซึ่งในหน้าต่าง Tool จะมีเครื่องมือที่ใช้ในการตัดต่อและจัดการกับคลิป ต่างๆทั้งหมด 11 ชิ้น แต่ละชิ้นจะมีคุณสมบัติดังนี้ 9. Razor Tool : ใช้ตัดแบ่งคลิปออกเป็นคลิปย่อย 10. Slide Tool : ใช้เลื่อนฉากในคลิปซึ่งจะมีผล กับความยาวทั้งหมด

11. Zoom Tool : ใช้ย่อหรือชยายมุมมองภาพรวม ของหน้าต่าง Time line

# เลือกขึ้นงานด้วย Selection Tool

ในการตัดต่อเราจะต้องเลือกคลิปที่จะทำงานก่อน โดยใช้เครื่องมือ Selection Tool คลิกไปยังคลิปที่ ต้องการทำงานดังนี้

- 1. คลิกเลือกเครื่องมือ Selection Tool
- 2. คลิกลงบนคลิปที่ต้องการทำงาน
- 3. จะปรากฏเส้นทึบขึ้นบนคลิปที่เลือก

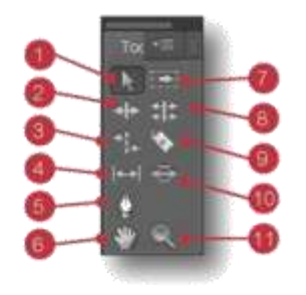

 Selection Tool : ใช้เลือกคลิปที่ต้องการทำงาน
 Ripple Edit Tool : ใช้ย่อ/ขยายความยาวของ คลิปโดยมีผลต่อความยาวทั้งหมด

3. Rate Stretch Tool : ใช้เพิ่มหรือลดความเร็ว ของคลิป

4. Slip Tool : เลื่อนฉากในคลิปโดยไม่กระทบต่อ คลิปรอบข้างและความยาวทั้งหมด

5. Pen Tool : ใช้จัดการกับคีย์เฟรมบนคลิป 6. Hand Tool : ใช้เลื่อนมุมมองบนหน้าต่าง Time line

7. Track Select Tool : ใช้เลือกคลิปทั้งหมดที่อยู่ บน Track เดียวกัน

8. Rolling Edit Tool : เพิ่มหรือลดความยาวของ คลิป โดยที่ความยาวทั้งหมดไม่เปลี่ยนแปลง

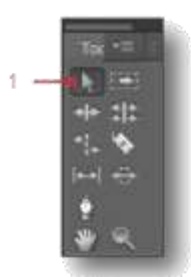

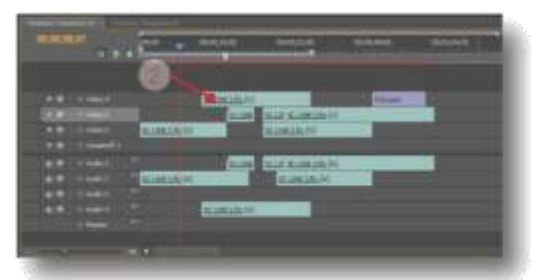

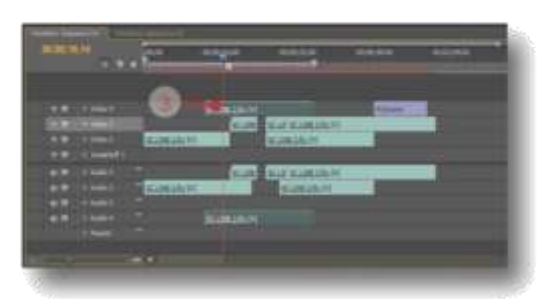

#### เลือกคลิปหลายๆคลิปด้วยการกด Shift และ Selection Tool

 คลิกเลือกเครื่องมือ Selection Tool
 กด Shift ค้างไว้แล้วคลิกลงบนคลิปที่ต้องการ
 จะปรากฏเส้นทีบขึ้นบนคลิปที่เลือกดังภาพ เมื่อเลือกคลิปเสร็จแล้วสามารถทำการเคลื่อนย้าย คลิปทั้งหมดไปยังตำแหน่งที่ต้องการพร้อมๆกันได้

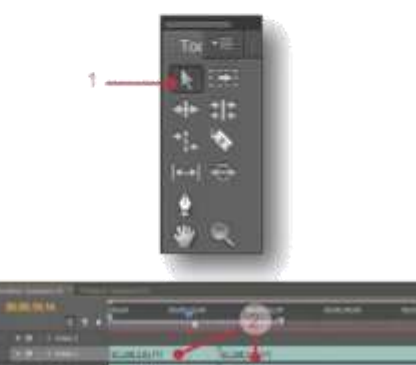

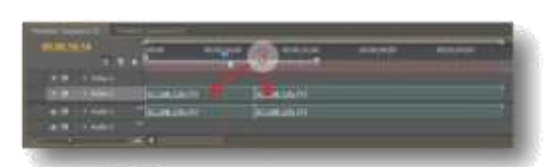

#### แตรกเมาส์เลื่อนคลิป

1. คลิกเลือกเครื่องมือ Selection Tool แล้วคลิก ลงบนคลิปที่ต้องการเคลื่อนย้าย

- 2. แตรกเมาส์ลากไปวางยังตำแหน่งที่ต้องการ
- 3. หรือวางบน Track ที่ต้องการดังภาพ

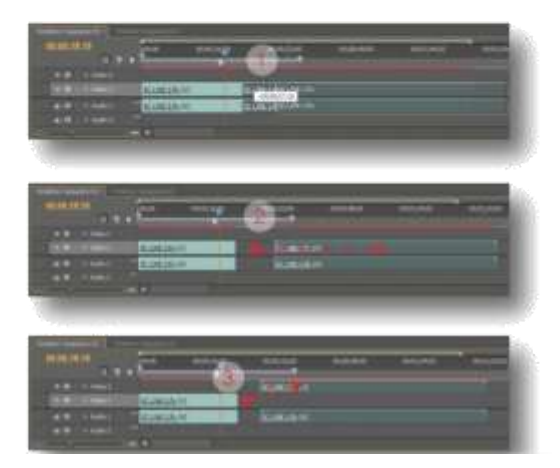

#### ย่อและชยายชอบเขตของคลิป

เช่นคลิปบางคลิปเราไม่ต้องการฉากตอนท้าย เรา สามารถย่อขอบเขตของคลิปได้ดังนี้

- 1. คลิกเลือกเครื่องมือ Selection Tool แล้วนำ เมาส์วางบนขอบหลังของคลิป เมาส์จะเปลี่ยนเป็ สัญลักษณ์ดังภาพ
- 2. แดรกเมาส์ลากไปยังจุดเวลาที่ต้องการ
- 3. ฉากที่ไม่ต้องการจะหายไป
- \* สามารถย่อได้ทางทั้งท้ายคลิปและหัวคลิป \*

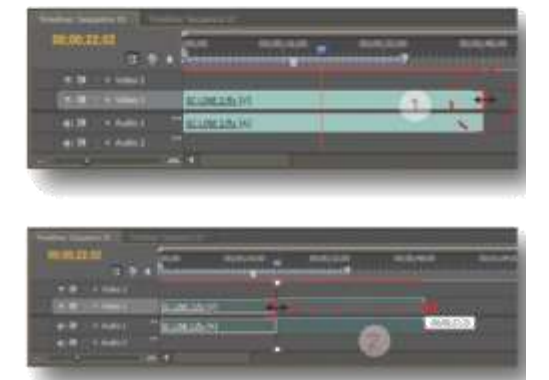

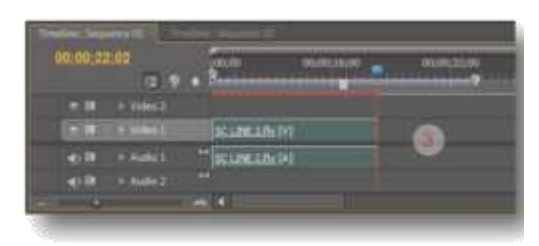

ลบคลิปบน Time line

การลบคลิปบนที่ไม่ได้ใช้งานแล้วบน Time line สามารถทำได้ดังนี้

1. คลิกเลือกเครื่องมือ Selection Tool แล้วคลิกบ คลิปที่ต้องการลบ

2. กดปุ่ม Delete บนคีย์บอร์ด คลิปดังกล่าวก็จะ ถูกลบออกจาก Time line ทันที

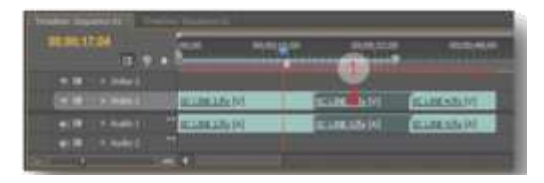

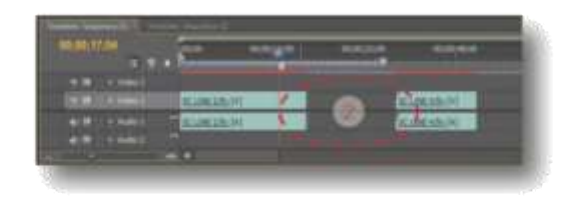

# ย่อและขยายความยาวของคลิปโดยให้ชิด แบบอัตโนมัติด้วย Ripple Edit Tool

ใช้ย่อ/ขยายความยาวของคลิปเหมือนการใช้ Selection Tool แต่จะต่างกันที่ Ripple Edit Tool เมื่อทำการย่อแล้ว คลิปที่อยู่ติดกันจะเลื่อนเข้ามา ชิดโดยอัตโนมัติ วิธีใช้สามารถทำได้ดังนี้

1. คลิกเลือกเครื่องมือ Ripple Edit Tool

2. นำเมาส์วางบนขอบหลังของคลิปที่ต้องการย่อ

- 3. แครกเมาส์ลากไปยังจุดที่ต้องการ
- 4. คลิปที่อยู่ติดกันจะเลื่อนเข่ามาชิดโดยอัตโนมัติ

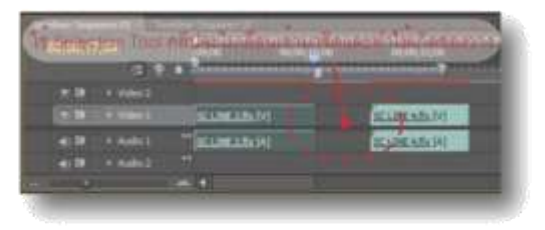

ทำภาพ Slow Motion ด้วย Rate Stretch Tool หลายคนเคยดูหนังที่เป็นฉาก Slow motion ต่างๆ กันมาบ้างแล้ว เราสามารถทำฉากดังกล่าวขึ้นเอง ได้โดยใช้เครื่องมือ Rate Stretch Tool ขยายเวลา ให้กับคลิป วิธีการใช้เครื่องมือทำได้ดังนี้ 1. คลิกเลือกเครื่องมือ Rate Stretch Tool จากนั้น

หัวลูกศรจะเปลี่ยนดังภาพ 2. นำหัวลูกศรดังกล<sup>่</sup>าววางบนขอบหลังของคลิป

หัวลูกศรจะเปลี่ยนอีกครั้งดังภาพ จากนั้นแดรก เมาส์ไปทางขวาเพื่อขยายเวลาให้คลิป

3. จะได้คลิปที่เป็น Slow Motion ตามต้องการ

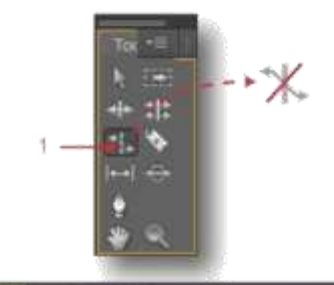

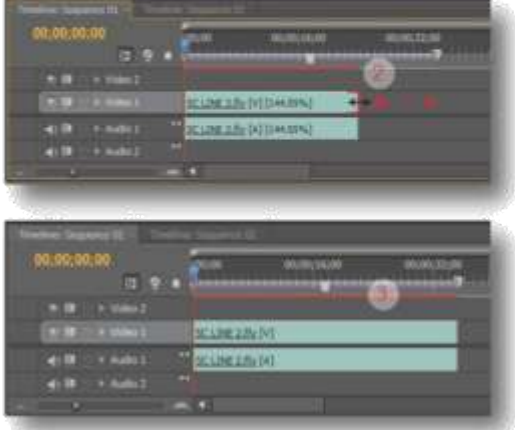

#### ทำภาพ Speed Motion

ขั้นตอนการทำเหมือน Slow Motion เพียงแต่แดรก เมาส์ไปด้านซ้ายเพื่อลดเวลาให้คลิป

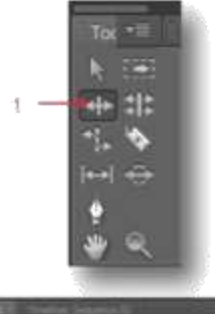

| W.W.16.104                                                                                                    |                                                                                                    |
|----------------------------------------------------------------------------------------------------|----------------------------------------------------------------------------------------------------|
| I R MIT & MARKE                                                                                                    |                                                                                                    |
| (* 18 - a week) 2.445                                                                                                    | and the second second s |
| a) D. + Aufert                                                                                                    | 211112) (SCA106.4.01-141                                                                                                    |
| (III + Auto2                                                                                                    |                                                                                                    |
| Martin Martin Station Station                                                                                                    |                                                                                                    |
| And in case of the local division of the local division of the loc |                                                                                                    |
| 00-00-17-04                                                                                                    |                                                                                                    |
|                                                                                                    | And a second second second second second second second second second second second second second second second                                                                                                    |
| TH H HALL                                                                                                    | 1 0 -                                                                                                    |
| (* # . vani 225                                                                                                    | ALL DE LE LE LE LE LE LE LE LE LE LE LE LE LE                                                                                                    |
| ali 10 - Andre 1 - Marcella                                                                                                    |                                                                                                    |
| al III - Aude 2 - M                                                                                                    |                                                                                                    |
|                                                                                                    |                                                                                                    |
|                                                                                                    |                                                                                                    |
| 0100-17-04                                                                                                    |                                                                                                    |
| C D I D I D                                                                                                    |                                                                                                    |
| and in used                                                                                                    |                                                                                                    |

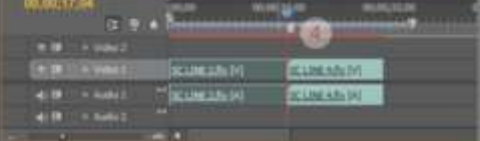

ทำภาพกลับหลังด**้วยคำสั่ง Speed/Duration** นอกจากการใช้เครื่องมือ Rate Stretch Tool ทำ ภาพ Slow Motion และ Speed Motion แล้ว เราสามารถใช้คำสั่ง Speed/Duration ได้อีกวิธี หนึ่งด้วยและยังใช้คำสั่งดังกล่าวกำหนดการเล่น ภาพแบบกลับหลังได้ด้วย วิธีใช้งานคำสั่งสามารถ ทำได้ดังนี้

 ใช้เครื่องมือ Selection Tool คลิกเลือกคลิป จากนั้นคลิกขวาแล้วเลือกคำสั่ง Speed/Duration
 จะปรากฏหน้าต่าง Clip Speed/Duration ขึ้น กำหนดค่า Speed ตามต้องการ ค่า Speed ลดลง จะได้ภาพ Slow motion ค่า Speed เพิ่มขึ้นเราก็ จะได้ภาพ Speed Moton

 คลิกเลือก Ripple Edit, Shifting Traling Clip เพื่อให้คลิปที่อยู่ติดกันเลื่อนชิดกันโดยอัตโนมัติ
 คลิกเลือก Reverse Speed เมื่อต้องการภาพ แบบกลับหลัง จากนั้นคลิกปุ่ม Ok

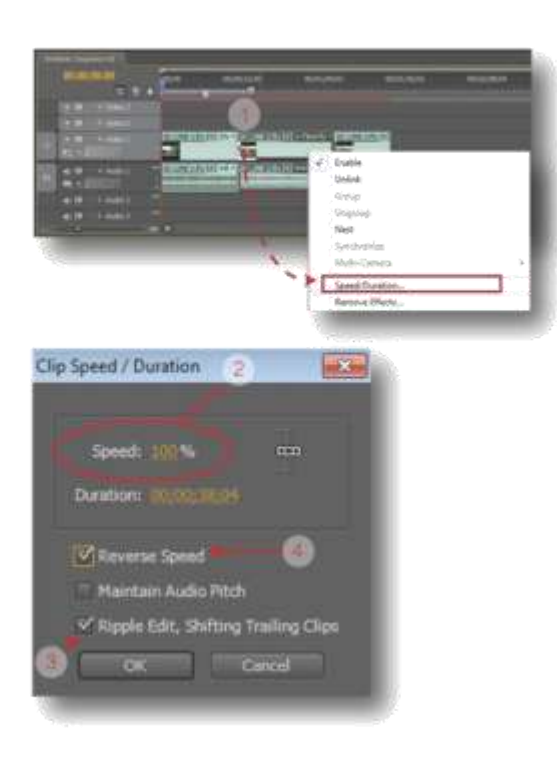

# เลื่อนฉากในคลิปด้วย Slip Tool

การเลื่อนฉากในคลิปด้วยเครื่องมือ Slip Tool สามารถทำได้เฉพาะคลิปที่กำหนดจุด In และจุด Out ไว้เท่านั้น ถ้าจะเปรียบก็เหมือนกับการเล่น เจาะกระดาษทึบให้เป็นช่องเพื่ออ่านหนังสือพิมพ์ โดยกำหนดความกว้างของช่องกระดาษพอที่จะ มองเห็นตัวหนังสือได้สัก 1 บรรทัด แล้วกำหนด ความยาวให้ช่องอ่านพอที่จะอ่านหนังสือได้สัก 2 ถึง 3 พยางค์ การกำหนดความยาวของช่องอ่าน ก็เปรียบเหมือนการกำหนดจุด In และ Out นั่นเอง เมื่อเราเลื่อนหนังสือพิมพ์ไปด้านหน้าหรือด้านหลัง เราก็สามารถอ่านพยางค์ก่อนหน้าหรือหลังได้ ซึ่ง ก็เปรียบเหมือนการเลื่อนฉากในคลิป เครื่องมื่อ Slip Tool ก็เช่นเดียวกัน ก่อนที่เราจะใช้ เครื่องมือ Slip Tool ให้ย้อนกลับไปดูการกำหนด จุด In และจุด Out ในหน้าต่าง Souce ก่อนเพื่อ ทบทวน

การกำหนดจุด In และ Out คือการล็อคให้คลิป แสดงระหว่างช่วงเวลาที่กำหนดไว้ และเราสามารถ เลื่อนฉากในคลิปให้ถัดไปทางช้ายหรือขวาได้โดย การใช้เครื่องมือ Slip Tool นั่นเอง วิธีเลื่อนฉาก สามารถทำได้ดังนี้

 คลิปที่เลือกต้องเป็นคลิปที่ได้กำหนดจุด In และ จุด Out มาแล้ว คลิกเลือกเครื่องมือ Slip Tool จากนั้นหัวลูกศรจะเปลี่ยนดังภาพ
 นำหัวลูกศรจะเปลี่ยนไปอีกครั้งดังภาพ
 ทำการแดรกเมาส์ไปทางซ้ายเพื่อเลื่อนฉากไป ข้างหลังหรือแดรกเมาส์ไปทางขวาเพื่อเลื่อนฉาก ไปข้างหน้า

 จะมีเวลาแสดงขณะทำการเลื่อนฉาก
 และในหน้าต่าง Program จะแสดงภาพและ เวลาของจุด In และจุด Out ขณะที่เราทำการ เลื่อนฉากด้วย จากนั้นก็จะได้ฉากที่เราต้องการ

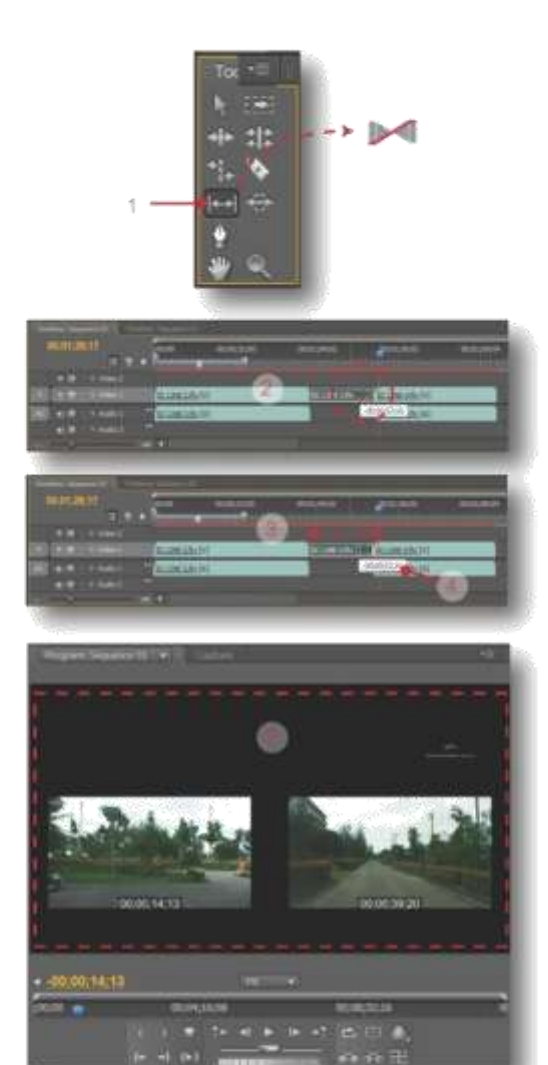

# จัดการกับคีย์เฟรมด้วย Pen Tool

ก่อนใช้เครื่องมื่อ Pen Tool มาทำความรู้จักกับ คีย์เฟรมกันก่อน เมื่อเราคลิกปุ่ม ( Collapse-Expand Track ) เพื่อขยายมุมมองของ Track เราจะเห็นเส้นสีเหลืองอยู่กลาง Track เรียกว่าเส้น คีย์เฟรม จากนั้นเมื่อเราคลิกปุ่ม Add-Remove Keyframe ก็จะปรากฏเม็คเล็กๆกลมๆสีขาวขึ้น บนเส้นคีย์เฟรม ณ ตำแหน่งเส้นบอกเวลาเม็ค กลมๆเล็กๆนี้ เรียกว่า คีย์เฟรม ดังตัวอย่างภาพ ประกอบในหน้าถัดไป

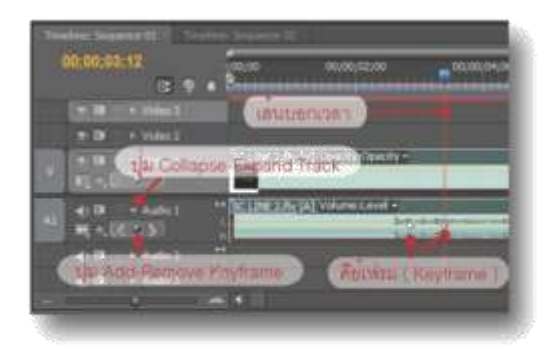

Pen Tool มีไว้เพื่อ จับ เลื่อน เคลื่อนย้าย เพิ่มระดับ ลดระดับ ของคีย์เฟรมตามที่เราต้องการ ขั้นตอน การใช้สามารถทำได้ดังนี้

 คลิกที่เครื่องมือ Pen Tool จากนั้นหัวลูกศรจะ เปลี่ยนเป็นรูปปากกา

 คลิกลงบนคีย์เฟรมที่ต้องการปรับแต่ง ทำการ แดรกเมาส์ไปยังจุดที่ต้องการ คีย์เฟรมจะเลื่อน ไปตามจุดที่เราแครกเมาส์

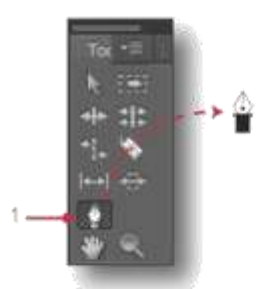

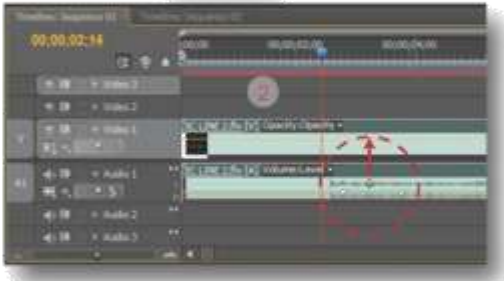

ถ้าต้องการการเพิ่ม/ลดระดับของเส้นคีย์เฟรม ให้ ทำตามขั้นตอนเดิม นำเมาส์คลิกบนเส้นคีย์เฟรม แล้วแครกเมาส์ปรับเพิ่ม/ลดระดับตามต้องการ

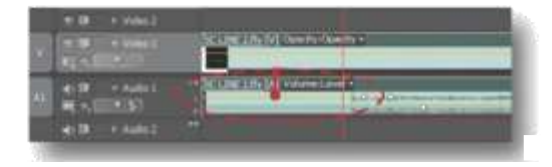

เลื่อนดูคลิปบน Time line ด้วย Hand Tool วิธีดูคลิปต่างๆบน Time line อีกวิธีหนึ่งที่นิยมใช้ กันก็คือ การใช้เครื่องมือ Hand Tool ซึ่งสามารถ แดรกเมาส์บนตำแหน่งใดก็ได้บน Time line แล้ว เลื่อนไปซ้ายหรือขวาเพื่อดูจุดต่างๆของคลิปได้ ตามต้องการ ซึ่งง่ายและสดวก วิธีไซ้เครื่องมือ สามารถทำได้ดังต่อไปนี้

1.คลิกเลือกเครื่องมือ Hand Tool จากนั้นลูกศรจะ เปลี่ยนเป็นรูปมือ

2. แดรกเมาส์เลื่อนไปซ้ายขวาตามต้องการ

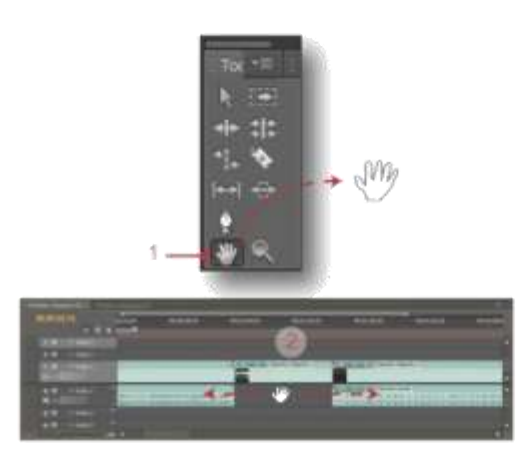

#### เลือกคลิปทั้งหมดบน Track ด้วยเครื่องมือ Track Select Tool

#### Track Select Tool

การทำงานของเครื่องมือ Track Select Tool จะ คล้ายๆกับ Slection Tool แต่จะต่างกันตรงที่ เมื่อเราคลิกเลือกคลิปใดคลิปนึงบน Track แล้ว คลิปที่อยู่ถัดไปทางขวาทั้งหมดจะถูกเลือกไปด้วย ซึ่งเป็นการง่ายเมื่อเราจะทำการเคลื่อนย้ายคลิป ทั้ง Track วิธีใช้งานสามารถทำได้ดังนี้ 1.คลิกเลือกเครื่องมือ Track Select Tool จากนั้น ลูกศรจะเปลี่ยนเป็นลูกศรดำพื้นขาวหัวลูกศรจะซื้ ไปทางขวา

2. คลิกเลือกคลิปที่ต้องการ

2.1 ตัวอย่างเช่น ใน Track มี 5 คลิป เมื่อเลือก คลิปแรกคลิปทั้งหมดทางขวาก็จะถูกเลือกไปด้วย  2.2 ตัวอย่างคลิกคลิปที่ 2 คลิปทั้งหมดที่ถัดไป ทางขวาก็จะถูกเลือกไปด้วยยกเว้นคลิปแรก
 2.3 ตัวอย่างคลิกคลิปที่ 3 คลิปทั้งหมดที่ถัดไป ทางขวาก็จะถูกเลือกไปด้วยยกเว้นคลิป 1 และ 2 ตัวอย่างพอสังเขปมีดังนี้

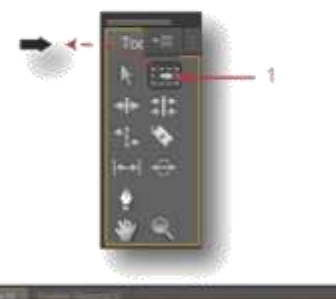

2

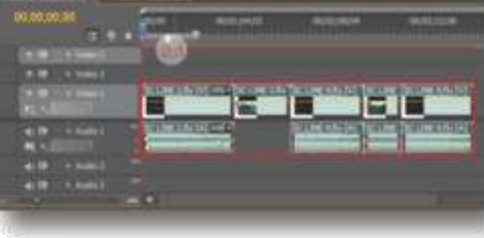

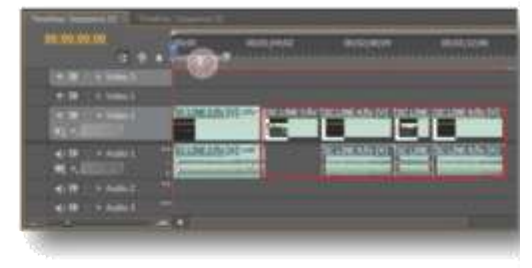

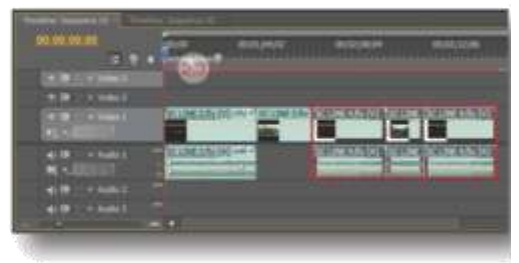

# ย่อหรือขยายความยาวของคลิปด้วย

Rollong Edit Tool โดยที่ความยาวทั้งหมดไม่ เปลี่ยนแปลง

การทำงานของ Rollong Edit Tool จะทำงานกับ คลิปที่กำหนดจุด In และจุด Out มาแล้ว

ตัวอยา่ง : ใช้คลิป 2 คลิป คลิปที่ 1 ความ ยาว 2 นาที คลิปที่ 2 ความยาว 5 นาที 1. ลากคลิปที่ 1 จากหน้าต่าง Project มาวางบน Track ( ความยาวของ Time line เท่ากับ 2 นาที ) 2. ดับเบิ้ลคลิกคลิปที่ 2 ให้แสดงในหน้าต่าง Source แล้วกำหนดจุด In และจุด Out ให้กับคลิป โดยเริ่มต้นในนาทีที่ 3 สิ้นสุดในนาทีที่ 4 ( ฉนั้น คลิปที่ 2 จะมีเวลาในการแสดงบน Time line เท่ากับ 1 นาที )

ลากคลิปที่ 2 จากหน้าต่าง Project มาวางบน
 Track ถัดจากคลิปแรก คลิปที่ 2 จะมีความยาว
 นาที เนื่องจากการกำหนดจุด In/out ฉนั้นเวลา
 รวมของทั้งสองคลิปใน Track เท่ากับ 3 นาที
 คลิกเลือกเครื่องมือ Rollong Edit Tool หัวลูก
 ศรจะเปลี่ยนดังภาพ

 5. นำเมาส์มาวางตรงขอบเริ่มต้นของคลิปที่ 2 แล้ว แครกเมาส์เพื่อขยายคลิปไปด้านหน้า
 \* ( ตัวอย่างขยายคลิปไปด้านหน้า 1 นาที ) สังเกตุ เมื่อเราแครกเมาส์ คลิปที่ 2 จะไปทับคลิป ที่ 1 ในขณะคลิปที่ 2 ขยายออกไปด้านหน้า 1 นาที คลิปที่ 1 ก็จะหดจากด้านหลังเข้าไป 1 นาทีเช่นกัน ซึ่งคล้ายๆกับการเปิดปิดประตูสไลด์นั่นเอง ฉนั้น จึงไม่มีผลกับเวลารวมบน Time line
 6. คลิปที่ได้คือ คลิปที่ 1 ความยาวจะเหลือ 1 นาที ส่วนคลิปที่ 2 ความยาวจะเพิ่มไปทางด้าน หน้า 1 นาที คือ จะเล่นตั้งแต่นาทีที่ 2 ถึง นาทีที่ 4 นั่นเอง

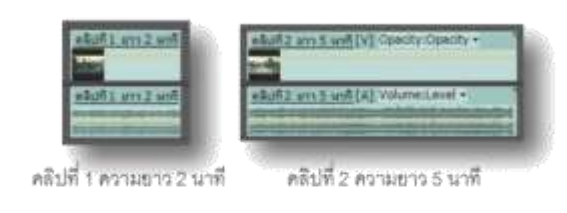

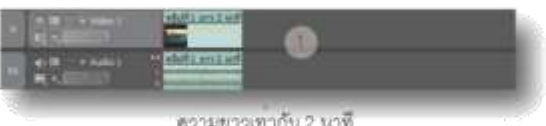

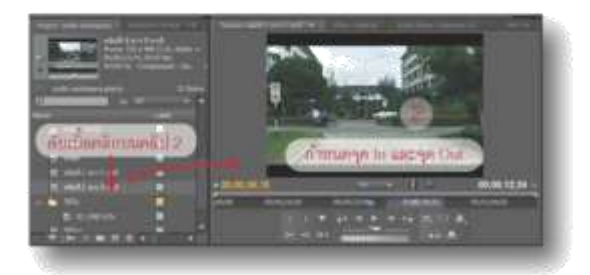

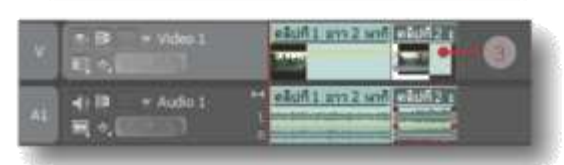

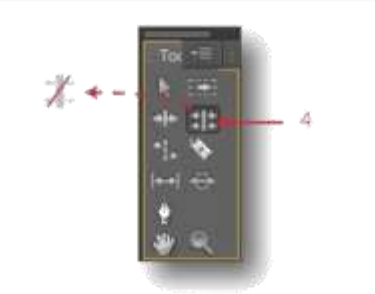

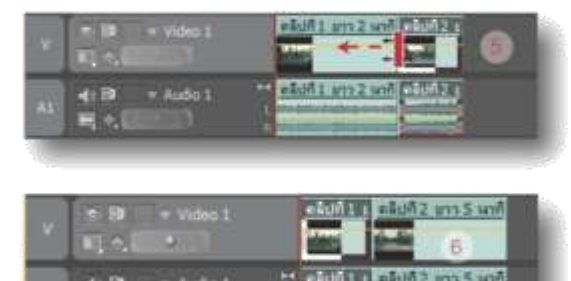

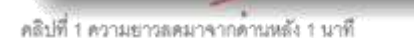

คลิปที่ 2 ความยาวเพิ่มไปทางค้านหน้า 1 นาที

# ตัดคลิปออกเป็นส่วนๆด้วย Razor Tool

เราสามารถตัดแบ่งคลิปออกเป็นส่วนๆตามต้อง การได้ คลิปที่ตัดแบ่งออกมาแล้วสามารถเคลื่อน ย้ายไปไว้ยัง Track หรือตำแหน่งต่างๆบน Time line ได้ตามต้องการ หรือจะใส่ Effect ต่างๆลงไป ตามถนัด การใช้เครื่องมือดังกล่าวทำได้ดังนี้ 1.คลิกเลือกเครื่องมือ Razor Tool จากนั้นลูกศร จะเปลี่ยนเป็นรูปดังภาพ

 2. วางเมาส์บนคลิปตรงตำแหน่งที่ต้องการตัดแบ่ง แล้วคลิก 1 ครั้ง

3. คลิปจะถูกตัดแบ่งออกเป็นส่วนตามต้องการ

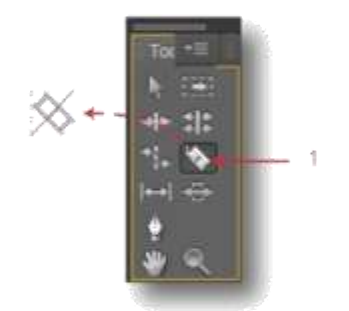

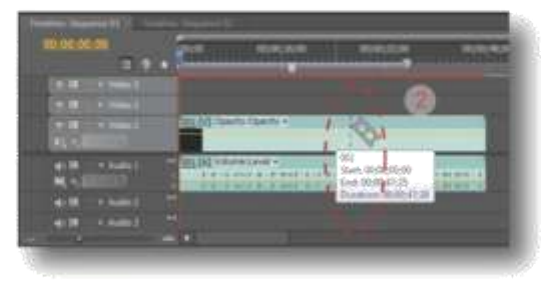

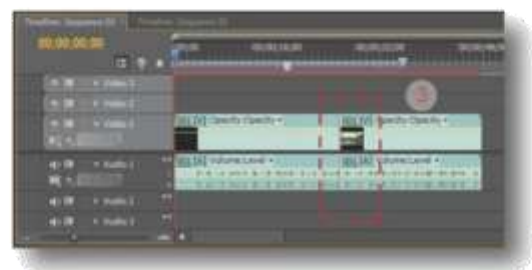

# เลื่อนฉากในคลิปด้วย Slide Tool

การทำงานจะคล้ายกันกับ Slip Tool คือเมื่อเลื่อน จากแล้วจะไม่กระทบความยาวรวมทั้งหมดของ คลิป จะต่างกันก็คือคลิปที่เราได้ทำการเลื่อนจะ ไม่มีผลอะไร แต่คลิปรอบข้างจะถูกย่อหรือขยาย เพิ่มขึ้น ตัวอย่าง มีคลิป 3 คลิปเรียงต่อกันบน Track เมื่อลากคลิปอันที่ 2 ไปทับคลิปอันที่ 1 ทำให้คลิปอันที่ 3 ถูกขยายเพิ่มขึ้น จากของคลิป อันที่ 3 ที่ถูกซ่อนไว้ด้วยการกำหนดจุด In/Out ก็จะแสดงออกมา ส่วนคลิปอันที่ 1 ก็จะถูกย่อลง ให้จากบางส่วนหายไป ส่วนคลิปอันที่ 2 ที่เราลาก ไม่มีผลกระทบอะไรทั้งสิ้นนอกจากตำแหน่งที่ถูก ย้ายเท่านั้น วิธีเครื่องมือ Slide Tool ทำได้ดังนี้ 1.คลิกเลือกเครื่องมือ Slide Tool จากนั้นลูกศร จะเปลี่ยนเป็นรูปดังภาพ

 แดรกเมาส์บนคลิปอันที่ 2 แล้วเลื่อนไปข้าย หรือขวาตามต้องการ

 คลิปอันที่ 1 ที่ถูกทับจะหดลงและฉากบางส่วน จะหายไป ส่วนคลิปอันที่ 3 เวลาของคลิปจะเพิ่ม ขึ้นทำให้ฉากที่เคยซ่อนไว้ปรากฏเพิ่มขึ้นมา

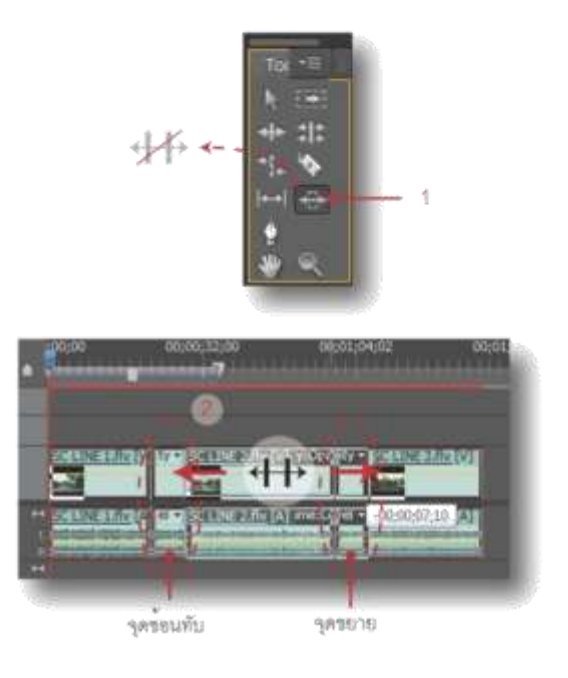

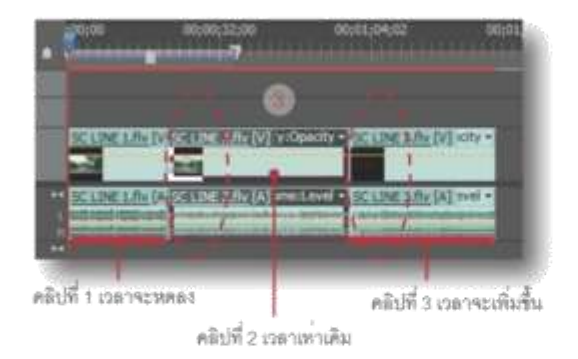

ยอ/ขยายมุมมองของคลิปด้วยแว่นขยาย

เราสามารถใช้แว่นขยายชูมเข้า/ออกเพื่อดูราย ละเอียดในคลิปได้อีกวิธีหนึ่งดังนี้ 1.คลิกที่แว่นขยาย ( เครื่องมือ Zoom Tool ) หัว ลูกศรจะเปลี่ยนเป็นแว่นขยายดังภาพ 2. วางแว่นขยายบน Time line แล้วคลิกขวาเพื่อ ขยายมุมมอง ( Zoom In ) ตามต้องการ 3. จะได้มุมมองคลิปบน Time line ที่ขยายขึ้น 4. เมื่อต้องการย่อหรือ Zoom Out ให้กตปุ่ม Alt ค้างไว้ แว่นขยายจะเปลี่ยนจากเครื่องหมายบวก เป็นลบ จากนั้นคลิกขวา

5. มุมมองบน Time line ก็จะย่อลงตามการคลิก

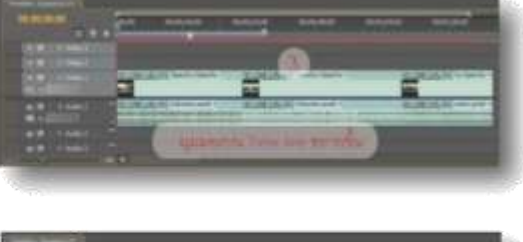

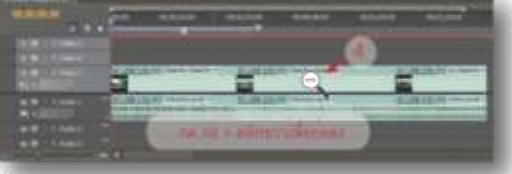

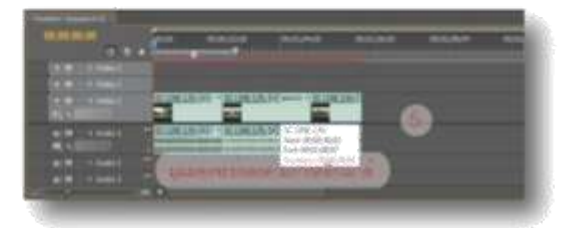

| ١  | ł     | C | h  | b | e | ). |             | ••    | ,     | +   |   | ••  |       |     | +    | * | •)    |   | <br>× | +   |   | . 1 |       |     | ÷    | ., | 1 | i.  | • •    | <br>,    |   | • • | ł    | e |    | 1 | + / | r # | • •   |         | * *  |            | -   |   | +      |   |     | * |
|----|-------|---|----|---|---|----|-------------|-------|-------|-----|---|-----|-------|-----|------|---|-------|---|-------|-----|---|-----|-------|-----|------|----|---|-----|--------|----------|---|-----|------|---|----|---|-----|-----|-------|---------|------|------------|-----|---|--------|---|-----|---|
|    | - all | ÷ | 4  | 4 | + |    | <i>#</i> ., | 60    | <br>0 |     |   |     | 0     |     | <br> |   |       |   | <br>  | 1.4 |   | ÷   |       |     |      | 4  |   |     | 6.     | <br>- 10 |   |     | #.)  |   |    |   | d.  | A.4 |       | <br>6.3 | ×    | <i>i</i> • | i.k |   | <br>   | × | + ) | r |
| ., | - 44  | ÷ | a. | 4 | - | į. | þ.          | ing 2 | <br>  |     | ų | ja. | (m. 1 |     | <br> |   | <br>1 | 2 |       | . 4 | 4 | +   | in i  |     | . 14 |    |   | • • | <br>þ. | <br>     | 4 | + 1 | ji l |   | y. |   |     |     | <br>+ | <br>• • |      | **         | 1.  | • | <br>i, |   | 47  |   |
|    |       | 4 | 4  | - |   |    |             |       | <br>  | . 9 | v | ¢.  |       | ¢., | <br> | - |       |   | . 4   | - 1 |   | +   | (m) 1 | 6.4 |      | 4  |   |     | <br>+  | <br>     |   | + 1 |      |   |    |   | 4   | 8-4 |       | <br>    | - 9- | **         |     | - | <br>   | , | *)  |   |
|    |       |   |    |   |   |    |             |       |       |     |   |     |       |     |      |   |       |   |       |     |   |     |       |     |      |    |   |     |        |          |   |     |      |   |    |   |     |     |       |         |      |            |     |   |        |   |     |   |

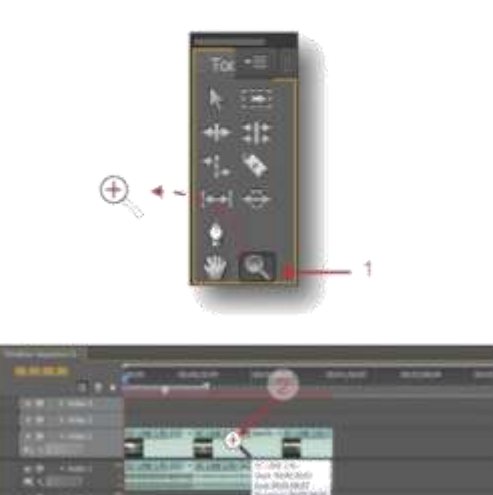

# บกที่ 7

# การเปลี่ยนฉากด้วยทรานสิขัน ( Transition ) ทรานสิขันคืออะไร

ทรานสีชันเป็นลูกเล่นที่นำมาใส่ระหว่างรอยต่อ ของคลิปเพื่อให้ดูกลมกลืน อ่อนนุ่ม หรือตื่นเต้น แปลกตา ทรานสิชันจะอยู่ในหน้าต่าง Effect โดย แยกเก็บเป็นโฟลเดอร์ได้แก่ Video Transition และ Audio Transition ในบทนี้จะกล่าวถึงเฉพาะ Video Transition ซึ่งภายในโฟลเดอร์ Video Transition จะแบ่งหมวดหมู่แต่ละทรานสิชันให้ เลือกใช้งานซึ่งมีหลากหลายรูปแบบด้วยกันดัง ภาพตัวอย่าง

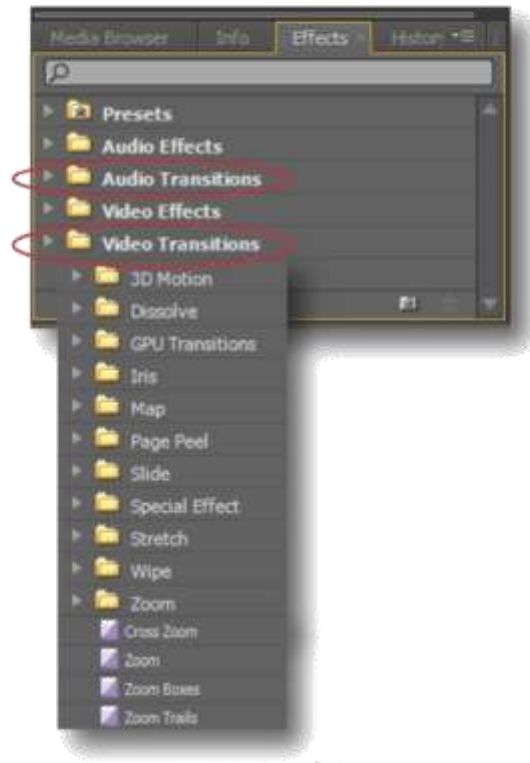

แสดงทรานสีชั่นในหน้าต่าง Effect

#### ตัวอย่างการใช้วิดีโอทรานสีชั้น ( Video

#### Transition)

เมื่อเรานำคลิป 2 คลิปมาวางบน Time line แล้ว ทำการ Play ดู จะเห็นได้ว่าเมื่อโปรแกรมเล่นคลิป ที่ 1 เสร็จก็จะเล่นต่อไปยังคลิปที่ 2 ทันทีทำให้ ภาพที่เห็นดูแข็งๆไม่เรียบเนียน

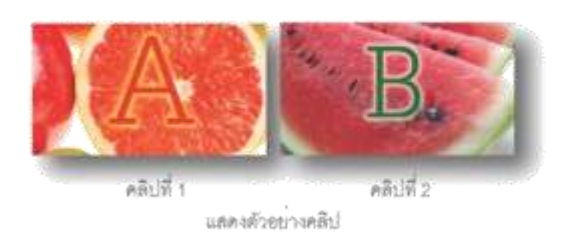

เมื่อใส่ทรานสิชันให้กับคลิป เราก็จะมองเห็นภาพ ขณะส่งผ่านคลิปเนียนตาขึ้น และยังสามารถ เลือกคุณสมบัติทรานสิชันบางแบบที่ทำให้ภาพดู ตื่นเต้นขณะส่งผ่านคลิปได้อีกด้วย ตัวอย่างการ ใช้ทรานสิชันดังภาพด้านล่าง

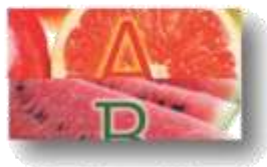

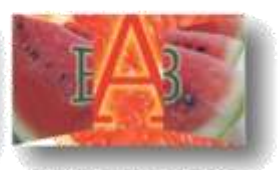

Transition W4/28 Slide ( Slide )

Transition Marse 3D Motion ( Doors )

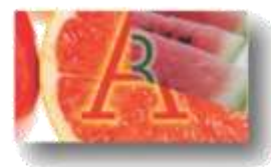

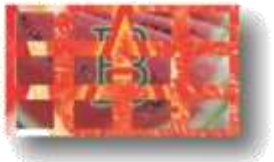

Transition Watte Wipe ( Clock Wipe )

Transition WHOM Zoom ( Zoom Boxes )

ตัวอย่างการใช้ Transition พอดังเชเป

### วิธีการใส่ทรานสีขัน ( Transition )

การใส่ทรานสิขันสามารถทำได้ง่ายดังนี้

- 1. คลิกที่หน้าต่าง Effect แล้วคลิกเข้าไปใน
- โฟลเดอร์ Video Transition
- 2. เลือกหมวด Transition ที่ต้องการ
- เลือกแบบของ Transition
- 4. แดรกเมาส์ลาก Transition ไปวางระหว่างคลิป ที่ต้องการ

 เมื่อปล่อยเมาส์จะเห็นแถบสีม่วงอ่อนแสดงอยู่ ระหว่างคลิปทั้งสอง การใส่ทรานสิชันเป็นอันเสร็จ สมบูรณ์

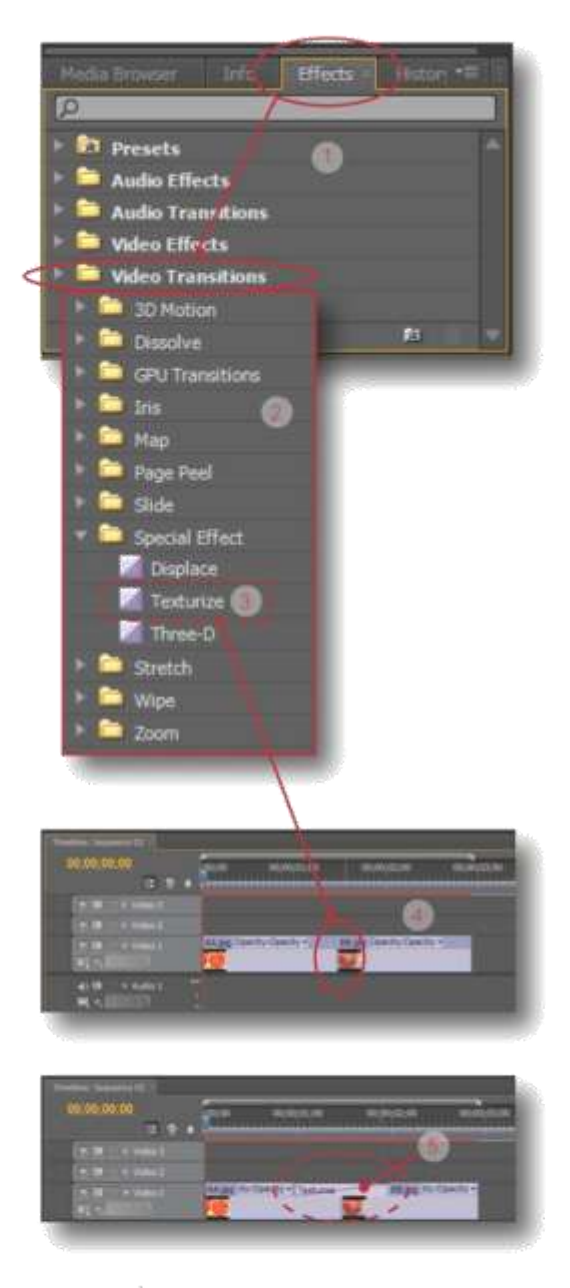

# วิธีปรับแต่งทรานสิชัน

เมื่อได้โส่ทรานสิชันลงไปแล้วเราสามารถกำหนด เวลาให้ทรานสีขันแสดงและกำหนดดำแหน่งการ แสดงของทรานสิขันได้ดังนี้

- 1. ดับเบิ้ลคลิกบนแถบทรานสิชันระหว่างคลิป (แถบมวงอ่อน)
- 2. แถบทรานสิชั่นจะเปลี่ยนเป็นสีทึบ
- ในหน้าต่าง Effect Controls จะแสดง

รายละเอียดของทรานสีขันดังภาพ จากนั้นทำการ ปรับแต่งค่าตามต้องการ 4. เมื่อปรับแต่งค่าเสร็จแล้วให้เสื่อน Play Head ในหน้าต่าง Time line ไปที่ตำแหน่งก่อนหน้า

ทรานสิขันเล็กน้อย 5. กดปุ่ม Play ในหน้าต่าง Program เพื่อดูผลงาน

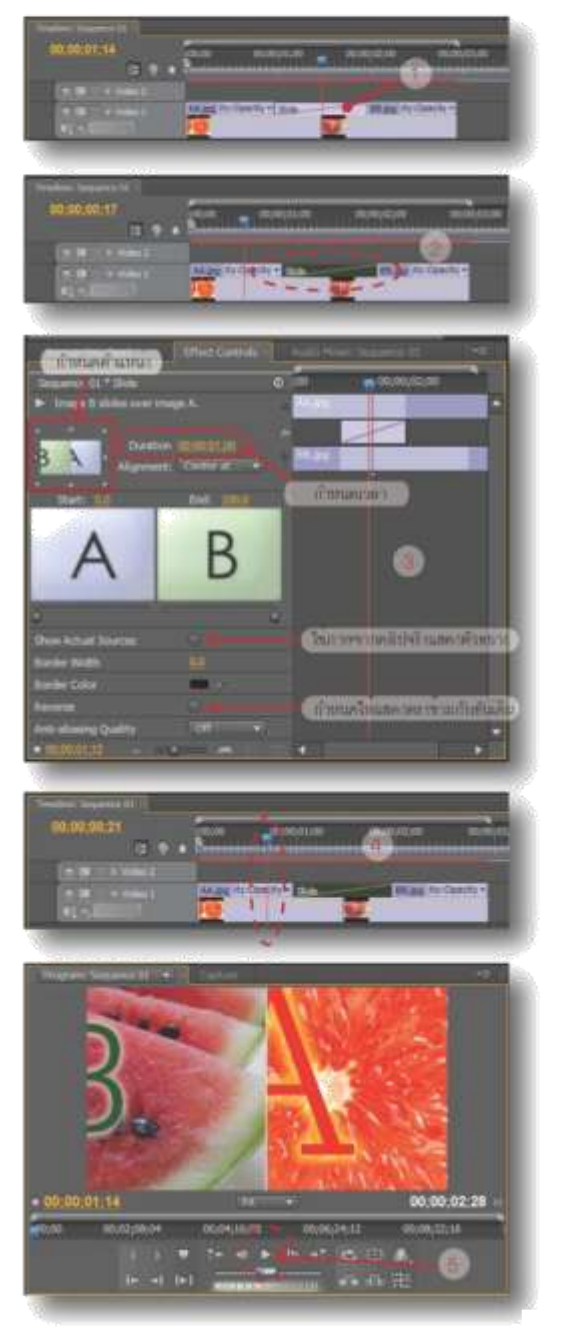

# วิธีเอาทรานสิชันออก

เมื่อได้ใส่ทรานสิชันลงไปแล้วหากไม่ต้องการก็ สามารถเอาออกได้ง่ายดายด้วยการ 1. คลิกขวาบนทรานสิชันที่ต้องการเอาออก

 คลกขวาบนทรานสชนทตองการเอาออก
 เลือกคำสั่ง Clear เป็นอันเสร็จสิ้นและอีกวิธี คือคลิกบนทรานสิชันที่ต้องการจะเอาออกแล้วกด
 Delete บนแป้นดีย์บอร์ดก็เป็นอันเสร็จสิ้นเช่นกัน

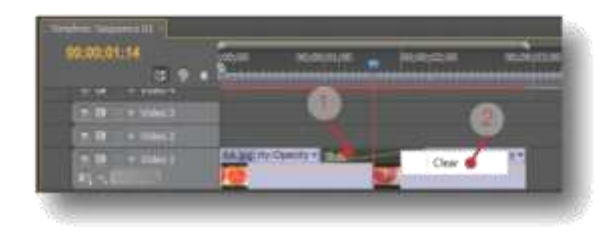

# วิธีไล่ทรานสิชันอย่างรวดเร็ว ด้วยคำสั่ง

#### Set Default Transition

เป็นการใส่ Transition แบบเดียวกันทั้งแถบโดย กำหนดแบบทรานสีชันที่ต้องการให้เป็น Default จากนั้นจึงใช้คำสั่ง Set Default Transition สามารถทำได้ดังนี้

 เสือกแบบทรานสิชันที่ต้องการ คลิกขวาแล้ว คลิกคำสั่ง Set Selected as Default Transition
 แบบทรานสิชันที่เราเลือกจะมีเส้นสีแดงล้อม รอบ Icon

 เลื่อน Play Head มายังตำแหน่งระหว่างคลิป ที่ต้องการใส่ทรานสิชัน

4. คลิกเลือกเมนู Sequence > Apply Video-Transition หรือกดคีย์ลัด Ctrl + D

 จะปรากฏแถบทรานสิชันขึ้นระหว่างคลิปเป็น อันเสร็จสิ้น เมื่อต้องการใส่ทรานสิชั่นแบบเดียว กันนี้ให้กับคลิปอื่นๆอีกสามารถทำตามขั้นตอน ที่ 3 และ 4 ได้เลย

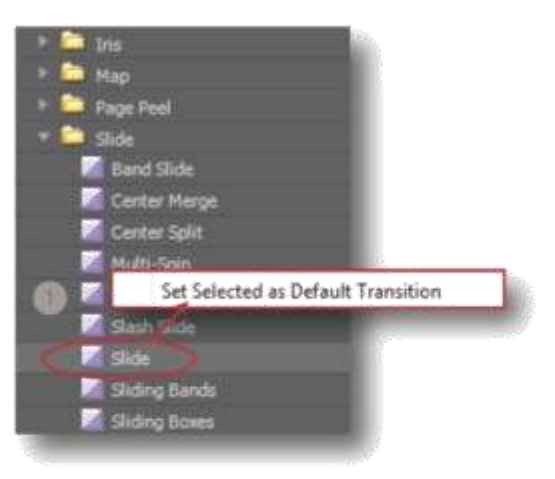

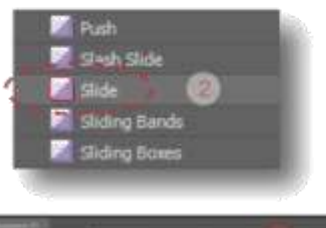

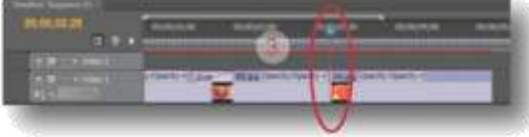

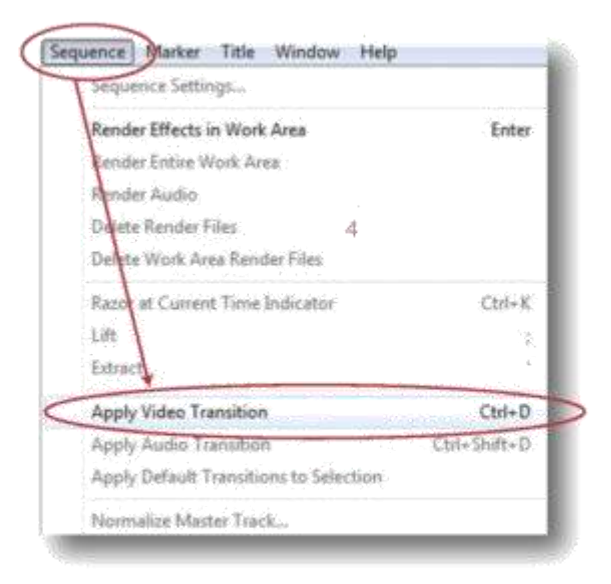

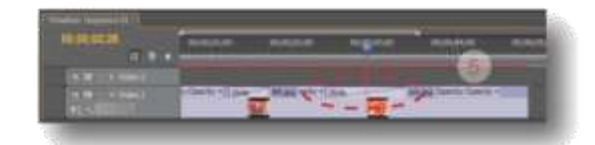

# เก็บทรานสิชันที่ใช้เป็นประจำให้เป็นระเบียบ

ทรานสิขันในโปรแกรมมีอยู่หลายหมวด แต่ละ หมวดก็มีให้เสือกใช้งานหลายแบบ และแบบที่เรา ใช้งานอยู่ประจำ เมื่อต้องการจัดเก็บให้เป็นสัดส่วน ไม่ต้องเสียงเวลาค้นหาใหม่ให้ยุ่งยากก็สามารถ สร้าง Bin ( โฟลเดอร์ ) ขึ้นมาเพื่อแยกเก็บเอาไว้ ได้ดังนี้

1. คลิกปุ่ม New Custom Bin

 ดับเบิ้ลคลิกบน Bin ที่สร้างขึ้นใหม่แล้วทำการ เปลี่ยนชื่อตามต้องการ

แดรกเมาส์ทรานสิชันมาเก็บใน Bin (โฟลเดอร์) ที่สร้างขึ้นใหม่

 จะได้สำเนาของทรานสิชันที่เราใช้งานบ่อยตาม ต้องการและไม่ต้องเสียเวลาในการค้นหาเมื่อจะใช้

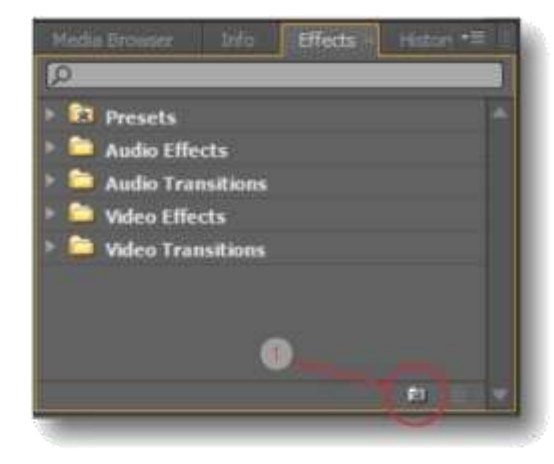

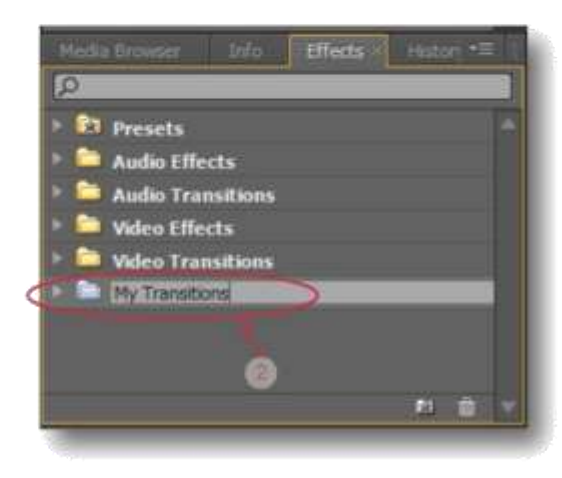

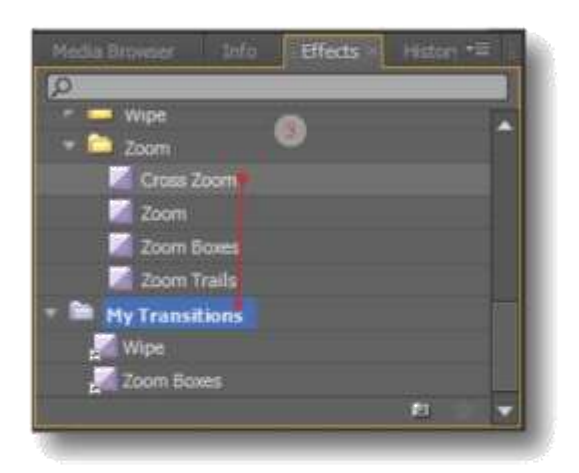

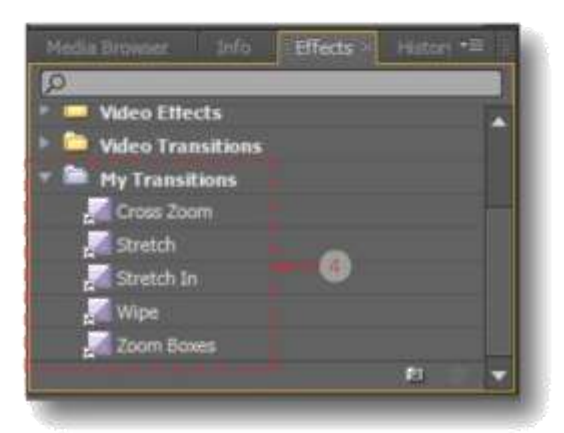

| Note | <br> |
|------|------|
|      | <br> |
|      | <br> |
|      | <br> |
|      | <br> |
# บกที่ 8

วิดีโอเอฟเฟ็กต์ ( Video Effects ) เราได้เรียนรู้วิธีไข้ Video Transition มาแล้วในบท นี้เราจะมาทำความรู้จักกับ Video Effects กัน วิดีโอเอฟเฟ็กต์คือเอฟเฟ็กต์ที่ไข้ไล่ลงในคลิปวิดีโอ เพื่อปรับแต่งภาพให้ดูสวยงาม ตื่นตา แปลกใหม่ เช่น การทำภาพให้เหมือนเป็นภาพเก่า การข้อน ภาพ การกัดสีในภาพ การบิดงอของภาพ เป็นต้น Video Effects ถูกจัดเก็บไว้ในหน้าต่าง Effects ภายในจะบรรจุด้วยหมวดต่างๆให้เลือกใช้งาน และในแต่ละหมวดก็จะมีแบบให้เลือกมากมาย ดังภาพตัวอย่าง

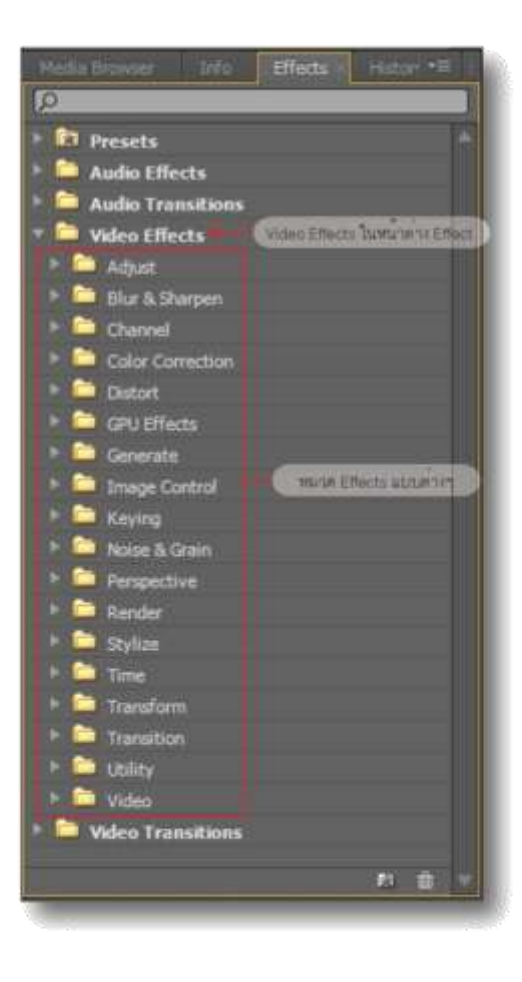

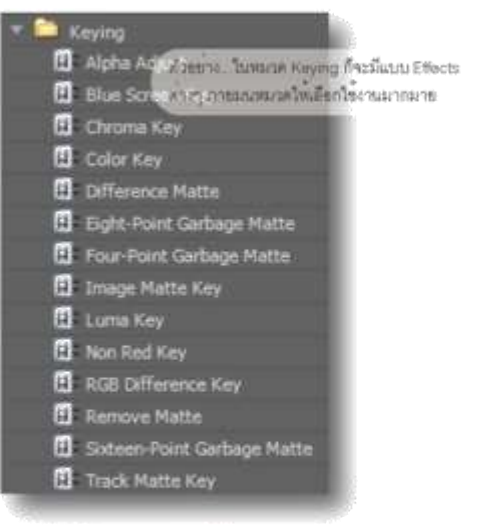

### วิธีใสวิดีโอเอพเพ็กต์

การใส่ Video Effects ลงบนคลิปสามารถทำได้ ง่ายดายดังนี้

 คลิกที่หน้าต่าง Effects แล้วคลิกเข้าไปในบิน (โฟลเดอร์) Video Effects เลือกหมวด Effects ที่ต้องการ ( ตัวอย่างใช้หมวด Noise & Grain )
 เลือกแบบวิดีโอเอฟเฟ็กด์ที่ต้องการ ( ตัวอย่าง ใช้ Noise ) แล้วลากมาวางบนคลิป
 เอฟเฟ็กต์จะถูกใส่ลงบนคลิปเป็นที่เรียบร้อย สังเกตุผลได้บนหน้าต่าง Effect Controls จะมี

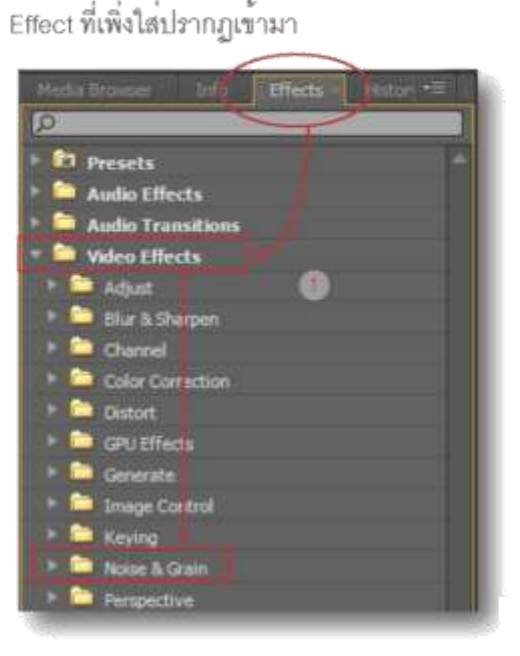

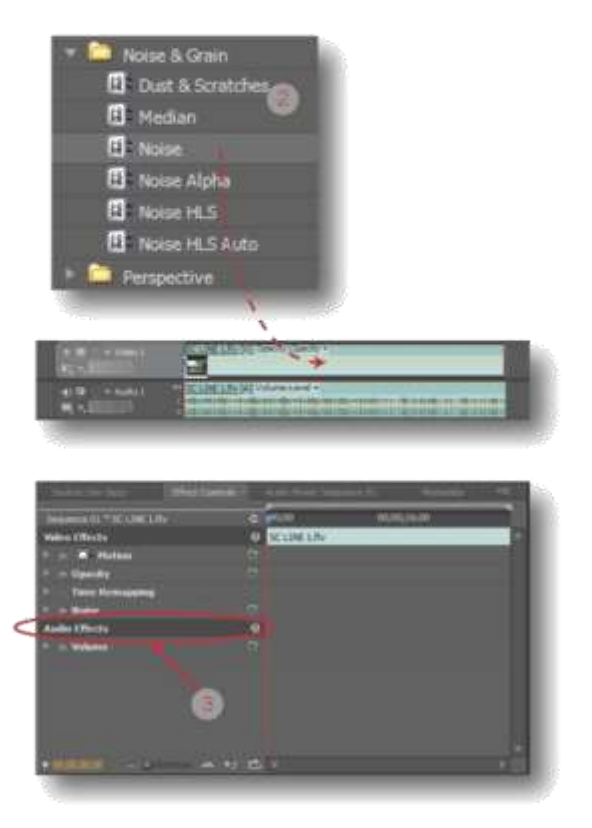

# วิธีปรับแต่งวิดีโอเอฟเฟ็กต์

เมื่อเราใส่ Video Effects ลงบนคลิปแล้ว ในหน้า ต่าง Effect Controls จะปรากฏ Effect ดังกล่าว เพิ่มเข้ามา เราสามารถทำการปรับแต่งได้โดย 1. ในหน้าต่าง Effect Controls ให้คลิกที่ปุ่ม สามเหลี่ยนหน้า Effect ดังกล่าว เพื่อให้แสดง รายละเอียดของคำสั่งภายในที่ช่อนอยู่ 2. ปรับแต่งค่าต่างๆ ตามต้องการ ( ตัวอย่างใช้ Effects Noise ฉนั้นจึงปรับค่า Amount of Noise พอประมาณ ( 50% ) เพื่อเป็นแนวทาง ) 3. จากนั้นสังเกตุการเปลี่ยนแปลงของคลิปที่ หน้าต่าง Program

4. เรายังสามารถคลิกเลือกปุ่มคำสั่งต่างๆที่มีใน Effect ดังกล่าว เพื่อแต่งค่าเพิ่มเติมได้

หมายเหตุ : ในเอฟเพ็กต์แต่ละแบบจะมีคำสั่งให้ ปรับแต่งแตกต่างกันออกไปหรือคล้ายกันบ้าง ขึ้นอยู่กับคุณสมบัติของ Effects นั้นๆ

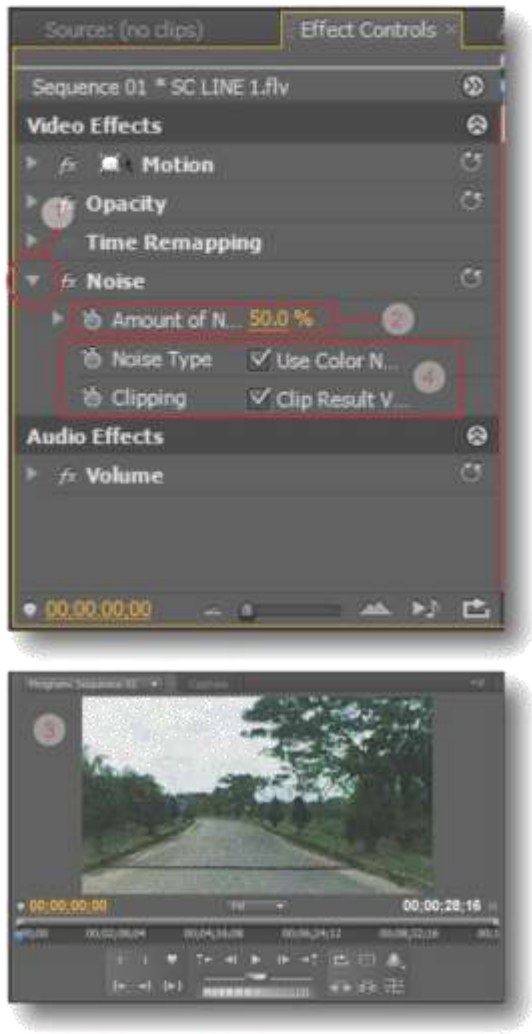

## วิธีลบวิดีโอเอฟเฟ็กต์

เมื่อต้องการเอา Video Effect ออกจากคลิป ก็ สามารถทำได้ 2 วิธีดังนี้ วิธีที่ 1

 คลิกเลือกคลิปที่ต้องการเอา Video Effect ออก
 ในหน้าต่าง Effect Controls ให้คลิกขวาบนชื่อ Effect ดังกล่าว จะปรากฏเมนูคำสั่งขึ้นมา
 เลื่อกคำสั่ง Clear จากนั้น Effect ดังกล่าวก็จะ ถูกลบออกไปทันที
 วิธีที่ 2

 คลิกเลือกคลิปที่ต้องการเอา Video Effect ออก
 ในหน้าต่าง Effect Controls คลิกบนชื่อ Effect ดังกล่าว

# 3. กดปุ่ม Delete บนคียบอร์ด 4. เอฟเฟ็กต์ดังกล่าวจะถูกลบออกไปทันที

#### ตัวอย่างวิธีที่ 1

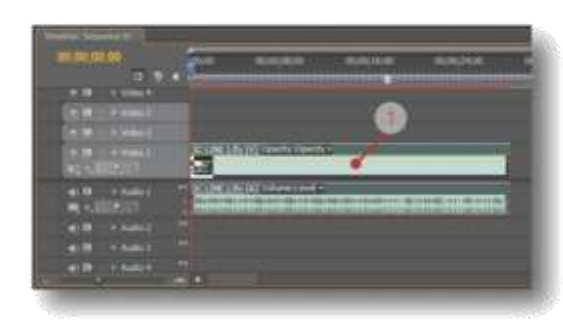

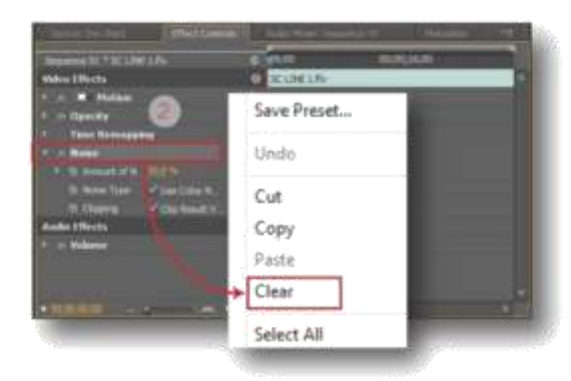

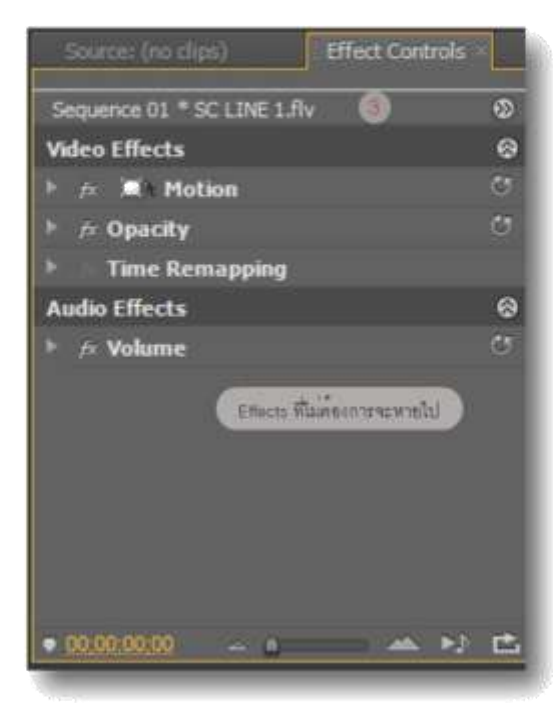

#### ตัวอย่างวิธีที่ 2

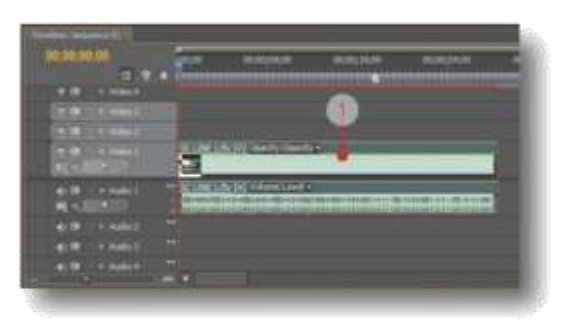

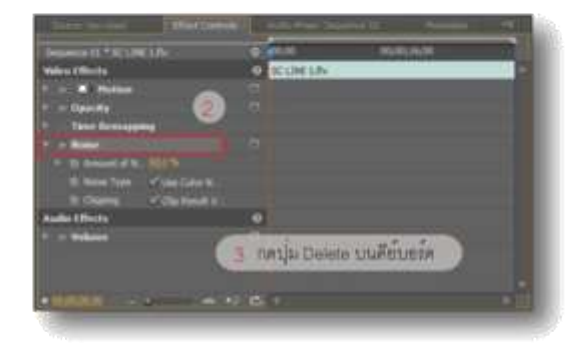

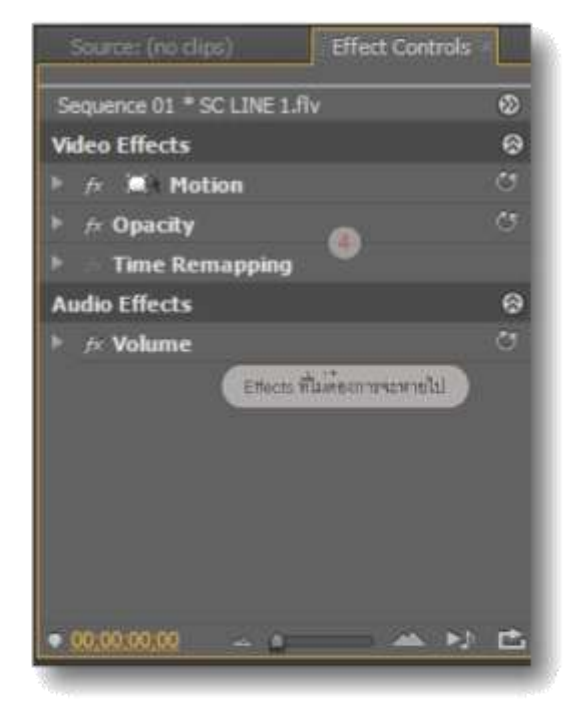

## กำหนดจุดแสดงเอฟเฟ็กต์ด้วยคีย์เฟรม

#### (Key Frame)

เมื่อใส่ Video Effects ให้คลิปเป็นที่เรียบร้อยแล้ว เราสามารถกำหนดจุดหรือกำหนดเวลาที่จะให้ Effect แสดงบนคีย์เฟรมดังนี้

1. คลิกเลือกคลิปที่ต้องการ

 ในหน้าต่าง Effect Controls จะเห็นแถบตัวชื้ เฟรม ( เส้นสีแดง ) ดังภาพ

 เลื่อนแถบตัวขี้เฟรมไปยังตำแหน่งเวลาที่ต้อง การให้เริ่มต้น Effects

 4. คลิกที่ปุ่มรูปนาฬิการหน้า Effects ที่ต้องการ ปรับแต่ง

5. จะปรากฏคีย์เฟรมขึ้นมาบน Time line

6. ทำการปรับแต่งค่าที่ต้องการ

7. สังเกตุการเปลี่ยนแปลงของคลิปได้บนหน้าต่าง Program

8. เลื่อนแถบตัวซี้เฟรมไปยังตำแหน่งเวลาที่ต้อง การให้เป็นจุดสิ้นสุด Effects

9. คลิกปุ่ม Add/Remove Keyframe เพื่อสร้าง คีย์เฟรมของจุดสิ้นสุด

10. จะปรากฏคีย์เฟรมเพิ่มขึ้นมาบน Time line

- 11. ปรับแต่งค่าให้กับ Effects ตามต้องการ
- 12. ดูการเปลี่ยนแปลงได้ที่หน้าต่าง Program

13. เมื่อปรับแต่งค่าเป็นที่พอใจแล้วก็ทำการ ทดสอบคลิปได้จากหน้าต่าง Program

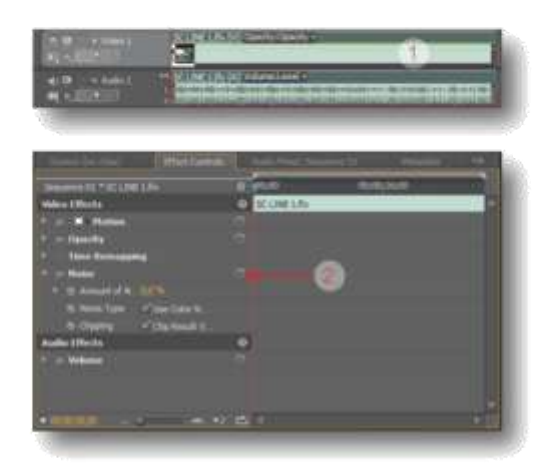

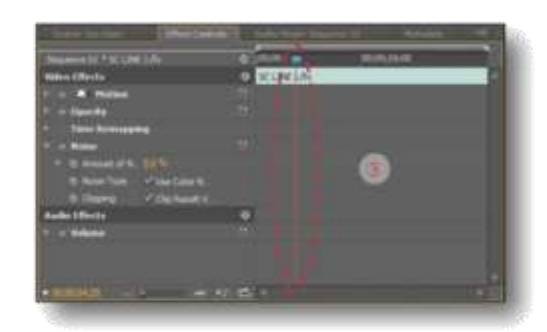

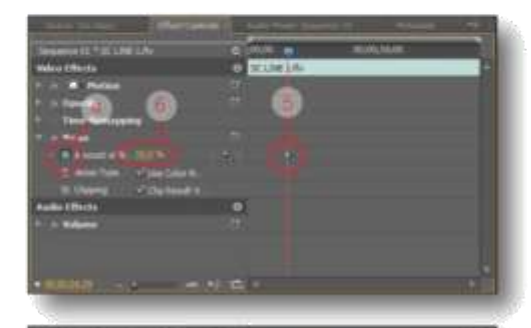

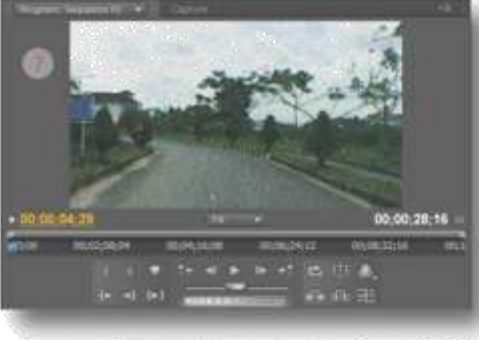

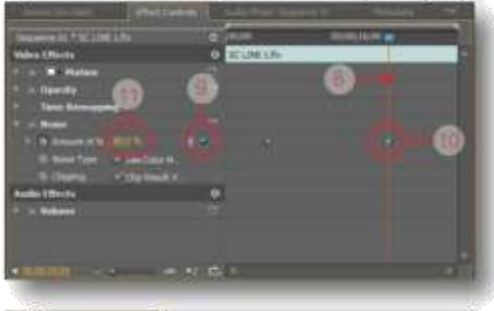

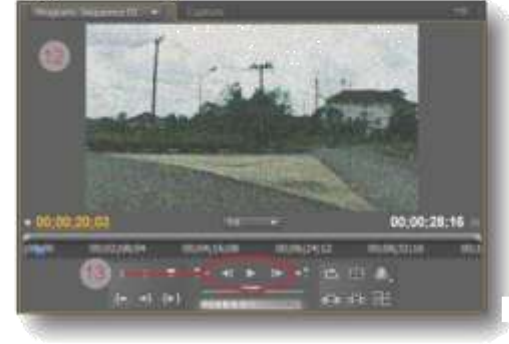

# วิธีลบคีย์เฟรม

หากต้องการฉบคีย์เฟรมของ Effects สามารถทำ ได้โดย

วิธีที่ 1 ลบทีละคียเฟรมด้วยปุ่ม Delete บนคีย์บอร์ด 1. ในหน้าต่าง Effect Controls ให้คลิกบนคีย์เฟรม

 ในหนาตาง Effect Controls ไหคลิกบนคย ที่ต้องการลบ

- 2. กดปุ่ม Delete บนคีย์บอร์ด
- คีย์เฟรมดังกล่าวก็จะถูกลบออกไปทันที

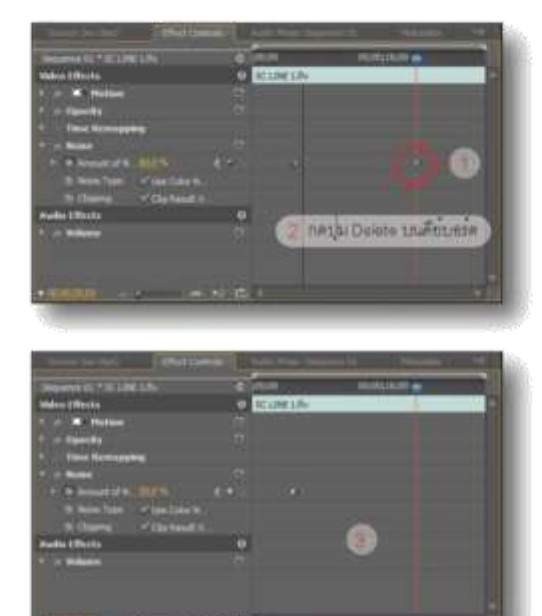

วิธีที่ 2 ลบทีละคีย์เฟรมด้วยคำสั่ง Clear

 ในหน้าต่าง Effect Controls ให้คลิกขวาบน คีย์เฟรมที่ต้องการลบ

- 2. จะปรากฏเมนูคำสั่งขึ้นมา เลือกคำสั่ง Clear
- คีย์เฟรมก็จะถูกลบออกไปทันที

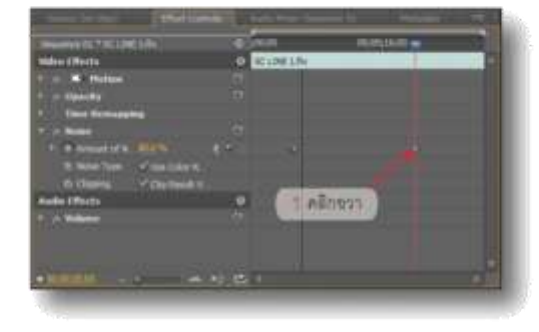

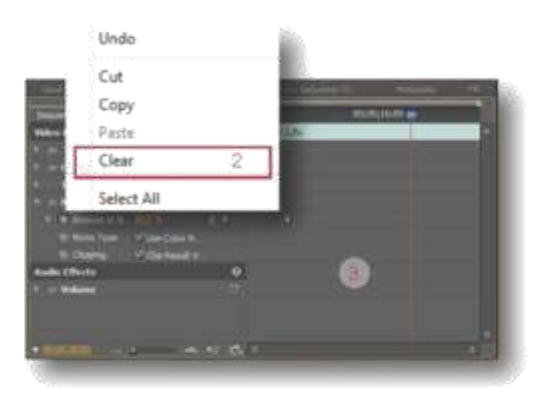

## วิธีที่ 3 ลบทั้งแถบ

 ในหน้าต่าง Effect Controls ให้คลิกปุ่มรูป นาฬิกาหน้า Effects

2. จะปรากฏหน้าต่างเดือน ( Waming ) ขึ้นมาให้ คลิกปุ่ม Ok

คีย์เฟรมทั้งหมดก็จะถูกลบออกไปทันที

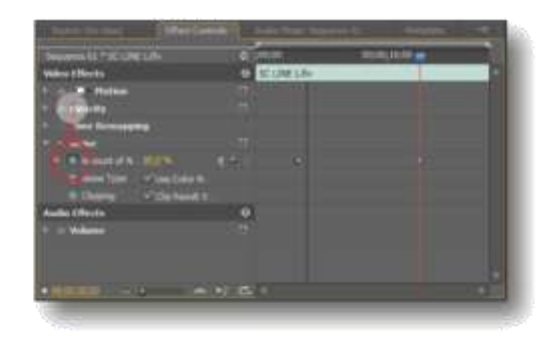

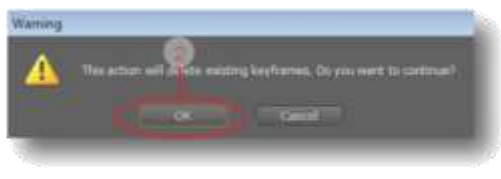

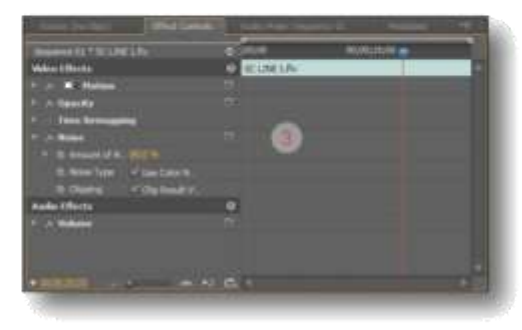

# บกที่ 9

## ใสขอความและภาพกราพีกบนคลิปดวย

#### (Title Tool)

ข้อความที่ใส่ลงบนคลิปนั้นจะเรียกรวมว่าไตเติ้ล ( Title ) จะเป็นข้อความที่เป็นชื่อเรื่อง, คำบรรยาย ( Subtitle ), คำนำ, ลิขสิทธิ์, รายชื่อผู้แสดงหรือ รายชื่อผู้สร้างในตอนท้ายเรื่อง รวมถึงภาพกราฟิก และโลโกต่างๆ บนคลิปที่บอกให้รู้ว่าเป็นงานจาก ค่ายไหนเป็นต<sup>ั้</sup>น เราสามารถใส่ข้อความและ ภาพกราพีกลงบนคลิปได้อย่างง่ายดาย ด้วย เครื่องมือจากหน้าต่าง Title Tool

# รู้จักองค์ประกอบของหน้าต่าง Title Tool

้หน้าต่าง Title Tool มีไว้สำหรับสร้างข้อความ และภาพกราฟิก เพื่อใส่ลงบนคลิปตามต้องการ องค์ประกอบของหน้าต่าง Title Tool มีดังนี้

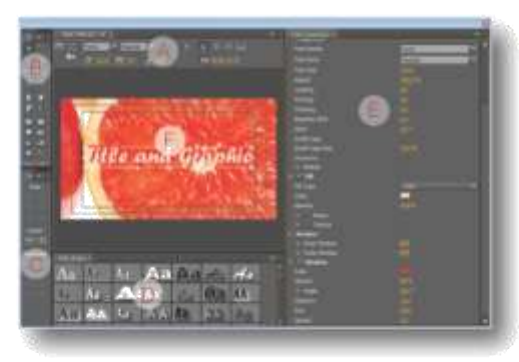

A : ส่วน Title ใช้กำหนดรูปแบบฟอนต์ จัดหน้า และการแสดงพื้นหลัง

B : ส่วน Title Tool ใช้เก็บเครื่องมือต่างๆที่ใช้ สร้างข้อความและกราฟัก

C : ส่วน Title Actions ใช้จัดต่ำแหน่งและระยะ การวางวัตถุ

D : ส่วน Title Styles ใช้เลือกรูปแบบข้อความ และกราฟิก

E : ส่วน Title Properties ใช้กำหนดคุณลักษณะ ของวัตถุ

F : Stage จุดแสดงงาน

เมื่อได้รู้องค์ประกอบของหน้าต่าง Title กันแล้ว ในลำดับแรกมาทำความรู้จักกับเครื่องมือในส่วน Title Tool กันก่อน

เครื่องมือในสวน Title Tool

เครื่องมือในส่วนของ Title Tool เป็นเครื่องมือหลัก ในการสร้างข้อความและภาพกราฟิก แยกประเภท ได้ 4 ประเภทหลักๆดังนี้

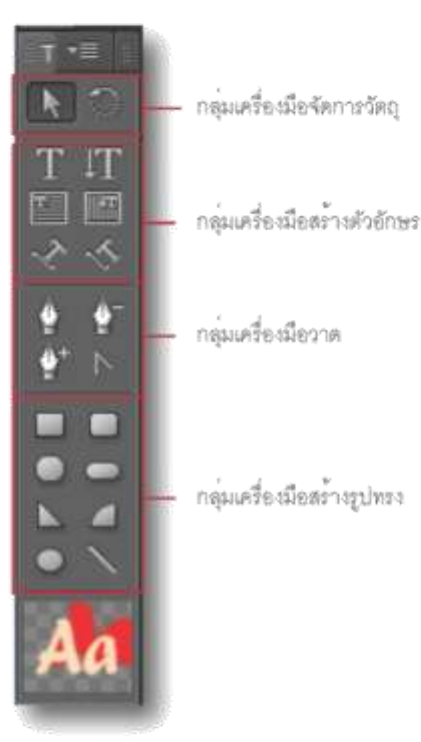

# กลุ่มเครื่องมือจัดการวัตถุ

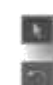

Selection Tool : ใช้จับ/เลือกวัตถุ Rotation Tool : ใช้หมุนวัตถุ

# กลุ่มเครื่องมือสร้างตัวอักษร

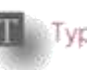

Type Tool : ใช้พิมพ์ข้อความแนวนอน แบบบรรทัดเดียว

IT Vertical Tool : ใช้พิมพ์ข้อความแนวตั้ง ์แบบบรรทัดเดียว

Area Type Tool : ใช้พิมพ์ข้อความแนว นอนแบบหลายบรรทัด

Vertical Type Tool : ใช้พิมพ์ข้อความ แนวตั้งแบบหลายบรรทัด

Path Type Tool : ใช้พิมพ์ข้อความแนวนอน ตามเส้น

Vertical Path Type Tool : ใช้พิมพ์ข้อความ แนวตั้งตามเส้น

## กลุ่มเครื่องมือวาด

Pen Tool : ใช้วาดเส้นอิสระโดยจะมีจุด Anchor แสดงให้เห็นบนเส้นที่วาด

Delete Anchor Point Tool : ใชลบจุด Anchor บนเล้น

Add Anchor Point Tool : ใช้เพิ่มจุด Anchor บนเส้น

Convert Anchor Point Tool : ใช้ยายจุด Anchor ( เมื่อจุด Anchor เลื่อนจะทำให้ เส้นเปลี่ยนรูป )

## กลุ่มเครื่องมือสร้างรูปทรง

- Rectangle Tool : ใช้สร้างรูปสี่เหลี่ยม
   Rounded Corner Rectangle Tool : ใช้ สร้างรูปสี่เหลี่ยมมุมมน
   Clipped Corner Rectangle Tool : ใช้สร้าง รูปสี่เหลี่ยมมุมตัด
   Rounded Rectangle Tool : ใช้สร้างรูป แคปซูล
- Nedge Tool : ใช่สร้างรูปสามเหลี่ยม
- Arc Tool : ใช้สร้างรูปสามเหลี่ยมด้านโค้ง
- Ellipse Tool : ใช้สร้างรูปวงกลมและวงรี
- 📉 Line Tool : ใช้สร้างเส้นตรง

## วิธีการสร้างไตเติ้ล

การสราง Title ทำใดงายๆโดย 1. คลิกที่เมนู File > New > Title จากนั้นจะปรากฏ หน้าต่าง New Title ขึ้นมา 2. ตั้งชื่อให้กับ Title ตามต้องการ 3. คลิกปุ่ม Ok ก็จะเข้าสู่หน้าต่าง Title Tool 4. คลิกเลือกเครื่องมือ Type Tool จากนั้นคลิกเมาส์ บน Stage 1 ครั้ง 5. เลือกแบบอักษรที่ต้องการแล้วคลิกเมาส์บน Stage 1 ครั้ง 6. พิมพ์ข้อความที่ต้องการลงไป 7. เปลี่ยนสีให้ข้อความโดยคลิกที่ช่อง Color จาก นั้นจะปรากฏหน้าต่าง Color Picker ขึ้นมาให้เลือก สีได้ตามต้องการหรือจะใช้หลอดดูดสีดูดจากภาพ บน Stage มาใชก็ได 8. ถ้าต้องการใส่เงาให้กับตัวอักษร ก็คลิกเลือกใน ชอง Shadow แลวปรับแต่งค่าตามชอบ 9. ดูการเปลี่ยนแปลงของงานบน Stage เมือเป็น ที่พอใจแล้ว ให้คลิก Close หน้าต่าง Title 10. Title ที่สร้างเสร็จแล้ว ก็จะเห็นเป็นไอคอนอยู บนหน้าต่าง Project และจะเรียกไอคอนที่เห็นนี้

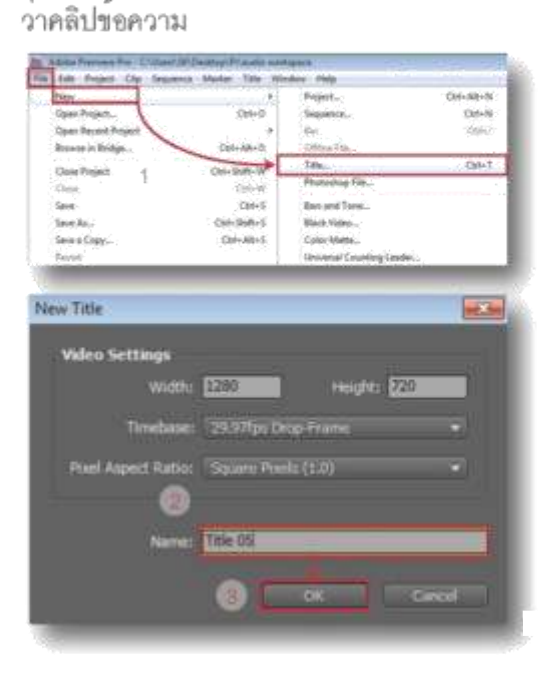

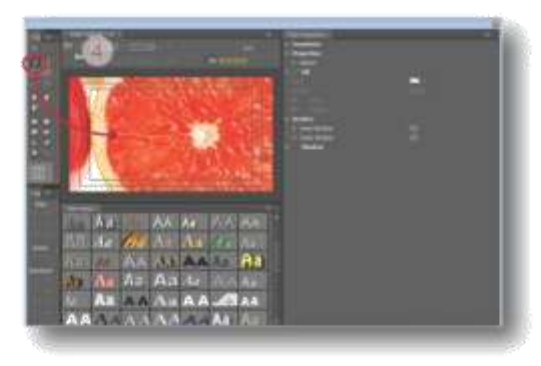

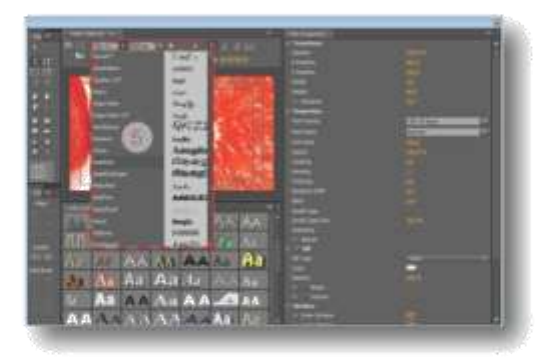

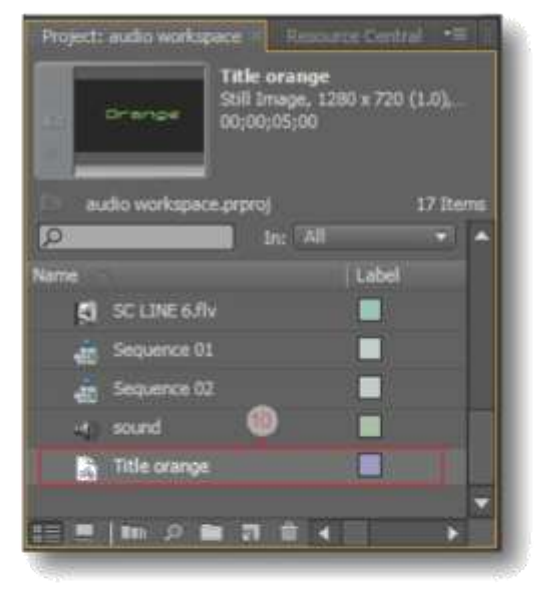

## เพิ่มความสวยงามให้กับตัวอักษรด้วย Title Styles

Title Styles เป็นรูปแบบตัวอักษรสำเร็จรูปที่มีให้ เลือกใช้มากมายหลายแบบ สะดวกและรวดเร็ว การใช้ Title Styles สามารถทำได้ง่าย โดยทำตาม ขั้นตอนการสร้างไตเติ้ลก่อนหน้าจนถึงขั้นตอนที่ 6 จากนั้นจึงคลิกเลือกแบบ Styles ให้กับข้อความ ที่สร้างขึ้นดังภาพตัวอย่าง

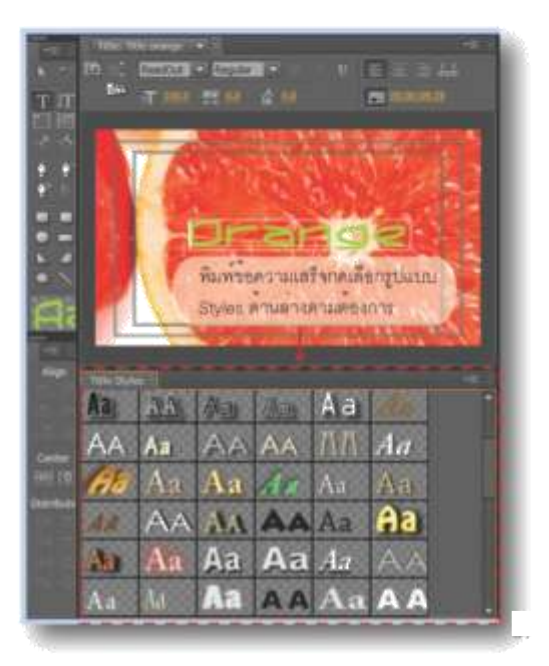

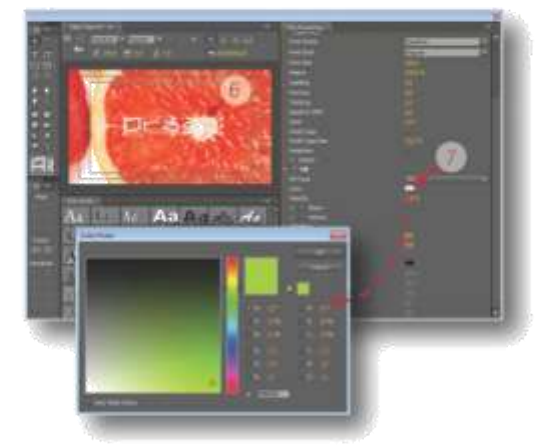

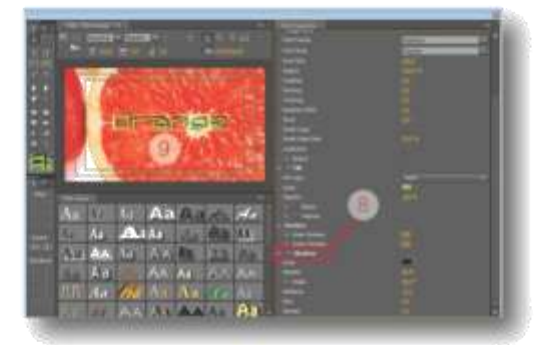

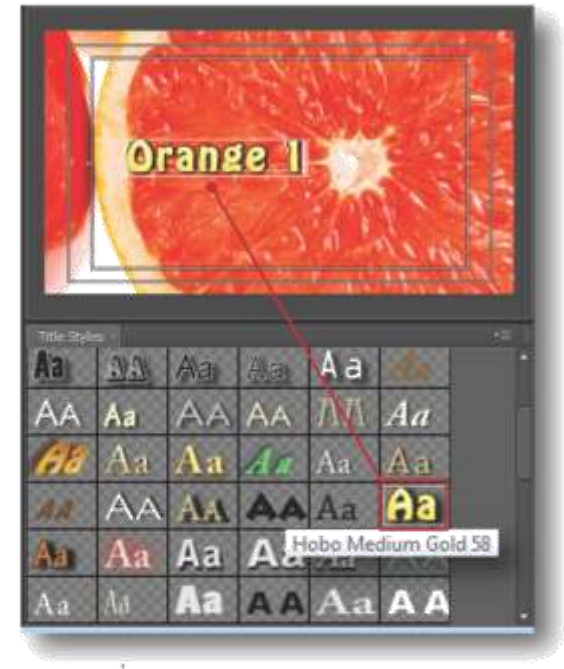

ตัวอยาง Styles แบบ Hobo Medium Gold 58

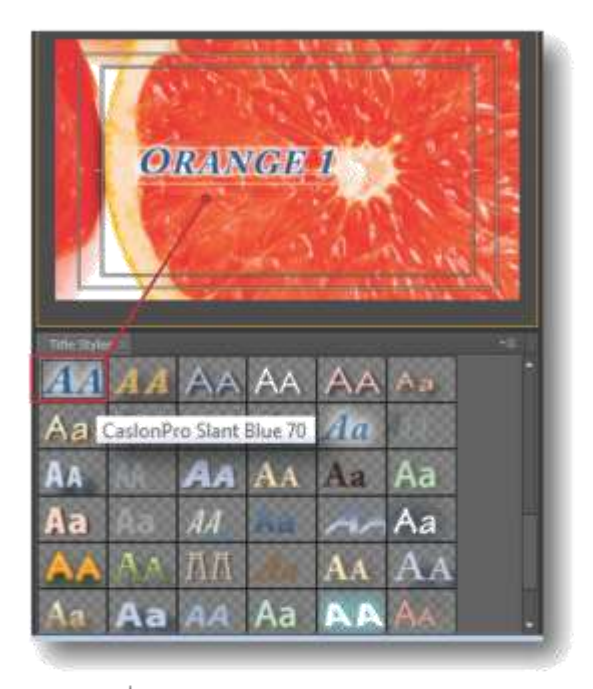

ตัวอย่าง Styles แบบ CasionPro Slant Blue 70

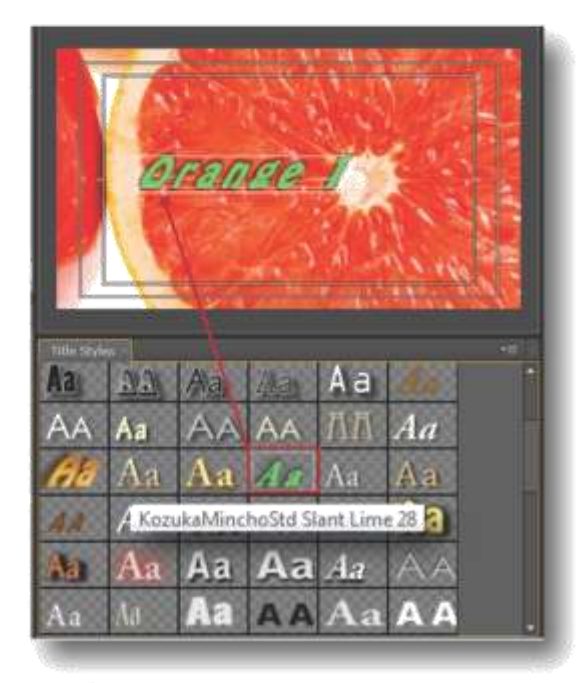

ตัวอยาง Styles แบบ KozukaMinchoStd Slant Lime 28

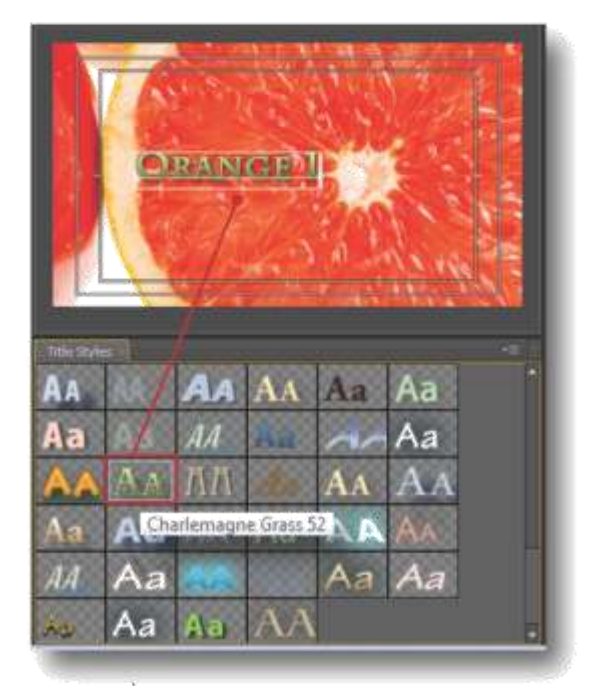

ตัวอย่าง Styles แบบ Charlemagne Grass 52

# วิธีใส่ไตเติ้ล

Title ที่สร้างเสร็จแล้วจะอยู่ในหน้าต่าง Project และจะเรียกว่าคลิปข้อความ เมื่อต้องการจะนำ มาวางบนคลิปวิดีโอสามารถทำได้ดังนี้ 1. ที่หน้าต่าง Project เลือกคลิปข้อความที่ ต้องการแล้วแดรกเมาส์ลากมาวางบน Time line 2. กำหนดความยาวของคลิปข้อความต้องการ และยังสามารถใส่ Effect หรือลูกเล่นต่างๆ ให้แก่ คลิปข้อความได้เหมือนกับใส่ให้คลิปวิดีโอทั่วๆไป 3. เลื่อน Play Head และดูผลการใส่คลิปข้อความ ที่หน้าต่าง Program

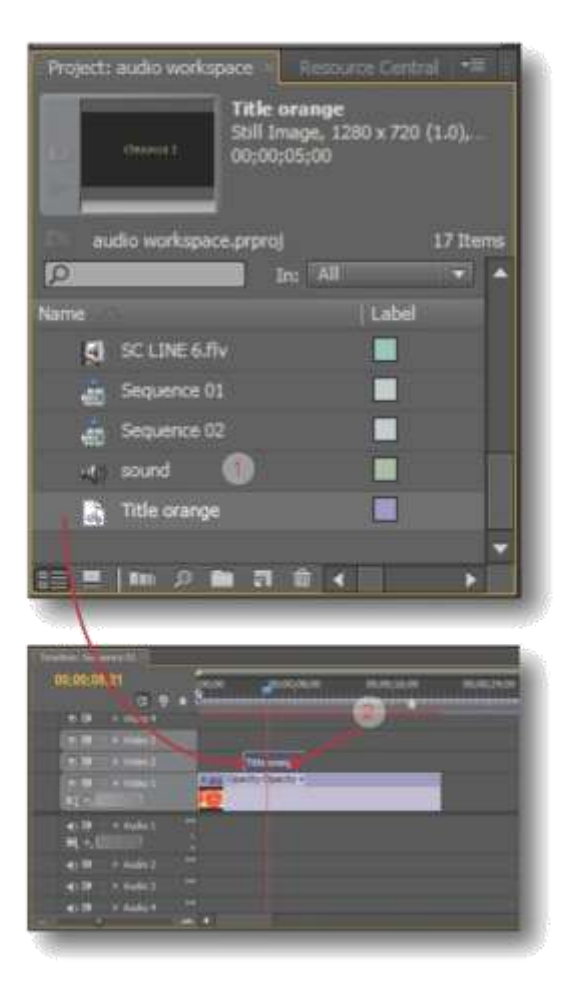

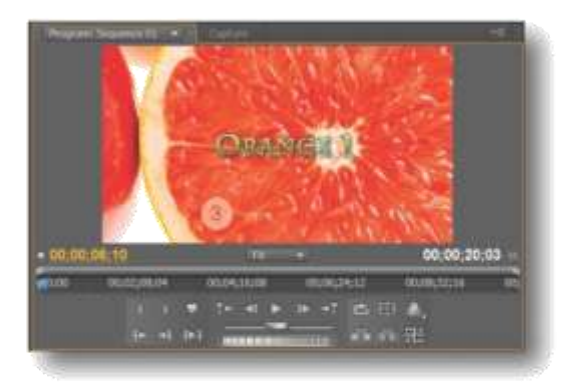

# วิธีเอาไตเติ้ลออก

เมื่อไม่ต้องการ Title ที่ใส่ลงไปก็สามารถทำการ เอาออกได้ 2 วิธีดังนี้

- ที่หน้าต่าง Time line คลิก Title ที่ต้องการ เอาออก
- 2. วิธีที่ 1 คลิกเมาส์ขวาแล้วเลือกคำสั่ง Clear
   วิธีที่ 2 กดปุ่ม Delete บนแป้นพิมพ์
- 3. Title ดังกล่าวจะถูกลบออกไปทันที

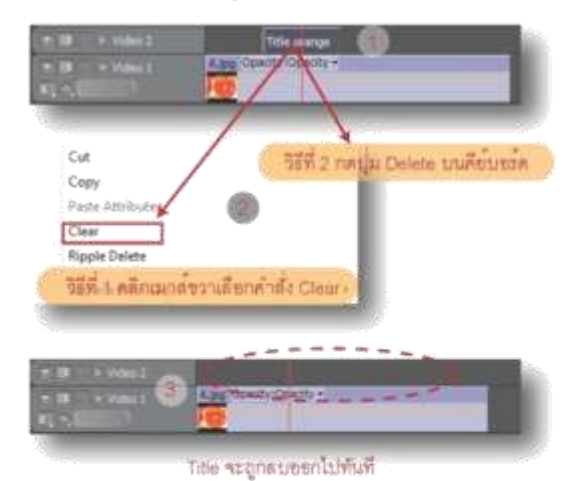

# วิธีแก้ไขปรับแต่งไตเดิ้ล

Title ที่สร้างขึ้นมาแล้วเมื่อต้องการแก้ไขปรับแต่ง สามารถทำได้ดังนี้ 1. ที่หน้าต่าง Project ดับเบิ้ลคลิก Title ( คลิป ข้อความ ) ที่ต้องการแก้ไข 2. จะปรากฎหน้าต่าง Title ขึ้นมา จากนั้นจึงทำ การปรับแต่งแก้ไขตามต้องการ

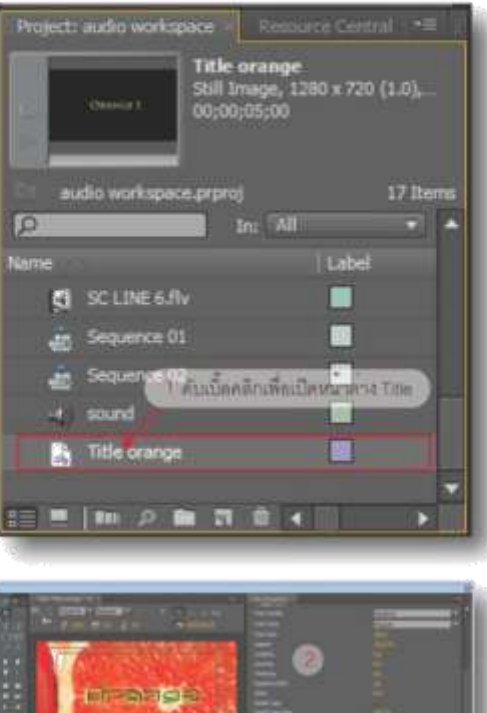

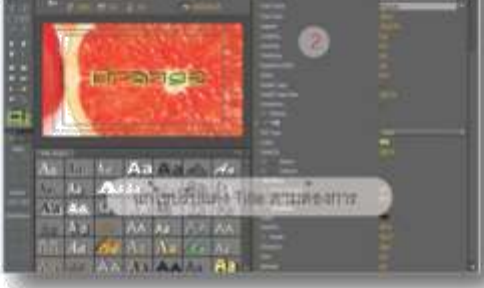

# วิธีทำไตเติ้ลให้เคลื่อนไหว

คือการทำให้ตัวอักษรวิ่งเลื่อนผ่านจอ เหมือนใน หนังที่เราเคยเห็น เช่นชื่อผู้แสดงตอนเริ่ม หรือ ชื่อผู้กำกับ ทีมงาน ในตอนท้ายเรื่องเป็นต้น โดย สามารถทำได้ดังนี้

 เมื่อเราสร้างอักษรในหน้าต่าง Title ที่ต้องการ เสร็จแล้ว

- 2. ให้คลิกที่ปุ่ม Roll/Crawl Option...
- 3. จะปรากฏหน้าต่าง Roll/Crawl Option...
- ขึ้นมา ที่ Title Type ให้เราคลิกเลือก Roll
- 4. ในช่อง Timing ( Frames ) ให้คลิกที่

Start Off Screen ( กำหนดให้ตัวอักษรเริ่มเสื่อน จากนอกจอ ) และ End Off Screen ( กำหนดให้ ตัวอักษรเลื่อนไปสิ้นสุดที่นอกจอ )

- 5. จากนั้นคลิกปุ่ม Ok
- 6. ใต้ Title ลงไปใน Ttme line

7. ทดสอบผลงานโดยการเลื่อน Play Head ไปไว้ ก่อนหน้า Title ที่ใส่ลงไปเล็กน้อย

8. ทำการ Play คลิปในหน้าต่าง Program เพื่อดู ผลงาน

 จะได้ Title หรือตัวอักษรที่เคลื่อนไหวบนคลิป ตามต้องการ

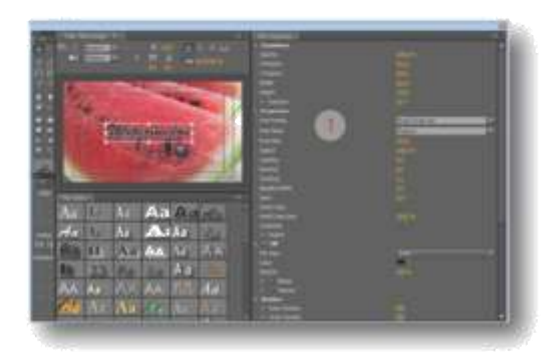

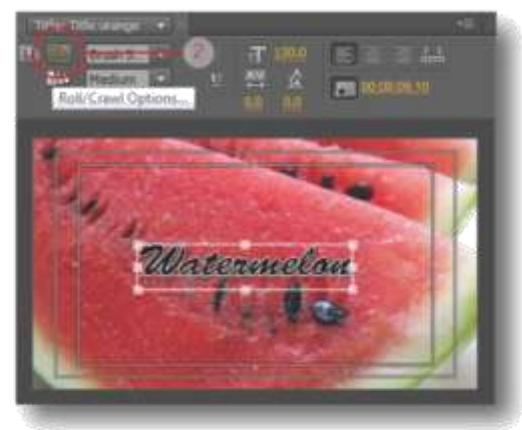

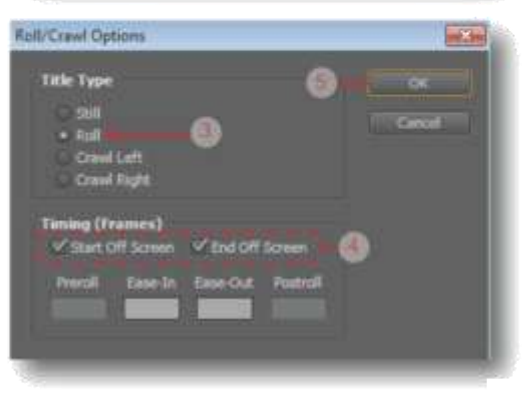

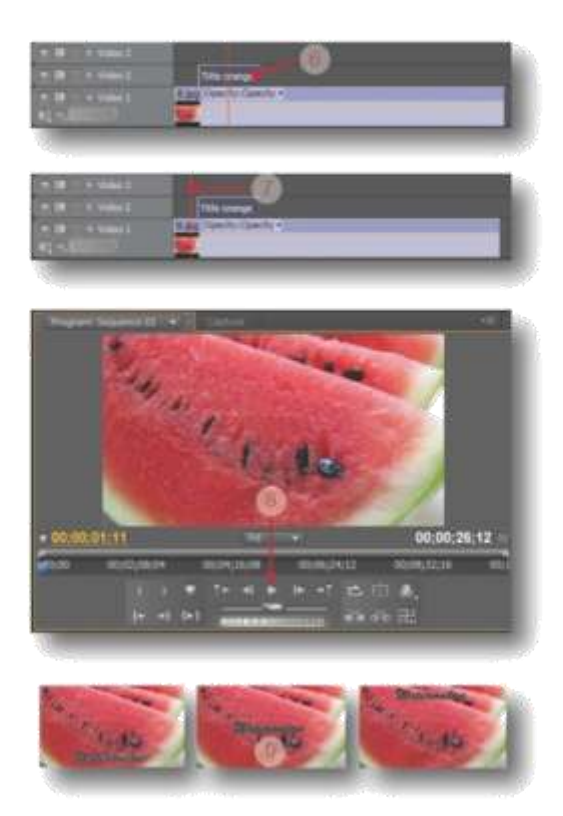

# สร้างไตเติ้ลจากเท็มเพลต ( Templates )

นอกจากการออกแบบตัวอักษรและสร้างรูปทรง บน Title ได้ด้วยตนเองแล้ว การใช้ Templates ที่มีในโปรแกรมก็เป็นอีกวิธีหนึ่งที่สะดวกและง่าย ในการใช้งาน ซึ่งการใช้ Templates นั้นสามารถ ทำได้ดังนี้

1. คลิกเมนู File > New > Title

 จะปรากฏหน้าต่าง New Title ขึ้นมาให้เปลี่ยน ชื่อไตเติ้ลตามต้องการ แล้วคลิกปุ่ม Ok
 เมื่อคลิกปุ่ม Ok แล้วก็จะปรากฏหน้าต่าง

 เมือคลิกปุ่ม Ok แลวก็จะปรากฏหนาตาง Title ขึ้นมา

4. ทำการคลิกปุ่ม Templates

 ระปรากฏหน้ำต่าง Templates ขึ้นมามีรูปแบบ ให้เราเลือกใช้งานมากมาย จากนั้นทำการเลือก แบบ Templates ตามต้องการแล้วคลิกปุ่ม Ok
 Templates ที่เลือกจะปรากฏที่ Stage  หก้ไขข้อความเดิมบนเท็มเพลตให้เป็นข้อความ ที่เราต้องการ

8. จะได้ Title ที่สร้างขึ้นจาก Templates ตามที่ เราต้องการ

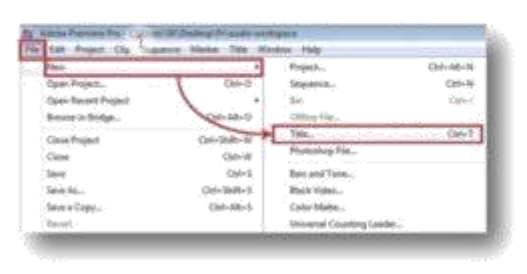

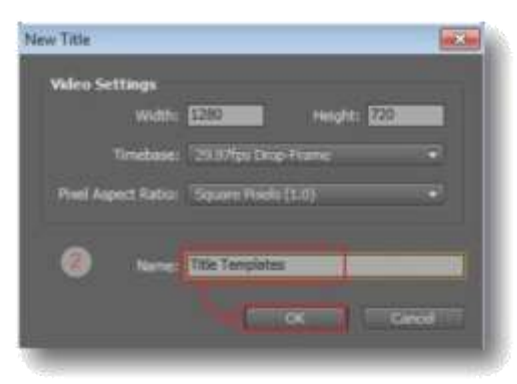

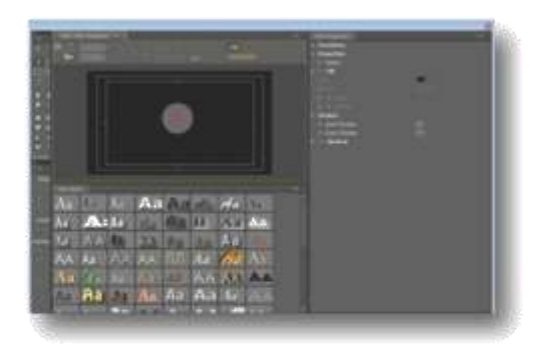

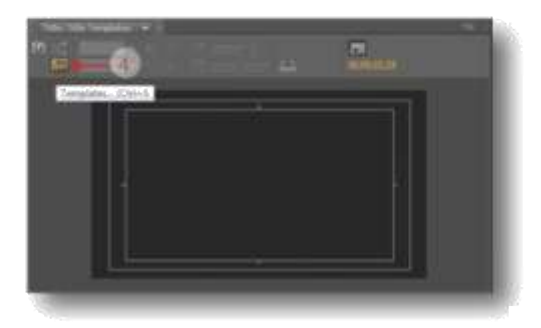

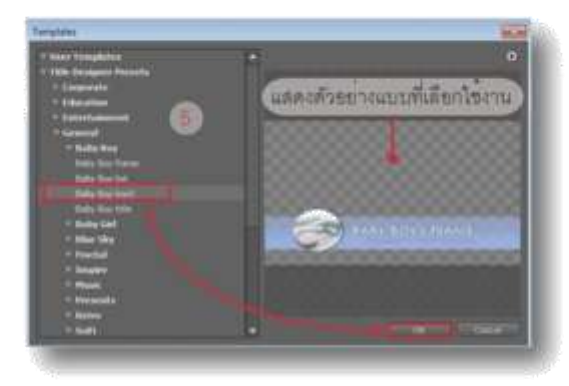

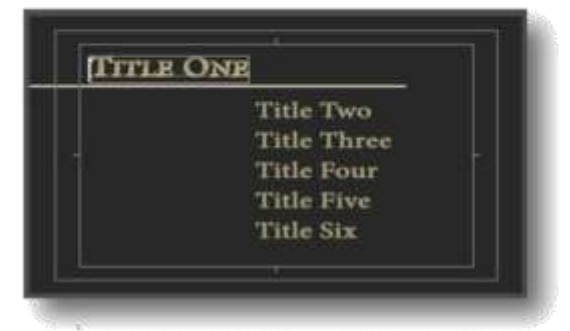

ศัวชยาง Templetes แบบ Info Screens ( Info Screens 1001 )

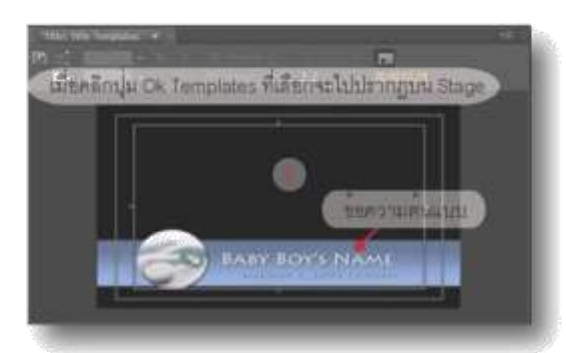

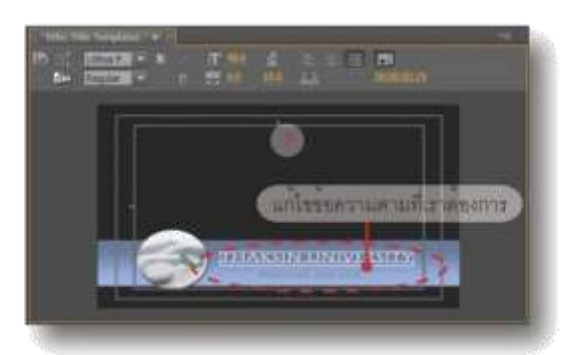

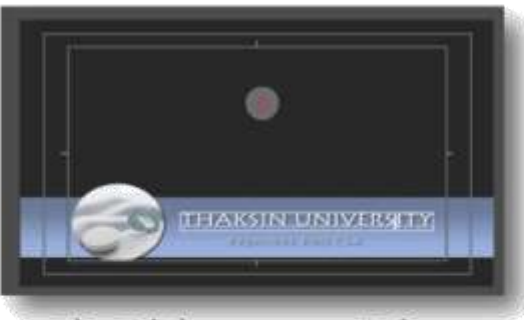

ได้ Title ที่สร้างขึ้นจาก Templetos ตามที่เราต้องการ

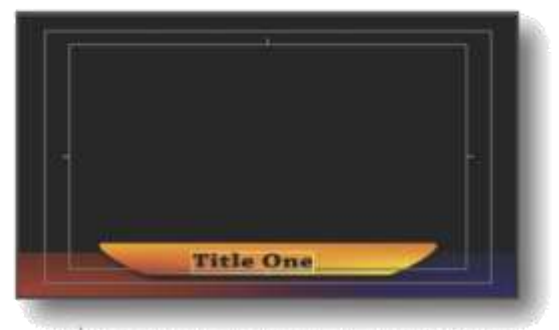

ศัวขยาง Templetes แบบ Lower Third ( Lower Third 1009 )

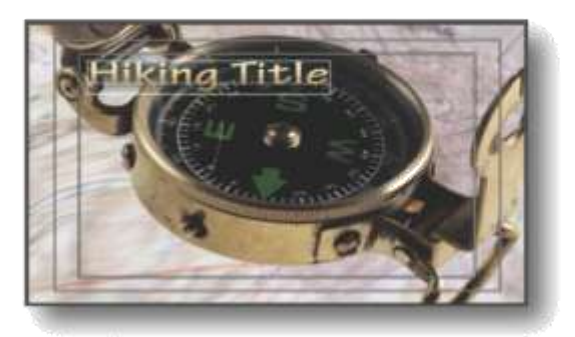

ตั้วอย่าง Templetes แบบ Travel > Trek > Trek freme

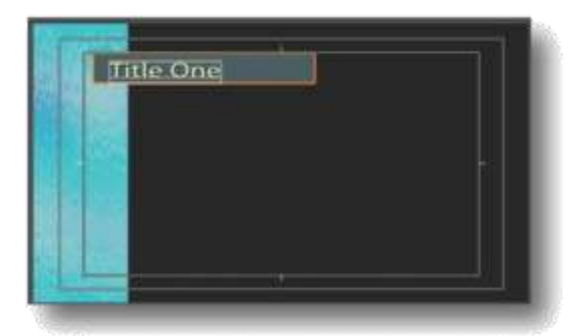

ศัจขยาง Templetes แบบ Upper Thirds > TUpper Thirds 1002

# บกที่ 10

การปรับแต่งเสียงและการใส่ Sound Effects การปรับแต่งและใส่ Effects ให้กับคลิปเสียง ขั้นตอนก็จะคล้ายๆการทำงานกับ Video Effects อาจจะต่างกันอยู่บ้างเล็กน้อย สามารถศึกษาการ ปรับแต่งเสียงและการใส่ Sound Effects ได้ใน ลำดับถัดไปดังนี้

#### การเฟดเสียง

เป็นการทำให้เสียงดนตรีประกอบค่อยๆดังขึ้นเมื่อ ตอนเริ่มเรื่อง และค่อยๆเบาลงเมื่อตอนท้ายเรื่อง หรือเมื่อถึงตอนบรรยาย คุณสมบัติที่กล่าวมา สามารถนำไปประยุกต์ปรับแต่งสร้างสรรค์ชิ้นงาน ของเราได้ตามต้องการ วิธีการเฟตเสียงสามารถ ทำได้ดังนี้

#### การเฟดเสียงขึ้น ( Fade In )

 เมื่อวางคลิปเสียงบน Time line แล้วก็จะเห็น เส้นสีเหลืองอยู่ตรงกลางคลิปดังภาพ
 หากวางแล้วไม่เห็นเส้นสีเหลืองให้คลิกที่ปุ่ม Collapse - Expand Track เพื่อขยายมุมมองของ Track

หากยังมองไม่เห็นเส้นส์เหลืองอีก ให้คลิกที่ปุ่ม
 Show Keyframe แล้วเลือกมุมมองเป็น
 Show Clip Keyframe

4. การเฟดเสียงขึ้นทำได้โดย เลื่อน Play Head ไปอยู่ที่ขอบหน้าสุดของคลิป

5. คลิกที่ปุ่ม Add - Remove Keyframe เพื่อ สร้างKey Frame ตรงขอบหน้าขึ้นมา 1 จุด 6. เลื่อน Play Head ไปยังจุดที่ 2

7. คลิกที่ปุ่ม Add - Remove Keyframe เพื่อสร้าง Key Frame เพิ่มอีก 1 จุด

8. กลับไปยังคีย์เฟรมจุดที่ 1 แครกเมาส์ลากลงมา ให้อยู่ดำแหน่งล่างสุด ( - 0.00 bB )

9. คีย์เฟรมจะอยู่ในตำแหน่ง 0 dB ดังภาพ

10. Play ดูผลงานในหน้าต่าง Program ก็จะได้ เสียงเฟดอิน (Fade in) ตามต้องการ โดยเสียง จะค่อยๆดังขึ้นจากจุดเริ่มต้นจนมาถึง Key Frame ที่ 2 ระดับความดังของเสียงก็จะอยู่ในระดับเดียว กันไปตลอด

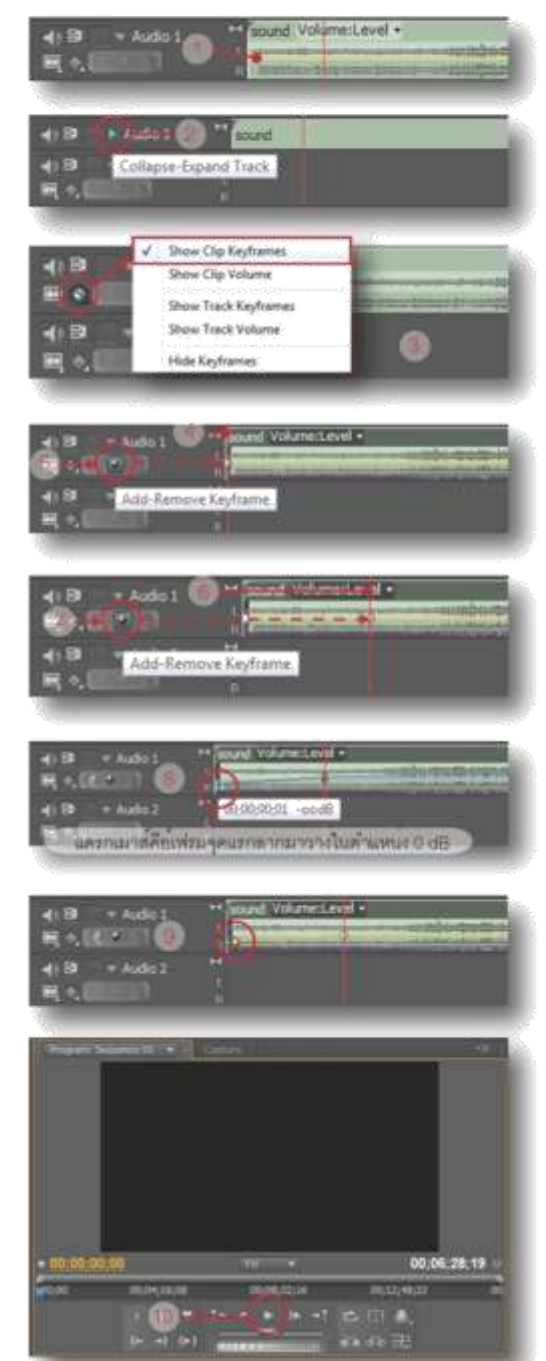

การเพิดเสียงลง (Fade Out ) 1. การเพิดเสียงลงทำได้โดย เลื่อน Play Head ไปอยู่ที่ขอบหลังสุดของคลิป 2. คลิกที่ปุ่ม Add - Remove Keyframe เพื่อ สร้างKey Frame ตรงขอบหลังขึ้นมา 1 จุด 3. เลื่อน Play Head ไปยังจุดที่ 2 ( คือจุดที่ต้อง การเริ่มเฟดเสียงลง ) 4. คลิกที่ปุ่ม Add - Remove Keyframe เพื่อ สร้าง Key Frame ในจุดที่ 2 5. กลับไปยังคีย์เฟรมที่ขอบหลัง แครกเมาส์ลาก ลงมาให้อยู่ตำแหน่งล่างสุด ( - 0.00 bB ) 6. คีย์เฟรมจะอยู่ในตำแหน่ง 0 dB ดังภาพ 7. เมื่อทำการ Play ดูผลงานจากหน้าต่าง Program ก็จะได้เสียงเฟดเอาท์ (Fade Out ) ตามที่ต้องการ

Add-Remove Key

# ปรับเสียงของคลิปทั้งหมดให้อยู่ในระดับ เดียวกัน

คลิปเสียงบางคลิปที่นำเข้ามาอาจมีความดังหรือ เบาไม่เท่ากัน เมื่อ Export งานออกไปใช้ คุณภาพ งานที่ได้ เสียงจะมีความดังบ้างเบาบ้างตามคลิป ต้นฉบับ เพื่อแก้ปัญหาดังกล่าวเราสามารถใช้ คำสั่ง Auto Gain ปรับความดังของคลิปเสียงบน Track ทั้งหมดให้เท่ากันได้ดังนี้

1. เลือกคลิปเสียงทั้งหมดบน Track

2. คลิกที่เมนู Clip > Audio Options > แล้วเลือก Audio Gain

 จากนั้นจะปรากฏหน้าต่าง Audio Gain ขึ้นมา ให้คลิกเลือกในช่อง Normalize Max Peak to : ใส่ระดับความดังที่ต้องการ ( ค่าปกติจะอยู่ที่ 0 dB ) แล้วจึงคลิกปุ่ม Ok

 1. โปรแกรมจะคำนวณและปรับระดับความดัง ของเสียงให้เท่ากันทุกคลิปตามค่าระดับความดัง ที่ใส่ลงไป

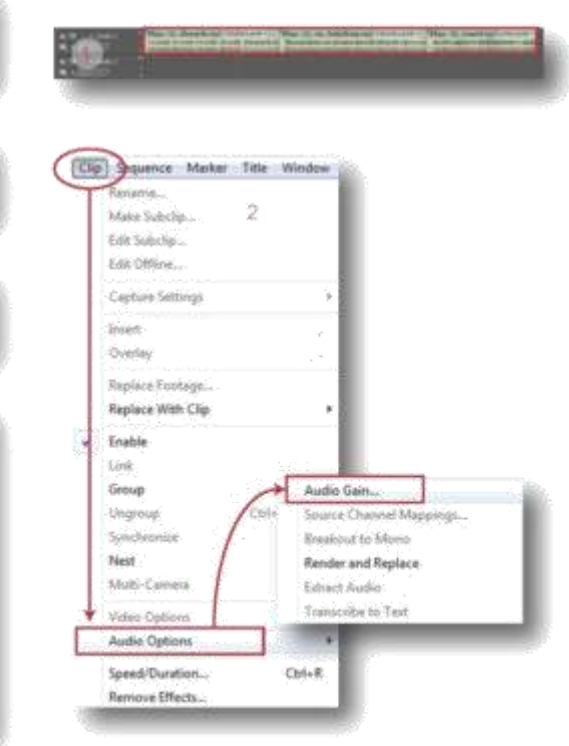

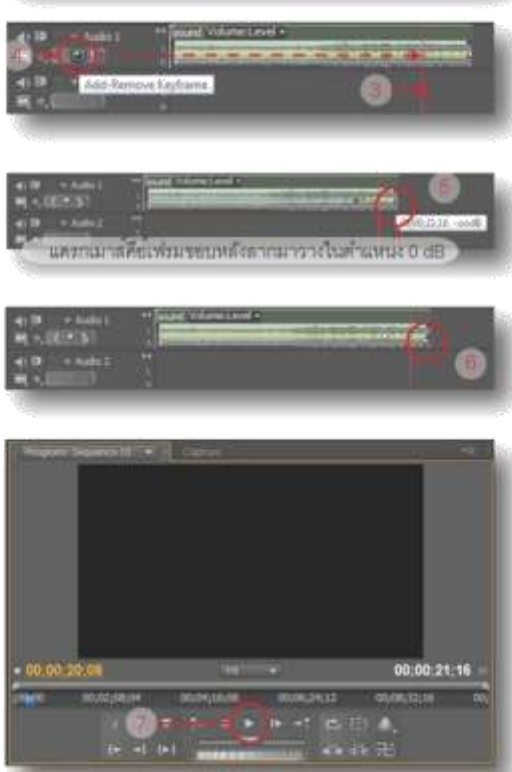

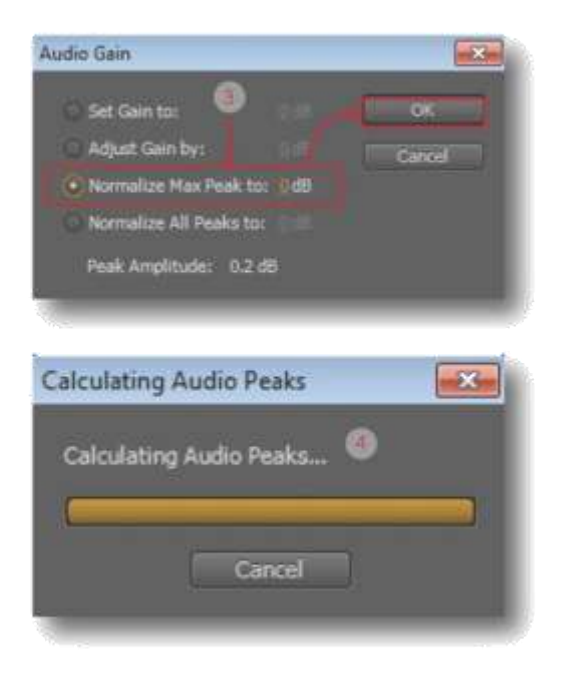

#### วิธีแปลงระบบเลี้ยง Stereo เป็น Mono

การแปลงระบบเสียงจาก Stereo เป็น Mono ก็ เพื่อแยกเสียงค้านซ้ายและขวาให้ออกจากกัน แล้วจึงสามารถสร้างสรรค์ชิ้นงานโดยใส่ลูกเล่น Effects ให้กับเสียงซ้ายขวาได้อย่างอิสระ วิธีการ แปลงระบบเสียง Stereo ให้เป็น Mono สามารถ ทำได้ดังต่อไปนี้

1. คลิกเลือกคลิปเสียงที่ต้องการแปลงเป็น Mono

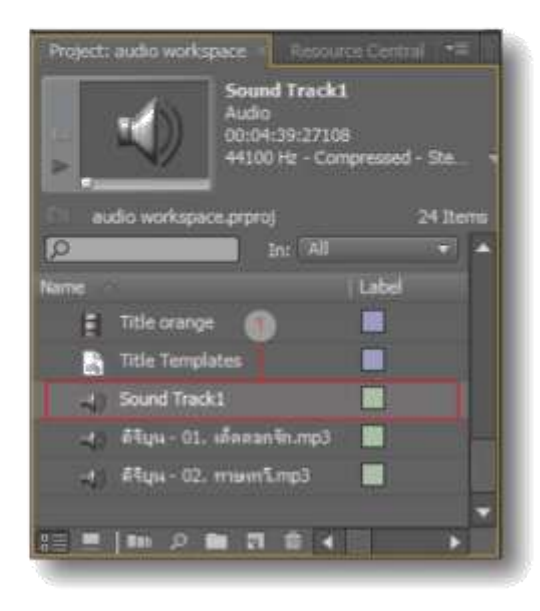

2. คลิกที่เมนู Clip > Audio Options > แล้วเสียก Breakout to Mono

 3. โปรแกรมจะทำการแปลงคลิป จากนั้นก็จะได้ คลิปเสียงเพิ่มขึ้นมา 2 คลิป เป็นคลิปเสียงแบบ Mono ซ้ายและชวา ที่แยกมาจากต้นฉบับตาม ต้องการ

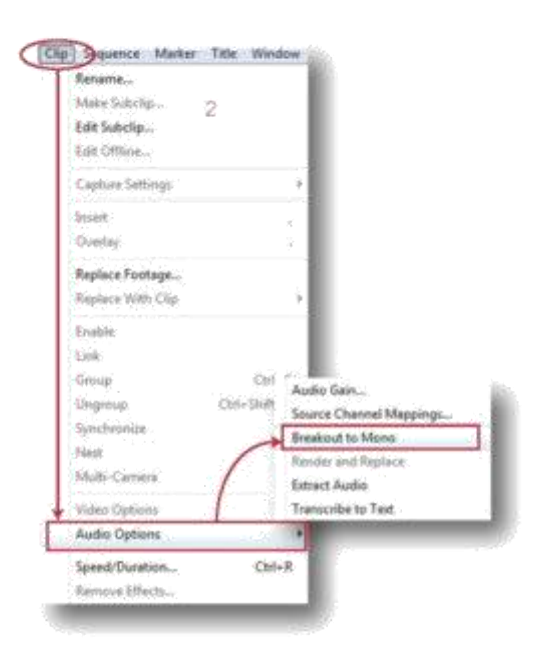

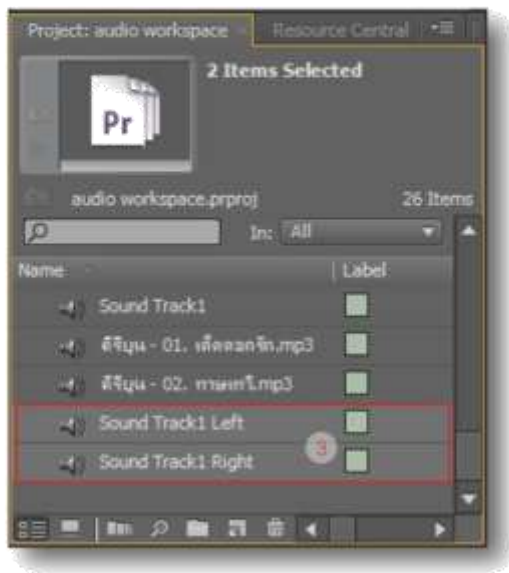

การวางคลิปเสียงแบบ Mono บน Time line เสียงแบบ Mono จะวางได้เฉพาะใน Audio Track ที่เป็น Mono เท่านั้น ไม่สามารถวางใน Track-Stereo ได้ ฉนั้นจึงต้องทำการเพิ่มแทร็กเสียงที่เป็น Mono ลงไปบน Time line ก่อนจึงจะสามารถวาง คลิปเสียงแบบ Mono ลงไปได้ วิธีเพิ่มแทร็ก ( ให้ย้อนกลับไปศึกษาทบทวนในหน้าที่ 33 เรื่อง การเพิ่มแทร็ก Add Tracks...) สำหรับอีกวิธีหนึ่ง ซึ่งง่ายและสะดวกกว่าคือ การแดรกเมาส์ลาก คลิปเสียงแบบ Mono ที่ต้องการไปวางบน Timeline ในส่วนของ Audio Tracks ได้เลย ทั้งนี้โปร-แกรมจะทำการเพิ่ม Audio Track แบบ Mono ลงไปสำหรับวางคลิปดังกล่าวให้โดยอัตโนมัติ ขั้นตอนและวิธีการสามารถทำได้ง่ายๆดังนี้ 1. ในหน้าต่าง Project คลิกเลือกคลิปเสียงแบบ Mono ที่ต้องการแล้วแดรกเมาส์นำไปวางบน Time line ในส่วนของ Audio Track 2. โปรแกรมจะเพิ่ม Audio Track แบบ Mono ลงไปแล้ววางคลิปดังกล่าวให้โดยอัตโนมัติ

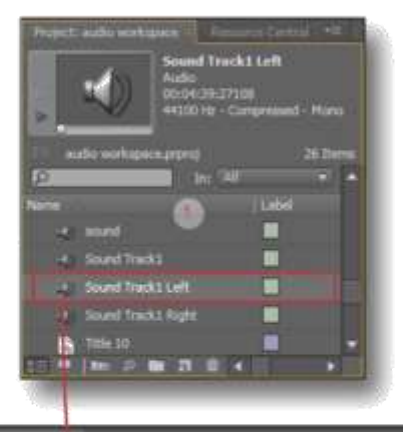

|                    | 1            |  |
|--------------------|--------------|--|
| THE REAL PROPERTY. |              |  |
| A CONTRACTOR OF    |              |  |
| THE OWNER VI       |              |  |
| ASS.               |              |  |
|                    |              |  |
| 418                |              |  |
|                    |              |  |
|                    |              |  |
|                    | Constanting. |  |
|                    |              |  |

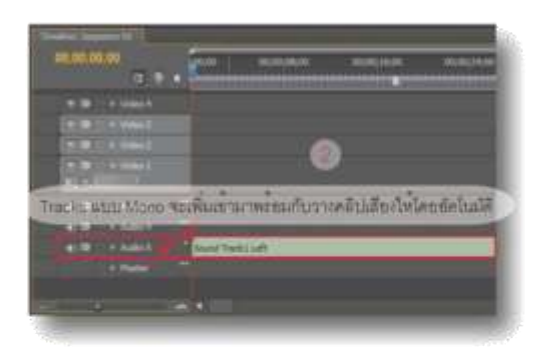

#### Sound Effect

เอฟเพ็กต์เสียง sound Effect คือลูกเล่นต่างๆที่ ใช้ใส่ให้กับคลิปเสียง เช่น ปรับแต่งเสียงทุ้ม/แหลม การใส่เสียงสะท้อน, Echo, การปรับแต่งทิศทาง กำหนดความไกล/ใกล้ให้กับคลิปเสียงเป็นต้น

Effect ที่จะใส่ให้กับเสียงถูกกำหนดออกเป็น 3 ชนิดดังนี้

- Mono : เสียงช่องเดียว

- Stereo : เสียง 2 ช่องแยกซ้าย/ขวา

- 5.1 : เสียงที่ออกมี 6 ช่องคือ กลาง, Sub, คู่หน้าข้าย/ขวา, คู่หลังข้าย/ขวา

ก่อนทำการใส่ Effects ให้ดูรายละเอียดของ คลิปเสียงที่นำมาใช้ก่อนว่าเป็นชนิดใด โดยดูจาก หน้าต่าง Project ตรงส่วน Meta Data ดังนี้ 1. ในหน้าต่าง Project ให้คลิกเลือกคลิปเสียงที่ ต้องการทราบชนิด

2. จากนั้นรายละเอียดของคลิปจะแสดงขึ้นมา ทันทีตรงในส่วน Meta Data ดังภาพตัวอย่าง

| -AN 23                                                                                                    | nd TrackT                             | 0                                                                                                    |          |
|----------------------------------------------------------------------------------------------------|---------------------------------------|----------------------------------------------------------------------------------------------------|----------|
|                                                                                                    | 4-29-27 ICA<br>G ity - Gargemand - 29 | and - and a local dist                                                                                                 |          |
| eato webgestatut                                                                                                    |                                       |                                                                                                    | 26 13474 |
| 3                                                                                                    |                                       | in the last                                                                                                    | •        |
|                                                                                                    |                                       |                                                                                                    |          |
| #74 Meta Data ₹                                                                                                    | แต่ดารายสมาชิยดร                      | เขาะการใน<br>(การการใน)                                                                                                | (14      |
| A 10040                                                                                                    | นสครายความีของ                        | nonily) one take<br>2500 fee<br>49,000 re                                                                              | 1 MA     |
| a sound                                                                                                    |                                       | 44,000 Feb<br>44,000 Feb<br>44,000 Feb                                                                                 |          |
| A TA Meta Data V                                                                                                    |                                       | 10 (24 (25 (26 (26 (26 (26 (26 (26 (26 (26 (26 (26                                                                     |          |
| A Sound<br>Sound<br>Soun |                                       | 50 (27 27 1)<br>50 (27 27 1)<br>50 (27 1)<br>50 (27 1)<br>44, 110) (20<br>44, 110) (40<br>44, 110) (40<br>44, 110) (40 |          |

### วิธีใส Sound Effect

การใส่ sound Effect ทำได้โดย 1. คลิกเลือกคลิปเสียงที่ต้องการ 2. ที่หน้าต่าง Effects คลิกที่ Audio Effects > เลือกชนิด Effects ให้ตรงกับคลิป ( คลิปเป็น Stereo เลือกชนิด Effects เป็น Stereo, คลิปเป็น Mono เลือกชนิด Effects เป็น Mono, คลิปเป็น 5.1 ก็เลือกชนิด Effects ให้ตรงกัน ) ตัวอย่างใช้ คลิปแบบ Stereo ฉนั้นจึงเลือกชนิด Effects เป็น Stereo ดังภาพตัวอย่าง

3. เลือกแบบ Effects ที่ต้องการแล้วลากไปวางที่ คลิปเสียงบน Time line

 ปรับแต่งค่าต่างๆให้ Effects ที่หน้าต่าง Effect Controls ก็จะได้ Sound Effects ตามที่ เราต้องการ

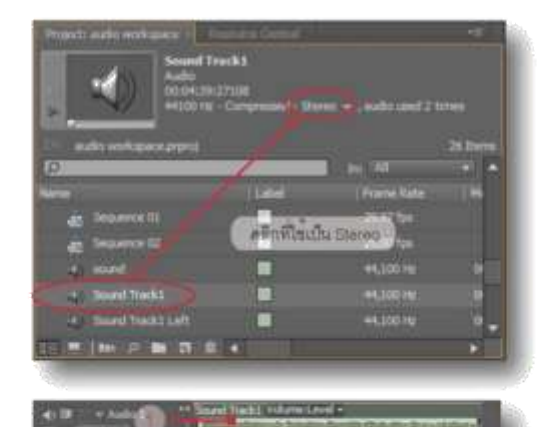

Media Growser Info Effects Histor \*\*

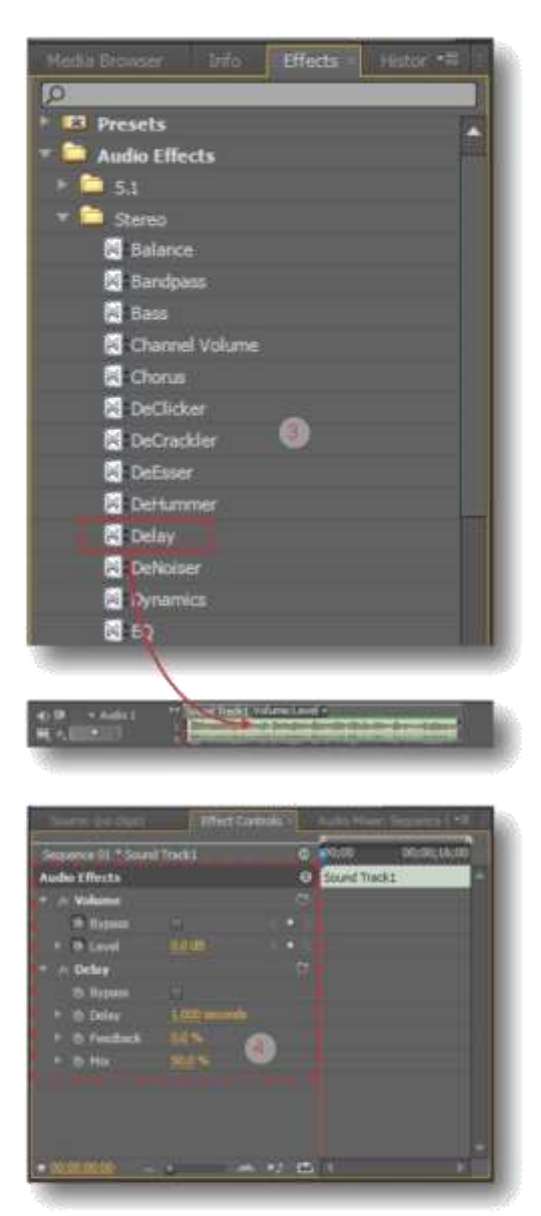

#### วิธีลบ Sound Effect

ลบ sound Effect ออกทำได้ง่ายๆ 2 วิธีดังนี้ วิธีที่ 1

 ที่หน้าต่าง Effect Controls คลิกบนชื่อ Effects ที่ต้องการลบ

2. กดปุ่ม Delete บนคีย์บอร์ด Effects ดังกล่าวจะ ถูกลบออกไปทันที

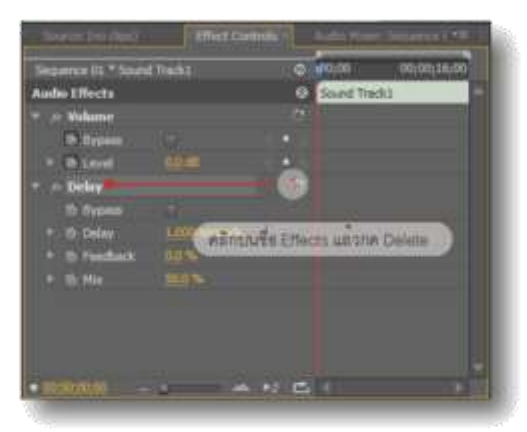

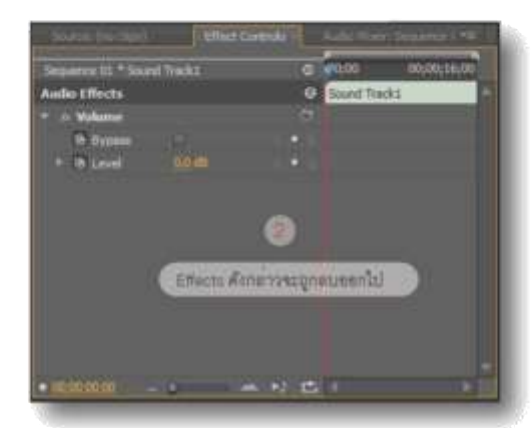

## วิธีที่ 2

ที่หน้าต่าง Effect Controls คลิกขวาบน Effects ที่ต้องการลบ แล้วเลือกคำสั่ง Clear จากนั้น Effects ดังกล่าวจะถูกลบออกไปทันที

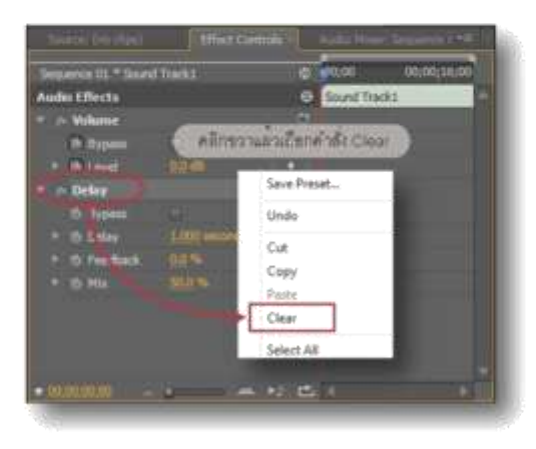

## วิธีใช้ Audio Mixer

เมื่อเรียกหน้าต่าง Audio Mixer ขึ้นมา ในหน้าต่าง Audio Mixer จะประกอบด้วยแผงควบคุมเสียง ซึ่งจะแบ่งออกเป็น แผงควบคุมเสียงของ Tracks ด่างๆ และแผงควบคุมเสียงรวม ( Master ) ในแผง ควบคุมเสียงของ Track ต่างๆ นั้นสามารถปรับ เพิ่ม/ลดระดับเสียงได้อย่างอิสระ ส่วนแผงควบคุม เสียงรวม ( Master ) จะเป็นแผงที่ไว้สำหรับควบ-คุมระดับเสียงรวมทั้งหมด

## ตัวอย่าง

1. ในตัวอย่าง ใช้ Audio Tracks จำนวน 3 Tracks บน Time line

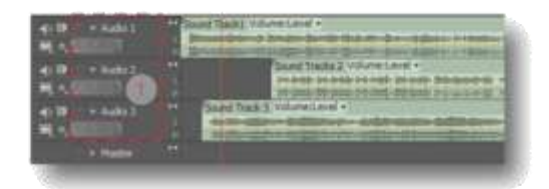

2.เมื่อเรียกหน้าต่าง Audio Mixer ขึ้นมาก็จะพบ กับ แผงควบคุมเสียงของแต่ละ Tracks ทั้ง 3 Tracks และกับอีก 1 แผง Master ดังภาพ สามารถทำการ ปรับเพิ่มหรือลดระดับเสียงได้ ตามต้องการ

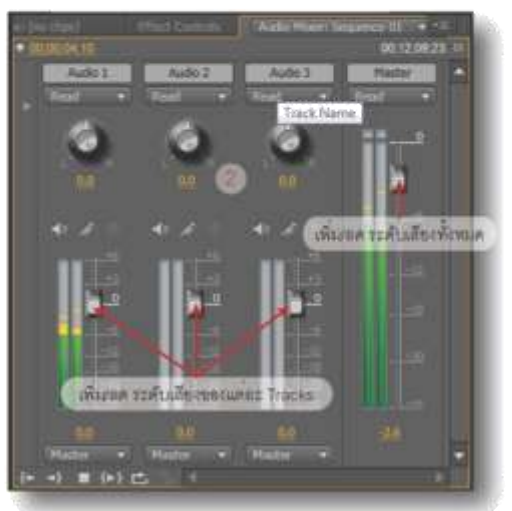

# บกที่ 11

การตัดต่อแบบซีแควนส์ ( Sequence ) การตัดต่อแบบ Sequence คือการตัดต่อแบบทีละ อากแล้วนำมาต่อเรียงลำดับกันให้เป็นเรื่องราว เช่นในหนังแอ็คชั่น 1 เรื่อง จะมีอากตัวละครคุย กันในรถ, อากลงจากรถเดินเข้าไปยังคลังอาวุธ, อากเลือกอาวุธต่างๆ, อากขึ้นเครื่องเพื่อไปทำการ สู้รบกับเหล่าร้าย ซึ่งอากที่กล่าวมาทั้งหมด หาก นำมาตัดต่อใน Sequence เดียว จะมีความยาว มาก บวกกับ Effects ต่างๆที่ต้องใส่ลงไปบนคลิป ทั้ง Video Effects, Audio Effects, Transition ต่างๆ เหล่านี้อาจทำให้ดูเยอะและสับสน อนั้นจึง จำเป็นที่จะต้องแบ่งการตัดต่อ ออกเป็นหลายๆ อาก หรือหลายๆ Sequence เพื่อให้ง่ายและ สะดวก จากนั้นจึงนำแต่ละ Sequence มาเรียง ลำดับให้เป็นเรื่องราวที่ Sequence Master แล้ว ค่อยทำการ Exports ขึ้นงานออกไปเผยแพร่

### วิธีเพิ่ม Sequence

เมื่อสร้าง Project ขึ้นมาใหม่ เราจะมี Sequence เพื่อใช้ในการตัดต่องาน 1 Sequence หรือ 1 ลำดับเหตุการณ์ ดังภาพตัวอย่าง

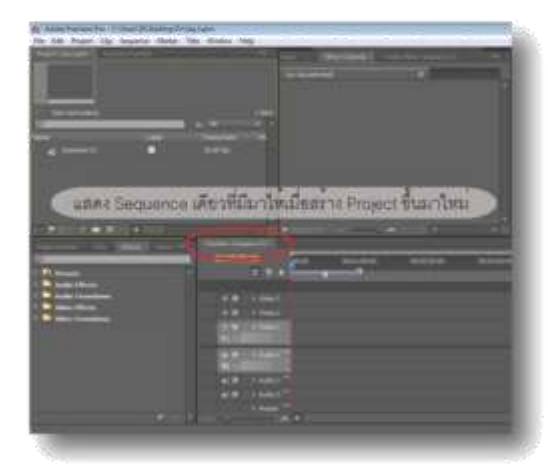

วิธีการเพิ่ม Sequence สามารถทำได้ดังนี้ 1. ในหน้าต่าง Project คลิกที่ปุ่ม New Item > แล้วเลือกคำสั่ง Sequence  จะปรากฏหน้าต่าง New Sequence ขึ้นมาให้ ให้คลิกที่แท็บ Tracks
 เปลี่ยนชื่อให้กับ Sequence ตามต้องการที่ช่อง Sequence name
 ในส่วน Video .ให้ไส่จำนวน Video ที่ต้องการ
 ในส่วนของ Audio ในช่อง Master เลือกชนิด Audio Master เป็น Mono, Stereo, 5.1 ตาม ต้องการ
 ใส่จำนวน Audio Tracks ลงไปตามชนิด

6. เสจานวน Audio Tracks ลงเปตามชนเ ที่ต้องการ

7. คลิกปุ่ม Ok

8. Sequence ใหม่ก็จะถูกเพิ่มเข้ามาให้เราตาม ต้องการ

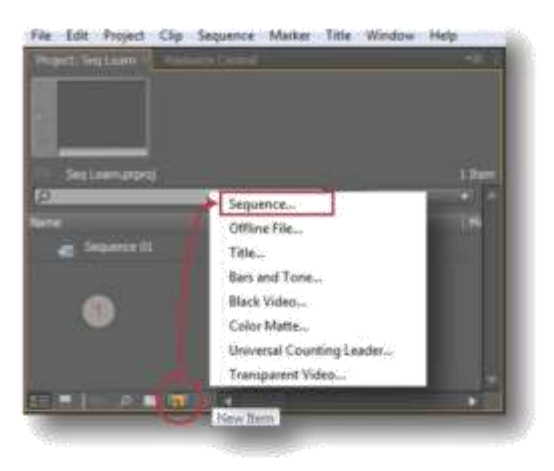

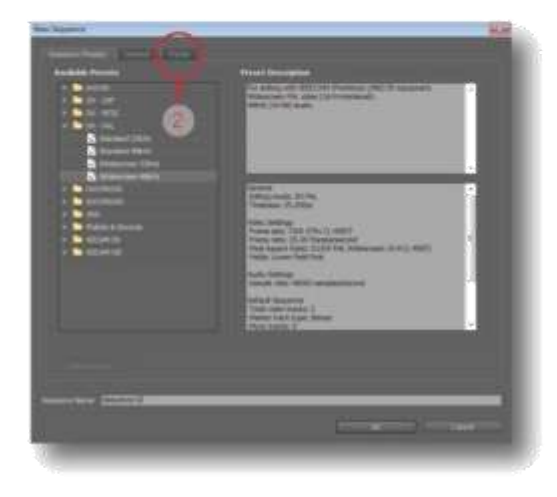

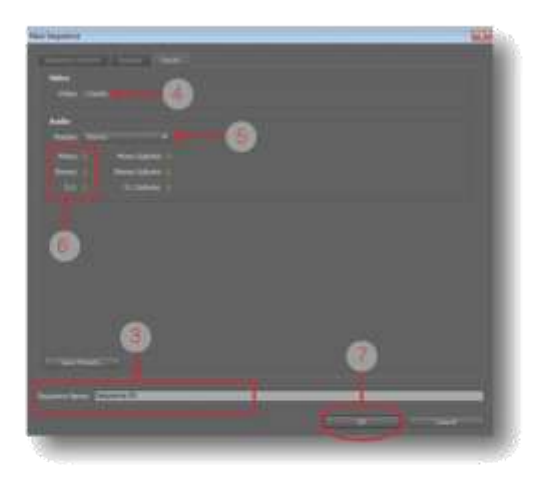

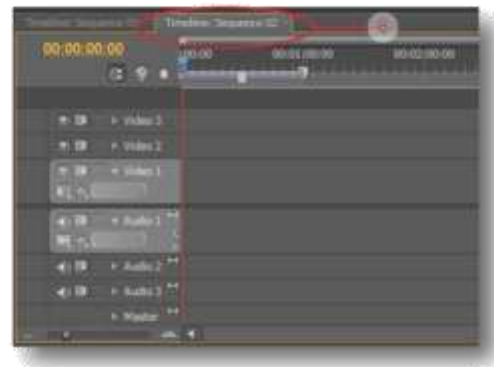

#### วิธีลบ Sequence

Sequence ที่ไม่ต้องการ สามารถลบออกไปได้ ดังนี้

1. ในหน้าต่าง Project คลิกเลือก Sequence ที่ ต้องการลบ

2. คลิกปุ่ม Clear ที่เป็นรูปถังชยะด้านล่างของ หน้าต่าง หรือกดปุ่ม Delete บนคีย์บอร์ด จากนั้น Sequence ดังกล่าวก็จะถูกลบออกไป

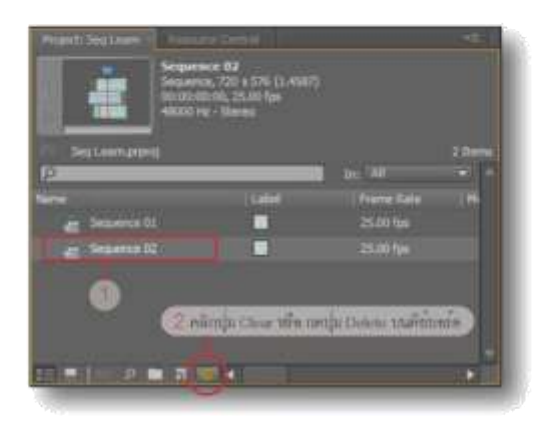

วิธีตัดต่อและการจัดเรียงอากบน Sequence ดังที่กล่าวไปแล้วข้างต้นว่า การตัดต่อภาพยนตร์ หรือ การตัดต่องานที่มีความยาวมากๆ เพื่อให้ สะดวกและไม่สับสน ต้องแบ่งงานออกเป็นฉากๆ แล้วนำไปตัดต่อในแต่ละ Sequence จากนั้นนำ ฉากต่างๆที่ตัดต่อเสร็จแล้ว มารวมและจัดเรียง ลำดับให้เป็นเรื่องราวที่ต้องการบน Sequence-Master แล้วจึง Export งานออกไปเผยแพร่ หลัก ในการตัดต่อแบบ Sequence สามารถทำได้ดังนี้

ตัวอย่างจะสร้างภาพยนตร์ 1 เรื่องที่มีความยาว มากพอสมควร หากตัดต<sup>่</sup>อบน Sequence เดียว จะทำให้ยุ่งยากและสับสน จึงต้องแบ่งงานออก เป็นฉาก แล้วนำแต่ละฉากไปตัดต่อ ( ในตัวอย่าง จะแบ่งงานขอกเป็น 4 Sequence ) เมื่อตัดต่อ เสร็จจึงค่อยนำฉากเหล่านั้นมารวมกันใหม่บน Sequence เดียว ซึ่งสามารถทำได้ดังนี้ 1. สร้าง New Project ขึ้นมา จากนั้นทำการเพิ่ม Sequence เข้ามาชีก 3 Sequence ทำการตัดต่อฉากที่ 1 ใน Sequence ที่ 1 3. ทำการตัดต<sup>่</sup>อฉากที่ 2 ใน Sequence ที่ 2 4. ทำการตัดตอฉากที่ 3 ใน Sequence ที่ 3 5. ทำการตัดต่อฉากที่ 4 ใน Sequence ที่ 4 6. สร้าง Sequence เพิ่มขึ้นอีก 1 Sequence ตั้ง ชื่อเป็น Sequence Master เพื่อใช้รวบรวมและ จัดเรียง Sequence 1, 2, 3, และ 4 ที่ตัดตอเสร็จ แลว

7. นำ Sequence ทั้ง 4 มาจัดเรียงบน Sequence Master โดยการแดรกเมาส์ลาก Sequence ทั้ง 4 ดังกล่าวจากหน้าต่าง Project มาเรียงลำดับบน Sequence Master ดังภาพ

8. ทำการใส่ Transitions บริเวณรอยต่อระหว่าง Sequence เพื่อให้ดูนุ่มนวลขึ้นเมื่อเปลี่ยนฉาก เราก็จะได้ผลงานออกมาตามต้องการ จากนั้น ก็เข้าสู่กระบวนการ Export ต่อไป

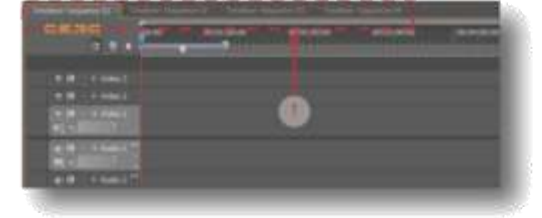

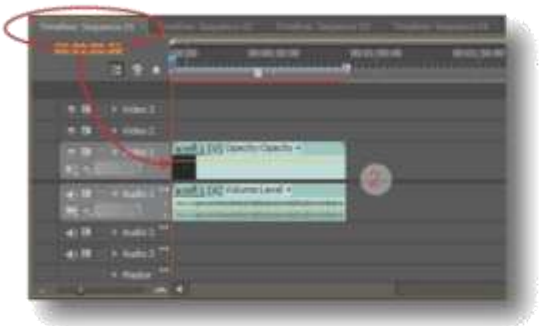

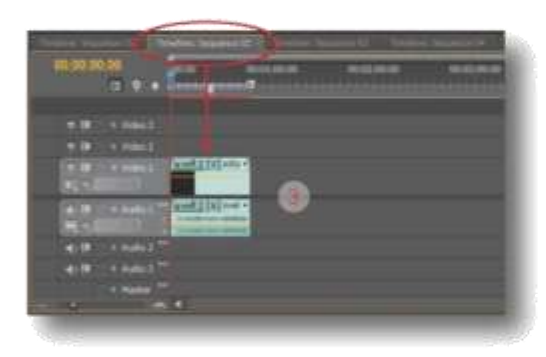

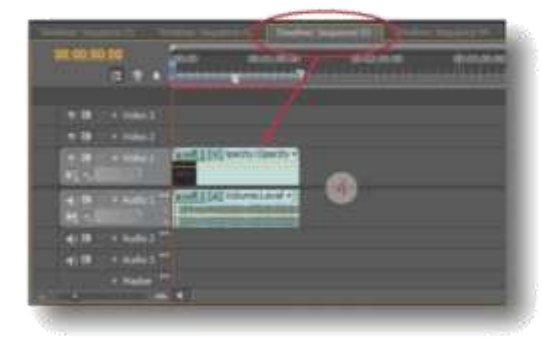

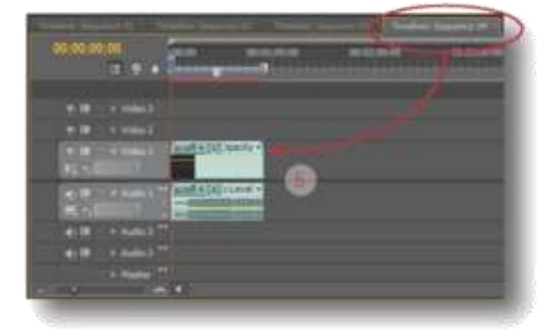

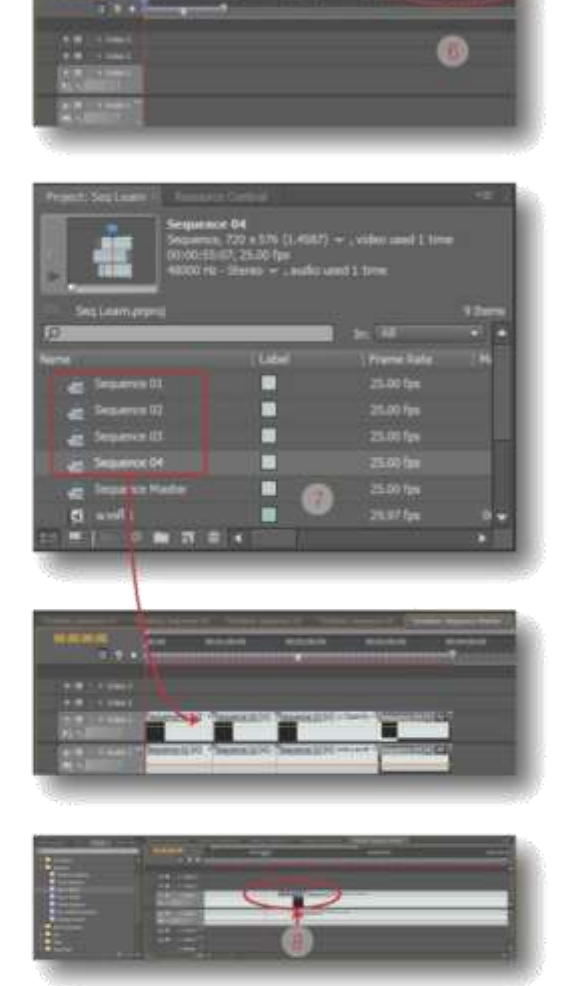

# ปิด Sequence ที่ตัดต่อเสร็จแล้ว

Sequence ที่ที่เราตัดต่อเสร็จแล้วหหากต้องการ เอาออกจากหน้าต่าง Time line ก็สามารถปิดได้ ดังนี้ บนหน้าต่าง Time line คลิกที่เครื่องหมายกากบาท

บนหน้าต่าง Time line คลิกที่เครื่องหมายกากบาท มุมบน Sequence ที่ต้องการปิด Sequence ดังกลาวก็จะหายไปจากหน้าต่าง Time line ทันที

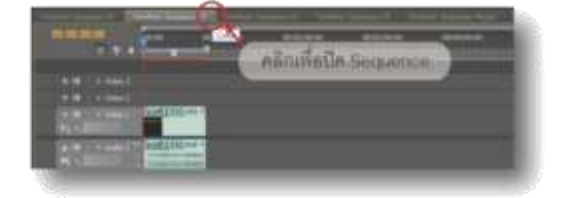

# เรียก Sequence ขึ้นมาแก้ไขปรับปรุง

Sequence ที่ปิดไป ยังคงอยู่ที่หน้าต่าง Project เราสามารถเรียก Sequence ดังกล่าวขึ้นมาแก้ไข ที่หน้าต่าง Time line ได้ดังนี้

 ที่หน้าต่าง Project เลือก Sequence ที่ต้องการ แก้ไข แล้วดับเบิ้ลคลิก

2. Sequence ดังกล่าวจะไปปรากฏขึ้นที่หน้าต่าง Tim line ทำการแก้ไขงานตามต้องการ

| Property Segments | 62<br>52 + 576 (1,4167<br>2,2570 (1,4167<br>2,2570 (1)6<br>21010 + , auto | ) — , video used 1 time<br>used 1 time |      |
|-------------------|---------------------------------------------------------------------------|----------------------------------------|------|
| See Learn arbrid  |                                                                           | 5 IU/200                               | 1200 |
| P                 | 1904                                                                      | Figure Spre                            |      |
| . Segmente di     |                                                                           |                                        |      |
| and Temperature   |                                                                           |                                        |      |
| an Segures Cl     |                                                                           | 25.00 ign                              |      |
| a 1               |                                                                           |                                        |      |
|                   |                                                                           |                                        |      |
| there th          |                                                                           |                                        | 1    |
|                   |                                                                           |                                        |      |

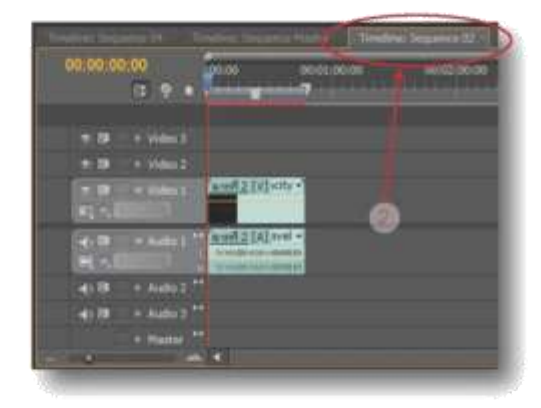

| Note                                    | ć |
|-----------------------------------------|---|
|                                         |   |
|                                         |   |
|                                         |   |
| *************************************** |   |

# บกที่ 12

## วิธีสร้างลูกเล่นพิเศษ

ลูกเล่นพิเศษที่เคยเห็นกันบ่อยๆก่อนหนังจะเริ่ม ก็เช่น Color Bar, ตัวเลขนับถอยหลัง และสีพื้น อื่นๆเป็นต้น เราสามารถสร้างขึ้นมาใช้งานใน โปรแกรมได้เองดังนี้

# วิธีสร้างคลิปตัวเลขนับถอยหลัง

#### Universal Counter Leader

Universal Counter Leader จะเป็นคลิปภาพ เคลื่อนใหวตัวเลขนับถอยหลังที่มักจะถูกใช้บ่อย ในภาพยนตร์ ละคร ฯลฯ ดังภาพตัวอย่าง

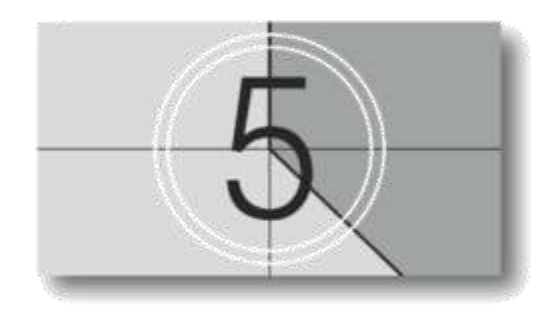

เราสามารถสร้างคลิป Universal Counter Leader ได้ดังนี้

 ที่หน้าต่าง Project ให้คลิกที่ปุ่ม New Item จากนั้นจะปรากฏเมนูคำสั่งขึ้นมา ให้คลิกเสีอกที่

คำสั่ง Universal Counter Leader

หน้าต่าง New Universal Counting Leader
 จะปรากฏขึ้นมา

- 3. ให้คลิกที่ปุ่ม Ok
- จากนั้นจะปรากฏหน้าต่าง

Universal Counting Leader Setup ขึ้นมาให้ เปลี่ยนสีพื้นหลัง สีเส้น หรือปรับแต่งตามต้องการ แล้วคลิกปุ่ม Ok

5. จะได้คลิป Universal Counter Leader ตาม ต้องการ โดยคลิปดังกล่าวจะอยู่ในหน้าต่าง Project ดังภาพ

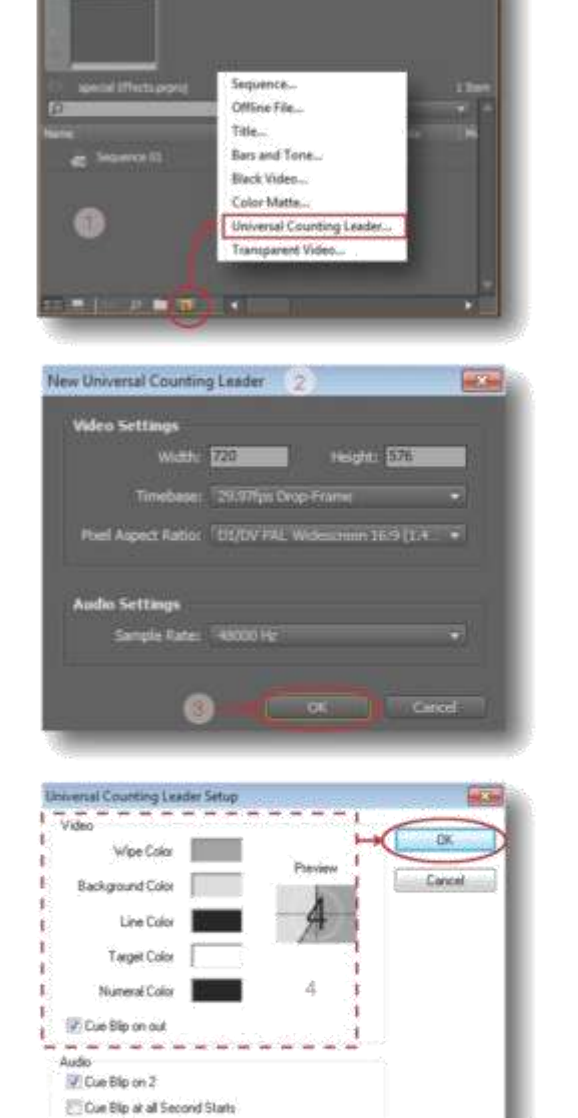

 
 Marcel General Constant
 State of the state

 House Constant Leader State of the state
 Marcel Constant Leader State of the state

 Marcel Constant Leader State of the state
 State of the state

 Marcel Constant Leader State of the state
 State of the state

 Marcel Constant Leader State
 State of the state
 วิธีสร้างคลิป Color Bar หรือ Bars and Tone คลิป Color Bar หรือคลิป Bars and Tone มักจะ

ถูกใช้งานบ่อยเช่นกัน โดยใช้คลิปดังกล่าว เพื่อ ตรวจสอบคุณภาพของสีและเสียงก่อนที่จะเริ่ม ฉายภาพยนตร์หรือวิดีโอ ตัวอย่างของคลิปจะ แสดงดังภาพด้านล่าง

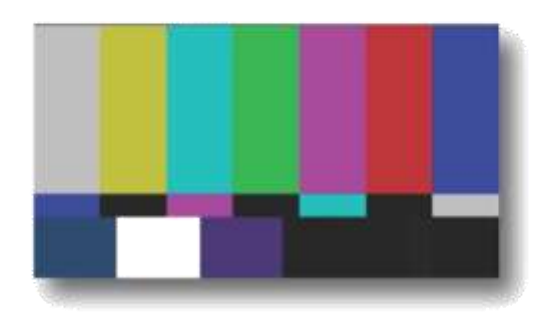

เราสามารถสร้างคลิป Bars and Tone ได้ดังนี้ 1. ที่หน้าต่าง Project ให้คลิกที่ปุ่ม New Item จากนั้นจะปรากฏเมนูคำสั่งขึ้นมา ให้คลิกเลือกที่ ค่ำสั่ง Bars and Tone

2. จากนั้นหน้าต่าง New Bars and Tone จะ ปรากฏขึ้นมาให้คลิกที่ปุ่ม Ok

3. จะได้คลิป Bars and Tone ตามต้องการ โดย คลิปดังกล่าวจะอยู่ในหน้าต่าง Project

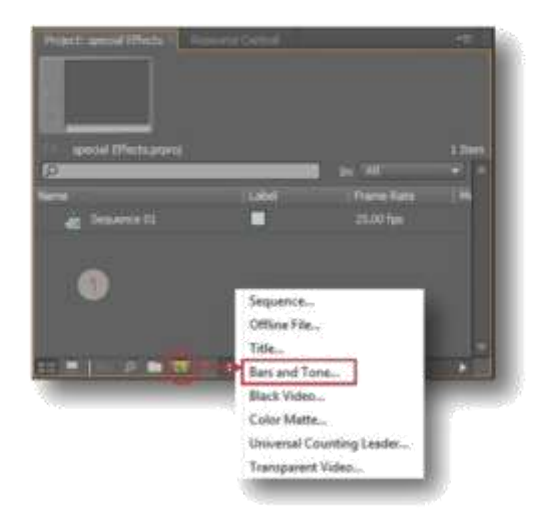

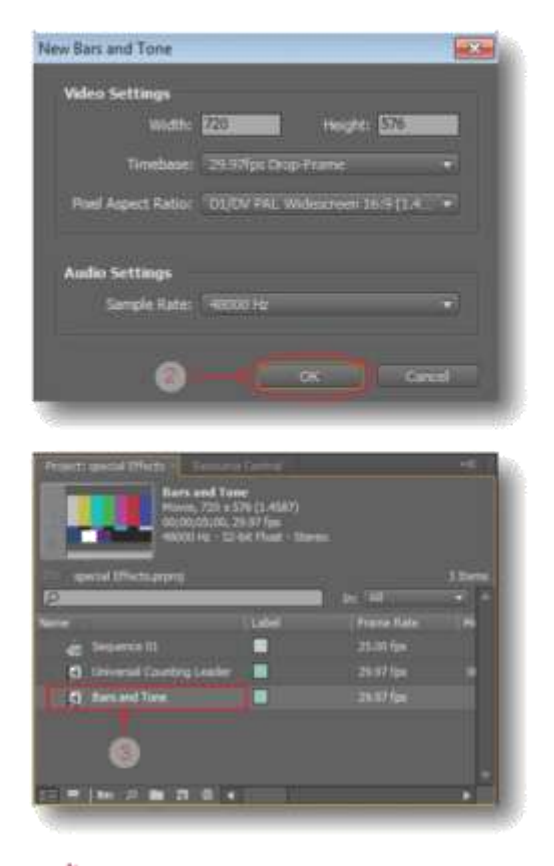

### วิธีสร้างคลิปภาพสีดำ ( Black Video )

คลิปภาพสีดำ ( Black Video ) มักจะถูกใช้เป็น ฉากจบหรือเป็นพื้นหลังที่แสดงรายชื่อนักแสดง, ผู้กำกับ, ทีมงาน, เป็นต้น และ คลิป Black Video สามารถนำไปประยุกต์ใช้ในฉากอื่นๆที่ต้องการได้ คลิป Black Video แสดงดังภาพตัวอย่างด้านล่าง

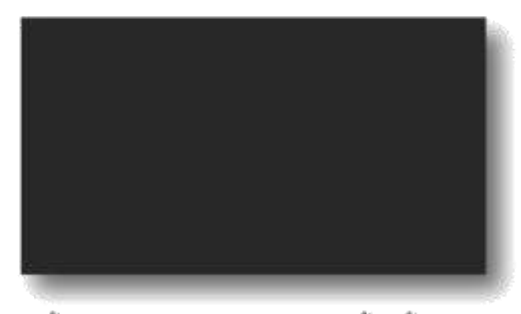

วิธีสร้างคลิปภาพสีดำสามารถทำได้ดังนี้ 1. ที่หน้าต่าง Project ให้คลิกที่ปุ่ม New Item เมื่อ ปรากฏเมนูคำสั่งขึ้นมา ให้คลิกเลือกคำสั่ง Black Video

2. จากนั้นหน้าต่าง New Black Video จะปรากฏ ขึ้นมาให้คลิกที่ปุ่ม Ok

 จะได้คลิปภาพสีดำ Black Video ตามต้องการ คลิปดังกล่าวจะอยู่ในหน้าต่าง Project

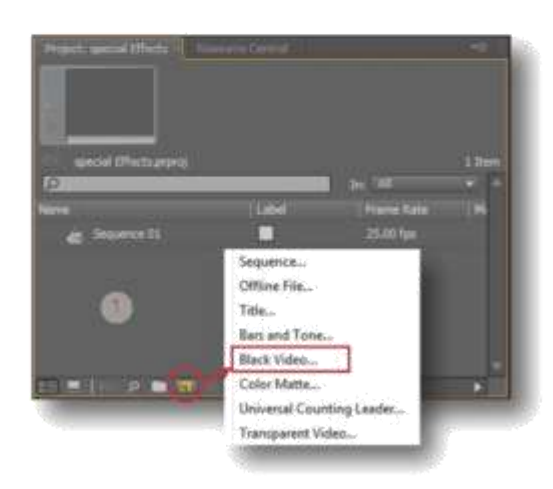

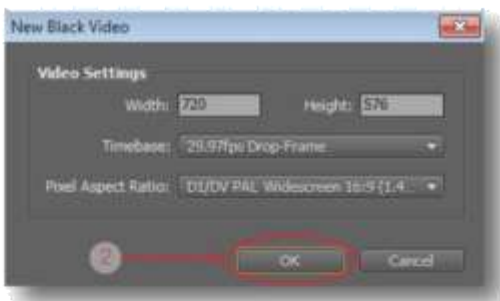

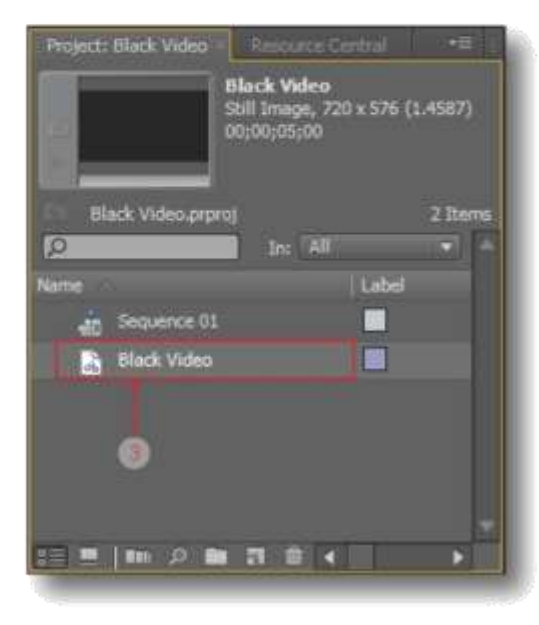

วิธีสร้างคลิปภาพสีพื้น ( Color Matte )

คลิปภาพสีพื้น ( Color Matte ) มักจะถูกใช้เป็น ฉากพื้นหลังของคลิปวิดีโอเพื่อใช้ในการข้อนฉาก เช่น พื้นหลังสีน้ำเงิน, พื้นหลังสีเขียวเป็นต้น หรือ สามารถเลือกสีพื้นสีอื่นๆเพื่อนำไปประยุกต์ใช้กับ ฉากอื่นตามต้องการ

วิธีสร้างคลิปภาพสีพื้น ( Color Matte ) สามารถ ทำได้ดังนี้

 ที่หน้าต่าง Project ให้คลิกที่ปุ่ม New Item เมื่อ ปรากฏเมนูคำสั่งขึ้นมา ให้คลิกเลือกคำสั่ง Color Matte

2. จากนั้นหน้าต่าง New Color Matte จะปรากฏ ขึ้นมา ให้คลิกที่ปุ่ม Ok

3. จะปรากฏหน้าต่าง Color Picker ขึ้นมาให้เรา ทำการเลือกสีที่ต้องการ แล้วคลิกปุ่ม Ok

 จะปรากฏหน้าต่าง Choose Name ขึ้นมา ให้ ตั้งชื่อให้กับคลิปตามต้องการ จากนั้นคลิกปุ่ม Ok
 จะได้คลิปภาพสีพื้น ( Color Matte ) ที่ต้องการ คลิปดังกล่าวจะอยู่ในหน้าต่าง Project

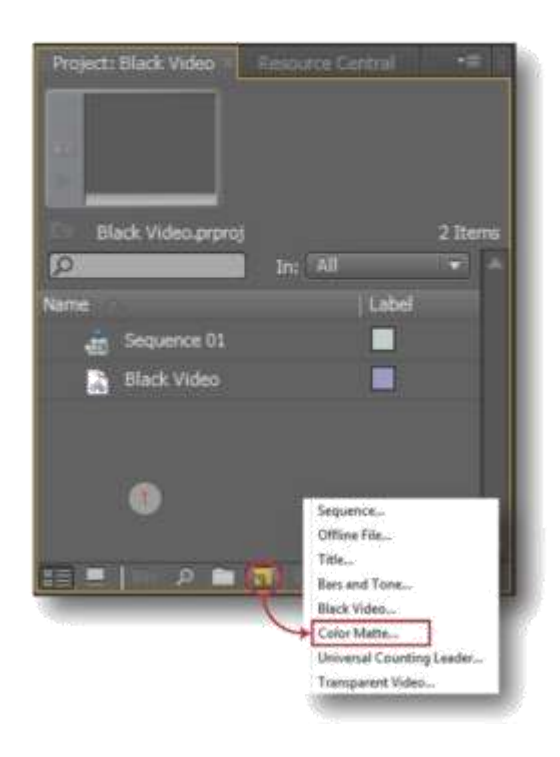

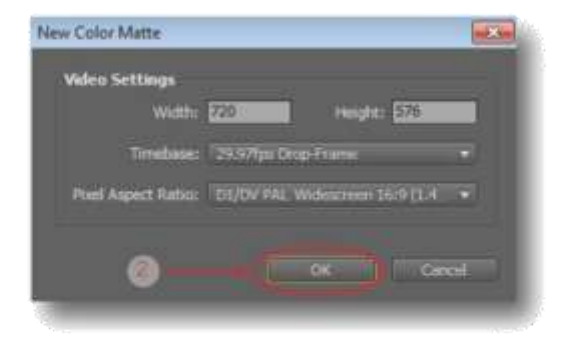

| Note | • |
|------|---|
|      |   |
|      |   |
|      |   |
|      |   |

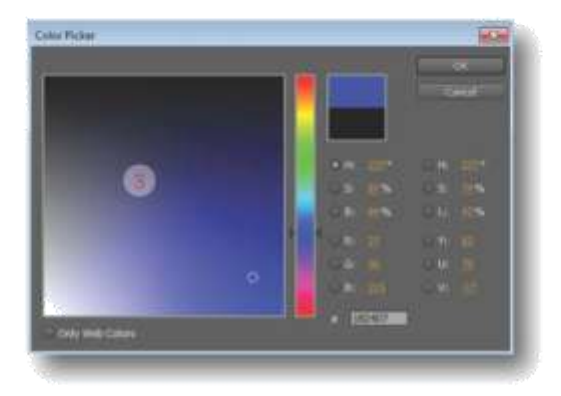

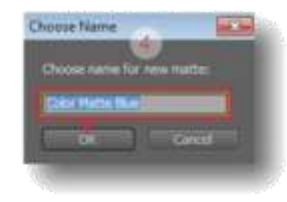

| Project: Black Video | Resource Central                                            | 25 I I  |
|----------------------|-------------------------------------------------------------|---------|
|                      | Color Matte Blue<br>Still Image, 720 x 576 (<br>10;00;05;00 | 1.4587) |
| Black Video.prpro    | 1                                                           | 3 Items |
| Q                    | In: All                                                     |         |
| Name                 | Label                                                       |         |
| Sequence 01          |                                                             |         |
| Black Video          |                                                             |         |
| Color Matte B        | lue 🔲                                                       |         |
| 0                    |                                                             |         |
| 1 - I III P -        | a 🕯 🖌                                                       | •       |

# บกที่ 13

## Export ( การนำคลิปวิดีโอที่ตัดต่อเสร็จแล้ว ไปเผยแพร่ )

เมื่อได้ทำการตัดต่อ ใส่ลูกเล่น Effects ต่างๆให้ คลิปวิดีโอเป็นที่เรียบร้อยแล้ว ขั้นตอนต่อไปเป็น การนำคลิปดังกล่าวออกไปเผยแพร่ หรือเรียกกัน ว่าการ Export โดยสามารถเลือกรูปแบบไฟล์ และ ขนาดที่ต้องการออกไปใช้งานได้ เช่น AVI, WMV, MPEG1, MPEG2, MP4, FLV, F4V เป็นต้น

#### วิธี Export

เราสามารถทำการ Export ไฟล์ได้ดังนี้ 1. ที่หน้าต่าง Time line คลิกเลือก Sequence ที่ต้องการ Export

 คลิกที่เมนู File > เล็อกคำสั่ง Export > Media..
 จะปรากฏหน้าต่าง Export Settings ขึ้นมา กำหนดค่าต่างๆในหน้าต่าง Export Settings ตามต้องการดังภาพ

3.1 ในช่อง Format : คลิกเลือกรูปแบบไฟล์ที่ ต้องการ

3.2 ในช่อง Preset : เลือกความละเอียดของ ไฟล์ที่ต้องการ จากนั้นสามารถดูข้อมูลความ ละเอียดของไฟล์ได้ในช่อง Summary ดังภาพ

3.3 เลือกที่เก็บไฟล์ในช่อง Output Name พร้อมตั้งชื่อให้กับไฟล์งานตามต้องการ เสร็จแล้ว กดปุ่ม Save

4. จากนั้นคลิกที่ปุ่ม Ok

5. จะปรากฎหน้าต่าง Adobe Media Encoder ขึ้นมา ให้คลิกที่ปุ่ม Start Queue จากนั้นโปรแกรม จะทำการแปลงไฟล์ให้เราและใช้เวลานานพอควร ในขณะทำการ Export ที่ช่อง Status จะแสดง ตัวอักษรว่า Encoding เราสามารถดูเวลาที่เหลือ ในการแปลงไฟล์โด้ตรงส่วนของ

Estimated Remaining : xx : xx : xx ดังภาพ 6. เมื่อโปรแกรมทำการ Export ให้เสร็จแล้วก็จะ เห็นที่ช่อง Status เป็นรูปเครื่องหมายถูกสีเขียว  กดปุ่ม Close เพื่อปิดโปรแกรม Encoder
 จะได้งานที่ Export แล้วตามต้องการ โดย ไฟล์ดังกล่าวจะถูกเก็บ ณ ตำแหน่งที่เราได้เลือก ไว้ในข้อที่ 3.3

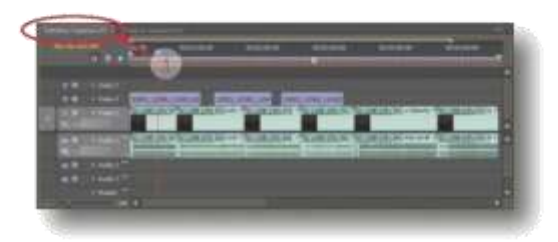

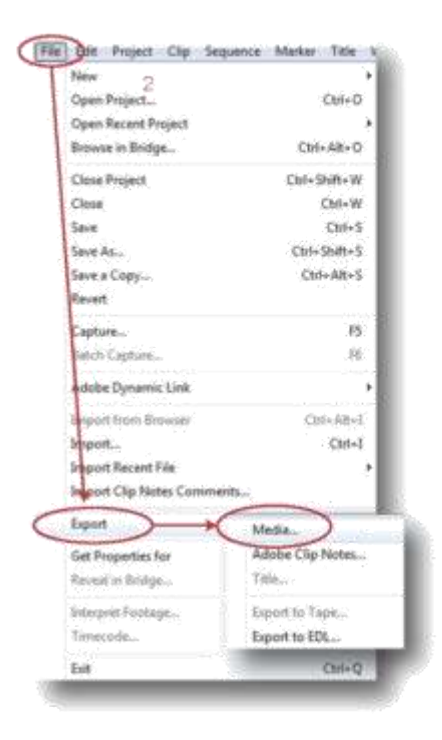

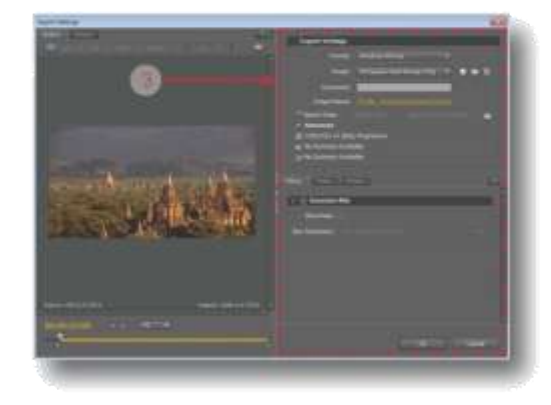

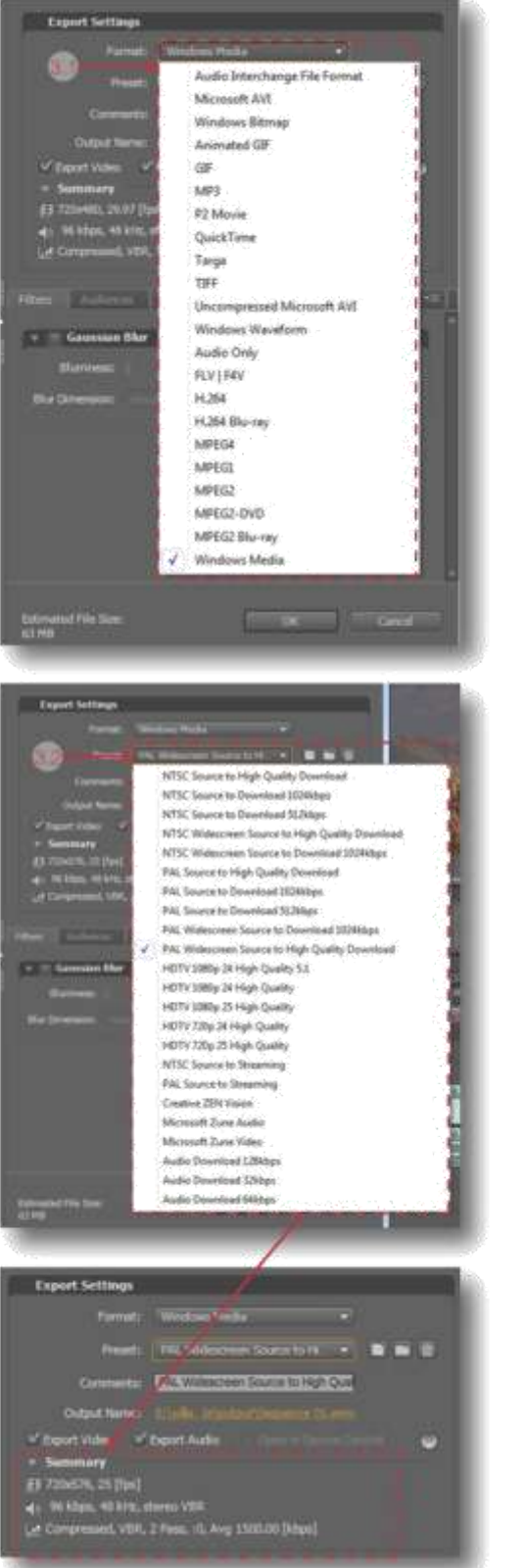

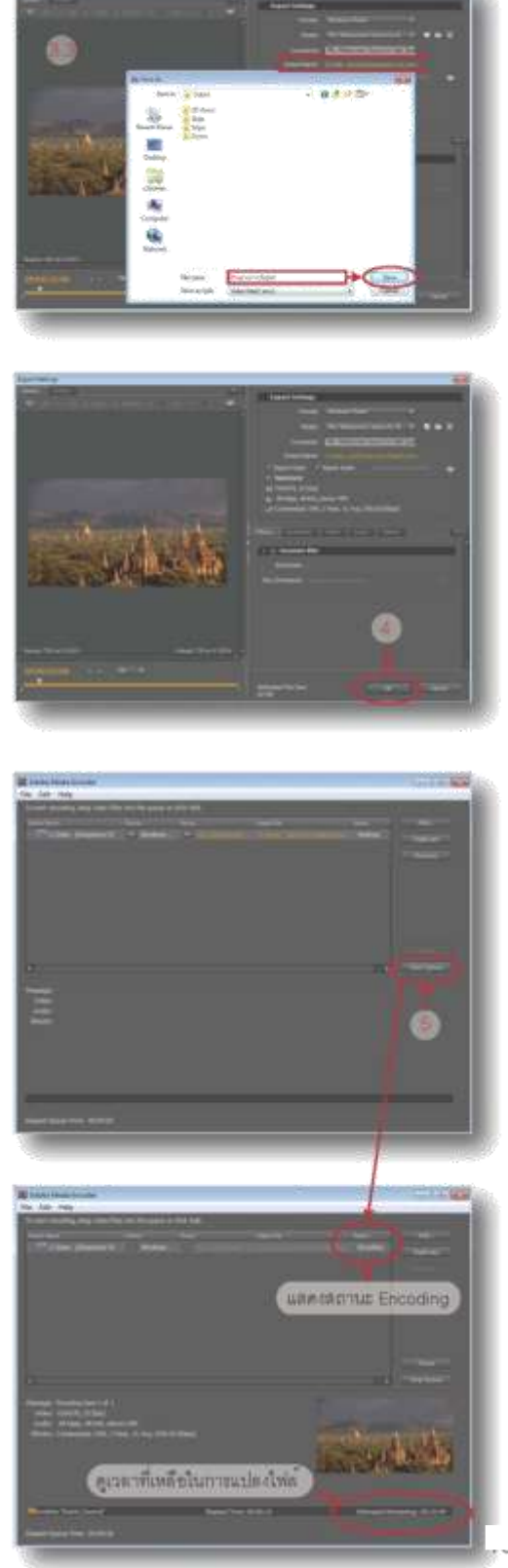

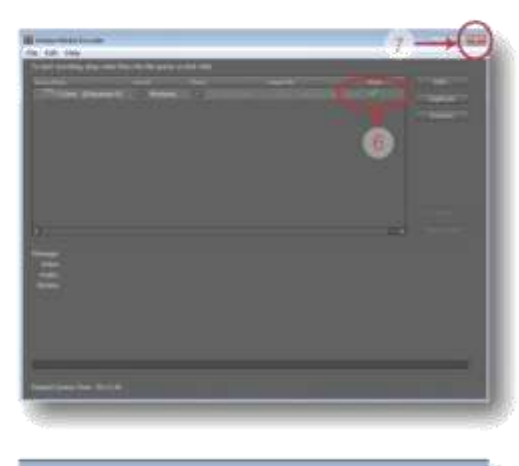

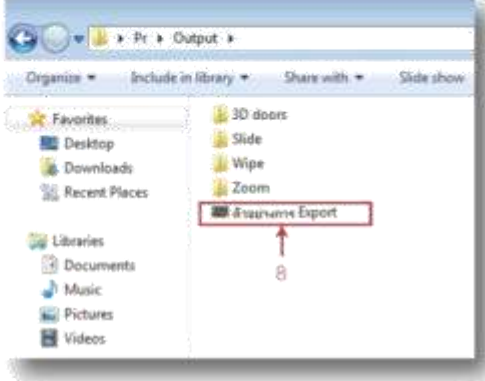

## Format : รูปแบบไฟล์สำหรับ Export

รูปแบบไฟล์ ( Format ) ในการ Export งานเพื่อ นำไปเผยแพร่มีให้เลือกด้วยกันหลายแบบดังนี้

AVI ( Audio Video Interleave ) : เป็นไฟล์ ภาพเคลื่อนไหวที่ดูผ่านคอมพิวเตอร์ด้วยโปรแกรม Windows Media Player, Quick Time เป็นต้น ไฟล์ดังกล่าวเป็นไฟล์วิดีโอมาตรฐานในเครื่อง คอมพิวเตอร์ทั่วไป ของระบบปฏิบัติการวินโดวส์ (Windows ) ซึ่งมีความคมชัดของภาพและเสียงสูง ไฟล์จึงมีขนาดใหญ่ ไฟล์ AVI มักใช้เป็นต้นฉบับ ของไฟล์ DVD และอื่นๆ

Windows Bitmap : เป็นการส่งออกไฟล์ภาพ นิ่งนามสกุลไฟล์คือ .bmp

Animated GIF ( .gif ) : เป็นไฟล์ภาพเคลื่อน ไหวที่ถูกบีบอัดสูง ไฟล์จึงมีขนาดเล็ก ภาพไม่ค่อย คมขัดนักเหมาะกับการนำไปใช้บนเว็บไซต์ GIF ( .gif ) : เป็นไฟล์ภาพนิ่งเหมือนกับ Windows Bitmab แต่คมชัดน้อยกว่าและขนาด ไฟล์จะเล็กกว่ามาก เนื่องจากการบีบอัดที่สูงกว่า MP3 ( MPEG-1 Audio Layer-3 ) : เป็นการ ส่งออกไฟล์เสียง โดยบีบอัดไฟล์ให้มีขนาดเล็กลง

12 เท่าของขนาดไฟล์เดิม P2 Movie ( .mxf ) : เป็นการส่งออกไฟล์ภาพ เคลื่อนไหวที่เหมาะกับกล้องวิดีโอ เช่น Panasonic DVCPRO50 และ DVCPRO HD

Quick Time ( .mov ) : เป็นการส่งออกไฟล์ ภาพเคลื่อนไหวที่ใช้เล่นได้กับเครื่อง MAC และ PC ด้วยโปรแกรม Quick Time

Targa ( .tga ) : เป็นการส่งออกไฟล์ภาพนิ่ง เหมือนกับ Windows Bitmap และ GIF

TIFF ( .tiff ) : เป็นการส่งออกไฟล์ภาพนิ่ง เช่นเดียวกับ Targa, Windows Bitmab, และ GIF แต่การบีบอัดข้อมูลของ TIFF จะได้ภาพที่ มีความคมซัดสูงกว่าและไฟล์ก็มีขนาดใหญ่กว่า

Uncompressed Microsoft AVI ( .avi ) : เป็นการส่งออกไฟล์ภาพเคลื่อนไหวแบบไม่บีบอัด ไฟล์มีความคมชัดสูง ขนาดของไฟล์ใหญ่

Windows Waveform ( .wav ) : เป็นการส่ง ออกไฟล์เสียงมาตรฐาน ความคมขัดสสูง

Audio Only ( .aac ) : เป็นการส่งออกไฟล์ เสียงเช่นเดียวกับ MP3 แต่คุณภาพเสียงจะดีกว่า และขนาดไฟล์เล็กกว่า

FLV / F4V ( .flv / .f4v ) : เป็นการส่งออกไฟล์ ภาพเคลื่อนไหวที่เหมาะกับการใช้งานบนเว็บไซต์ หรือใช้เปิดกับโปรแกรม Flash Player

H.264 : เป็นการส่งออกไฟล์ภาพเคลื่อนไหว ที่มีขนาดเล็กเหมาะกับการใช้งานบนมือถือ H.264 Blu - Ray : เป็นการส่งออกไฟล์ภาพ เคลื่อนไหวคุณภาพ H.264 เพื่อใช้กับแผ่นบลูเรย์ MPEG4 : เป็นการส่งออกไฟล์ภาพเคลื่อนไหว เหมือนกับ H.264 คุณภาพของภาพและเสียงพอ กันแต่จะมีขนาดของไฟล์ที่ใหญ่กว่า H.264 อยู่ที่ ประมาณ 40 %

MPEG1 : เป็นการส่งออกไฟล์ภาพเคลื่อนไหว คุณภาพ VCD ความคมขัดและคุณภาพเสียงอยู่ ในระดับที่น้อย

MPEG2 : เป็นการส่งออกไฟล์ภาพเคลื่อนไหว คุณภาพ DVD ความคมขัดและคุณภาพเสียงสูง

MPEG2 DVD : เป็นการส่งออกไฟล์ภาพ เคลื่อนไหวคุณภาพ DVD เพื่อใช้กับแผ่น DVD

MPEG2 Blu - ray : เป็นการส่งออกไฟล์ภาพ เคลื่อนไหวคุณภาพ DVD เพื่อใช้กับแผ่นบลูเรย

Windows Media (.wmv): เป็นการส่งออก ไฟล์ภาพเคลื่อนไหว เหมาะกับการใช้งานบน เว็บไซต์ สามารถเลือกความละเอียด (Bit Rate) ได้

เลือกรูปแบบไฟล์ Export ให้เหมาะกับงาน เมื่อต้องการที่จะ Export งานเพื่อนำออกไปเผย แพร่ ก็ควรเลือกรูปแบบของไฟล์ให้เหมาะสม ดังนี้

- สำหรับนำไปใช้กับโปรแกรมตัดต<sup>่</sup>ออื่นๆ ควร เลือกไฟล์ประเภท Uncompressed Microsoft AVI, P2 Movie หรือ H.264 Blu - ray

- สำหรับส่งออกเป็นภาพนิ่ง ควรเลือกไฟล์ ประเภท Bitmap, GIF, Targa และ TIFF

- สำหรับส่งออกเป็นคลิปวิดีโอทั่วๆไป ควร เลือกไฟล์ประเภท Microsoft AVI, Uncompressed Microsoft AVI, Animated GIF, P2 Movie, Quick Time, FLV / F4V และ MPEG

- สำหรับส่งออกเป็นไฟล์เสียง ควรเลือกไฟล์ ประเภท MP3, Windows Waveform, Audio-Only - สำหรับนำไปใช้กับแผ่น DVD ควรเลือกไฟล์ ประเภท MPEG2 DVD

- สำหรับนำไปใช้กับแผ่น Blu - ray ควรเลือก ไฟล์ประเภท MPEG2 Blu - ray และ H.264 Blu ray

- สำหรับส่งออกเพื่อเผยแพร่บนเว็บไซต์ ควร เลือกไฟล์ประเภท H.264, FLV / F4V, Quick -Time และ Windows Media เป็นต้น

- สำหรับส<sup>ู่</sup>งออกเพื่อดูบนมือถือ ควรเลือกไฟล<sup>์</sup> ประเภท H.264 แล้วจึงเลือก Preset ตาม Device ที่ต้องการ

| Note.             |                                         |               |                                                                                                    |               |
|-------------------|-----------------------------------------|---------------|----------------------------------------------------------------------------------------------------|---------------|
| taning            | a ana ana ana ana ana ana ana ana ana a | anaanaan asaa | aanii caanii                                                                                                    | interierine i |
| *******           | (**)******                              | *****         |                                                                                                    | **********    |
| 4)(4)(4)(4)(4)(4) | a nama constanta                        |               | and the state of the state of the state of the state of the state of the state of the state of the state of the | animizer.     |
| (1443)-2011       |                                         |               |                                                                                                    |               |

## บรรณานุกรม

สำนักคอมพิวเตอร์ มหาวิทยาลัยทักษิณ พัทลุง. (ม.ป.ป.). *ตัดต่อวิดีโอด้วยโปรแกรม Adobe Premiere Pro CS4*. สืบค้นเมื่อ 23 กุมภาพันธ์ 2557, จาก http://www.7medesigns.com/PremiereProCS4.html \_\_\_\_\_\_. (ม.ป.ป.). *Ulead VideoStudio 11 Plus*. สืบค้นเมื่อ 23 กุมภาพันธ์ 2557, จาก http://www.7medesigns.com/UreadVideoStudio11Plus.html

## คณะผู้จัดทำ คู่มือการใช้โปรแกรมตัดต่อวิดีโอ

### ที่ปรึกษา

| นายอภิชาต จีระวุฒิ | เลขาธิการคณะกรรมการการศึกษาขั้นพื้นฐาน    |
|--------------------|-------------------------------------------|
| นายกมล รอดคล้าย    | รองเลขาธิการคณะกรรมการการศึกษาขั้นพื้นฐาน |

#### คณะทำงาน

นายสนิท แย้มเกษร นางอัจฉรา จันทพลาบูรณ์ นายวิชาญ อัครวนสกุล นางทองทิพย์ โคนชัยภูมิ นางอังสนา ม่วงปลอด นางอภันตรี อมราพิทักษ์ ้ว่าที่ร้อยตรีหญิงสิริพันธ์ สอนภักดี นางสาวพรรณมณี ชูเชาวน์ นายสมศักดิ์ ฮดโท นายยุทธพงษ์ หาญยุทธ นายวีรวัฒน์ จตุรวงค์ นายชยพล จำชาติ นายจตุรงค์ ลิ้มไพบูลย์ นายวิวัฒน์ การมงคล นายขวัญชัย เจริญเนตร นายฐนกร สองเมืองหนู นายสิริรัฏฐ์ กาญจนโพธิ์ นายณัฐพงษ์ บุญปอง นายวรวิทย์ ไชยวงศ์คต นายสุริยา งามเจริญ นายกฤษดา จำปามูล นายสุรวุฒิ ซอกรัมย์ นายภคพล วัฒนะ นายธัญวัฒน์ กาบคำ นายรัตนศักดิ์ เขื่อนธะนะ นายอัศวิน กลับมา นางสาววิมลรัตน์ กาญจนโพธิ์ นายธีระวัฒน์ พันธุ์แสง

ผู้อำนวยการสำนักเทคโนโลยีเพื่อการเรียนการสอน รองผู้อำนวยการสำนักเทคโนโลยีเพื่อการเรียนการสอน สำนักเทคโนโลยีเพื่อการเรียนการสอน สำนักเทคโนโลยีเพื่อการเรียนการสอน สำนักเทคโนโลยีเพื่อการเรียนการสอน สำนักเทคโนโลยีเพื่อการเรียนการสอน สำนักเทคโนโลยีเพื่อการเรียนการสอน สำนักเทคโนโลยีเพื่อการเรียนการสอน สพป.นนทบุรี เขต 2 ศึกษานิเทศก์ สพป. น่าน เขต 2 โรงเรียนบ้านหนองจระเข้หิน สพป. นครราชสีมา เขต 2 โรงเรียนบ้านหนองขามนาดี สพป. นครราชสีมา เขต 6 โรงเรียนบ้านห้วยกุ่ม สพป. ชัยภูมิ เขต 1 โรงเรียนบ้านเนินพลับหวาน สพป. ชลบุรี เขต 3 โรงเรียนบ้านหัวฝาย สพป. บุรีรัมย์ เขต 4 โรงเรียนชุมชนวัดอัมพวนาราม สพป. ปัตตานี เขต 2 โรงเรียนบ้านวังเกษตร สพป. อุทัยธานี เขต 1 โรงเรียนบดินทรเดชา (สิงห์ สิงหเสนี) สพม. เขต 2 โรงเรียนเจริญศิลป์ศึกษา "โพธิ์คำอนุสรณ์" สพม. เขต 23 โรงเรียนมัธยมโพนเพ็ก สพม. เขต 25 โรงเรียนบึงพะไล สพม. เขต 31 โรงเรียนจักราชวิทยา สพม. เขต 31 โรงเรียนปัว สพม. เขต 37 โรงเรียนสา สพม. เขต 37 โรงเรียนนารีรัตน์ จ.แพร่ สพม. เขต 37 โรงเรียนหนองบัวพิทยาคม สพม. เขต 37 โรงเรียนวิทยานุกูลนารี สพม. เขต 40 โรงเรียนหนองไผ่ สพม. เขต 40

#### คณะบรรณาธิการ

|        | นายสนิท แย้มเกษร                     | ผู้อำนวยการสำนักเทคโนโลยีเพื่อการเรียนก  | าารสอน               |
|--------|--------------------------------------|------------------------------------------|----------------------|
|        | นางอัจฉรา จันทพลาบูรณ์               | ร้องผู้อำนวยการสำนักเทคโนโลยีเพื่อการเรี | ยนการสอน             |
|        | นางอังสนา ม่วงปลอด                   | สำนักเทคโนโลยีเพื่อการเรียนการสอน        |                      |
|        | นางอภันตรี อมราพิทักษ์               | สำนักเทคโนโลยีเพื่อการเรียนการสอน        |                      |
|        | ว่าที่ร้อยตรีหญิงสิริพันธ์ สอนภักดี  | สำนักเทคโนโลยีเพื่อการเรียนการสอน        |                      |
|        | นางสาวพรรณมณี ชูเชาวน์               | สำนักเทคโนโลยีเพื่อการเรียนการสอน        |                      |
|        | นายยุทธพงษ์ หาญยุทธ                  | ศึกษานิเทศก์                             | สพป. น่าน เขต 2      |
|        | นายฐนกร สองเมืองหนู                  | โรงเรียนชุมชนวัดอัมพวนาราม               | สพป. ปัตตานี เขต 2   |
|        | นายสิริรัฏฐ์ กาญจนโพธิ์              | โรงเรียนบ้ำนวังเกษตร                     | สพป. อุทัยธานี เขต 1 |
|        | นายวรวิทย์ ไชยวงศ์คต                 | โรงเรียนเจริญศิลป์ศึกษา "โพธิ์คำอนุสรณ์" | สพม. เขต 23          |
|        | นายสุริยา งามเจริญ                   | โรงเรียนมัธยมโพนเพ็ก                     | สพม. เขต 25          |
|        | นายธัญวัฒน์ กาบค่ำ                   | โรงเรียนสา                               | สพม. เขต 37          |
|        | นายรัตนศักดิ์ เขื่อนธะนะ             | โรงเรียนนารีรัตน์ จ.แพร่                 | สพม. เขต 37          |
|        | นายอัศวิน กลับมา                     | โรงเรียนหนองบัวพิทยาคม                   | สพม. เขต 37          |
|        | นางสาววิมลรัตน์ กาญจนโพธิ์           | โรงเรียนวิทยานุกูลนารี                   | สพม. เขต 40          |
| บรรถ   | เาธิการ                              |                                          |                      |
|        | นายสนิท แย้มเกษร                     | ผู้อำนวยการสำนักเทคโนโลยีเพื่อการเรียนก  | าารสอน               |
| เลขาเ  | นุการโครงการ                         |                                          |                      |
|        | ้ว่าที่ร้อยตรีหญิงสิริพันธ์ สอนภักดี | สำนักเทคโนโลยีเพื่อการเรียนการสอน        |                      |
| ออกแ   | บบปก                                 |                                          |                      |
|        | นายรัตนศักดิ์ เขื่อนธะนะ             | โรงเรียนนารีรัตน์ จ. แพร่                | สพม. เขต 37          |
| จัดรูป | ແລ່ມ                                 |                                          |                      |
| -      | นางสาวพรรณมณี ชูเชาวน์               | สำนักเทคโนโลยีเพื่อการเรียนการสอน        |                      |
|        | นายณัฐพงษ์ บุญปอง                    | โรงเรียนบดินทรเดชา (สิงห์ สิงหเสนี)      | สพม. เขต 2           |
| จัดพิเ | มพ์ต้นฉบับ                           |                                          |                      |
|        | นางสาวพรรณมณี ชูเชาวน์               | สำนักเทคโนโลยีเพื่อการเรียนการสอน        |                      |
|        | ว่าที่ร้อยตรีหญิงสิริพันธ์ สอนภักดี  | สำนักเทคโนโลยีเพื่อการเรียนการสอน        |                      |
|        |                                      |                                          |                      |

# Handbook of Video Editing.

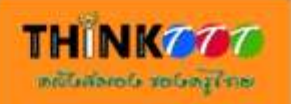

| PRODUCTION                |  |
|---------------------------|--|
| CAMERA<br>DATE SCENE TAKE |  |

สำนักเทคโนโลยีเพื่อการเรียนการสอน สำนักงานคณะกรรมการการศึกษาขั้นพื้นฐาน กระทรวงศึกษาธิการ